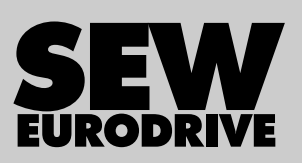

# Handbuch

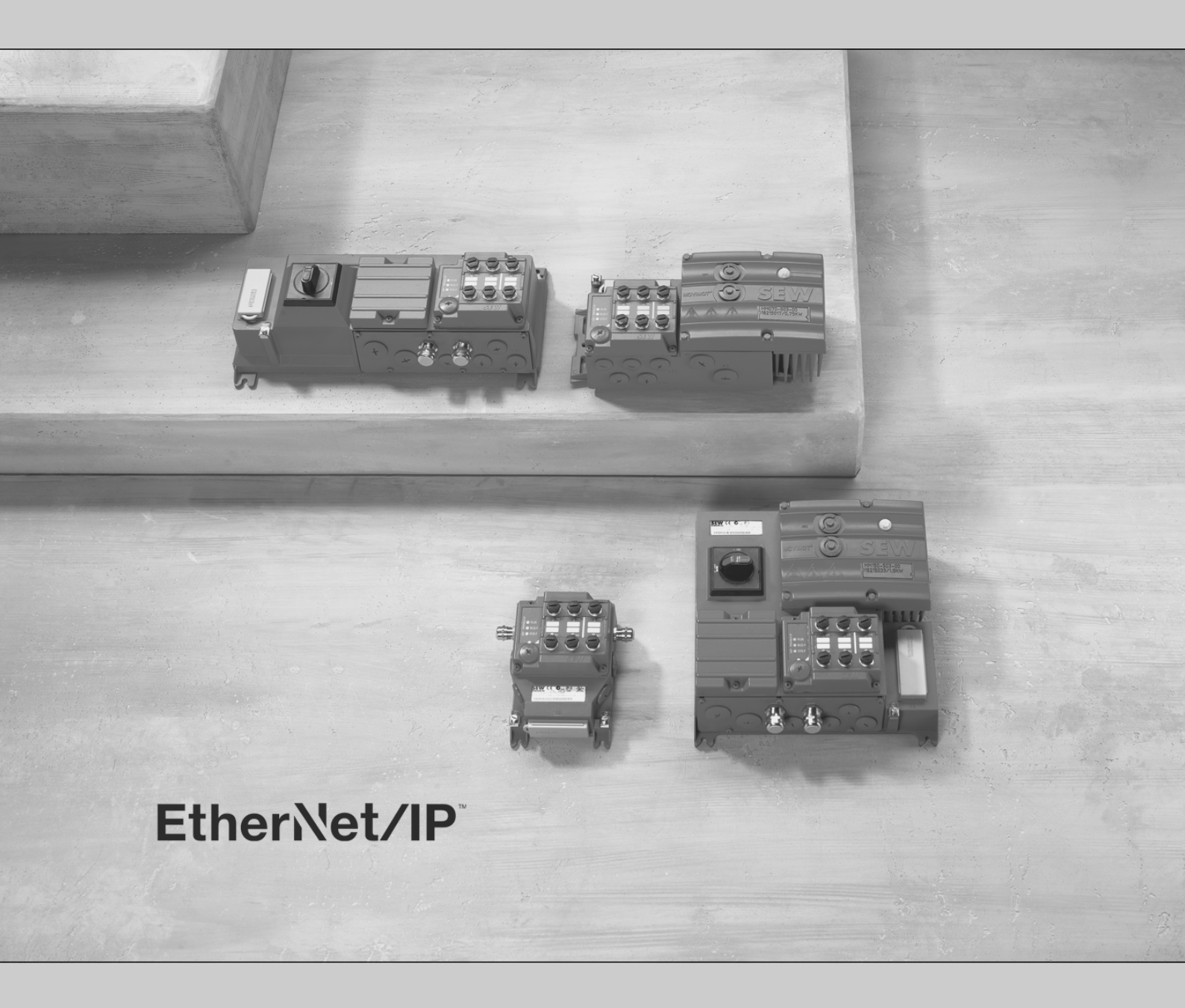

Antriebssystem für dezentrale Installation EtherNet/IP™-Schnittstellen, -Feldverteiler

Ausgabe 11/2015

21916373/DE

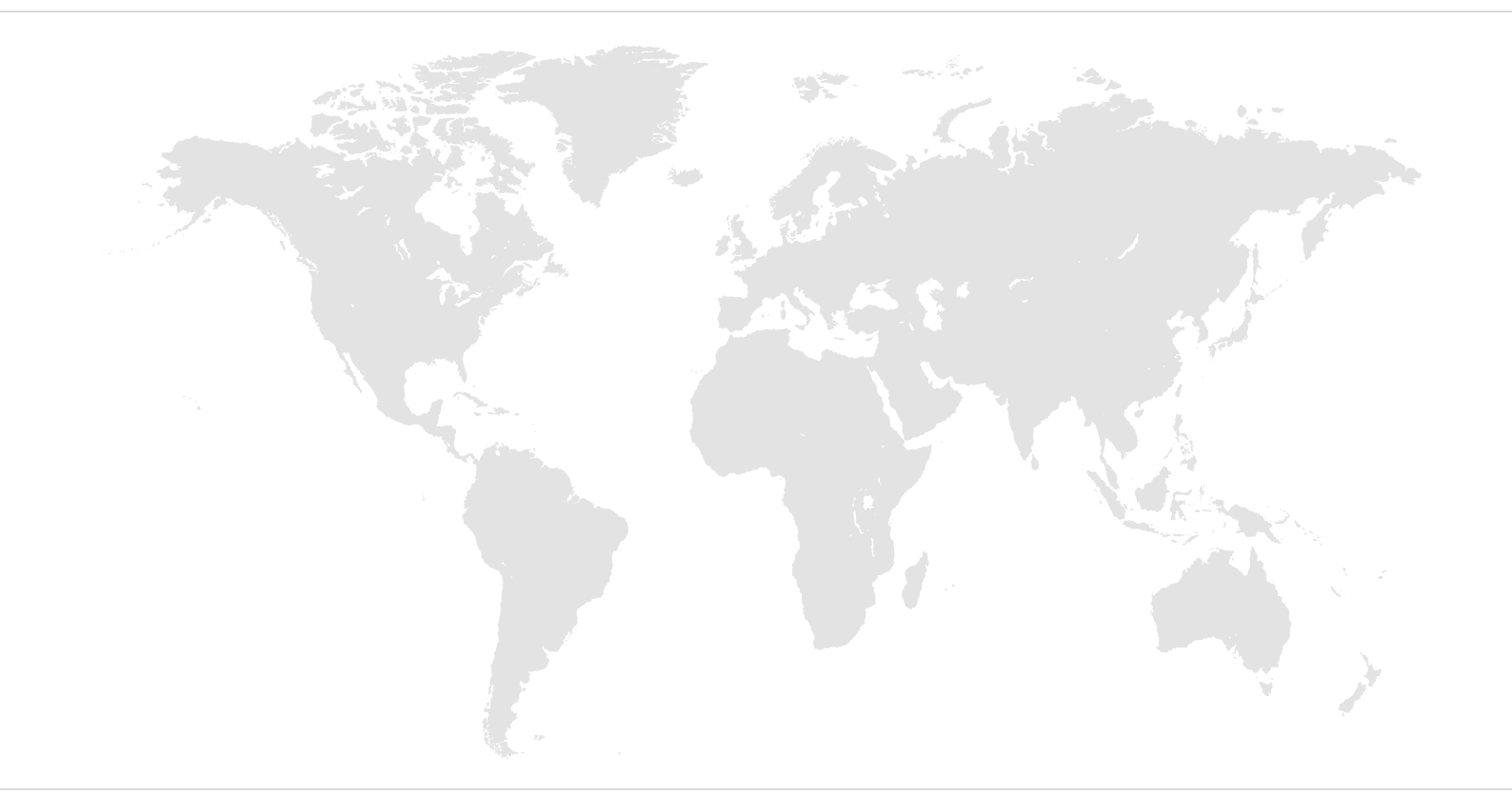

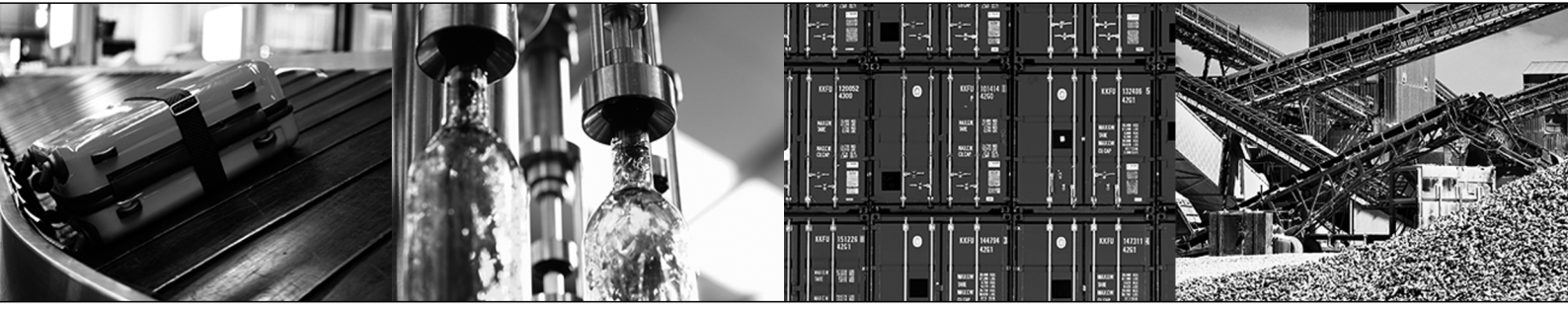

# Inhaltsverzeichnis

| 1 | Gültige    | e Komponenten                                                    | 6      |
|---|------------|------------------------------------------------------------------|--------|
| 2 | Allgen     | neine Hinweise                                                   | 7      |
|   | 2.1        | Gebrauch der Dokumentation                                       | . 7    |
|   | 2.2        | Aufbau der Warnhinweise                                          | . 7    |
|   | 2.3        | Mängelhaftungsansprüche                                          | . 9    |
|   | 2.4        | Haftungsausschluss                                               | . 9    |
|   | 2.5        | Mitgeltende Unterlagen                                           | . 9    |
|   | 2.6        | Produktnamen und Marken                                          | . 9    |
|   | 2.7        | Urheberrechtsvermerk                                             | . 9    |
| 3 | Sicher     | heitshinweise                                                    | 10     |
|   | 3.1        | Vorbemerkungen                                                   | 10     |
|   | 3.2        | Allgemein                                                        | 10     |
|   | 3.3        | Zielgruppe                                                       | 10     |
|   | 3.4        | Bestimmungsgemäße Verwendung                                     | 11     |
|   | 3.5        | Transport, Einlagerung                                           | 11     |
|   | 3.6        | Aufstellung                                                      | 12     |
|   | 3.7        | Elektrischer Anschluss                                           | 12     |
|   | 3.8        | Sichere Trennung                                                 | 12     |
|   | 3.9        | Betrieb                                                          | 13     |
|   | 3.10       | Ergänzende Sicherheitshinweise für Feldverteiler                 | 14     |
| 4 | Geräte     | aufbau                                                           | 15     |
| - | 4.1        | Feldbus-Schnittstelle                                            | 15     |
|   | 4.2        | Typenbezeichnung EtherNet/IP™-Schnittstellen                     | 17     |
|   | 4.3        | Feldverteiler                                                    | 18     |
|   | 4.4        | Typenbezeichnung EtherNet/IP™-Feldverteiler                      | 22     |
| F | Maaba      |                                                                  | <br>2E |
| 5 |            |                                                                  | 25     |
|   | 5.1<br>5.0 |                                                                  | 20     |
|   | 5.Z        | Anzugsarenmomente                                                | 20     |
|   | 5.3        |                                                                  | 20     |
|   | 5.4        | Feldverteller                                                    | 31     |
| 6 | Elektri    | sche Installation                                                | 34     |
|   | 6.1        | Installationsplanung unter EMV-Gesichtspunkten                   | 34     |
|   | 6.2        | Installationsvorschriften Feldbus-Schnittstellen, Feldverteiler  | 36     |
|   | 6.3        | Anschluss Anschlussmodul MFZ21 mit MFE62 an MOVIMOT <sup>®</sup> | 41     |
|   | 6.4        | Anschluss Feldverteiler MFZ23 mit MFE62                          | 42     |
|   | 6.5        | Anschluss Feldverteiler MFZ26, MFZ27, MFZ28 mit MFE62            | 44     |
|   | 6.6        | Anschluss Ein-/Ausgänge der Feldbus-Schnittstelle MFE62          | 46     |
|   | 6.7        | Anschluss EtherNet/IP™                                           | 49     |
|   | 6.8        | Anschluss Hybridkabel                                            | 52     |
|   | 6.9        | Anschluss Bediengerät MFG11A                                     | 54     |
|   | 6.10       | Anschluss PC/Laptop                                              | 55     |
|   | 6.11       | Verdrahtungsprüfung                                              | 56     |

| 7  | Inbetr | iebnahme                                                            | . 57  |
|----|--------|---------------------------------------------------------------------|-------|
|    | 7.1    | Inbetriebnahmehinweise                                              | 57    |
|    | 7.2    | TCP/IP-Adressierung und Subnetze                                    | 58    |
|    | 7.3    | IP-Adressparameter einstellen                                       | 61    |
|    | 7.4    | Inbetriebnahmeablauf                                                | 63    |
|    | 7.5    | IP-Adresse auf Default-Wert zurücksetzen                            | 66    |
| 8  | Proje  | ktierung EtherNet/IP™                                               | . 67  |
|    | 8.1    | Gültigkeit der EDS-Datei für die EtherNet/IP™-Schnittstelle MFE62A  | 67    |
|    | 8.2    | Projektierung des EtherNet/IP™-Masters                              | 67    |
|    | 8.3    | Konfiguration unter Verwendung der Verbindung Customer Exclusive    | 76    |
|    | 8.4    | Device-Level-Ring-Topologie                                         | 78    |
|    | 8.5    | Projektierungsbeispiele                                             | 80    |
| 9  | Funkt  | ion                                                                 | . 92  |
|    | 9.1    | Bedeutung der LED-Anzeige                                           | 92    |
| 10 | Ergän  | zende Inbetriebnahmehinweise zu Feldverteilern                      | . 95  |
|    | 10.1   | Feldverteiler MF./Z.6.                                              | 95    |
|    | 10.2   | Feldverteiler MF./MM./Z.7.                                          | 96    |
|    | 10.3   | Feldverteiler MF./MM./Z.8.                                          | 98    |
|    | 10.4   | MOVIMOT <sup>®</sup> -Umrichter integriert im Feldverteiler         | . 100 |
| 11 | Bedie  | ngerät MFG11A                                                       | 102   |
|    | 11.1   | Funktion                                                            | . 102 |
|    | 11.2   | Anwendung                                                           | . 103 |
| 12 | MOVI   | LINK <sup>®</sup> -Geräteprofil                                     | 104   |
|    | 12.1   | Codierung der Prozessdaten                                          | . 104 |
|    | 12.2   | Statuswort MFE                                                      | . 109 |
| 13 | Betrie | b des MOVITOOLS <sup>®</sup> MotionStudio                           | 111   |
|    | 13.1   | Über MOVITOOLS <sup>®</sup> MotionStudio                            | . 111 |
|    | 13.2   | Erste Schritte                                                      | . 111 |
|    | 13.3   | Verbindungsmodus                                                    | . 113 |
|    | 13.4   | Kommunikation Seriell (RS485) über Schnittstellenumsetzer           | . 115 |
|    | 13.5   | Kommunikation über Ethernet                                         | . 120 |
| 14 | Servi  | ce                                                                  | 128   |
|    | 14.1   | Busdiagnose mit MOVITOOLS® MotionStudio                             | . 128 |
|    | 14.2   | Gerätetausch                                                        | . 130 |
|    | 14.3   | Gerätetausch DeviceNet™-Schnittstelle -> EtherNet/IP™-Schnittstelle | . 132 |
|    | 14.4   | Langzeitlagerung                                                    | . 133 |
|    | 14.5   | Entsorgung                                                          | . 133 |
| 15 | Techr  | nische Daten                                                        | 134   |
|    | 15.1   | Technische Daten EtherNet/IP™-Schnittstelle MFE62A                  | . 134 |
|    | 15.2   | Technische Daten Feldverteiler                                      | . 136 |
| 16 | Konfo  | ormitätserklärung                                                   | 138   |
| 17 | Adres  | senliste                                                            | 140   |

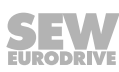

| Stichwortverzeichnis 1 | 152 |
|------------------------|-----|
|------------------------|-----|

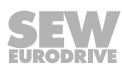

# 1 Gültige Komponenten

Dieses Handbuch gilt für folgende EtherNet/IP™-Produkte:

| AnschlussmodulZ.1                           | . mit Feldbus-Schnittstelle |  |  |  |
|---------------------------------------------|-----------------------------|--|--|--|
|                                             | 4 x l / 2 x lO (M12)        |  |  |  |
| EtherNet/IP™                                | MFE62A/Z21D                 |  |  |  |
| FeldverteilerZ.3. mit                       | Feldbus-Schnittstelle       |  |  |  |
|                                             | 4 x l / 2 x IO (M12)        |  |  |  |
| EtherNet/IP™                                | MFE62A/Z23D                 |  |  |  |
| FeldverteilerZ.6. mit                       | Feldbus-Schnittstelle       |  |  |  |
|                                             | 4 x l / 2 x IO (M12)        |  |  |  |
| EtherNet/IP™                                | MFE62A/Z26F/AF0             |  |  |  |
| FeldverteilerZ.7. mit Feldbus-Schnittstelle |                             |  |  |  |
|                                             | 4 x I / 2 x IO (M12)        |  |  |  |
| EtherNet/IP™                                | MFE62A/MM/Z27F.             |  |  |  |
| FeldverteilerZ.8. mit                       | Feldbus-Schnittstelle       |  |  |  |
|                                             | 4 x l / 2 x IO (M12)        |  |  |  |
| EtherNet/IP™                                | MFE62A/MM/Z28F./AF0         |  |  |  |

21916373/DE - 11/2015

# 2 Allgemeine Hinweise

# 2.1 Gebrauch der Dokumentation

Diese Dokumentation ist Bestandteil des Produkts. Die Dokumentation wendet sich an alle Personen, die Montage-, Installations-, Inbetriebnahme- und Servicearbeiten an dem Produkt ausführen.

Stellen Sie die Dokumentation in einem leserlichen Zustand zur Verfügung. Stellen Sie sicher, dass die Anlagen- und Betriebsverantwortlichen sowie Personen, die unter eigener Verantwortung am Gerät arbeiten, die Dokumentation vollständig gelesen und verstanden haben. Bei Unklarheiten oder weiterem Informationsbedarf wenden Sie sich an SEW-EURODRIVE.

# 2.2 Aufbau der Warnhinweise

### 2.2.1 Bedeutung der Signalworte

Die folgende Tabelle zeigt die Abstufung und Bedeutung der Signalworte der Warnhinweise.

| Signalwort | Bedeutung                                                                               | Folgen bei Missachtung                                |
|------------|-----------------------------------------------------------------------------------------|-------------------------------------------------------|
| ▲ GEFAHR   | Unmittelbar drohende Gefahr                                                             | Tod oder schwere Verletzungen                         |
|            | Mögliche, gefährliche Situation                                                         | Tod oder schwere Verletzungen                         |
|            | Mögliche, gefährliche Situation                                                         | Leichte Verletzungen                                  |
| ACHTUNG    | Mögliche Sachschäden                                                                    | Beschädigung des Antriebssystems oder seiner Umgebung |
| HINWEIS    | Nützlicher Hinweis oder Tipp: Er-<br>leichtert die Handhabung des An-<br>triebssystems. |                                                       |

### 2.2.2 Aufbau der abschnittsbezogenen Warnhinweise

Die abschnittsbezogenen Warnhinweise gelten nicht nur für eine spezielle Handlung, sondern für mehrere Handlungen innerhalb eines Themas. Die verwendeten Gefahrensymbole weisen entweder auf eine allgemeine oder spezifische Gefahr hin.

Hier sehen Sie den formalen Aufbau eines abschnittsbezogenen Warnhinweises:

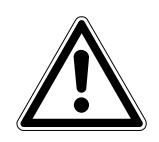

### SIGNALWORT!

Art der Gefahr und ihre Quelle.

Mögliche Folge(n) der Missachtung.

• Maßnahme(n) zur Abwendung der Gefahr.

### Bedeutung der Gefahrensymbole

Die Gefahrensymbole, die in den Warnhinweisen stehen, haben folgende Bedeutung:

| Gefahrensymbol | Bedeutung                                      |  |  |  |  |
|----------------|------------------------------------------------|--|--|--|--|
|                | Allgemeine Gefahrenstelle                      |  |  |  |  |
|                | Warnung vor gefährlicher elektrischer Spannung |  |  |  |  |
|                | Warnung vor heißen Oberflächen                 |  |  |  |  |
|                | Warnung vor Quetschgefahr                      |  |  |  |  |
|                | Warnung vor schwebender Last                   |  |  |  |  |
|                | Warnung vor automatischem Anlauf               |  |  |  |  |

### 2.2.3 Aufbau der eingebetteten Warnhinweise

Die eingebetteten Warnhinweise sind direkt in die Handlungsanleitung vor dem gefährlichen Handlungsschritt integriert.

Hier sehen Sie den formalen Aufbau eines eingebetteten Warnhinweises:

▲ **SIGNALWORT!** Art der Gefahr und ihre Quelle. Mögliche Folge(n) der Missachtung. Maßnahme(n) zur Abwendung der Gefahr.

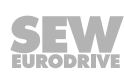

# 2.3 Mängelhaftungsansprüche

Beachten Sie die Informationen in dieser Dokumentation. Dies ist die Voraussetzung für den störungsfreien Betrieb und die Erfüllung eventueller Mängelhaftungsansprüche. Lesen Sie zuerst die Dokumentation, bevor Sie mit dem Gerät arbeiten!

# 2.4 Haftungsausschluss

Beachten Sie die Informationen in dieser Dokumentation. Dies ist die Grundvoraussetzung für den sicheren Betrieb. Die Produkte erreichen nur unter dieser Voraussetzung die angegebenen Produkteigenschaften und Leistungsmerkmale. Für Personen-, Sach- oder Vermögensschäden, die entstehen, weil die Betriebsanleitung nicht beachtet wurde, übernimmt SEW-EURODRIVE keine Haftung. SEW-EURODRIVE schließt eine Sachmängelhaftung in solchen Fällen aus.

# 2.5 Mitgeltende Unterlagen

Zusätzlich sind folgende Druckschriften zu beachten:

- Betriebsanleitung des Drehstrommotors
- Betriebsanleitung "MOVIMOT<sup>®</sup> MM..D"

# 2.6 Produktnamen und Marken

Die in dieser Dokumentation genannten Produktnamen sind Marken oder eingetragene Marken der jeweiligen Titelhalter.

# 2.7 Urheberrechtsvermerk

© 2015 SEW-EURODRIVE. Alle Rechte vorbehalten.

Jegliche – auch auszugsweise – Vervielfältigung, Bearbeitung, Verbreitung und sonstige Verwertung sind verboten.

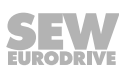

# 3 Sicherheitshinweise

Die folgenden grundsätzlichen Sicherheitshinweise dienen dazu, Personen- und Sachschäden zu vermeiden. Der Betreiber muss sicherstellen, dass die grundsätzlichen Sicherheitshinweise beachtet und eingehalten werden. Vergewissern Sie sich, dass Anlagen- und Betriebsverantwortliche, sowie Personen, die unter eigener Verantwortung am Gerät arbeiten, die Betriebsanleitung und das Handbuch vollständig gelesen und verstanden haben. Bei Unklarheiten oder weiterem Informationsbedarf wenden Sie sich bitte an SEW-EURODRIVE.

## 3.1 Vorbemerkungen

Die folgenden Sicherheitshinweise beziehen sich vorrangig auf den Einsatz von Ether-Net/IP™-Schnittstellen/-Feldverteilern MFE62. Bei der Verwendung von weiteren Komponenten von SEW-EURODRIVE beachten Sie zusätzlich die Sicherheitshinweise für die jeweiligen Komponenten in den dazugehörigen Dokumentationen.

Berücksichtigen Sie auch die ergänzenden Sicherheitshinweise in den einzelnen Kapiteln dieser Dokumentation.

## 3.2 Allgemein

Niemals beschädigte Produkte installieren oder in Betrieb nehmen. Beschädigungen bitte umgehend beim Transportunternehmen reklamieren.

Während des Betriebs können MOVIMOT<sup>®</sup>-Antriebe ihrer Schutzart entsprechend spannungsführende, blanke Teile sowie heiße Oberflächen haben.

Bei unzulässigem Entfernen der erforderlichen Abdeckung, unsachgemäßem Einsatz, bei falscher Installation oder Bedienung, besteht die Gefahr von schweren Personenoder Sachschäden. Weitere Informationen entnehmen Sie bitte der Dokumentation.

# 3.3 Zielgruppe

Alle Arbeiten zur Installation, Inbetriebnahme, Störungsbehebung und Instandhaltung sind **von einer Elektrofachkraft** auszuführen (EN 60364 und/oder CENELEC HD 384 oder DIN VDE 0100 und EN 60664-1 und nationale Unfallverhütungsvorschriften beachten).

Elektrofachkraft im Sinne dieser grundsätzlichen Sicherheitshinweise sind Personen, die mit Aufstellung, Montage, Inbetriebsetzung und Betrieb des Produkts vertraut sind und über die ihrer Tätigkeit entsprechende Qualifikation verfügen.

Alle Arbeiten in den übrigen Bereichen Transport, Lagerung, Betrieb und Entsorgung müssen von Personen durchgeführt werden, die in geeigneter Weise unterwiesen wurden.

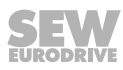

Feldverteiler und Feldbus-Schnittstellen sind Komponenten, die zum Einbau in elektrische Anlagen oder Maschinen bestimmt sind.

Beim Einbau in Maschinen ist die Inbetriebnahme der Feldverteiler und Feldbus-Schnittstellen (d. h. bei Aufnahme des bestimmungsgemäßen Betriebs) solange untersagt, bis festgestellt wurde, dass die Maschine den Bestimmungen der Maschinenrichtlinie 2006/42/EG entspricht.

Die Inbetriebnahme (d. h. die Aufnahme des bestimmungsgemäßen Betriebs) ist nur bei Einhaltung der EMV-Richtlinie 2004/108/EG erlaubt.

Feldverteiler und Feldbus-Schnittstellen erfüllen die Anforderungen der Niederspannungsrichtlinie 2006/95/EG. Die in der Konformitätserklärung genannten Normen werden für die Feldverteiler und Feldbus-Schnittstellen angewendet.

Die technischen Daten sowie die Angaben zu Anschlussbedingungen sind dem Typenschild und der Dokumentation zu entnehmen und unbedingt einzuhalten.

### 3.4.1 Sicherheitsfunktionen

Die Feldverteiler, Feldbus-Schnittstellen und MOVIMOT<sup>®</sup>-Umrichter dürfen keine Sicherheitsfunktionen wahrnehmen, es sei denn, diese sind beschrieben und ausdrücklich zugelassen.

Bei Verwendung von MOVIMOT<sup>®</sup>-Umrichtern in Sicherheitsanwendungen muss die ergänzende Druckschrift "MOVIMOT<sup>®</sup> MM..D – Funktionale Sicherheit" beachtet werden. Es dürfen nur Komponenten in Sicherheitsanwendungen eingesetzt werden, die von SEW-EURODRIVE ausdrücklich in dieser Ausführung geliefert wurden!

### 3.4.2 Hubwerksanwendungen

Bei Verwendung von MOVIMOT<sup>®</sup>-Umrichtern in Hubwerksanwendungen sind die spezielle Konfiguration und die Einstellungen für Hubwerksanwendungen gemäß der Betriebsanleitung zu MOVIMOT<sup>®</sup> zu beachten.

MOVIMOT<sup>®</sup>-Umrichter dürfen nicht im Sinne einer Sicherheitsvorrichtung für Hubwerksanwendungen verwendet werden.

# 3.5 Transport, Einlagerung

Die Hinweise zu Transport, Lagerung und sachgemäßer Handhabung sind zu beachten. Klimatische Bedingungen sind gemäß dem Handbuch, Kapitel "Technische Daten" einzuhalten. Eingeschraubte Transportösen sind fest anzuziehen. Sie sind für das Gewicht des MOVIMOT<sup>®</sup>-Antriebs ausgelegt. Es dürfen keine zusätzlichen Lasten montiert werden. Bei Bedarf sind geeignete, ausreichend bemessene Transportmittel (z. B. Seilführungen) zu verwenden.

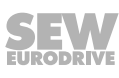

# 3.6 Aufstellung

Die Aufstellung und Kühlung der Geräte muss entsprechend den Vorschriften der zugehörigen Dokumentation erfolgen.

Die Feldverteiler, Feldbus-Schnittstellen und MOVIMOT<sup>®</sup>-Umrichter sind vor unzulässiger Beanspruchung zu schützen.

Wenn nicht ausdrücklich dafür vorgesehen, sind folgende Anwendungen verboten:

- der Einsatz in explosionsgefährdeten Bereichen.
- der Einsatz in Umgebungen mit schädlichen Ölen, Säuren, Gasen, Dämpfen, Stäuben, Strahlungen usw.
- der Einsatz in nichtstationären Anwendungen, bei denen starke mechanische Schwingungs- und Stoßbelastungen auftreten.

# 3.7 Elektrischer Anschluss

Bei Arbeiten an unter Spannung stehenden Feldverteilern, Feldbus-Schnittstellen und MOVIMOT<sup>®</sup>-Umrichtern sind die geltenden nationalen Unfallverhütungsvorschriften (z. B. BGV A3) zu beachten.

Die elektrische Installation ist nach den einschlägigen Vorschriften durchzuführen (z. B. Kabelquerschnitte, Absicherungen, Schutzleiteranbindung). Darüber hinausgehende Hinweise sind in der Dokumentation enthalten.

Hinweise für die EMV-gerechte Installation, wie Schirmung, Erdung, Anordnung von Filtern und Verlegung der Leitungen, befinden sich in der Dokumentation der MOVIMOT<sup>®</sup>-Umrichter. Die Einhaltung der durch die EMV-Gesetzgebung geforderten Grenzwerte liegt in der Verantwortung des Herstellers der Maschine oder der Anlage.

Schutzmaßnahmen und Schutzeinrichtungen müssen den gültigen Vorschriften entsprechen (z. B. EN 60204 oder EN 61800-5-1).

# 3.8 Sichere Trennung

Die Feldverteiler und Feldbus-Schnittstellen erfüllen alle Anforderungen an die sichere Trennung von Leistungs- und Elektronikanschlüssen gemäß EN 61800-5-1. Um die sichere Trennung zu gewährleisten, müssen alle angeschlossenen Stromkreise ebenfalls den Anforderungen an die sichere Trennung genügen.

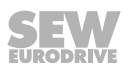

# 3.9 Betrieb

Anlagen, in die Feldverteiler, Feldbus-Schnittstellen und MOVIMOT<sup>®</sup>-Umrichter eingebaut sind, müssen ggf. mit zusätzlichen Überwachungs- und Schutzeinrichtungen gemäß den jeweils gültigen Sicherheitsbestimmungen, z. B. Gesetz über technische Arbeitsmittel, Unfallverhütungsvorschriften usw., ausgerüstet werden. Bei Anwendungen mit erhöhtem Gefährdungspotenzial können zusätzliche Schutzmaßnahmen notwendig sein.

Nach dem Trennen des MOVIMOT<sup>®</sup>-Umrichters, des Feldverteilers (falls vorhanden) oder des Busmoduls (falls vorhanden) von der Versorgungsspannung dürfen spannungsführende Geräteteile und Leistungsanschlüsse wegen möglicherweise aufgeladener Kondensatoren nicht sofort berührt werden. Warten Sie nach dem Abschalten der Versorgungsspannung mindestens 1 Minute lang.

Sobald die Versorgungsspannungen am Feldverteiler, an den Feldbus-Schnittstellen und am MOVIMOT<sup>®</sup>-Umrichter anliegen, müssen die Gehäuse geschlossen sein, d. h.:

- der MOVIMOT<sup>®</sup>-Umrichter muss angeschraubt sein.
- der Anschlusskastendeckel des Feldverteilers (falls vorhanden) und die Feldbus-Schnittstelle müssen angeschraubt sein.
- · der Stecker des Hybridkabels muss aufgesteckt und angeschraubt sein.

**ACHTUNG!** Der Wartungsschalter des Feldverteilers (falls vorhanden) trennt nur den angeschlossenen MOVIMOT<sup>®</sup>-Antrieb oder Motor vom Netz. Die Klemmen des Feldverteilers sind nach dem Betätigen des Wartungsschalters weiterhin mit der Netzspannung verbunden.

Das Verlöschen der Betriebs-LED und anderer Anzeige-Elemente ist kein Indikator dafür, dass das Gerät vom Netz getrennt und spannungslos ist.

Mechanisches Blockieren oder geräteinterne Sicherheitsfunktionen können einen Motorstillstand zur Folge haben. Die Behebung der Störungsursache oder ein Reset können dazu führen, dass der Antrieb selbsttätig wieder anläuft. Wenn dies für die angetriebene Maschine aus Sicherheitsgründen nicht zulässig ist, trennen Sie erst das Gerät vom Netz, bevor Sie mit der Störungsbehebung beginnen.

**ACHTUNG!** Verbrennungsgefahr: Die Oberflächentemperaturen des MOVIMOT<sup>®</sup>-Antriebs und der externen Optionen, z. B. Kühlkörper des Bremswiderstands, können während des Betriebs mehr als 60 °C betragen!

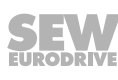

# 3.10 Ergänzende Sicherheitshinweise für Feldverteiler

### 3.10.1 Feldverteiler MFZ.3.

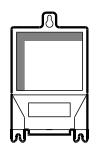

- Vor dem Entfernen der Feldbus-Schnittstelle oder des Motorsteckers ist das Gerät vom Netz zu trennen. Gefährliche Spannungen können noch bis zu 1 Minute nach der Netzabschaltung vorhanden sein.
- Während des Betriebs müssen die Feldbus-Schnittstelle sowie der Stecker des Hybridkabels auf den Feldverteiler gesteckt und angeschraubt sein.

### 3.10.2 Feldverteiler MFZ.6.

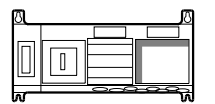

- Vor dem Entfernen des Anschlusskastendeckels f
  ür den Netzanschluss ist das Ger
  ät vom Netz zu trennen. Gef
  ährliche Spannungen k
  önnen noch bis zu 1 Minute nach der Netzabschaltung vorhanden sein.
- ACHTUNG! Der Schalter trennt nur den MOVIMOT<sup>®</sup>-Umrichter vom Netz. Die Klemmen des Feldverteilers sind nach Betätigen des Wartungsschalters weiterhin mit dem Netz verbunden.
- Während des Betriebs müssen der Anschlusskastendeckel für den Netzanschluss und der Stecker des Hybridkabels auf den Feldverteiler gesteckt und angeschraubt sein.

### 3.10.3 Feldverteiler MFZ.7.

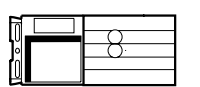

- Vor dem Entfernen des MOVIMOT<sup>®</sup>-Umrichters ist das Gerät vom Netz zu trennen. Gefährliche Spannungen können noch bis zu 1 Minute nach der Netzabschaltung vorhanden sein.
- Während des Betriebs müssen der MOVIMOT<sup>®</sup>-Umrichter und der Stecker des Hybridkabels auf den Feldverteiler gesteckt und angeschraubt sein.

### 3.10.4 Feldverteiler MFZ.8.

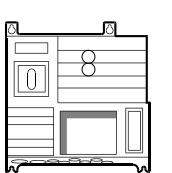

- Vor dem Entfernen des Anschlusskastendeckels f
  ür den Netzanschluss oder des MOVIMOT<sup>®</sup>-Umrichters ist das Ger
  ät vom Netz zu trennen. Gef
  ährliche Spannungen k
  önnen noch bis zu 1 Minute nach der Netzabschaltung vorhanden sein.
- **ACHTUNG!** Der Wartungsschalter trennt nur den angeschlossenen Motor vom Netz. Die Klemmen des Feldverteilers sind nach Betätigen des Wartungsschalters weiterhin mit dem Netz verbunden.
- Während des Betriebs müssen der Anschlusskastendeckel für den Netzanschluss, der MOVIMOT<sup>®</sup>-Umrichter und der Stecker des Hybridkabels auf den Feldverteiler gesteckt und angeschraubt sein.

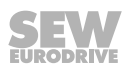

# 4 Geräteaufbau

# 4.1 Feldbus-Schnittstelle

# 4.1.1 Feldbus-Schnittstelle MFE62

Das folgende Bild zeigt die Feldbus-Schnittstelle MFE62A:

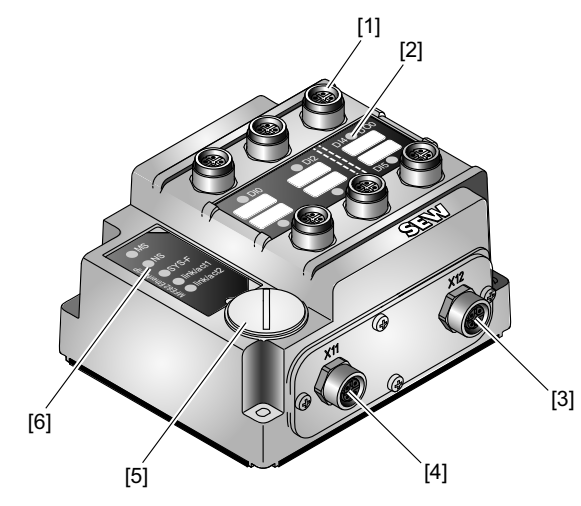

14491191179

- [1] M12-Anschlussbuchsen binäre Ein-/Ausgänge
- [2] Status-LEDs binäre Ein-/Ausgänge
- [3] X12 Anschluss EtherNet/IP™ Port 2
- [4] X11 Anschluss EtherNet/IP™ Port 1
- [5] Diagnoseschnittstelle (unter der Verschraubung)
- [6] Diagnose-LEDs

### 4.1.2 Schnittstellenunterseite

Das folgende Bild zeigt die Unterseite der Feldbus-Schnittstelle:

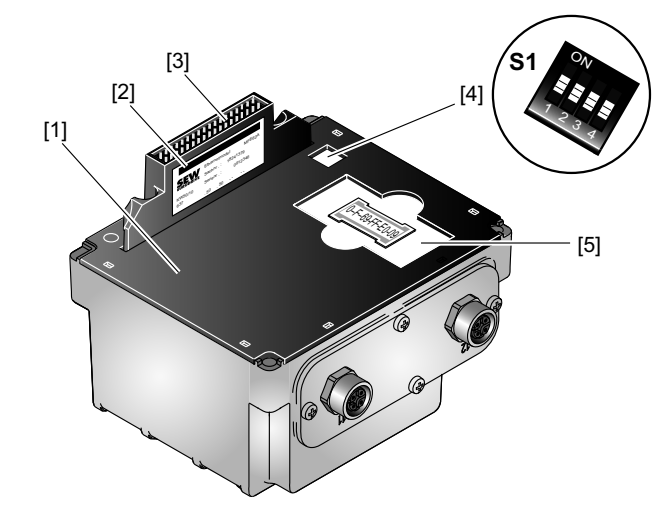

14491194763

- [1] Dichtung
- [2] Typenschild
- [3] Verbindung zum Anschlussmodul
- [4] DIP-Schalter S1
- [5] Speicherkarte mit MAC-ID

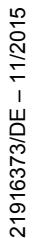

**SEW** EURODRIVE

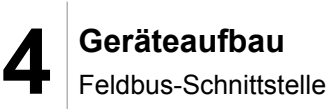

### 4.1.3 Geräteaufbau Anschlussmodul MFZ..

Das folgende Bild zeigt das Anschlussmodul MFZ..

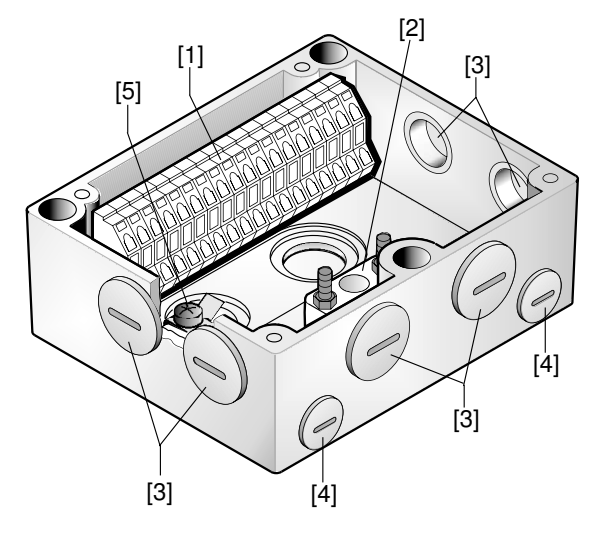

- [1] Klemmenleiste X20
- [2] Potenzialfreier Klemmenblock zur 24-V-Durchgangsverdrahtung (ACHTUNG: Nicht für Schirmung verwenden!)
- [3] Kabelverschraubung M20
- [4] Kabelverschraubung M12
- [5] Erdungsklemme
  - 2 EMV-Kabelverschraubungen sind im Lieferumfang enthalten.

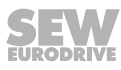

# 4.2 Typenbezeichnung EtherNet/IP<sup>™</sup>-Schnittstellen

# 4.2.1 Typenschild

Das folgende Bild zeigt beispielhaft das Typenschild der Feldbus-Schnittstelle:

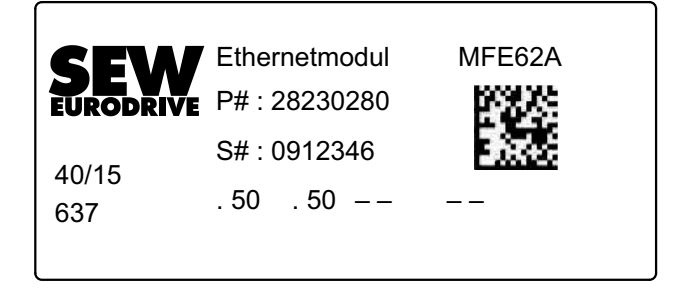

# 4.2.2 Typenbezeichnung

Die folgende Tabelle zeigt beispielhaft die Typenbezeichnung der Feldbus-Schnittstelle **MFE62A/Z21D**:

| MFE | Feldbus-Schnittstelle |   |                                                                        |
|-----|-----------------------|---|------------------------------------------------------------------------|
|     | MFI                   | = | INTERBUS                                                               |
|     | MFP                   | = | PROFIBUS                                                               |
|     | MQP                   | = | PROFIBUS mit integrierter Kleinsteuerung                               |
|     | MFE                   |   | PROFINET IO, EtherNet/IP™ oder EtherCAT <sup>®</sup>                   |
|     | MFD                   | = | DeviceNet™                                                             |
|     | MQD                   | = | DeviceNet <sup>™</sup> mit integrierter Kleinsteuerung                 |
| 62  | Anschlüsse            |   |                                                                        |
|     | 21 = 4 x I / 2 x O    |   | (Anschluss über Klemmen)                                               |
|     | 22 = 4 x l / 2 x O    |   | (Anschluss über Steckverbinder + Klemmen)                              |
|     | 32 = 6 x l            |   | (Anschluss über Steckverbinder + Klemmen)                              |
|     | 52 = 4 x l / 2 x l/O  |   | (Anschluss über Steckverbinder + Klemmen)<br>für PROFINET IO           |
|     | 62 = 4 x l / 2 x l/O  |   | (Anschluss über Steckverbinder + Klemmen)<br>für EtherNet/IP™          |
|     | 72 = 4 x l / 2 x l/O  |   | (Anschluss über Steckverbinder + Klemmen)<br>für EtherCAT <sup>®</sup> |
|     | 23 = 4 x l / 2 x O    |   | (LWL-Rugged-Line, nur für INTERBUS)                                    |
|     | 33 = 6 x l            |   | (LWL-Rugged-Line, nur für INTERBUS)                                    |
| Α   | Variante              |   |                                                                        |
| 1   |                       |   |                                                                        |
| Z21 | Anschlussmodul        |   |                                                                        |
|     | Z11                   | = | für INTERBUS                                                           |
|     | Z21                   | = | für PROFIBUS, PROFINET IO, EtherNet/IP™<br>und EtherCAT <sup>®</sup>   |
|     | Z31                   | = | für DeviceNet™                                                         |
| D   | Variante              |   |                                                                        |

**Geräteaufbau** Feldverteiler

# 4.3 Feldverteiler

### 4.3.1 Feldverteiler MF../Z.3., MQ../Z.3.

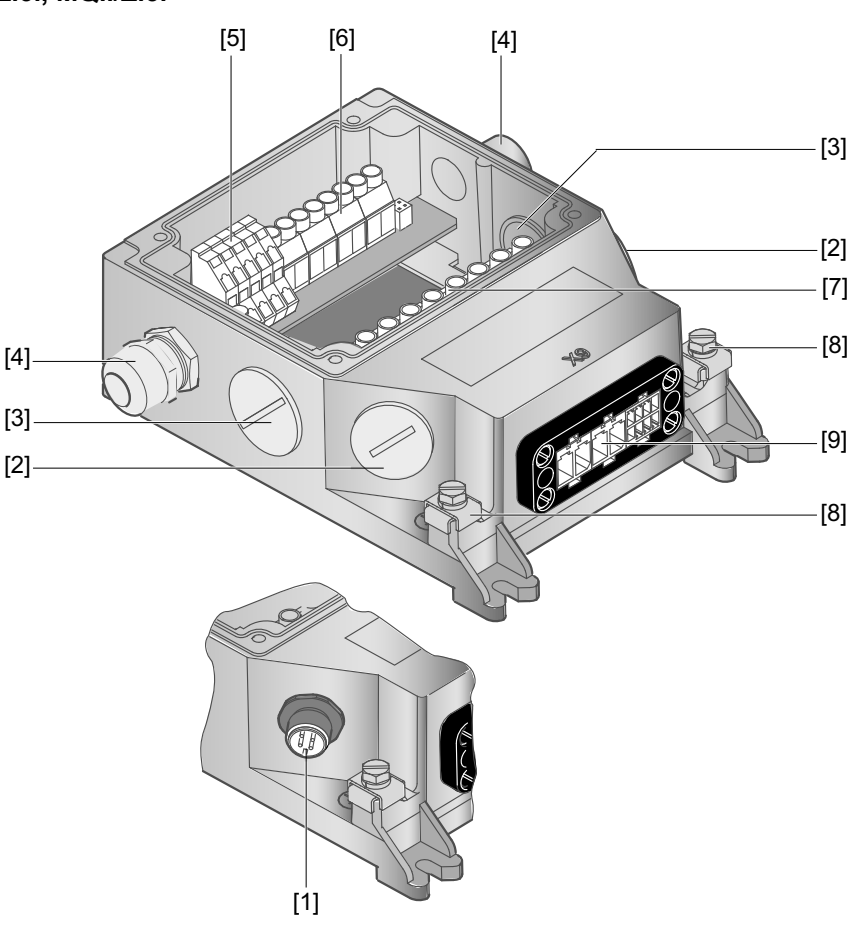

- [1] Bei DeviceNet™: Micro-Style-Connector/M12-Stecker (X11)
- [2] 2 x M20 x 1.5
- [3] 2 x M25 x 1.5
- [4] 2 x M16 x 1.5 (2 EMV-Kabelverschraubungen im Lieferumfang)
- [5] Klemmen für Feldbus-Anschluss (X20)
- [6] Klemmen für 24-V-Anschluss (X21)
- [7] Klemmen für Netz- und PE-Anschluss (X1)
- [8] Anschluss Potenzialausgleich
- [9] Anschluss Hybridkabel, Verbindung zum MOVIMOT<sup>®</sup> (X9)

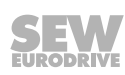

#### 4.3.2 Feldverteiler MF../Z.6., MQ../Z.6.

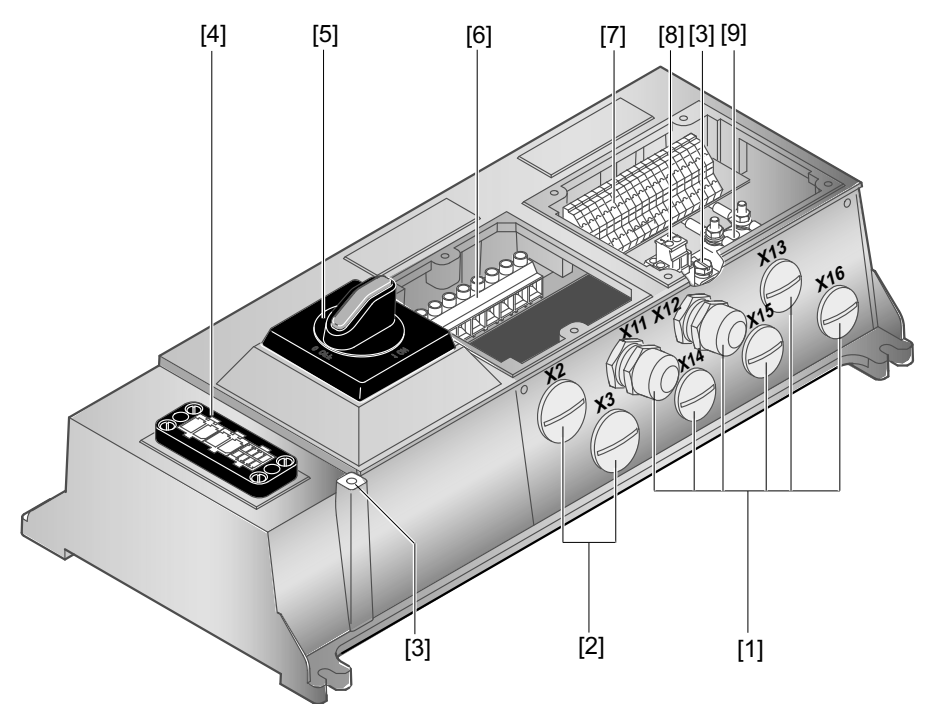

1136203659

- [1] 6 x M20 x 1.5 (2 EMV-Kabelverschraubungen im Lieferumfang) Bei DeviceNet™: Micro-Style-Connector/M12-Stecker (X11)
- 2 x M25 x 1.5 [2]
- [3] Anschluss Potenzialausgleich
- [4] Anschluss Hybridkabel, Verbindung zum MOVIMOT<sup>®</sup>-Umrichter (X9)
- [5] Wartungsschalter mit Leitungsschutz (3-fach abschließbar, Farbe: schwarz/rot)

Nur bei Ausführung MFZ26J: Integrierte Rückmeldemöglichkeit für die Stellung des Wartungsschalters.

Die Rückmeldung wird über den binären Eingang DI0 ausgewertet (siehe Kapitel "Anschluss Ein-/Ausgänge der Feldbus-Schnittstelle").

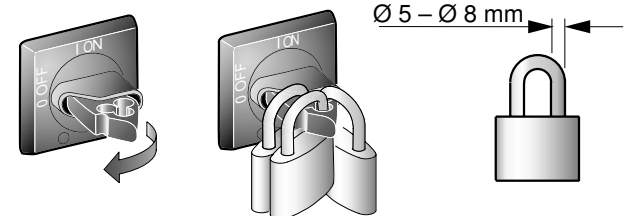

- Klemmen für Netz- und PE-Anschluss (X1) [6]
- [7]
- Klemmen für Bus-, Sensor-, Aktor-, 24-V-Ánschluss (X20) Steckbare Klemme "Safety Power" für 24-V-MOVIMOT®-Versorgung (X40) [8]
- [9] Klemmenblock zur 24-V-Durchgangsverdrahtung (X29), intern verbunden mit 24-V-Anschluss auf X20

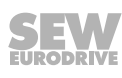

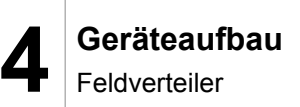

4.3.3 Feldverteiler MF../MM../Z.7., MQ../MM../Z.7.

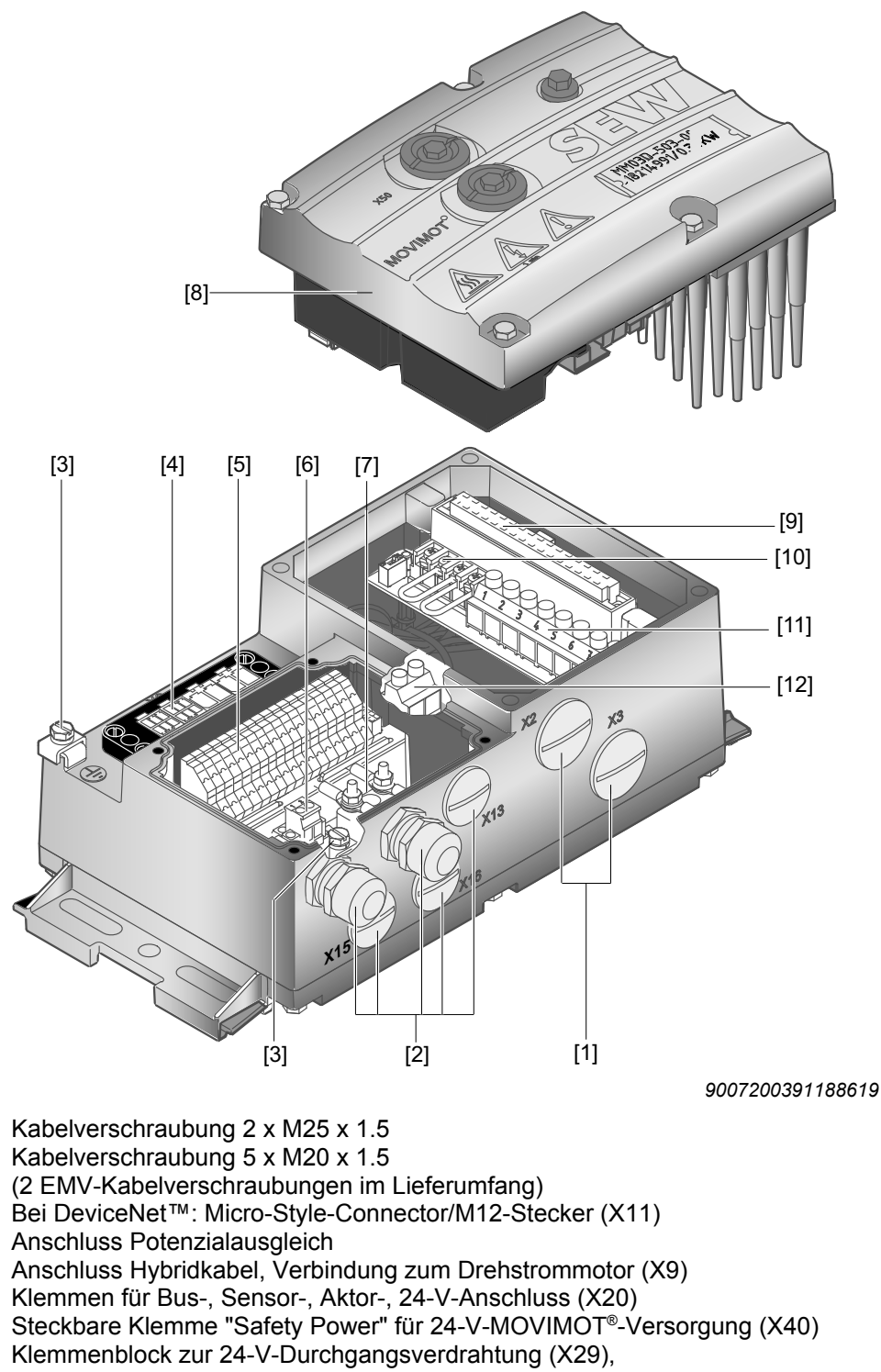

- [7] Klemmenblock zur 24-V-Durchgangsverdrahtu intern verbunden mit 24-V-Anschluss auf X20
- [8] MOVIMOT<sup>®</sup>-Umrichter
- [9] Verbindung zum MOVIMOT®-Umrichter
- [10] Klemmen für Drehrichtungsfreigabe
- [11] Klemmen für Netz- und PE-Anschluss (X1)
- [12] Klemme für integrierten Bremswiderstand

[1]

[2]

[3]

[4]

[5]

[6]

4.3.4 Feldverteiler MF../MM../Z.8., MQ../MM../Z.8.

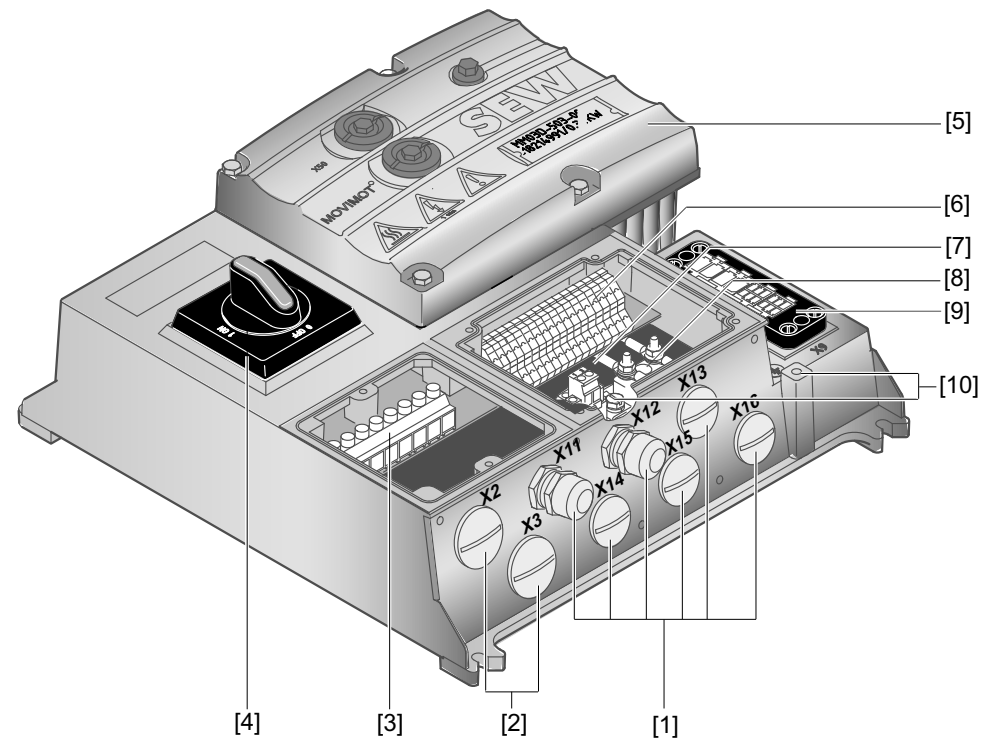

9007200391220363

- Kabelverschraubung 6 x M20 x 1.5 (2 EMV-Kabelverschraubungen im Lieferumfang) Bei DeviceNet<sup>™</sup>: Micro-Style-Connector/M12-Stecker (X11)
- [2] Kabelverschraubung 2 x M25 x 1.5
- [3] Klemmen für Netz- und PE-Anschluss (X1)
- [4] Wartungsschalter (3-fach abschließbar, Farbe: schwarz/rot) Nur bei Ausführung MFPZ28J: Integrierte Rückmeldemöglichkeit für die Stellung des Wartungsschalters.

Die Rückmeldung wird über den binären Eingang DI0 ausgewertet (siehe Kapitel "Anschluss Ein-/Ausgänge der Feldbus-Schnittstelle").

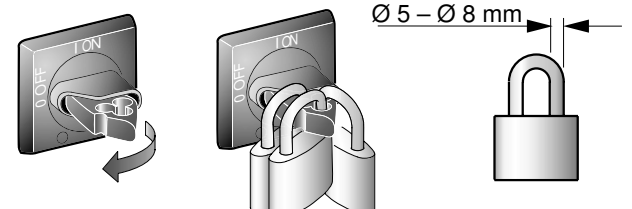

- [5] MOVIMOT<sup>®</sup>-Umrichter
- [6] Klemmen für Bus-, Sensor-, Aktor-, 24-V-Anschluss (X20)
- [7] Steckbare Klemme "Safety Power" für 24-V-MOVIMOT<sup>®</sup>-Versorgung (X40)
- [8] Klemmenblock zur 24-V-Durchgangsverdrahtung (X29), intern verbunden mit 24-V-Anschluss auf X20
- [9] Anschluss Hybridkabel, Verbindung zum Drehstrommotor (X9)
- [10] Anschluss Potenzialausgleich

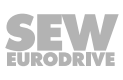

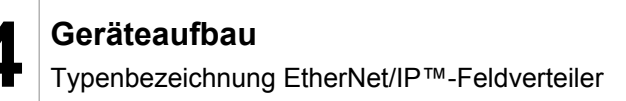

# 4.4 Typenbezeichnung EtherNet/IP™-Feldverteiler

### 4.4.1 Beispiel MF../Z.3.

Die folgende Tabelle zeigt die Typenbezeichnung der Feldverteiler MF../Z.3.:

| MFE | Feldbus-Schnittstelle |   |                                                                      |  |
|-----|-----------------------|---|----------------------------------------------------------------------|--|
| 62A | MFI                   | = | INTERBUS                                                             |  |
|     | MFP/MQP               | = | PROFIBUS                                                             |  |
|     | MFE                   | = | PROFINET IO, EtherNet/IP™ oder EtherCAT <sup>®</sup>                 |  |
|     | MFD/MQD               | = | DeviceNet™                                                           |  |
| 1   |                       |   |                                                                      |  |
| Z23 | Anschlussmodul        |   |                                                                      |  |
|     | Z13                   | = | für INTERBUS                                                         |  |
|     | Z23                   | = | für PROFIBUS, PROFINET IO, EtherNet/IP™<br>und EtherCAT <sup>®</sup> |  |
|     | Z33                   | = | für DeviceNet™                                                       |  |
| A   | Variante              |   |                                                                      |  |

### 4.4.2 Beispiel MF../Z.6.

Die folgende Tabelle zeigt die Typenbezeichnung der Feldverteiler MF../Z.6.:

| MFE | Feldbus-Schnittstel | le |                                                                                |
|-----|---------------------|----|--------------------------------------------------------------------------------|
| 62A | MFI                 | =  | INTERBUS                                                                       |
|     | MFP/MQP             | =  | PROFIBUS                                                                       |
|     | MFE                 | =  | PROFINET IO, EtherNet/IP™ oder EtherCAT <sup>®</sup>                           |
|     | MFD/MQD             | =  | DeviceNet™                                                                     |
| 1   |                     |    |                                                                                |
| Z26 | Anschlussmodul      |    |                                                                                |
|     | Z16                 | =  | für INTERBUS                                                                   |
|     | Z26                 | =  | für PROFIBUS, PROFINET IO, EtherNet/IP™<br>und EtherCAT <sup>®</sup>           |
|     | Z36                 | =  | für DeviceNet™                                                                 |
| F   | Variante            |    |                                                                                |
| 1   |                     |    |                                                                                |
| AF0 | Anschlusstechnik    |    |                                                                                |
|     | AF0                 | =  | Kabeleinführung metrisch                                                       |
|     | AF1                 | =  | mit Micro-Style-Connector/M12-Stecker für Devi-<br>ceNet™                      |
|     | AF2                 | =  | M12-Steckverbinder für PROFIBUS                                                |
|     | AF3                 | =  | M12-Steckverbinder für PROFIBUS<br>+ M12-Steckverbinder für DC-24-V-Versorgung |

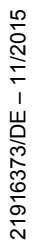

## 4.4.3 Beispiel MF../MM../Z.7.

Die folgende Tabelle zeigt die Typenbezeichnung der Feldverteiler MF../MM../Z.7.:

| MFE              | Feldbus-Schnittstelle          |                                                                        |  |  |
|------------------|--------------------------------|------------------------------------------------------------------------|--|--|
| 62A              | MFI                            | = INTERBUS                                                             |  |  |
|                  | MFP/MQP                        | = PROFIBUS                                                             |  |  |
|                  | MFE                            | PROFINET IO, EtherNet/IP™ oder EtherCAT <sup>®</sup>                   |  |  |
|                  | MFD/MQD                        | = DeviceNet™                                                           |  |  |
| 1                |                                |                                                                        |  |  |
| MM15D<br>-503-00 | MOVIMOT <sup>®</sup> -Umrichte | r                                                                      |  |  |
| 1                |                                |                                                                        |  |  |
| Z27              | Anschlussmodul                 |                                                                        |  |  |
|                  | Z17 :                          | = für INTERBUS                                                         |  |  |
|                  | Z27                            | = für PROFIBUS, PROFINET IO, EtherNet/IP™<br>und EtherCAT <sup>®</sup> |  |  |
|                  | Z37                            | = für DeviceNet™                                                       |  |  |
| F                | Variante                       |                                                                        |  |  |
| 0                | Anschlussart                   |                                                                        |  |  |
|                  | 0                              | = 🙏                                                                    |  |  |
|                  | 1                              | = 🛆                                                                    |  |  |

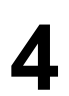

### 4.4.4 Beispiel MF../MM..Z.8.

Die folgende Tabelle zeigt die Typenbezeichnung der Feldverteiler MF../MM../Z.8.:

| MFE              | Feldbus-Schnittstell           | е  |                                                                                |
|------------------|--------------------------------|----|--------------------------------------------------------------------------------|
| 62A              | MFI                            | =  | INTERBUS                                                                       |
|                  | MFP/MQP                        | =  | PROFIBUS                                                                       |
|                  | MFE                            | =  | PROFINET IO, EtherNet/IP™ oder EtherCAT <sup>®</sup>                           |
|                  | MFD/MQD                        | =  | DeviceNet™                                                                     |
| 1                |                                |    |                                                                                |
| MM15D<br>-503-00 | MOVIMOT <sup>®</sup> -Umrichte | ər |                                                                                |
| 1                |                                |    |                                                                                |
| Z28              | Anschlussmodul                 |    |                                                                                |
|                  | Z18                            | =  | für INTERBUS                                                                   |
|                  | Z28                            | =  | für PROFIBUS, PROFINET IO, EtherNet/IP™<br>und EtherCAT <sup>®</sup>           |
|                  | Z38                            | =  | für DeviceNet™                                                                 |
| F                | Variante                       |    |                                                                                |
| 0                | Anschlussart                   |    |                                                                                |
|                  | 0                              | =  | $\downarrow$                                                                   |
|                  | 1                              | =  | $\triangle$                                                                    |
| 1                |                                |    |                                                                                |
| AF0              | Anschlusstechnik               |    |                                                                                |
|                  | AF0                            | =  | Kabeleinführung metrisch                                                       |
|                  | AF1                            | =  | mit Micro-Style-Connector/M12-Stecker für Devi-<br>ceNet™                      |
|                  | AF2                            | =  | M12-Steckverbinder für PROFIBUS                                                |
|                  | AF3                            | =  | M12-Steckverbinder für PROFIBUS<br>+ M12-Steckverbinder für DC-24-V-Versorgung |

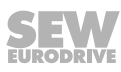

# 5 Mechanische Installation

# 5.1 Installationsvorschriften

# **HINWEIS**

Bei Auslieferung von Feldverteilern ist der Steckverbinder des Motorabgangs (Hybridkabel) mit einem Transportschutz versehen.

Dieser gewährleistet nur Schutzart IP40. Zur Erreichung der spezifizierten Schutzart muss der Transportschutz entfernt und der passende Gegenstecker aufgesteckt und verschraubt werden.

### 5.1.1 Montage

i

- Zur Befestigung des Feldverteilers MFZ.3 Schrauben der Größe M5 mit passenden Unterlegscheiben verwenden. Schrauben mit Drehmomentschlüssel anziehen (zulässiges Anzugsdrehmoment 2,8 – 3,1 Nm).
- Zur Befestigung des Feldverteilers **MFZ.6**, **MFZ.7** oder **MFZ.8** Schrauben der Größe M6 mit passenden Unterlegscheiben verwenden. Schrauben mit Drehmomentschlüssel anziehen (zulässiges Anzugsdrehmoment 3,1 – 3,5 Nm).

### 5.1.2 Aufstellen in Feuchträumen oder im Freien

Beachten Sie bei der Montage der Feldbus-Schnittstelle und des Feldverteilers in Feuchträumen oder im Freien folgende Hinweise:

- Verwenden Sie für die Zuleitung passende Kabelverschraubungen. Bei Bedarf verwenden Sie Reduzierstücke.
- Dichten Sie nicht benutzte Kabeleinführungen und M12-Anschlussbuchsen mit Verschluss-Schrauben ab.
- Verlegen Sie das Kabel bei seitlicher Kabeleinführung mit einer Abtropfschlaufe.
- Reinigen Sie die Dichtflächen der Feldbus-Schnittstelle und des Anschlusskastendeckels vor der Wiedermontage gründlich.

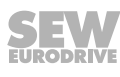

# 5.2 Anzugsdrehmomente

# 5.2.1 MOVIMOT<sup>®</sup>-Umrichter

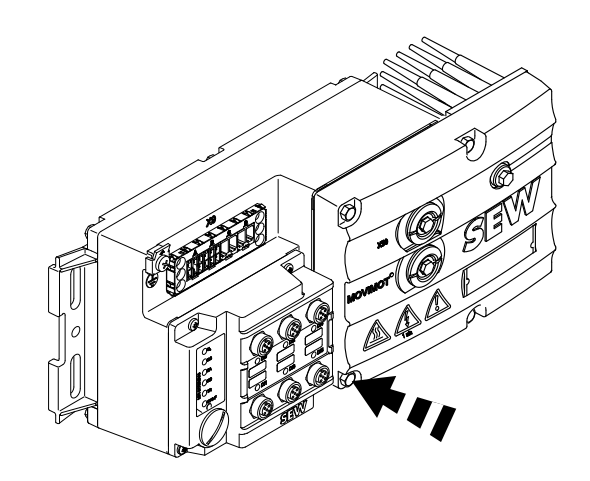

9007200393241611

Die Schrauben zur Befestigung des MOVIMOT<sup>®</sup>-Umrichters mit 3,0 Nm über Kreuz anziehen.

### 5.2.2 Feldbus-Schnittstellen/Anschlusskastendeckel

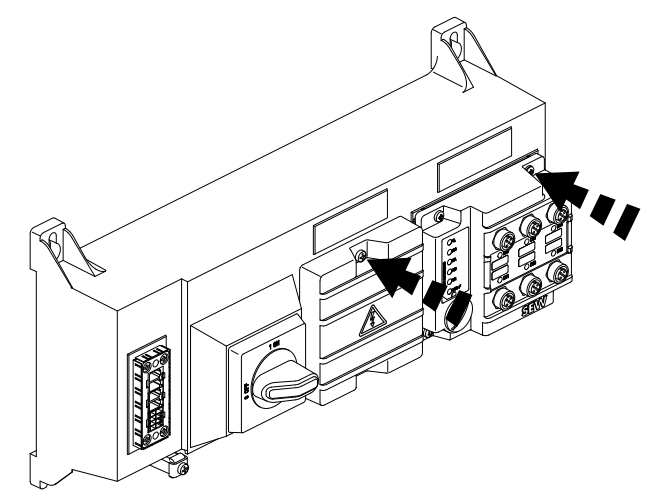

9007200393245323

Die Schrauben zur Befestigung der Feldbus-Schnittstellen oder des Anschlusskastendeckels mit 2,5 Nm über Kreuz anziehen.

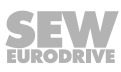

### 5.2.3 Verschluss-Schrauben

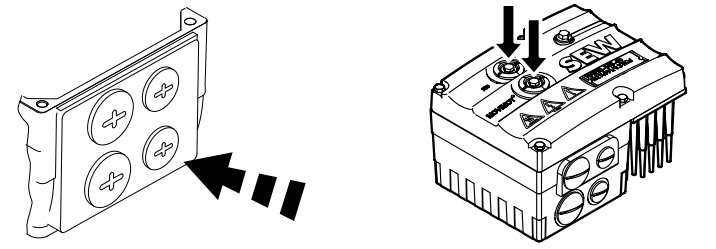

9007200393250059

Die Blindverschluss-Schrauben und die Verschluss-Schrauben des Potenziometers f1 und, wenn vorhanden, die des Anschlusses X50 mit 2,5 Nm anziehen.

### 5.2.4 EMV-Kabelverschraubungen

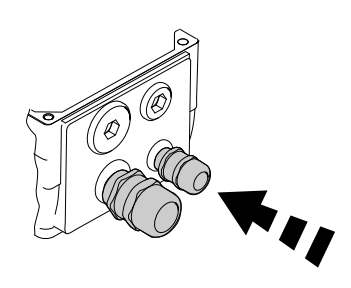

1138616971

Die von SEW-EURODRIVE gelieferten EMV-Kabelverschraubungen mit folgenden Drehmomenten anziehen:

| Verschraubung | Anzugsdrehmoment |
|---------------|------------------|
| M12 x 1.5     | 2.5 Nm – 3.5 Nm  |
| M16 x 1.5     | 3.0 Nm – 4.0 Nm  |
| M20 x 1.5     | 3.5 Nm – 5.0 Nm  |
| M25 x 1.5     | 4.0 Nm – 5.5 Nm  |

Die Befestigung des Kabels in der Kabelverschraubung muss folgender Auszugskraft standhalten:

- Kabel mit Außendurchmesser > 10 mm: ≥ 160 N
- Kabel mit Außendurchmesser < 10 mm: = 100 N</li>

### 5.2.5 Motorkabel

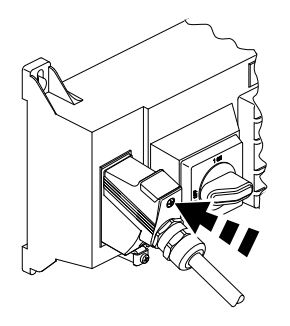

9007200393364491

Schrauben des Motorkabels mit 1,2 – 1,8 Nm anziehen.

21916373/DE - 11/2015

# 5.3 Feldbus-Schnittstellen MF../MQ..

Feldbus-Schnittstellen MF../MQ.. können wie folgt montiert werden:

- Montage am MOVIMOT<sup>®</sup>-Anschlusskasten
- Montage im Feld (= motornahe Montage)

### 5.3.1 Montage am MOVIMOT<sup>®</sup>-Anschlusskasten

1. Brechen Sie die Knock-Outs im MFZ-Unterteil von der Innenseite gemäß dem folgenden Bild aus.

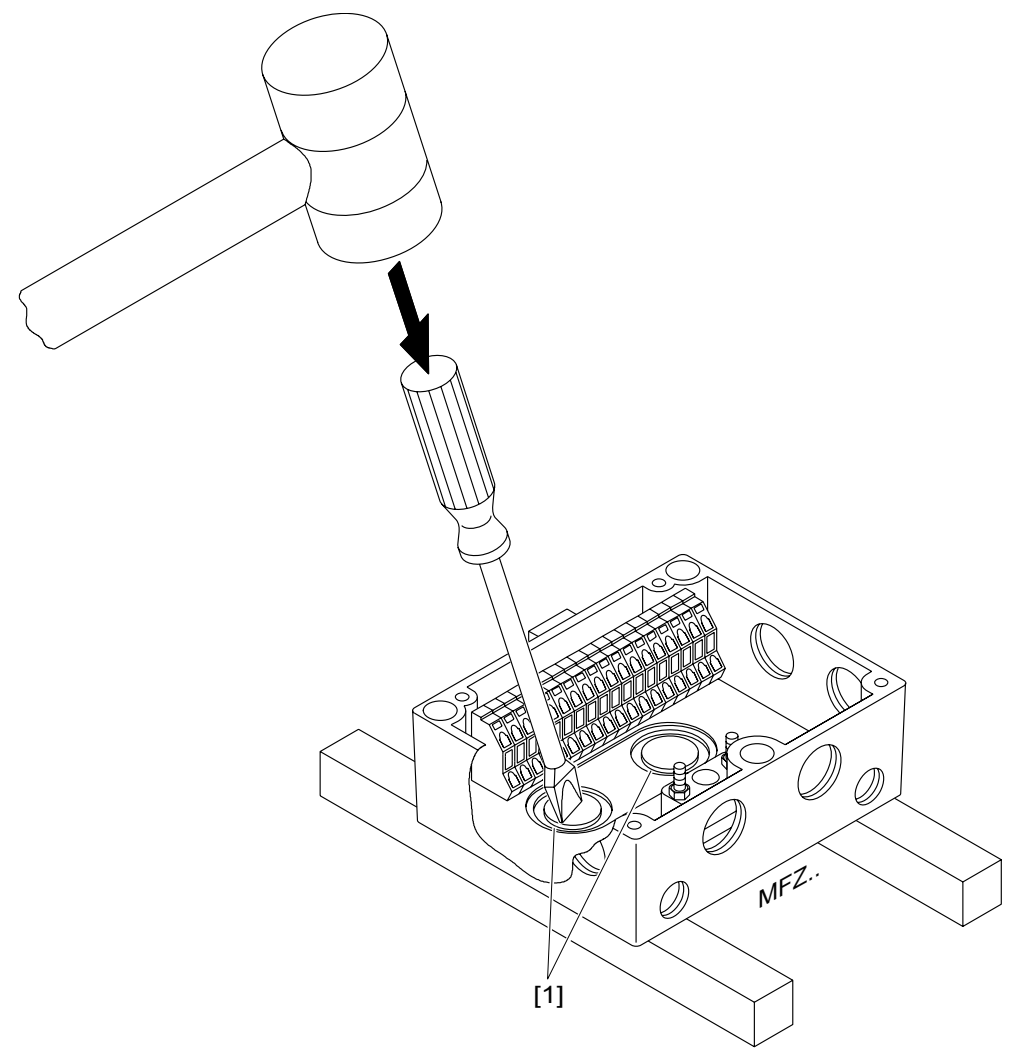

1138656139

⇒ Bei Bedarf entgraten Sie die Bruchkanten, die beim Durchbrechen der Knock-Outs [1] entstanden sind.

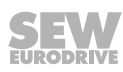

- ./MQ MF. Ć Ø ( [ ] )(E)) N 9 9007200393404939
- 2. Montieren Sie die Feldbus-Schnittstelle gemäß dem folgenden Bild am MOVIMOT<sup>®</sup>-Anschlusskasten.

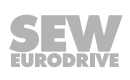

### 5.3.2 Montage im Feld

Das folgende Bild zeigt die motornahe Montage einer MF../MQ.. Feldbus-Schnittstelle:

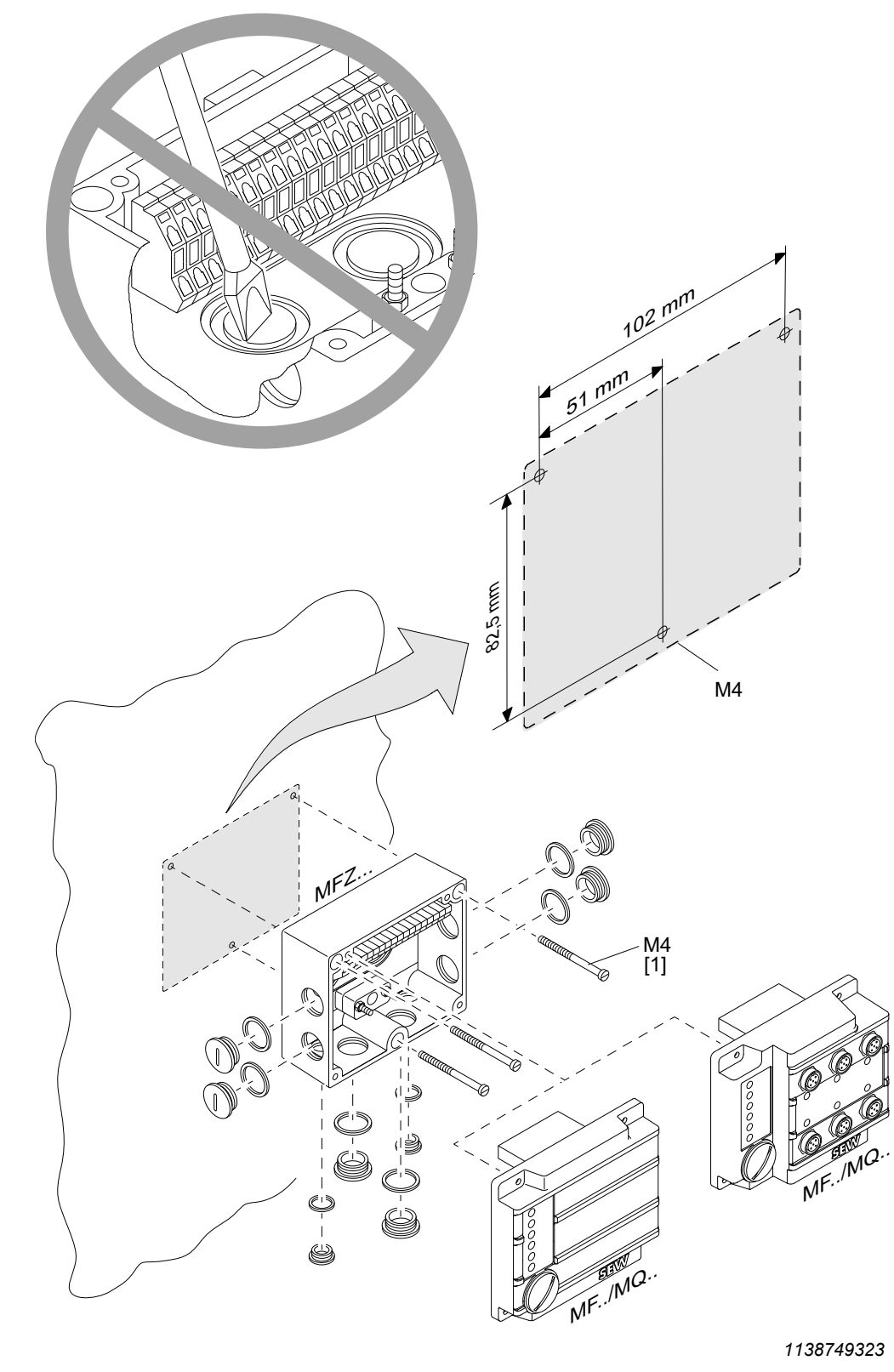

[1] Länge der Schrauben min. 40 mm

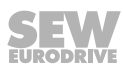

# 5.4 Feldverteiler

# 5.4.1 Montage Feldverteiler MF../Z.3., MQ../Z.3.

Das folgende Bild zeigt die Befestigungsmaße des Feldverteilers ..Z.3.:

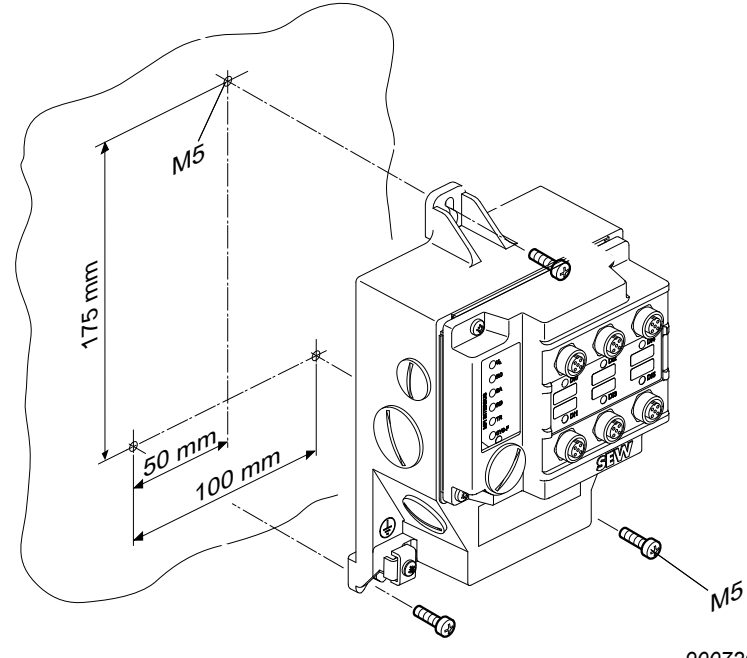

9007200393500299

### 5.4.2 Montage Feldverteiler MF../Z.6., MQ../Z.6.

Das folgende Bild zeigt die Befestigungsmaße des Feldverteilers ..Z.6.:

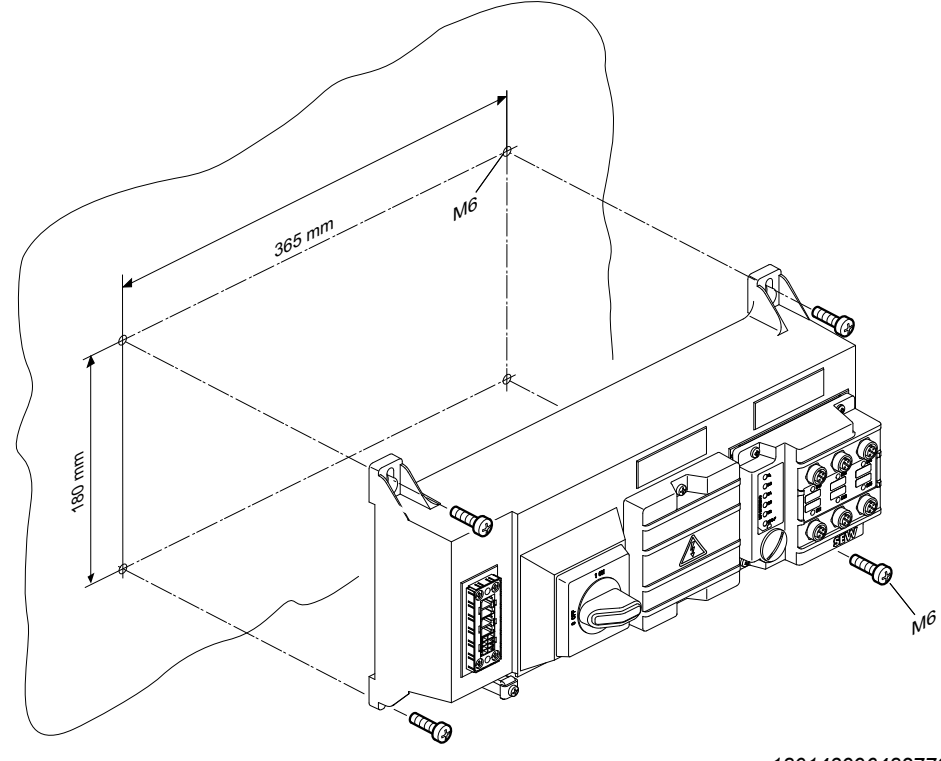

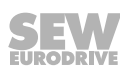

### 5.4.3 Montage Feldverteiler MF../MM../Z.7., MQ../MM../Z.7.

Das folgende Bild zeigt die Befestigungsmaße des Feldverteilers ... Z.7.:

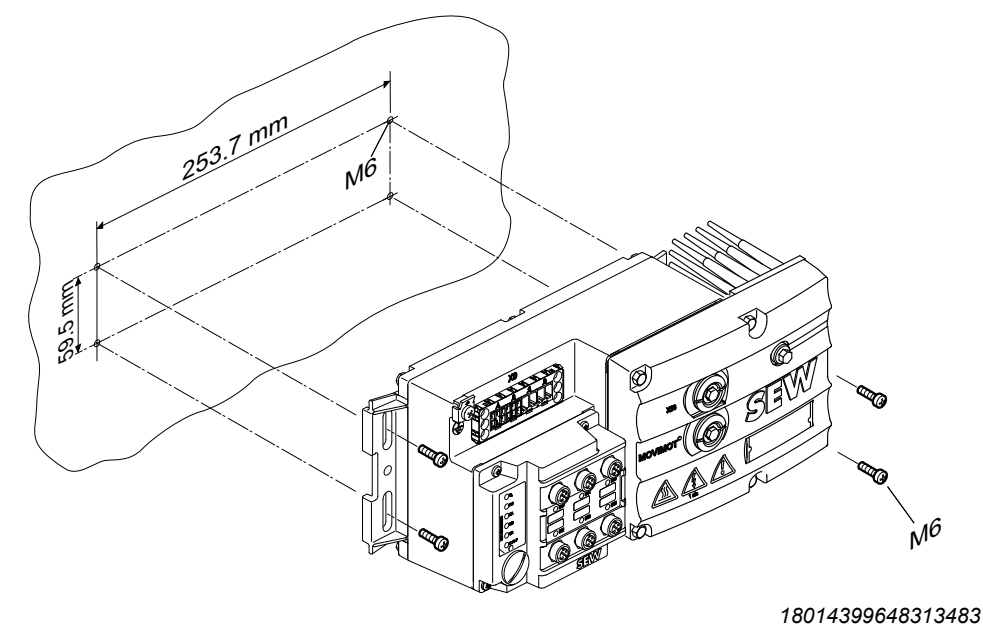

## 5.4.4 Montage Feldverteiler MF../MM../Z.8., MQ../MM../Z.8. (Baugröße 1).

Das folgende Bild zeigt die Befestigungsmaße des Feldverteilers ... Z.8. (Baugröße 1):

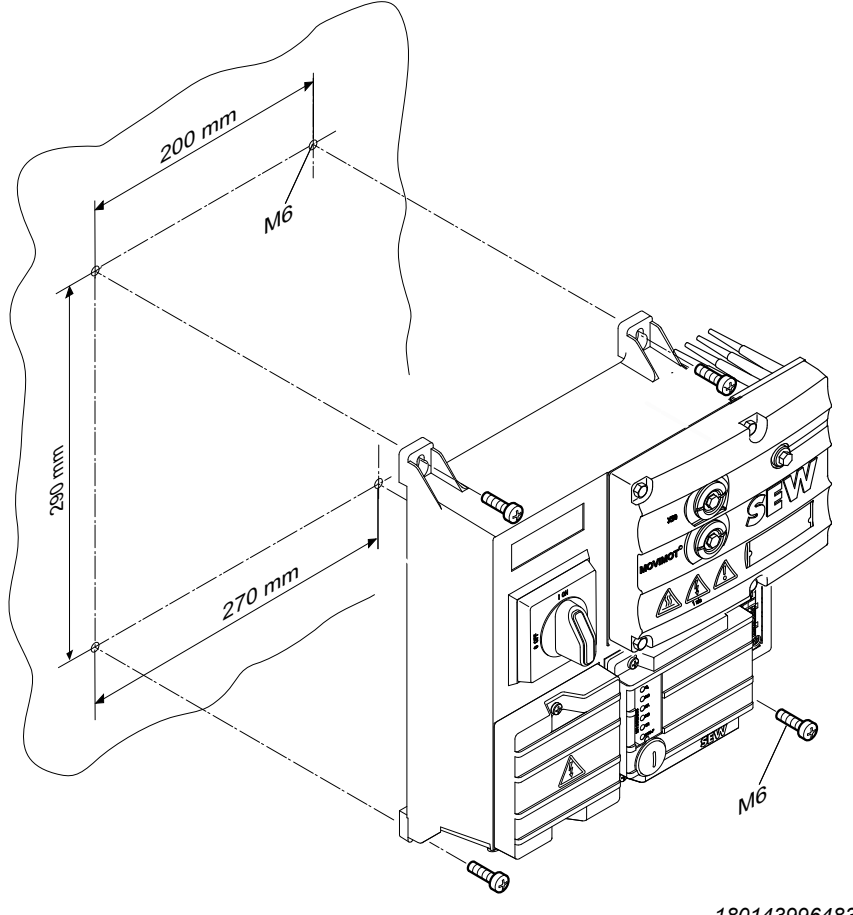

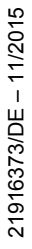

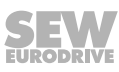

# 5.4.5 Montage Feldverteiler MF../MM../Z.8., MQ../MM../Z.8. (Baugröße 2).

Das folgende Bild zeigt die Befestigungsmaße des Feldverteilers ... Z.8. (Baugröße 2):

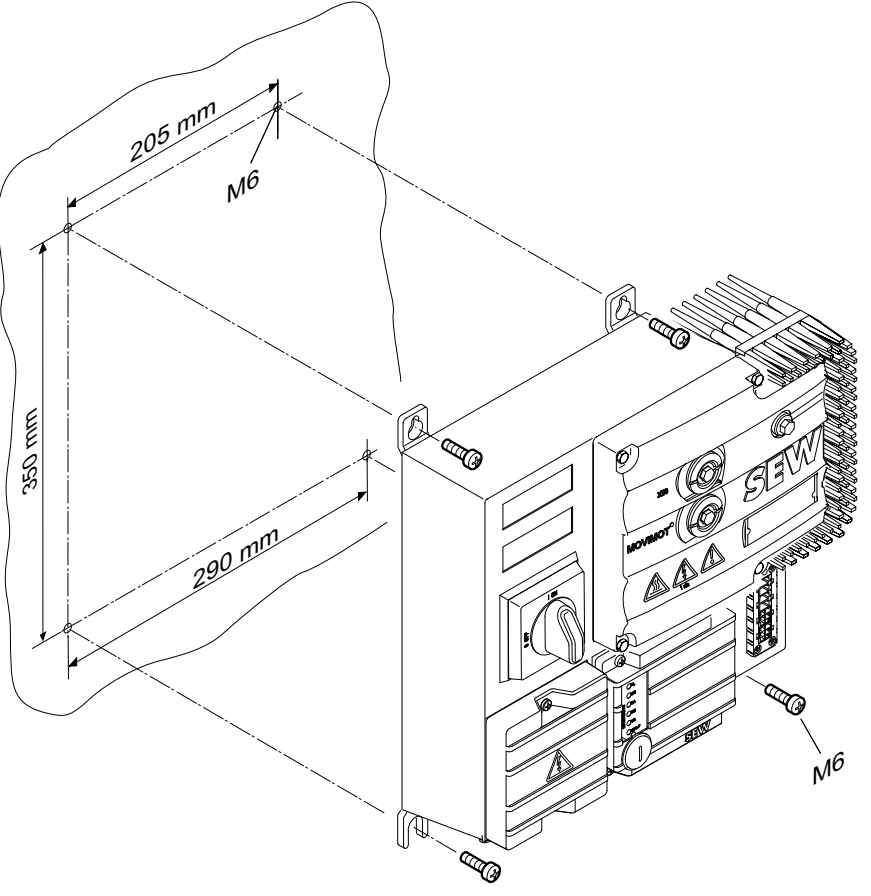

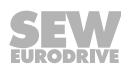

# 6 Elektrische Installation

# 6.1 Installationsplanung unter EMV-Gesichtspunkten

### 6.1.1 Hinweise zur Anordnung und Verlegung von Installationskomponenten

Die richtige Wahl der Leitungen, eine korrekte Erdung und ein funktionierender Potenzialausgleich sind entscheidend für die erfolgreiche Installation von dezentralen Antrieben.

Grundsätzlich müssen Sie die **einschlägigen Normen** anwenden. Beachten Sie zusätzlich folgende Punkte:

### Potenzialausgleich

 Unabhängig von der Funktionserde (Schutzleiteranschluss) müssen Sie sicherstellen, dass der Potenzialausgleich niederohmig und HF-tauglich ist (siehe VDE 0113 oder VDE 0100 Teil 540),

z. B. durch:

- flächige Verbindung metallischer Anlagenteile
- Einsatz von Flachbanderdern (HF-Litze)

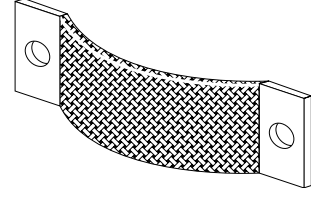

- Datenleitungen und 24-V-Versorgung
  - Verlegen Sie Datenleitungen und 24-V-Versorgung getrennt von störbehafteten Leitungen (z. B. Ansteuerleitungen von Magnetventilen, Motorzuleitungen).
- Feldverteiler
  - Für die Verbindung zwischen Feldverteiler und Motor empfiehlt SEW-EURODRIVE, die speziell dafür ausgelegten konfektionierten Hybridkabel von SEW-EURODRIVE.
- Kabelverschraubungen
  - Verwenden Sie nur Kabelverschraubung mit großflächiger Schirmkontaktierung. Beachten Sie die Hinweise zur Auswahl von Kabelverschraubungen.
- Leitungsschirme
  - müssen gute EMV-Eigenschaften aufweisen (hohe Schirmdämpfung),
  - müssen als mechanischer Schutz des Kabels und als Abschirmung dienen,
  - müssen an den Leitungsenden flächig mit dem Metallgehäuse des Geräts (über EMV-Metall-Kabelverschraubungen) verbunden werden. Beachten Sie auch die weiteren Hinweise zur Auswahl von Kabelverschraubungen.
- Weitere Informationen finden Sie in der Druckschrift "Praxis der Antriebstechnik – EMV in der Antriebstechnik" von SEW-EURODRIVE.

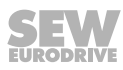

### 6.1.2 Beispiel für die Verbindung Feldbus-Schnittstelle MF../MQ.. und MOVIMOT®

Bei getrennter Montage der Feldbus-Schnittstelle MF../MQ.. und MOVIMOT<sup>®</sup> muss die RS485-Verbindung wie folgt realisiert werden:

### • bei Mitführung der DC-24-V-Versorgung

- Verwenden Sie geschirmte Leitungen.
- Legen Sie den Schirm an beiden Geräten über EMV-Metall-Kabelverschraubungen am Gehäuse auf.
- Verdrillen Sie die Adern paarweise gemäß dem folgenden Bild.

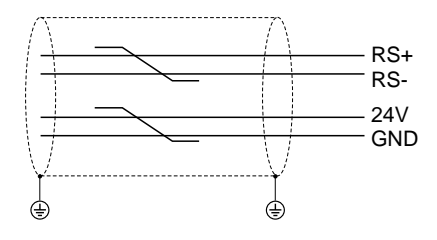

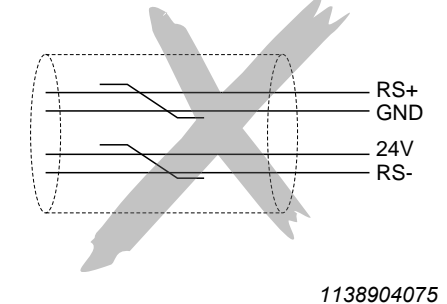

### ohne Mitführung der DC-24-V-Versorgung

Wenn der MOVIMOT<sup>®</sup>-Antrieb über getrennte Zuführung mit DC 24 V versorgt wird, muss die RS485-Verbindung folgendermaßen ausgeführt werden:

- Verwenden Sie geschirmte Leitungen.
- Legen Sie den Schirm an beiden Geräten über EMV-Metall-Kabelverschraubungen am Gehäuse auf. Beachten Sie die weiteren Hinweise zur Auswahl von Kabelverschraubungen.
- Führen Sie das Bezugspotenzial GND generell mit.
- Verdrillen Sie die Adern gemäß dem folgenden Bild.

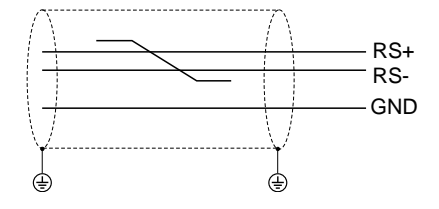

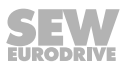

# 6.2 Installationsvorschriften Feldbus-Schnittstellen, Feldverteiler

### 6.2.1 Netzzuleitungen anschließen

- Bemessungsspannung und -frequenz des MOVIMOT<sup>®</sup>-Umrichters müssen mit den Daten des speisenden Netzes übereinstimmen.
- Dimensionieren Sie den Kabelquerschnitt gemäß dem Eingangsstrom I<sub>Netz</sub> bei der Bemessungsleistung (siehe MOVIMOT<sup>®</sup>-Betriebsanleitung, Kapitel "Technische Daten").
- Installieren Sie zur Leitungsabsicherung am Anfang der Netzzuleitung hinter dem Sammelschienenabzweig Sicherungseinrichtungen.

Folgende Sicherungseinrichtungen sind zulässig:

- Schmelzsicherungen der Betriebsklasse gG
- Leistungsschutzschalter der Charakteristik B oder C
- Motorschutzschalter

Dimensionieren Sie die Sicherungseinrichtungen entsprechend dem Kabelquerschnitt.

• Ein 3-phasiger Frequenzumrichter erzeugt einen Gleichstromanteil im Ableitstrom und kann die Empfindlichkeit eines Fehlerstrom-Schutzschalters vom Typ A erheblich herabsetzen. Deshalb ist ein Fehlerstrom-Schutzschalter vom Typ A als Schutzeinrichtung nicht zulässig.

Verwenden Sie ausschließlich einen Fehlerstrom-Schutzschalter vom Typ B.

Wenn der Einsatz eines Fehlerstrom-Schutzschalters normativ nicht vorgeschrieben ist, empfiehlt SEW-EURODRIVE auf einen Fehlerstrom-Schutzschalter zu verzichten.

- Verwenden Sie zum Schalten des MOVIMOT<sup>®</sup>-Antriebs nur ein Netzschütz der Gebrauchskategorie AC-3 (EN 60947-4-1).
- SEW-EURODRIVE empfiehlt, in Spannungsnetzen mit nicht geerdetem Sternpunkt (IT-Netze) Isolationswächter mit Puls-Code-Messverfahren zu verwenden. Dadurch werden Fehlauslösungen des Isolationswächters durch die Erdkapazitäten des Umrichters vermieden.

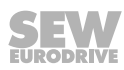
#### 6.2.2 Hinweise zum PE-Anschluss

# **WARNUNG**

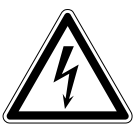

Stromschlag durch fehlerhaften Anschluss von PE.

Tod, schwere Verletzungen

- Das zulässige Anzugsdrehmoment für die Verschraubung beträgt 2,0 2,4 Nm.
- Beachten Sie beim PE-Anschluss folgende Hinweise.

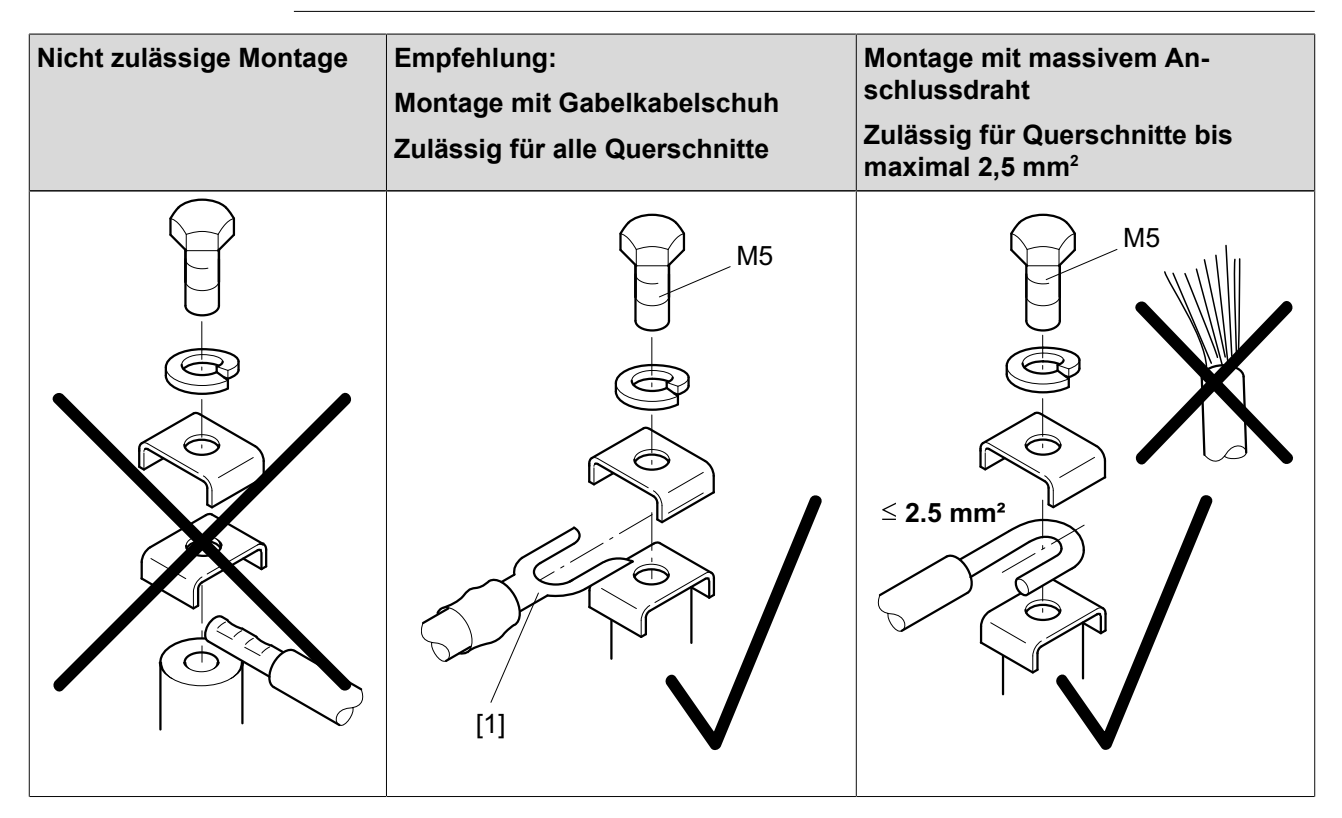

#### [1] Gabelkabelschuh passend für M5-PE-Schrauben

Im normalen Betrieb können Ableitströme ≥ 3,5 mA auftreten. Zur Erfüllung der EN 61800-5-1 müssen Sie folgende Hinweise beachten:

- Die Schutzerdung (PE) müssen Sie so installieren, dass sie die Anforderungen für Anlagen mit hohen Ableitströmen erfüllt.
- Dies bedeutet üblicherweise,
  - dass Sie ein PE-Anschlusskabel mit einem Querschnitt von mindestens 10 mm<sup>2</sup> installieren
  - oder, dass Sie ein zweites PE-Anschlusskabel parallel zum Schutzleiter installieren.

#### 6.2.3 Zulässiger Anschlussquerschnitt und Strombelastbarkeit der Klemmen

|                      | Leistungsklemmen X1, X21<br>(Schraubklemmen) | Steuerklemmen X20<br>(Federzugklemmen)     |  |  |  |
|----------------------|----------------------------------------------|--------------------------------------------|--|--|--|
| Anschlussquerschnitt | 0.2 mm <sup>2</sup> – 4 mm <sup>2</sup>      | 0.08 mm <sup>2</sup> – 2.5 mm <sup>2</sup> |  |  |  |
| Strombelastbarkeit   | 32 A maximaler Dauerstrom                    | 12 A maximaler Dauerstrom                  |  |  |  |

Das zulässige Anzugsdrehmoment der Leistungsklemmen beträgt 0.6 Nm.

#### 6.2.4 Weiterschleifen der DC-24-V-Versorgungsspannung bei Modulträger MFZ.1

• Im Anschlussbereich der DC-24-V-Versorgung befinden sich 2 Stehbolzen M4 x 12. Die Bolzen können Sie zum Weiterschleifen der DC-24-V-Versorgungsspannung nutzen.

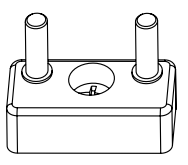

1140831499

- Die Strombelastbarkeit der Anschlussbolzen beträgt 16 A.
- Das zulässige Anzugsdrehmoment f
  ür die Sechskantmuttern der Anschlussbolzen betr
  ägt 1,2 Nm ± 20 %.

#### 6.2.5 Zusätzliche Anschlussmöglichkeit bei Feldverteiler MFZ.6, MFZ.7 und MFZ.8

• Im Anschlussbereich der DC-24-V-Versorgung befindet sich ein Klemmenblock X29 mit 2 Stehbolzen M4 x 12 und eine steckbare Klemme X40.

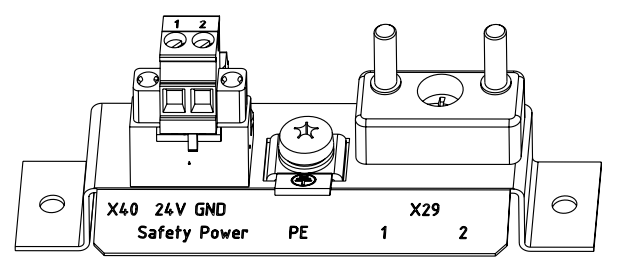

1141387787

 Der Klemmenblock X29 kann alternativ zur Klemme X20 (siehe Handbuch, Kapitel "Geräteaufbau") zum Weiterschleifen der DC-24-V-Versorgungsspannung genutzt werden. Die beiden Stehbolzen sind intern mit dem 24-V-Anschluss auf Klemme X20 verbunden.

| Klem | Klemmenbelegung                                                                                           |     |                                                                                                |  |  |  |  |  |  |
|------|----------------------------------------------------------------------------------------------------|-----|------------------------------------------------------------------------------------------------|--|--|--|--|--|--|
| Nr.  | Funktion                                                                                                  |     |                                                                                                |  |  |  |  |  |  |
| X29  | X29124 V0V24-Bezugspotenzial für Modulelektronik und Sensorer<br>(Stehbolzen, gebrückt mit Klemme X20/11) |     |                                                                                                |  |  |  |  |  |  |
|      | 2                                                                                                    | GND | 0V24-Bezugspotenzial für Modulelektronik und Sensoren (Stehbolzen, gebrückt mit Klemme X20/13) |  |  |  |  |  |  |

 Die steckbare Klemme X40 ("Safety Power") ist f
ür die externe DC-24-V-Versorgung des MOVIMOT<sup>®</sup>-Umrichters 
über ein Sicherheitsschaltger
ät vorgesehen.

Damit kann ein MOVIMOT<sup>®</sup>-Antrieb mit FS-Kennzeichnung in Sicherheitsanwendungen eingesetzt werden. Nähere Informationen finden Sie im Handbuch "MOVIMOT<sup>®</sup> MM..D – Funktionale Sicherheit"

| Klem | Klemmenbelegung |      |                                                                                               |  |  |  |  |  |  |  |
|------|-----------------|------|-----------------------------------------------------------------------------------------------|--|--|--|--|--|--|--|
| Nr.  |                 | Name | Funktion                                                                                      |  |  |  |  |  |  |  |
| X40  | 1               | 24 V | 24-V-Spannungsversorgung für MOVIMOT <sup>®</sup> zur Abschaltung mit Sicherheitsschaltgerät  |  |  |  |  |  |  |  |
|      | 2               | GND  | 0V24-Bezugspotenzial für MOVIMOT <sup>®</sup> zur Abschaltung mit Si-<br>cherheitsschaltgerät |  |  |  |  |  |  |  |

21916373/DE - 11/2015

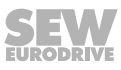

- Werkseitig sind die Klemmen X29/1 mit X40/1 und X29/2 mit X40/2 gebrückt, so dass der MOVIMOT<sup>®</sup>-Umrichter aus der gleichen DC-24-V-Spannung wie die Feldbus-Schnittstelle versorgt wird.
- Die Richtwerte für die beiden Stehbolzen sind:
  - Strombelastbarkeit: 16 A
  - Zulässiges Anzugsdrehmoment der Sechskantmuttern: 1.2 Nm ± 20 %.
- Die Richtwerte für die Schraubklemme X40 sind:
  - Strombelastbarkeit: 10 A
  - Anschlussquerschnitt: 0.25 mm<sup>2</sup> 2.5 mm<sup>2</sup>
  - zulässiges Anzugsdrehmoment: 0.6 Nm

#### 6.2.6 UL-gerechte Installation

#### Feldverkabelung Leistungsklemmen

Beachten Sie für UL-gerechte Installation die folgenden Hinweise:

- Nur 60°-/75-°C-Kupferleitungen verwenden.
- Das zulässige Anzugsdrehmoment der Klemmen beträgt 1.5 Nm (13.3 lb.in)

#### Kurzschluss-Stromfestigkeit

Geeignet für den Einsatz in Stromkreisen mit einem maximalen Kurzschluss-Wechselstrom von AC 200.000  $A_{\rm eff}$  bei folgender Sicherung:

#### Bei 240-V-Systemen:

250 V min., 25 A max., Schmelzsicherung

oder 250 V min., 25 A max., Leistungsschalter

#### Bei 500-V-Systemen:

500 V min., 25 A max., Schmelzsicherung

oder 500 V min., 25 A max., Leistungsschalter

Die maximale Spannung ist auf 500 V begrenzt.

#### Absicherung von Zweigstromkreisen

Der integrierte Halbleiter-Kurzschluss-Schutz ersetzt nicht die Absicherung von Zweigstromkreisen. Sichern Sie Zweigstromkreise gemäß dem US-amerikanischen National Electrical Code und allen entsprechenden örtlichen Vorschriften ab.

In der folgenden Tabelle finden Sie die Maximalwerte für die Absicherung von Zweigstromkreisen.

| Baureihe                 | Schmelzsicherung     | Leistungsschalter    |  |  |  |  |
|--------------------------|----------------------|----------------------|--|--|--|--|
| MOVIMOT <sup>®</sup> MMD | 250 V/500 V Minimum, | 250 V/500 V Minimum, |  |  |  |  |
|                          | 25 A Maximum         | 25 A Maximum         |  |  |  |  |

#### Überlastungsschutz für den Motor

MOVIMOT<sup>®</sup> MM..D ist ausgestattet mit einem last- und drehzahlabhängigen Überlastungsschutz und thermischen Gedächtnis im Fall von Abschaltung und Spannungsverlust.

Die Auslöseschwelle liegt bei 140 % des Motorbemessungsstroms.

#### Umgebungstemperatur

i

MOVIMOT<sup>®</sup> MM..D ist geeignet für den Einsatz bei Umgebungstemperaturen von 40 °C und max. 60 °C bei reduziertem Ausgangsstrom. Um den Nennausgangsstrom bei Temperaturen über 40 °C zu bestimmen, muss der Ausgangsstrom um 3 % pro °C zwischen 40 °C und 60 °C reduziert werden.

## **HINWEIS**

- Verwenden Sie als externe DC-24-V-Spannungsquelle nur gepr
  üfte Ger
  äte mit begrenzter Ausgangsspannung (U<sub>max</sub> = DC 30 V) und begrenztem Ausgangsstrom (I ≤ 8 A)
- Die UL-Zertifizierung gilt nur für den Betrieb an Spannungsnetzen mit Spannungen gegen Erde bis max. 300 V. Die UL-Zulassung gilt nicht für den Betrieb an Spannungsnetzen mit nicht geerdetem Sternpunkt (IT-Netze).

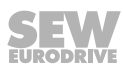

## 6.3 Anschluss Anschlussmodul MFZ21 mit MFE62 an MOVIMOT<sup>®</sup>

## 6.3.1 Anschlussmodul MFZ21 mit EtherNet/IP<sup>™</sup>-Schnittstelle MFE62 an MOVIMOT<sup>®</sup>

(Für die Konfiguration mit 6 Eingängen oder mit 4 Eingängen/2 Ausgängen)

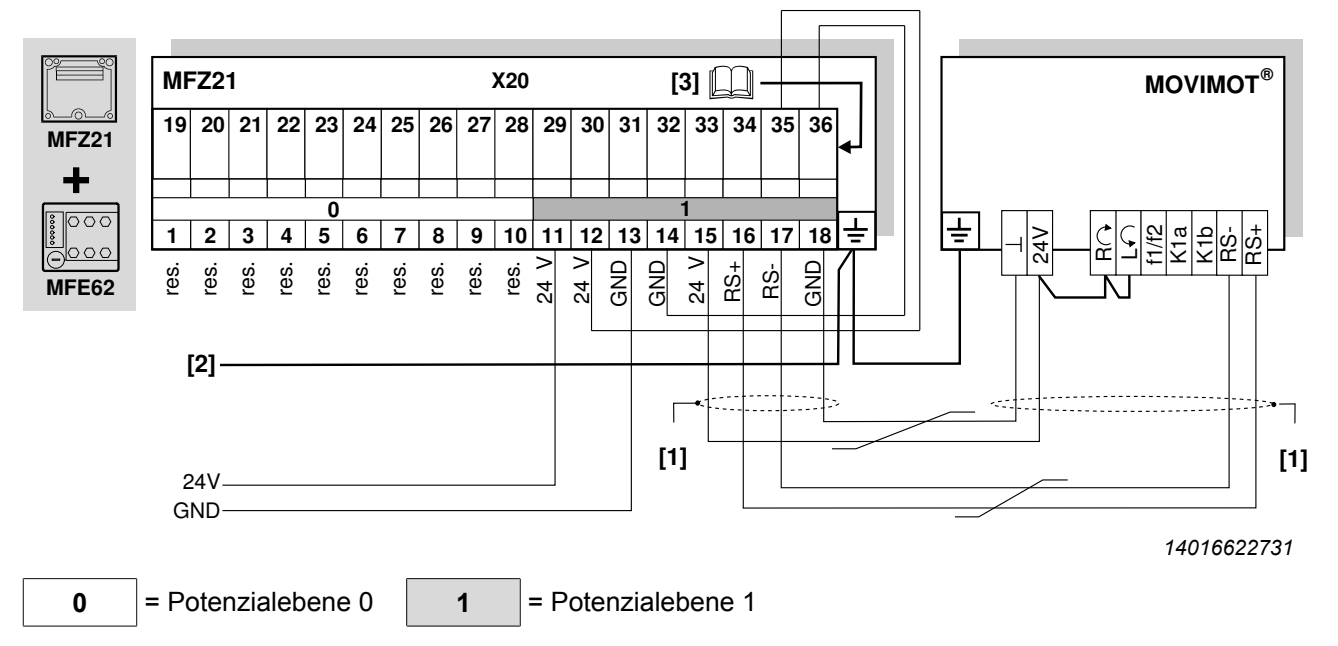

[1] Bei getrennter Montage MF../Z21/MOVIMOT®:

Schirm des RS485-Kabels über EMV-Metall-Kabelverschraubung am MFZ und MOVIMOT<sup>®</sup>-Gehäuse auflegen.

- [2] Potenzialausgleich zwischen allen Busteilnehmern sicherstellen.
- [3] Belegung der Klemmen 19 36, siehe Kapitel "Anschluss Ein-/Ausgänge der Feldbus-Schnittstelle MFE62" (→ 
  <sup>●</sup> 46)

| Klem | Klemmenbelegung |      |          |                                                                                   |  |  |  |  |  |  |
|------|-----------------|------|----------|-----------------------------------------------------------------------------------|--|--|--|--|--|--|
| Nr.  |                 | Name | Richtung | Funktion                                                                          |  |  |  |  |  |  |
| X20  | 1–10            | res. | -        | Reserviert                                                                        |  |  |  |  |  |  |
|      | 11              | 24 V | Eingang  | 24-V-Spannungsversorgung für Modulelektronik und Sensoren                         |  |  |  |  |  |  |
|      | 12              | 24 V | Ausgang  | 24-V-Spannungsversorgung (gebrückt mit Klemme X20/11)                             |  |  |  |  |  |  |
|      | 13              | GND  | _        | 0V24-Bezugspotenzial für Modulelektronik und Sensoren                             |  |  |  |  |  |  |
|      | 14              | GND  | -        | 0V24-Bezugspotenzial für Modulelektronik und Sensoren                             |  |  |  |  |  |  |
|      | 15              | 24 V | Ausgang  | 24-V-Spannungsversorgung für MOVIMOT <sup>®</sup><br>(gebrückt mit Klemme X20/11) |  |  |  |  |  |  |
|      | 16              | RS+  | Ausgang  | Kommunikationsverbindung zur MOVIMOT®-Klemme RS+                                  |  |  |  |  |  |  |
|      | 17              | RS-  | Ausgang  | Kommunikationsverbindung zur MOVIMOT®-Klemme RS-                                  |  |  |  |  |  |  |
|      | 18              | GND  | -        | 0V24-Bezugspotenzial für MOVIMOT <sup>®</sup> (gebrückt mit Klemme X20/13)        |  |  |  |  |  |  |

## 6.4 Anschluss Feldverteiler MFZ23 mit MFE62

#### 6.4.1 Anschlussmodul MFZ23 mit EtherNet/IP™-Schnittstelle MFE62 und 2 getrennten DC-24-V-Spannungskreisen

(Nur für die Konfiguration mit 4 Eingängen/2 Ausgängen)

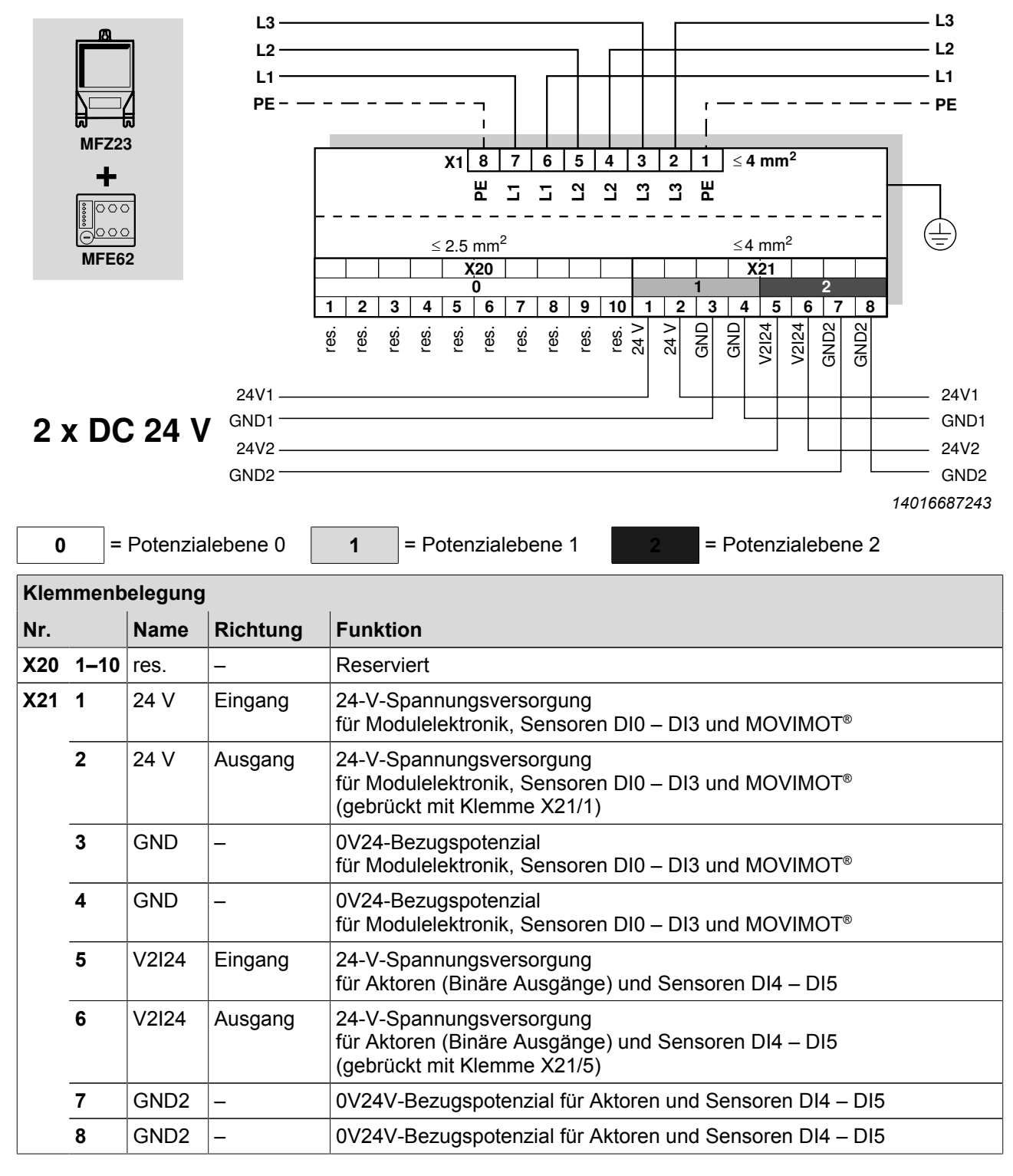

# 6.4.2 Anschlussmodul MFZ23 mit EtherNet/IP™-Schnittstelle MFE62 und 1 gemeinsamer DC-24-V-Spannungskreis

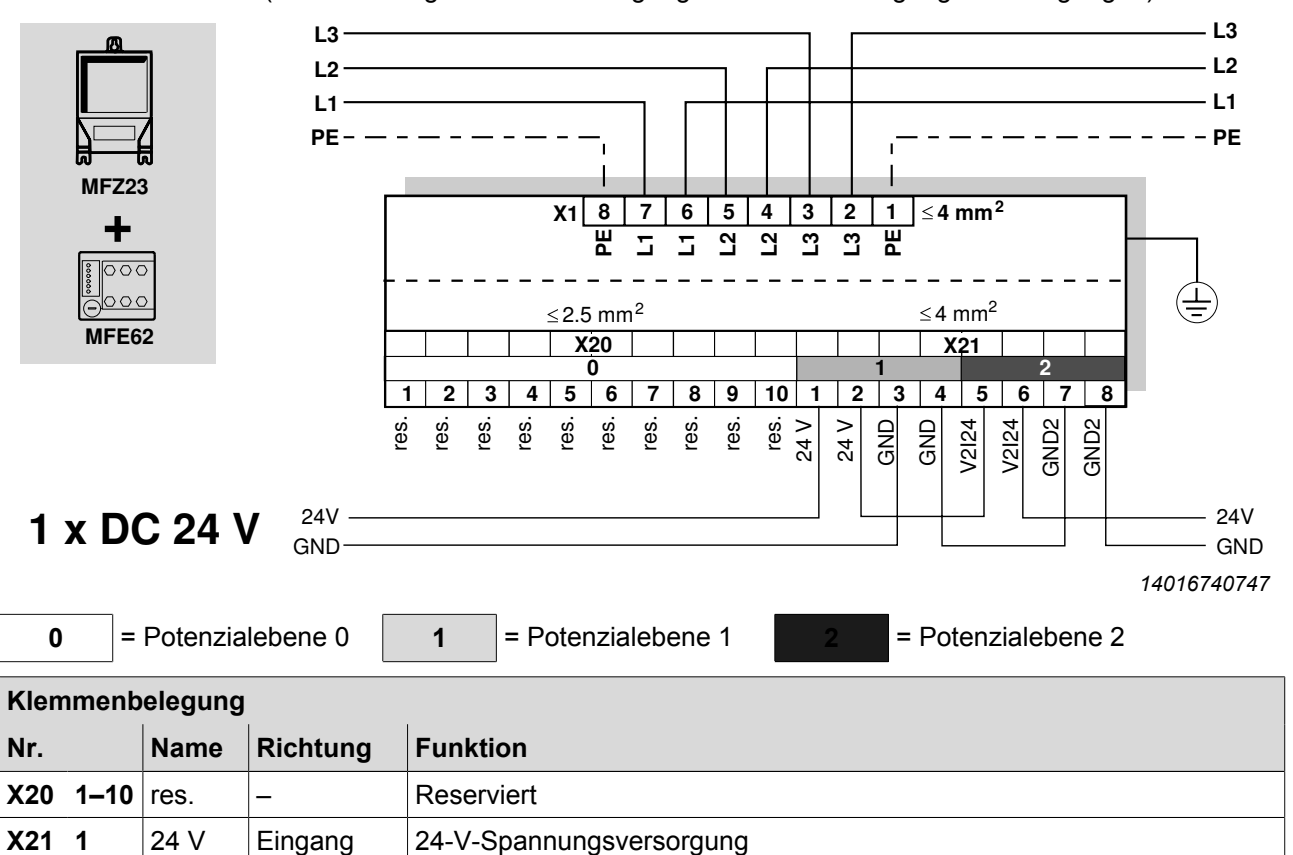

für Modulelektronik, Sensoren und MOVIMOT®

(gebrückt mit Klemme X21/5)

0V24V-Bezugspotenzial für Aktoren

0V24V-Bezugspotenzial für Aktoren

24-V-Spannungsversorgung (gebrückt mit Klemme X21/1)

24-V-Spannungsversorgung für Aktoren (Binäre Ausgänge)

24-V-Spannungsversorgung für Aktoren (Binäre Ausgänge)

0V24-Bezugspotenzial für Modulelektronik, Sensoren und MOVIMOT®

0V24-Bezugspotenzial für Modulelektronik, Sensoren und MOVIMOT®

(Für die Konfiguration mit 6 Eingängen oder mit 4 Eingängen/2 Ausgängen)

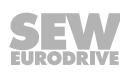

2

3

4

5

6

7

8

24 V

GND

GND

V2I24

V2I24

GND2

GND2

Ausgang

Eingang

Ausgang

\_

\_

\_

\_

## 6.5 Anschluss Feldverteiler MFZ26, MFZ27, MFZ28 mit MFE62

# 6.5.1 Anschlussmodule MFZ26, MFZ27, MFZ28 mit EtherNet/IP™-Schnittstelle MFE62 und 2 getrennten DC-24-V-Spannungskreisen

(Nur für die Konfiguration mit 4 Eingängen/2 Ausgängen)

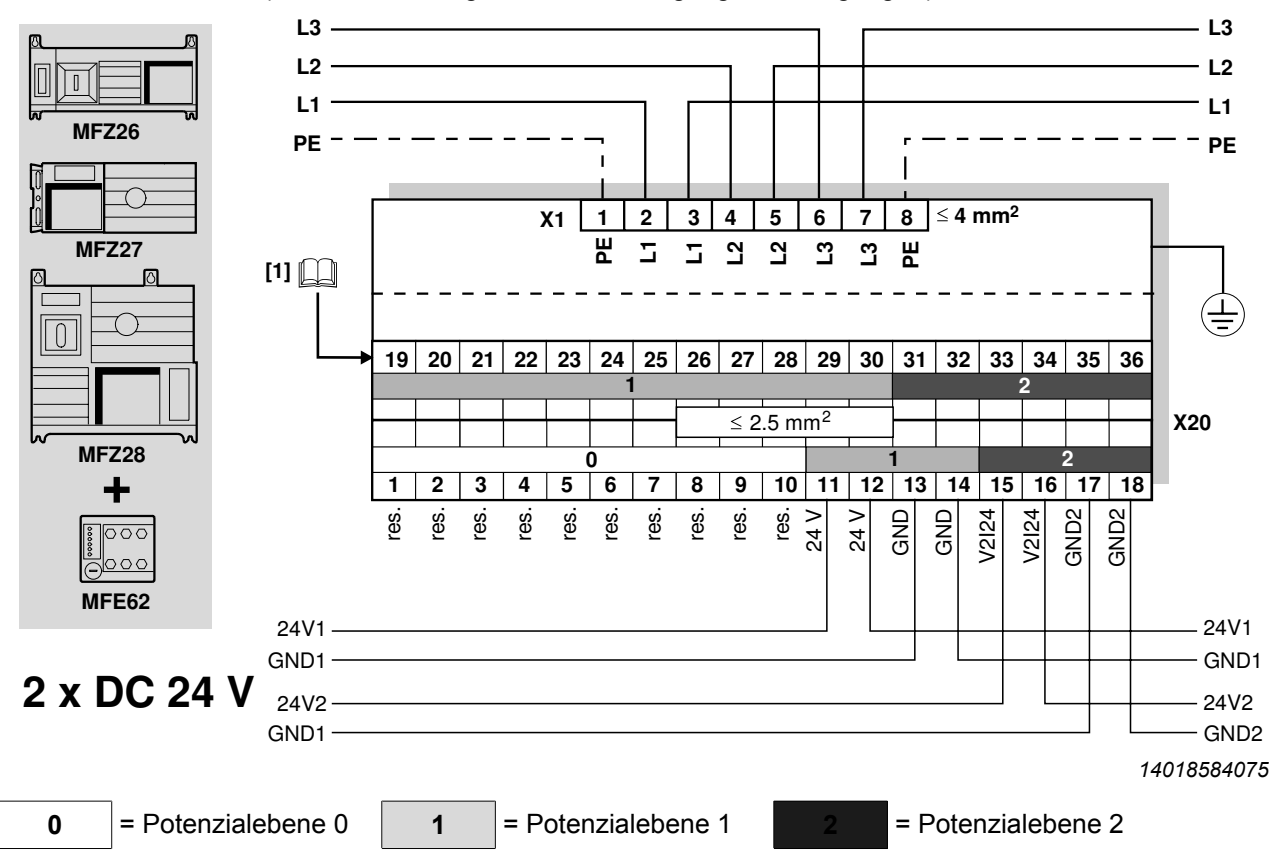

 [1] Belegung der Klemmen19 – 36, siehe Kapitel "Anschluss Ein-/Ausgänge der Feldbus-Schnittstelle MFE62" (→ 
 <sup>1</sup> 46)

| Klen | Klemmenbelegung |       |          |                                                                                                |  |  |  |  |  |  |
|------|-----------------|-------|----------|------------------------------------------------------------------------------------------------|--|--|--|--|--|--|
| Nr.  |                 | Name  | Richtung | Funktion                                                                                       |  |  |  |  |  |  |
| X20  | 1–10            | res.  | -        | Reserviert                                                                                     |  |  |  |  |  |  |
|      | 11              | 24 V  | Eingang  | 24-V-Spannungsversorgung für Modulelektronik und Sensoren DI0 – DI3                            |  |  |  |  |  |  |
|      | 12              | 24 V  | Ausgang  | 24-V-Spannungsversorgung für Modulelektronik und Sensoren DI0 – DI3 gebrückt mit Klemme X20/11 |  |  |  |  |  |  |
|      | 13              | GND   | -        | 0V24-Bezugspotenzial für Modulelektronik und Sensoren DI0 – DI3                                |  |  |  |  |  |  |
|      | 14              | GND   | -        | 0V24-Bezugspotenzial für Modulelektronik und Sensoren DI0 – DI3                                |  |  |  |  |  |  |
|      | 15              | V2I24 | Eingang  | 24-V-Spannungsversorgung für Aktoren und Sensoren DI4 – DI5                                    |  |  |  |  |  |  |
|      | 16              | V2I24 | Ausgang  | 24-V-Spannungsversorgung für Aktoren und Sensoren DI4 – DI5 gebrückt mit Klemme X20/15         |  |  |  |  |  |  |
|      | 17              | GND2  | -        | 0V24V-Bezugspotenzial für Aktoren und Sensoren DI4 – DI5                                       |  |  |  |  |  |  |
|      | 18              | GND2  | -        | 0V24V-Bezugspotenzial für Aktoren und Sensoren DI4 – DI5                                       |  |  |  |  |  |  |

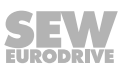

# 6.5.2 Anschlussmodule MFZ26, MFZ27, MFZ28 mit EtherNet/IP™-Schnittstelle MFE62 und 1 gemeinsamer DC-24-V-Spannungskreis

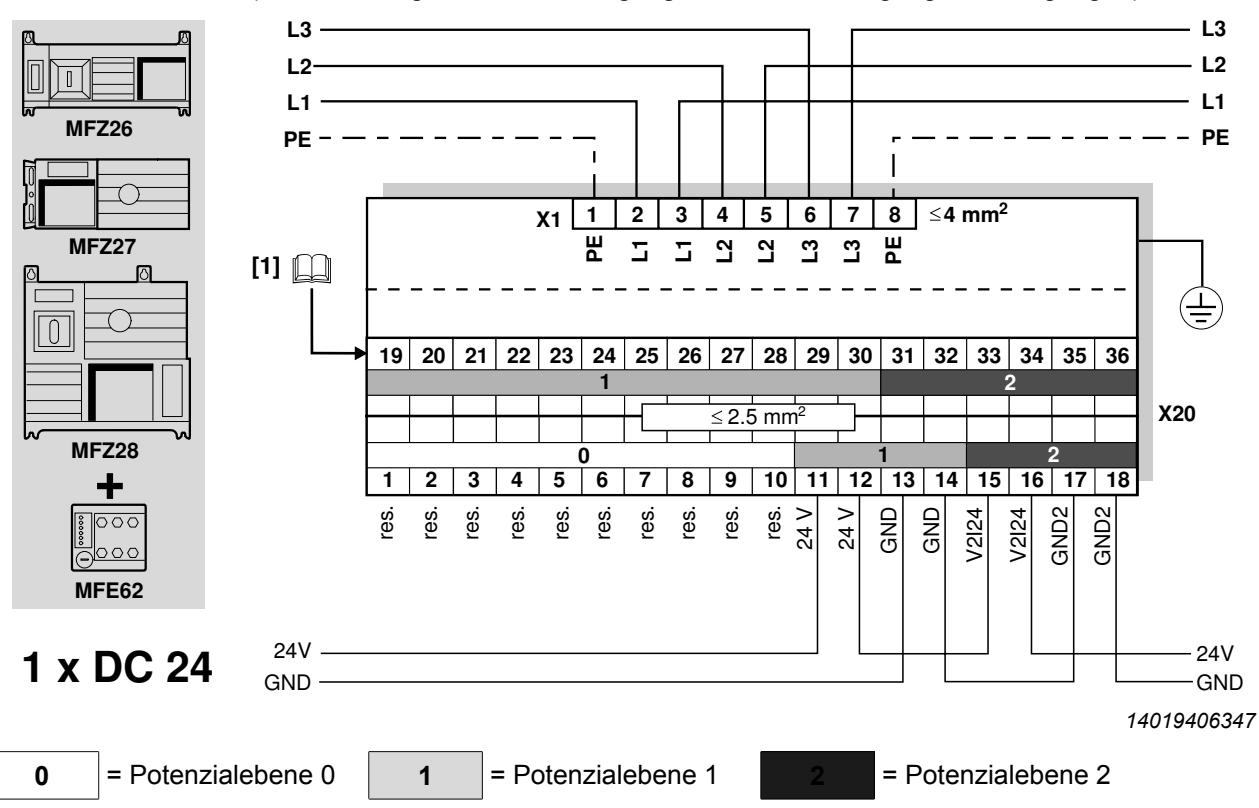

(Für die Konfiguration mit 6 Eingängen oder mit 4 Eingängen/2 Ausgängen)

Belegung der Klemmen 19 – 36, siehe Kapitel "Anschluss Ein-/Ausgänge der Feldbus-Schnittstelle MFE62" (→ 
 <sup>1</sup> 46)

| Klen | Klemmenbelegung |       |          |                                                                                   |  |  |  |  |  |  |
|------|-----------------|-------|----------|-----------------------------------------------------------------------------------|--|--|--|--|--|--|
| Nr.  |                 | Name  | Richtung | Funktion                                                                          |  |  |  |  |  |  |
| X20  | 1–10            | res.  | -        | Reserviert                                                                        |  |  |  |  |  |  |
|      | 11              | 24 V  | Eingang  | 24-V-Spannungsversorgung für Modulelektronik und Sensoren                         |  |  |  |  |  |  |
|      | 12              | 24 V  | Ausgang  | 24-V-Spannungsversorgung (gebrückt mit Klemme X20/11)                             |  |  |  |  |  |  |
|      | 13              | GND   | -        | 0V24-Bezugspotenzial für Modulelektronik und Sensoren                             |  |  |  |  |  |  |
|      | 14              | GND   | _        | 0V24-Bezugspotenzial für Modulelektronik und Sensoren                             |  |  |  |  |  |  |
|      | 15              | V2I24 | Eingang  | 24-V-Spannungsversorgung für Aktoren (Binäre Ausgänge)                            |  |  |  |  |  |  |
|      | 16              | V2I24 | Ausgang  | 24-V-Spannungsversorgung für Aktoren (Binäre Ausgänge) gebrückt mit Klemme X20/15 |  |  |  |  |  |  |
|      | 17              | GND2  | -        | 0V24V-Bezugspotenzial für Aktoren (Binäre Ausgänge)                               |  |  |  |  |  |  |
|      | 18              | GND2  | -        | 0V24V-Bezugspotenzial für Aktoren (Binäre Ausgänge)                               |  |  |  |  |  |  |

# 6.6 Anschluss Ein-/Ausgänge der Feldbus-Schnittstelle MFE62

Der Anschluss der Feldbus-Schnittstelle erfolgt über Klemmen oder über M12-Steckverbinder.

#### 6.6.1 Anschluss Ein-/Ausgänge über Klemmen

#### Bei Feldbus-Schnittstellen mit 4 binären Eingängen und 2 binären Ein-/Ausgängen:

| MFZ<br>MFZ<br>MFZ<br>MFZ | .1<br>.6<br>.7<br>.8 | in            | Kon  | nbin  | atior    | n mit |          | N                                       | 1FE6                                    | 52   |        |       |       |        |                 |       |      |       |      |     |
|--------------------------|----------------------|---------------|------|-------|----------|-------|----------|-----------------------------------------|-----------------------------------------|------|--------|-------|-------|--------|-----------------|-------|------|-------|------|-----|
|                          |                      | DIO           | GND  | V024  | DI1      | GND   | V024     | DI2                                     | GND                                     | V024 | DI3    | GND   | V024  | DIO4   | GND2            | DIO5  | GND2 | V2124 | GND2 | _   |
| X2                       | 0 🔤                  | 19            | 20   | 21    | 22       | 23    | 24       | 25                                      | 26                                      | 27   | 28     | 29    | 30    | 31     | 32              | 33    | 34   | 35    | 36   |     |
|                          |                      |               |      |       | _        |       |          | 1                                       |                                         | 1    |        |       | 1     |        | I               | 2     | 2    | I     | I    | ١.  |
|                          | L                    |               |      |       |          |       |          |                                         |                                         |      |        |       |       |        |                 |       |      |       |      | 1   |
|                          |                      |               |      |       |          |       |          |                                         |                                         |      |        |       |       |        |                 |       |      |       |      |     |
|                          |                      |               |      |       |          |       |          |                                         |                                         |      |        |       |       |        |                 |       |      | 3328  | 3668 | 859 |
| 1                        |                      | =             | Pote | enzia | lebe     | ene   | 1        |                                         | 2                                       | =    | Pote   | enzia | lebe  | ene 2  | 2               |       |      |       |      |     |
|                          |                      | ]             |      |       |          |       |          |                                         |                                         |      |        |       |       |        |                 |       |      |       |      |     |
| Klen                     | nme                  | nb            | eleg | jung  |          |       |          |                                         |                                         |      |        |       |       |        |                 |       |      |       |      |     |
| Nr.                      |                      | Name Richtung |      |       |          | F     | Funktion |                                         |                                         |      |        |       |       |        |                 |       |      |       |      |     |
| X20                      | 19                   |               | DI0  |       | Eir      | igan  | g        | S                                       | chalt                                   | sigr | nal vo | on S  | enso  | or Dl  | 0 <sup>1)</sup> |       |      |       |      |     |
|                          | 20                   |               | GN   | D     | -        |       |          | 0\                                      | /24-                                    | Bez  | ugsp   | oter  | nzial | für \$ | Sens            | sor D | 010  |       |      |     |
|                          | 21                   |               | V02  | 24    | Au       | sgar  | ng       | 24                                      | 1-V-8                                   | Spai | าทนท   | gsve  | erso  | rgun   | g füı           | r Sei | nsor | DI0   | 1)   |     |
|                          | 22                   |               | DI1  |       | Eir      | igan  | g        | S                                       | chalt                                   | sigr | al vo  | on S  | enso  | or Dl  | 1               |       |      |       |      |     |
|                          | 23                   |               | GN   | D     | -        |       |          | 0                                       | /24-                                    | Bez  | ugsp   | oter  | nzial | für \$ | Sens            | sor D | 01   |       |      |     |
|                          | 24                   |               | V02  | 24    | Au       | sgar  | ng       | 24-V-Spannungsversorgung für Sensor DI1 |                                         |      |        |       |       |        |                 |       |      |       |      |     |
|                          | 25                   |               | DI2  |       | Eir      | igan  | g        | Schaltsignal von Sensor DI2             |                                         |      |        |       |       |        |                 |       |      |       |      |     |
|                          | 26                   |               | GN   | D     | -        | -     | -        | 0V24-Bezugspotenzial für Sensor DI2     |                                         |      |        |       |       |        |                 |       |      |       |      |     |
|                          | 27                   |               | V02  | 24    | Au       | sgar  | ng       | 24-V-Spannungsversorgung für Sensor DI2 |                                         |      |        |       |       |        |                 |       |      |       |      |     |
|                          | 28                   |               | DI3  |       | Eir      | igan  | g        | S                                       | Schaltsignal von Sensor DI3             |      |        |       |       |        |                 |       |      |       |      |     |
|                          | 29                   |               | GN   | D     | -        | 5     | -        | 0                                       | /24-                                    | Bez  | uasr   | oter  | nzial | für    | Sens            | sor D | 013  |       |      |     |
|                          | -                    |               |      |       | <b>^</b> |       | 20       | 2                                       | 24-V-Spannungsversorgung für Sensor DI3 |      |        |       |       |        |                 |       |      |       |      |     |

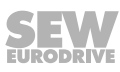

6

| Klen    | Klemmenbelegung |        |          |                                                                                                    |  |  |  |  |  |
|---------|-----------------|--------|----------|----------------------------------------------------------------------------------------------------|--|--|--|--|--|
| Nr. Nam |                 |        | Richtung | Funktion                                                                                                    |  |  |  |  |  |
| X20     | 31              | DIO4   | Eingang  | Schaltsignal von Sensor DI4                                                                                                    |  |  |  |  |  |
|         |                 |        | Ausgang  | Schaltsignal von Aktor DO0                                                                                                    |  |  |  |  |  |
|         | 32              | GND2   | _        | 0V24-Bezugspotenzial für Sensor DI4                                                                                                    |  |  |  |  |  |
|         |                 |        | _        | 0V24-Bezugspotenzial für Aktor DO0                                                                                                    |  |  |  |  |  |
|         | 33              | DIO5   | Eingang  | Schaltsignal von Sensor DI5                                                                                                    |  |  |  |  |  |
|         |                 |        | Ausgang  | Schaltsignal von Aktor DO1                                                                                                    |  |  |  |  |  |
|         | 34              | GND2   | -        | 0V24-Bezugspotenzial für Sensor DI5                                                                                                    |  |  |  |  |  |
|         |                 |        | _        | 0V24-Bezugspotenzial für Aktor DO1                                                                                                    |  |  |  |  |  |
|         | 35              | V2I24  | Eingang  | 24-V-Spannungsversorgung für Aktoren<br>(nur bei MFZ.6, MFZ.7 und MFZ.8:<br>gebrückt mit Klemme 15 oder 16)                                          |  |  |  |  |  |
|         | 36              | GND2 – |          | 0V24-Bezugspotenzial für Aktoren DO0 und DO1<br>oder die Sensoren DI4 und DI5<br>(nur bei MFZ.6, MFZ.7 und MFZ.8:<br>gebrückt mit Klemme 17 oder 18) |  |  |  |  |  |

1) In Verbindung mit den Feldverteilern MFZ26J und MFZ28J wird dieses Signal als Wartungsschalter-Rückmeldesignal (Schließer) verwendet. Auswertung über Steuerung möglich.

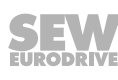

## 6.6.2 Anschluss Ein-/Ausgänge über M12-Steckverbinder

## Bei Feldbus-Schnittstellen MFE62 mit 4 binären Eingängen und 2 binären Ein-/Ausgängen:

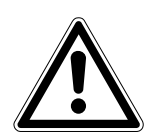

# ACHTUNG

Verlust der zugesicherten Schutzart durch nicht oder fehlerhaft montierte Verschluss-Schrauben an nicht benutzten M12-Anschlüssen.

Beschädigung der Feldbus-Schnittstelle.

- Dichten Sie alle nicht benutzten M12-Anschlüsse mit Verschluss-Schrauben ab.
- Sensoren/Aktoren entweder über M12-Buchsen oder über Klemmen anschließen.
- Bei Verwendung der Ausgänge: 24 V an V2I24/GND2-Klemmen anschließen.
- Zweikanalige Sensoren/Aktoren an DI0, DI2 und DI4/DO0 anschließen.
  - DI1, DI3 und DI5/DO1 können dann nicht mehr verwendet werden.

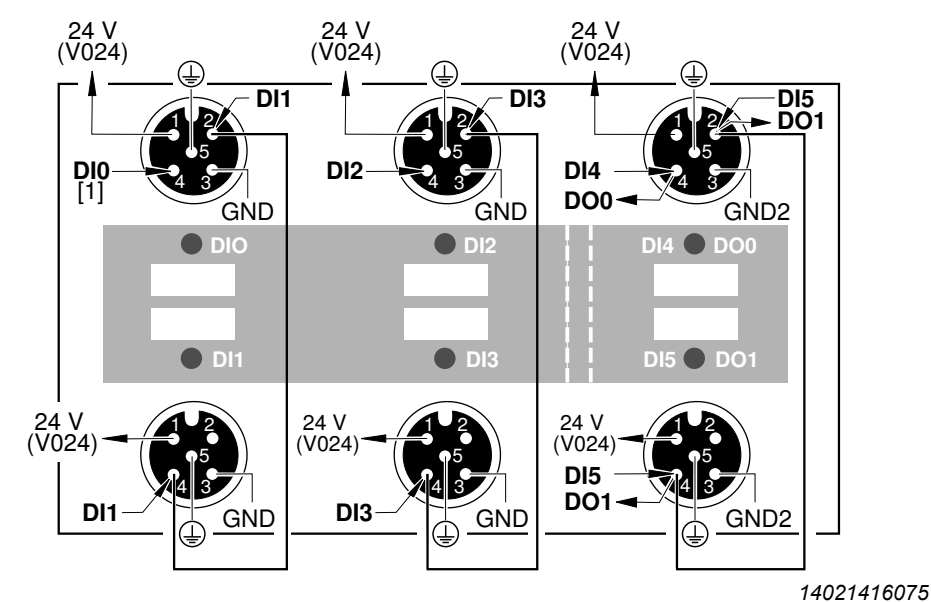

[1] In Verbindung mit Feldverteiler MFZ26J und MFZ28J darf DI0 nicht verwendet werden.

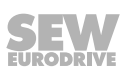

#### 6.7 Anschluss EtherNet/IP™

Das folgende Bild zeigt die Anschlüsse des EtherNet/IP™-Busses:

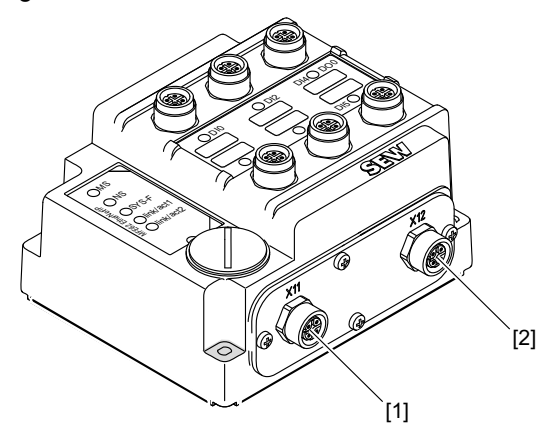

14493430027

- X11, Anschluss EtherNet/IP<sup>™</sup>, Port 1
   X12, Anschluss EtherNet/IP<sup>™</sup>, Port 2

Die folgende Tabelle zeigt die Steckerbelegung der EtherNet/IP™-Anschlüsse X11 und X12:

| Funktio | Funktion                        |                     |  |  |  |  |  |  |  |
|---------|---------------------------------|---------------------|--|--|--|--|--|--|--|
| EtherN  | EtherNet/IP™-Schnittstelle      |                     |  |  |  |  |  |  |  |
| Ansch   | Anschlussart                    |                     |  |  |  |  |  |  |  |
| M12, 4- | M12, 4-polig, female, D-codiert |                     |  |  |  |  |  |  |  |
| Anschl  | ussbild                         |                     |  |  |  |  |  |  |  |
| Belegu  | 3<br>2<br>2<br>1<br>3545032843  |                     |  |  |  |  |  |  |  |
| Nr.     | Name                            | Funktion            |  |  |  |  |  |  |  |
| 1       | TX+                             | Sendeleitung (+)    |  |  |  |  |  |  |  |
| 2       | RX+                             | Empfangsleitung (+) |  |  |  |  |  |  |  |
| 3       | TX-                             | Sendeleitung (-)    |  |  |  |  |  |  |  |
| 4       | RX-                             | Empfangsleitung (-) |  |  |  |  |  |  |  |

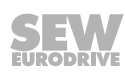

#### 6.7.1 Der integrierte Ethernet-Switch

Mit dem integrierten Ethernet-Switch können Sie die aus der Feldbustechnik vertrauten Linientopologien realisieren. Selbstverständlich sind auch andere Bustopologien, wie Stern oder Baum, möglich. Ringtopologien werden nicht unterstützt.

# **HINWEIS**

Die Anzahl der in Linie geschalteten Industrial-Ethernet-Switche beeinflusst die Telegrammlaufzeit. Wenn ein Telegramm die Geräte durchläuft, wird die Telegrammlaufzeit durch die Funktion Store & Forward des Ethernet-Switchs verzögert:

Das bedeutet, je mehr Geräte durchlaufen werden müssen, desto höher ist die Telegrammlaufzeit.

- bei 64 Byte Telegrammlänge um ca. 10 µs (bei 100 Mbit/s)
- bei 1500 Byte Telegrammlänge um ca. 130 µs (bei 100 Mbit/s)

#### Auto-Crossing

i

Die beiden nach außen geführten Ports des Ethernet-Switches besitzen Auto-Crossing-Funktionalität. Das heißt, Sie können sowohl Patch- als auch Cross-Over-Kabel für die Verbindung zum nächsten Ethernet-Teilnehmer verwenden.

#### Autonegotiation

Beim Verbindungsaufbau zum nächsten Teilnehmer handeln beide Ethernet-Teilnehmer die Baudrate und den Duplex-Modus aus. Die beiden Ethernet-Ports der Ethernet-Anschaltung unterstützen hierfür Autonegotiation-Funktionalität und arbeiten wahlweise mit einer Baudrate von 100 Mbit oder 10 Mbit im Vollduplex- oder im Halbduplex-Modus.

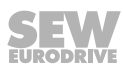

#### 6.7.2 Ethernet-Kabel verlegen

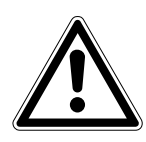

# ACHTUNG

Bei Erdpotenzial-Schwankungen kann über den beidseitig angeschlossenen und mit dem Erdpotenzial (PE) verbundenen Schirm ein Ausgleichsstrom fließen. Sorgen Sie in diesem Fall für einen ausreichenden Potenzialausgleich gemäß den einschlägigen VDE-Bestimmungen.

Verwenden Sie ausschließlich geschirmte Kabel und Verbindungselemente, die auch die Anforderungen der Kategorie 5, Klasse D nach IEC 11801 Ausgabe 2.0 erfüllen.

Mit den folgenden Maßnahmen erreichen Sie die besten EMV-Eigenschaften:

- Ziehen Sie die Befestigungsschrauben von Steckern, Modulen und Potenzialausgleichs-Leitungen handfest an.
- Verwenden Sie ausschließlich Stecker mit Metallgehäuse oder metallisiertem Gehäuse.
- Verlegen Sie die Signal- und Buskabel nicht parallel zu Leistungskabeln (Motorzuleitungen), sondern möglichst in getrennten Kabelkanälen.
- Verwenden Sie in industrieller Umgebung metallische, geerdete Kabelpritschen.
- Führen Sie Signalkabel und den zugehörigen Potenzialausgleich in geringem Abstand zueinander auf kürzestem Weg.
- Vermeiden Sie die Verlängerung von Buskabeln über Steckverbinder.
- Führen Sie die Buskabel eng an vorhandenen Masseflächen entlang.

## 6.8 Anschluss Hybridkabel

#### 6.8.1 Hybridkabel zwischen Feldverteiler MFZ.3. oder MFZ.6. und MOVIMOT<sup>®</sup>

Das folgende Bild zeigt das Hybridkabel zum Anschluss des MOVIMOT<sup>®</sup>-Antriebs **Sachnummer (01867253)**.

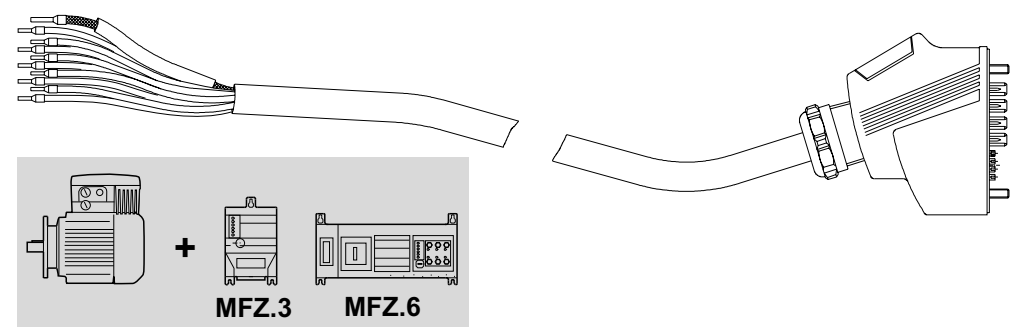

9007200401506827

Die folgende Tabelle zeigt die Klemmenbelegung des Hybridkabels im MOVIMOT<sup>®</sup>- Anschlusskasten:

| Klemmenbelegung              |                                    |  |  |  |  |  |
|------------------------------|------------------------------------|--|--|--|--|--|
| MOVIMOT <sup>®</sup> -Klemme | Adernfarbe/Bezeichnung Hybridkabel |  |  |  |  |  |
| L1                           | schwarz/L1                         |  |  |  |  |  |
| L2                           | schwarz/L2                         |  |  |  |  |  |
| L3                           | schwarz/L3                         |  |  |  |  |  |
| 24 V                         | rot/24 V                           |  |  |  |  |  |
| <b>⊥</b>                     | weiß/0 V                           |  |  |  |  |  |
| RS+                          | orange/RS+                         |  |  |  |  |  |
| RS-                          | grün/RS-                           |  |  |  |  |  |
| PE-Klemme                    | grün-gelb + Schirmende             |  |  |  |  |  |

#### Drehrichtungsfreigabe beachten

Prüfen Sie, ob die gewünschte Drehrichtung freigegeben ist.

| 24V R | Beide Drehrichtungen sind freigegeben.                                                                                                  | 24  | R | Der Antrieb ist gesperrt<br>oder wird stillgesetzt.                                                                                       |
|-------|----------------------------------------------------------------------------------------------------|-----|---|----------------------------------------------------------------------------------------------------|
| R C   | Nur die Drehrichtung Links-<br>lauf ist freigegeben.<br>Sollwertvorgaben für<br>Rechtslauf führen zu einem<br>Stillsetzen des Antriebs. | 24V |   | Nur die Drehrichtung<br>Rechtslauf ist freigegeben.<br>Sollwertvorgaben für Links-<br>lauf führen zu einem Stillset-<br>zen des Antriebs. |

21916373/DE - 11/2015

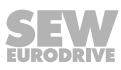

#### 6.8.2 Hybridkabel zwischen Feldverteiler MFZ.7. oder MFZ.8. und Drehstrommotoren

Das folgende Bild zeigt das Hybridkabel zum Anschluss des Drehstrommotors **Sach-nummer 01867423**.

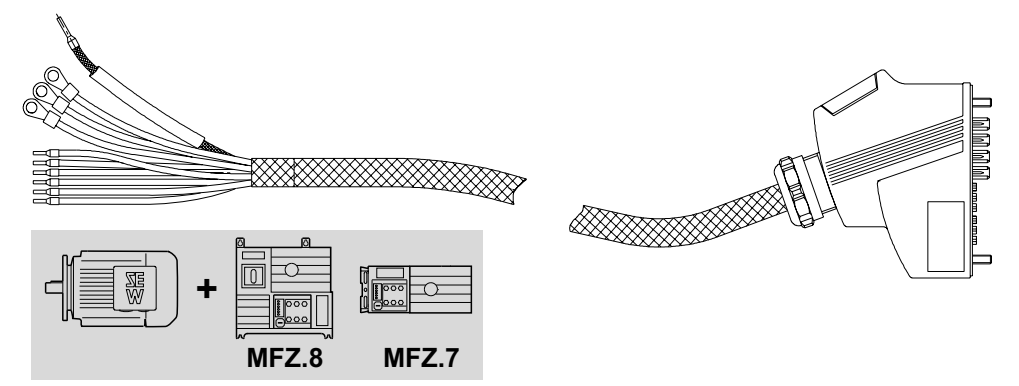

1147265675

Die folgende Tabelle zeigt die Klemmenbelegung des Hybridkabels im Klemmenkasten des Motors:

| Klemmenbelegung |                                      |
|-----------------|--------------------------------------|
| Motorklemme     | Adernfarbe/Bezeichnung Hybridkabel   |
| U1              | schwarz/U1                           |
| V1              | schwarz/V1                           |
| W1              | schwarz/W1                           |
| 4a              | rot/13                               |
| 3a              | weiß/14                              |
| 5a              | blau/15                              |
| 1a              | schwarz/1                            |
| 2a              | schwarz/2                            |
| PE-Klemme       | grün-gelb + Schirmende (Innenschirm) |

## HINWEIS

Legen Sie den Außenschirm des Kabels mit einer EMV-Metall-Kabelverschraubung am Gehäuse des Motorklemmenkastens auf.

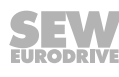

i

# 6.9 Anschluss Bediengerät MFG11A

Das Bediengerät MFG11A dient zur manuellen Steuerung.

Das Bediengerät MFG11A wird an Stelle der Feldbus-Schnittstelle auf das MFZ..-Anschlussmodul gesteckt.

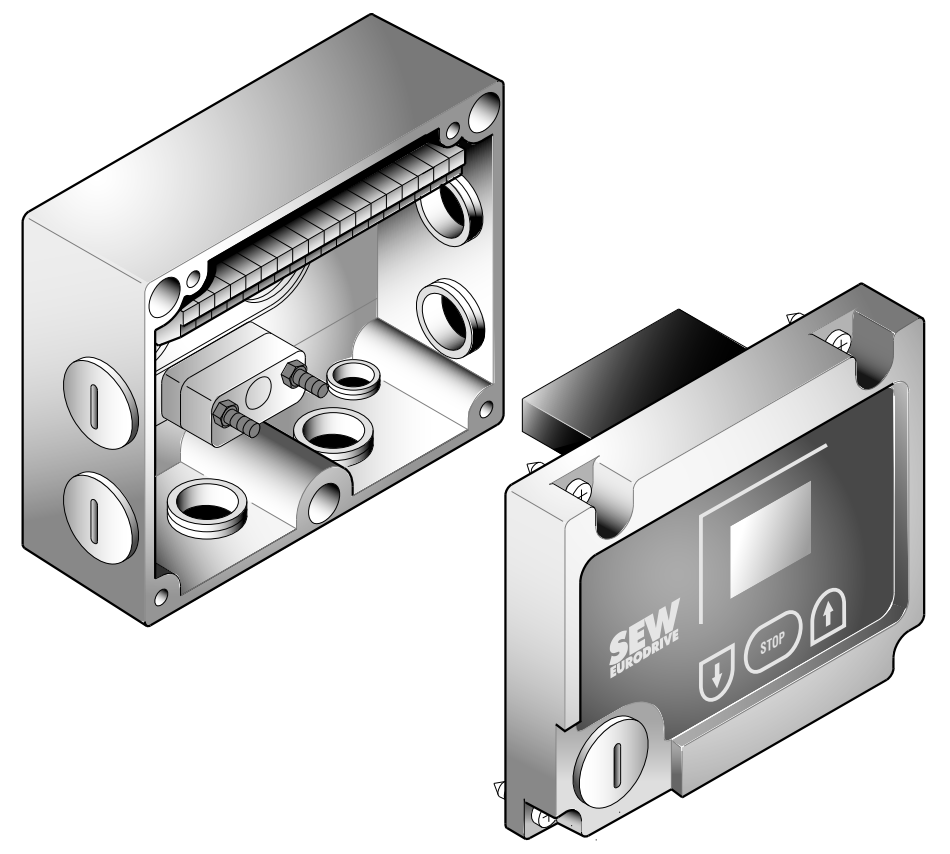

1187159051

Informationen zur Funktion und Bedienung der Bediengeräte finden Sie im Kapitel "Bediengerät MFG11A".

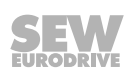

## 6.10 Anschluss PC/Laptop

Die Feldbus-Schnittstellen besitzen eine Diagnoseschnittstelle (RJ10-Steckverbinder) für Inbetriebnahme, Parametrierung und Service.

Die Diagnoseschnittstelle befindet sich unter der Verschluss-Schraube auf der Feldbus-Schnittstelle.

Bevor Sie den Stecker in die Diagnoseschnittstelle stecken, schrauben Sie die Verschluss-Schraube ab.

#### ▲ WARNUNG!

Verbrennungsgefahr durch heiße Oberflächen des MOVIMOT<sup>®</sup>-Antriebs (insbesondere des Kühlkörpers).

Schwere Verletzungen.

• Warten Sie, bis der MOVIMOT<sup>®</sup>-Antrieb ausreichend abgekühlt ist, bevor Sie ihn berühren.

Die Verbindung der Diagnoseschnittstelle mit einem handelsüblichen PC/Laptop erfolgt mit dem Schnittstellenumsetzer USB11A mit USB-Schnittstelle, Sachnummer 08248311:

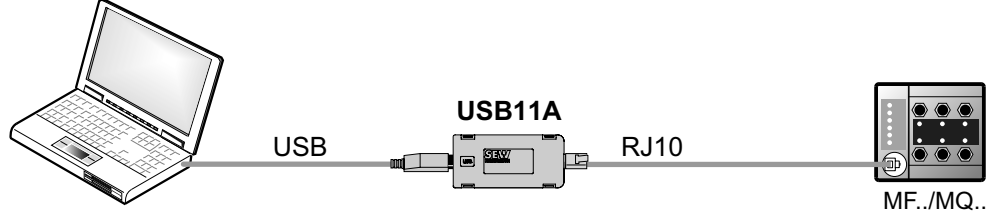

18014399704594315

#### Lieferumfang:

- Schnittstellenumsetzer USB11A
- Kabel mit Steckverbinder RJ10
- Schnittstellenkabel USB (USB11A)

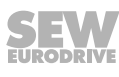

## 6.11 Verdrahtungsprüfung

Um Personen- und Anlageschäden durch Verdrahtungsfehler zu vermeiden, muss die Verdrahtung vor dem erstmaligen Zuschalten der Spannungsversorgung folgendermaßen überprüft werden:

- Alle Feldbus-Schnittstellen vom Anschlussmodul abziehen.
- Alle MOVIMOT<sup>®</sup>-Umrichter vom Anschlussmodul abziehen (nur bei MFZ.7, MFZ.8).
- Alle Steckverbinder der Motorabgänge (Hybridkabel) vom Feldverteiler abziehen.
- Isolationsprüfung der Verdrahtung gemäß den geltenden nationalen Normen durchführen.
- Überprüfung der Erdung
- Überprüfung der Isolation zwischen Netzzuleitung und DC-24-V-Leitung
- · Überprüfung der Isolation zwischen Netzzuleitung und Kommunikationsleitung
- Überprüfung der Polarität der DC-24-V-Leitung
- Überprüfung der Polarität der Kommunikationsleitung
- Überprüfung der Netzphasenfolge
- Potenzialausgleich zwischen den Feldbus-Schnittstellen sicherstellen.

#### 6.11.1 Nach der Verdrahtungsprüfung

- Alle Motorabgänge (Hybridkabel) aufstecken und verschrauben.
- Alle Feldbus-Schnittstellen aufstecken und verschrauben.
- Alle MOVIMOT<sup>®</sup>-Umrichter aufstecken und verschrauben (nur bei MFZ.7, MFZ.8).
- Alle Anschlusskastendeckel montieren.
- Nicht benutzte Steckanschlüsse abdichten.

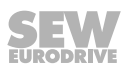

# 7 Inbetriebnahme

# 7.1 Inbetriebnahmehinweise

# **WARNUNG**

Quetschgefahr durch fehlende oder schadhafte Schutzabdeckungen.

Tod oder schwere Verletzungen.

- Nehmen Sie das Gerät nie ohne montierte Schutzabdeckungen in Betrieb.

# **WARNUNG**

Stromschlag durch nicht vollständig entladene Kondensatoren.

Tod oder schwere Verletzungen.

- Schalten Sie den Umrichter spannungsfrei. Halten Sie nach der Netzabschaltung folgende Mindestausschaltzeit ein:
  - 1 Minute

# **A WARNUNG**

Verbrennungsgefahr durch heiße Oberflächen des Geräts (z. B. des Kühlkörpers). Schwere Verletzungen.

• Berühren Sie das Gerät erst, wenn es ausreichend abgekühlt ist.

# **WARNUNG**

Fehlverhalten der Geräte durch falsche Geräteeinstellung.

Tod oder schwere Verletzungen.

- Lassen Sie die Installation nur von geschultem Fachpersonal durchführen.
- Verwenden Sie nur zur Funktion passende Einstellungen.

# **HINWEIS**

- Vor dem Abnehmen/Aufsetzen der Feldbus-Schnittstelle schalten Sie die DC-24-V-Spannungsversorgung ab!
- Die Busverbindung von ankommendem und weiterführendem Feldbus ist im Anschlussmodul integriert, so dass auch bei abgezogener Modulelektronik die Feldbus-Leitung nicht unterbrochen ist.
- Beachten Sie zusätzlich die Hinweise im Handbuch, Kapitel "Ergänzende Inbetriebnahmehinweise Feldverteiler".

# **HINWEIS**

- Vor der Inbetriebnahme ziehen Sie die Lackierschutzkappe von der Status-LED ab. Vor der Inbetriebnahme ziehen Sie die Lackierschutzfolien von den Typenschildern ab.
  - Für das Netzschütz müssen Sie eine Mindestausschaltzeit von 2 s einhalten.

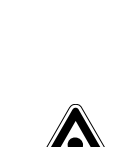

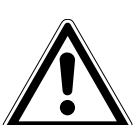

i

i

## 7.2 TCP/IP-Adressierung und Subnetze

#### 7.2.1 Einleitung

Adresseinstellungen des IP-Protokolls werden über folgende Parameter vorgenommen

- MAC-ID
- IP-Adresse
- Subnetzmaske
- Standard-Gateway

Zur korrekten Einstellung dieser Parameter werden in diesem Kapitel die Adressierungs-Mechanismen und die Unterteilung der IP-Netzwerke in Subnetze erläutert.

#### 7.2.2 MAC-ID

Basis für alle Adresseinstellungen ist die MAC-ID (**M**edia Access Controller). Die MAC-ID eines Ethernet-Geräts ist ein weltweit einmalig vergebener 6-Byte-Wert (48 Bit). Ethernet-Geräte von SEW-EURODRIVE haben die MAC-ID 00-0F-69-xx-xx- xx. Die MAC-ID ist für größere Netzwerke schlecht handhabbar. Deshalb werden frei zuzuweisende IP-Adressen verwendet.

#### 7.2.3 IP-Adresse

Die IP-Adresse ist ein 32-Bit-Wert, der eindeutig einen Teilnehmer im Netzwerk identifiziert. Eine IP-Adresse wird durch 4 Dezimalzahlen dargestellt, die durch Punkte voneinander getrennt sind.

Beispiel: 192.168.10.4

Jede Dezimalzahl steht für ein Byte (= 8 Bit) der Adresse und kann auch binär dargestellt werden (siehe folgende Tabelle).

| Byte 1   | Byte 2   | Byte 3   | Byte 4   |
|----------|----------|----------|----------|
| 11000000 | 10101000 | 00001010 | 00000100 |

Die IP-Adresse besteht aus einer Netzwerkadresse und einer Teilnehmeradresse (siehe folgende Tabelle).

| Netzwerkadresse | Teilnehmeradresse |
|-----------------|-------------------|
| 192.168.10      | 4                 |

Welcher Anteil der IP-Adresse das Netzwerk bezeichnet und welcher Anteil den Teilnehmer identifiziert, wird durch die Netzwerkklasse und die Subnetzmaske festgelegt.

Teilnehmeradressen, die nur aus Nullen oder Einsen (binär) bestehen, sind nicht zulässig, da sie für das Netzwerk an sich oder für eine Broadcast-Adresse stehen.

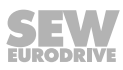

#### 7.2.4 Netzwerkklassen

Das erste Byte der IP-Adresse bestimmt die Netzwerkklasse und damit die Aufteilung in Netzwerkadresse und Teilnehmeradresse.

| Wertebereich<br>Byte 1 | Netzwerk-<br>klasse | Vollständige<br>Netzwerkadresse<br>(Beispiel) | Bedeutung                                             |
|------------------------|---------------------|-----------------------------------------------|-------------------------------------------------------|
| 0 – 127                | A                   | 10.1.22.3                                     | 10 = Netzwerkadresse<br>1.22.3 = Teilnehmeradresse    |
| 128 – 191              | В                   | 172.16.52.4                                   | 172.16 = Netzwerkadresse<br>52.4 = Teilnehmeradresse  |
| 192 – 223              | С                   | 192.168.10.4                                  | 192.168.10 = Netzwerkadresse<br>4 = Teilnehmeradresse |

Für viele Netzwerke ist diese grobe Aufteilung nicht ausreichend. Sie verwenden zusätzlich eine explizit einstellbare Subnetzmaske.

#### 7.2.5 Subnetzmaske

Mit einer Subnetzmaske lassen sich die Netzwerkklassen noch feiner unterteilen. Die Subnetzmaske wird ebenso wie die IP-Adresse durch 4 Dezimalzahlen dargestellt, die durch Punkte voneinander getrennt sind.

Beispiel: 255.255.255.128

Jede Dezimalzahl steht für ein Byte (= 8 Bit) der Subnetzmaske und kann auch binär dargestellt werden (siehe folgende Tabelle).

| Byte 1   | Byte 2  | Byte 3   | Byte 4  |
|----------|---------|----------|---------|
| 11111111 | 1111111 | 11111111 | 1000000 |

Wenn Sie die IP-Adresse und die Subnetzmaske untereinander schreiben, sehen Sie, dass in der Binärdarstellung der Subnetzmaske alle Einsen den Anteil der Netzwerkadresse festlegen und alle Nullen die Teilnehmeradresse kennzeichnen (siehe folgende Tabelle).

|              |         | Byte 1   | Byte 2   | Byte 3   |   | Byte 4   |
|--------------|---------|----------|----------|----------|---|----------|
| IP-Adresse   | dezimal | 192      | 168.     | 10       | - | 129      |
|              | binär   | 11000000 | 10101000 | 00001010 |   | 10000001 |
| Subnetzmaske | dezimal | 255      | 255      | 255      |   | 128      |
|              | binär   | 11111111 | 11111111 | 11111111 |   | 10000000 |

Das Klasse-C-Netzwerk mit der Adresse 192.168.10. wird durch die Subnetzmaske 255.255.255.128 weiter unterteilt. Es entstehen 2 Netzwerke mit den Adressen 192.168.10.0 und 192.168.10.128.

Die zulässigen Teilnehmeradressen in den beiden Netzwerken lauten:

- 192.168.10.1 192.168.10.126
- 192.168.10.129 192.168.10.254

Die Netzwerkteilnehmer bestimmen durch die logische Verundung von IP-Adresse und Subnetzmaske, ob sich ein Kommunikationspartner im eigenen Netzwerk oder in einem anderen Netzwerk befindet. Wenn der Kommunikationspartner in einem anderen Netzwerk ist, wird das Standard-Gateway zur Weiterleitung der Daten angesprochen.

#### 7.2.6 Standard-Gateway

Das Standard-Gateway wird ebenfalls über eine 32-Bit-Adresse angesprochen. Die 32-Bit-Adresse wird durch 4 Dezimalzahlen dargestellt, die durch Punkte voneinander getrennt sind.

Beispiel: 192.168.10.1

Das Standard-Gateway stellt die Verbindung zu anderen Netzwerken her. So kann ein Netzwerk-Teilnehmer, der einen anderen Teilnehmer ansprechen will, die IP-Adresse mit der Subnetzmaske logisch verunden und so entscheiden, ob sich der gesuchte Teilnehmer im eigenen Netzwerk befindet. Wenn dies nicht der Fall ist, spricht er das Standard-Gateway (Router) an, das sich im eigenen Netzwerk befinden muss. Das Standard-Gateway übernimmt dann die Weitervermittlung der Datenpakete.

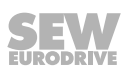

## 7.3 IP-Adressparameter einstellen

#### 7.3.1 Erstinbetriebnahme

Im Auslieferungszustand hat die Feldbus-Schnittstelle MFE folgende IP-Adressparameter:

| Standard-IP-Adresse | Subnetzmaske  |
|---------------------|---------------|
| 192.168.10.4        | 255.255.255.0 |

#### 7.3.2 Änderung der IP-Adressparameter nach erfolgter Erstinbetriebnahme

## **HINWEIS**

i

Bei Ethernet-Geräten erfolgt die Zuweisung der IP-Adresse über das Engineering-System des IO-Controllers. Das Einstellen der IP-Adresse mit MOVITOOLS<sup>®</sup> MotionStudio ist in diesem Fall nicht zwingend erforderlich.

Auf die IP-Adressparameter können Sie über den Ethernet-Feldbusanschluss oder über die Service-Schnittstelle zugreifen.

Sie können die IP-Adressparameter über Ethernet folgendermaßen ändern:

- mit der Software MOVITOOLS® MotionStudio
- mit dem "SEW Address Editor" ( $\rightarrow \square 62$ )

Wenn ein DHCP-Server der Feldbus-Schnittstelle die IP-Adressparameter zugeteilt hat, können Sie diese nur ändern, indem Sie die Einstellungen des DHCP-Servers anpassen.

Die oben genannten Möglichkeiten zur Änderung der IP-Adressparameter werden nur dann wirksam, wenn die Versorgungsspannung (inklusive DC-24-V) aus- und wieder eingeschaltet wird.

Die Art der IP-Adresszuweisung können Sie im MOVITOOLS<sup>®</sup> MotionStudio im Parameterbaum der Feldbus-Schnittstelle MFE im Parameter *DHCP Startup Control* einstellen.

Einstellung "Gespeicherte IP-Parameter"

Die gespeicherten IP-Adressparameter werden verwendet.

Einstellung "DHCP"

Die IP-Adressparameter werden von einem DHCP-Server angefordert.

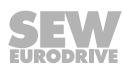

#### 7.3.3 SEW Address Editor

Um auf die IP-Einstellungen der Feldbus-Schnittstelle zuzugreifen, ohne dass die Ethernet-Einstellungen von PC und Feldbus-Schnittstelle zueinander passen müssen, kann auch der SEW Address Editor verwendet werden.

Mit dem Address Editor in MOVITOOLS<sup>®</sup> MotionStudio können die IP-Einstellungen aller SEW-EURODRIVE-Geräte im lokalen Subnetz angezeigt und eingestellt werden. Weitere Informationen finden Sie im Handbuch der Feldbus-Schnittstelle > Kapitel "Betrieb des MOVITOOLS<sup>®</sup> MotionStudio" ( $\rightarrow \mathbb{B}$  111).

- An einer sich im Betrieb befindlichen Installation können Sie so die erforderlichen Einstellungen für den PC ermitteln. Dies ermöglicht Ihnen den Zugriff mit den erforderlichen Diagnose- und Engineering-Tools über Ethernet.
- Bei einer Geräte-Inbetriebnahme kann so ohne Änderung von Netzwerkverbindungen oder PC-Einstellungen die Zuweisung der IP-Einstellungen für die Feldbus-Schnittstelle MFE erfolgen. Dies ist **nicht** möglich, wenn der Parameter *DHCP Startup Control* auf "DHCP" eingestellt ist.

Für eine sichere Zuordnung der im Address Editor angezeigten Geräte ist auf der Speicherkarte der Feldbus-Schnittstelle ein Aufkleber mit der MAC-ID des Geräts angeklebt (für den Anschluss über X11 und X12).

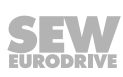

# 7.4 Inbetriebnahmeablauf

# **HINWEIS**

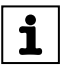

Dieses Kapitel beschreibt den Inbetriebnahmeablauf für MOVIMOT<sup>®</sup> MM..D im **Easy**-Modus. Informationen zur Inbetriebnahme von MOVIMOT<sup>®</sup> MM..D im Expert-Modus finden Sie in der Betriebsanleitung "MOVIMOT<sup>®</sup> MM..D".

# **WARNUNG**

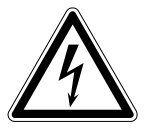

## Stromschlag durch nicht vollständig entladene Kondensatoren.

Tod oder schwere Verletzungen.

- Schalten Sie den Umrichter spannungsfrei. Halten Sie nach der Netzabschaltung folgende Mindestausschaltzeit ein:
  - 1 Minute
- 1. Überprüfen Sie, ob der MOVIMOT<sup>®</sup>-Umrichter und die EtherNet/IP™-Schnittstelle (MFZ21, MFZ23, MFZ26, MFZ27 oder MFZ28) korrekt installiert sind.
- 2. Stellen Sie den DIP-Schalter S1/1 des MOVIMOT<sup>®</sup>-Umrichters (siehe MOVIMOT<sup>®</sup>-Betriebsanleitung) auf "ON" (= Adresse 1).

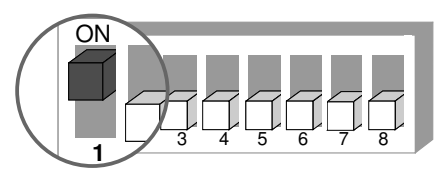

9007199592524939

- 3. Schrauben Sie die Verschluss-Schraube über dem Sollwert-Potenziometer f1 am MOVIMOT<sup>®</sup>-Umrichter ab.
- 4. Stellen Sie die Maximaldrehzahl am Sollwert-Potenziometer f1 ein.

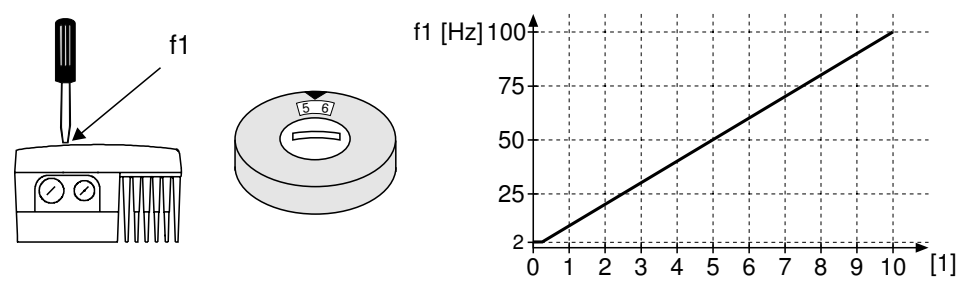

18014398838894987

- [1] Potenziometer-Stellung
- ACHTUNG! Verlust der zugesicherten Schutzart durch nicht oder fehlerhaft montierte Verschluss-Schrauben am Sollwert-Potenziometer f1 und an der Diagnoseschnittstelle X50. Beschädigung des MOVIMOT<sup>®</sup>-Umrichters. Schrauben Sie die Verschluss-Schraube des Sollwert-Potenziometers mit Dichtung wieder ein.
- 6. Stellen Sie die Minimalfrequenz  $f_{min}$  am Schalter f2 ein.

| Funktion                              | Eins | Einstellung |   |    |    |    |    |    |    |    |    |
|---------------------------------------|------|-------------|---|----|----|----|----|----|----|----|----|
| Raststellung                          | 0    | 1           | 2 | 3  | 4  | 5  | 6  | 7  | 8  | 9  | 10 |
| Minimalfrequenz f <sub>min</sub> [Hz] | 2    | 5           | 7 | 10 | 12 | 15 | 20 | 25 | 30 | 35 | 40 |

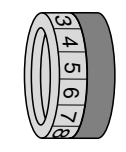

- 7. Wenn die Rampenzeit nicht über den Feldbus vorgegeben wird (2 PD), stellen Sie die Rampenzeit am Schalter t1 des MOVIMOT<sup>®</sup>-Umrichters ein.
  - ⇒ Die Rampenzeit bezieht sich auf einen Sollwertsprung von 1500 min<sup>-1</sup> (50 Hz).

| Funktion          | Einstellung |     |     |     |     |   |   |   |   |   |    |
|-------------------|-------------|-----|-----|-----|-----|---|---|---|---|---|----|
| Raststellung      | 0           | 1   | 2   | 3   | 4   | 5 | 6 | 7 | 8 | 9 | 10 |
| Rampenzeit t1 [s] | 0,1         | 0,2 | 0,3 | 0,5 | 0,7 | 1 | 2 | 3 | 5 | 7 | 10 |

8. Prüfen Sie, ob die gewünschte Drehrichtung am MOVIMOT<sup>®</sup>-Umrichter freigegeben ist.

| Rechts/Halt     | Links/Halt                | Bedeutung                                                                                        |
|-----------------|---------------------------|--------------------------------------------------------------------------------------------------|
| Aktiviert       | Aktiviert                 | Beide Drehrichtungen sind freigegeben.                                                           |
| 24V X6: 1,2,3   | L () X6: 9,10             |                                                                                                  |
| Aktiviert       | Nicht aktiviert           | • Nur die Drehrichtung Rechtslauf ist freigegeben.                                               |
| 24V X6: 1,2,3   | RAX6: 11,12<br>LAX6: 9,10 | <ul> <li>Sollwertvorgaben f ür Linkslauf f ühren zum Still-<br/>setzen des Antriebs.</li> </ul>  |
| Nicht aktiviert | Aktiviert                 | • Nur die Drehrichtung Linkslauf ist freigegeben.                                                |
| 24V X6: 1,2,3   | RAX6: 11,12<br>LAX6: 9,10 | <ul> <li>Sollwertvorgaben f ür Rechtslauf f ühren zum Still-<br/>setzen des Antriebs.</li> </ul> |
| Nicht aktiviert | Nicht aktiviert           | • Das Gerät ist gesperrt oder der Antrieb wird still-                                            |
| - 24V X6: 1,2,3 | RAX6: 11,12<br>LAX6: 9,10 | gesetzt.                                                                                         |

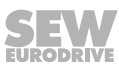

9. Stellen Sie sicher, dass an der EtherNet/IP™-Schnittstelle MFE der DIP-Schalter S1/2 "DEF-IP" auf "OFF" eingestellt ist.

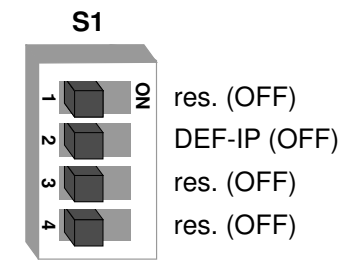

3545124235

- 10. Setzen Sie den MOVIMOT<sup>®</sup>-Umrichter und den MFE-Gehäusedeckel auf den Feldverteiler und schrauben Sie diese fest.
- 11. Schalten Sie die DC-24-V-Versorgungsspannung der EtherNet/IP™-Schnittstelle MFE und des MOVIMOT<sup>®</sup>-Umrichters ein.
  - ⇒ Die Inbetriebnahme war erfolgreich, wenn an der Feldbus-Schnittstelle MFE.. die grüne LED "MS" leuchtet.
- 12. Projektieren Sie die EtherNet/IP™-Schnittstelle MFE am EtherNet/IP™-Controller.

# **HINWEIS**

i

In Verbindung mit EtherNet/IP<sup>™</sup> sind am Antrieb keine weiteren Einstellungen erforderlich.

Die gesamte Projektierung des EtherNet/IP™ erfolgt über Software-Tools. Nähere Information zur Projektierung finden Sie im Handbuch, Kapitel "Projektierung EtherNet/ IP™".

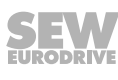

## 7.5 IP-Adresse auf Default-Wert zurücksetzen

Um die IP-Adresse auf den Default-Wert zu setzen, gehen Sie wie folgt vor:

- 1. Schalten Sie die 24-V-Spannungsversorgung aus.
- 2. Lösen Sie die Ethernet-Schnittstelle MFE vom Feldverteiler.
- Stellen Sie an der Ethernet-Schnittstelle MFE den DIP-Schalter S1/2 "DEF-IP" auf "ON".

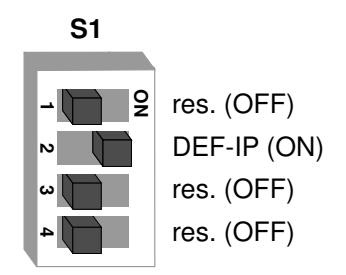

3548732811

⇒ Dabei werden die Adressparameter auf die folgenden Defaultwerte gesetzt:

| IP-Adresse:   | 192.168.10.4  |
|---------------|---------------|
| Subnet-Maske: | 255.255.255.0 |
| Gateway:      | 0.0.0.0       |

- 4. Installieren Sie die Ethernet-Schnittstelle MFE wieder auf den Feldverteiler.
- 5. Schalten Sie die 24-V-Spannungsversorgung ein und warten Sie, bis die LED "MS" grün leuchtet.
- 6. Lösen Sie die Ethernet-Schnittstelle MFE vom Feldverteiler.
- 7. Stellen Sie an der Ethernet-Schnittstelle MFE den DIP-Schalter S1/2 "DEF-IP" auf "OFF".

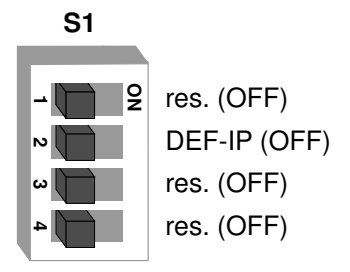

3545124235

- ⇒ Dabei wird die IP-Adresse auf den Auslieferungszustand gesetzt.
- 8. Bei Bedarf stellen Sie die IP-Adresse neu ein.
- 9. Schalten Sie die Netzspannung des Feldverteilers ein.

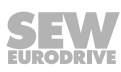

# 8 Projektierung EtherNet/IP™

In diesem Kapitel erhalten Sie Informationen zur Projektierung des EtherNet/IP™-Masters.

Voraussetzung für die korrekte Projektierung sind:

- die richtige Einstellung der IP-Adressparameter der EtherNet/IP™-Schnittstelle.

## 8.1 Gültigkeit der EDS-Datei für die EtherNet/IP™-Schnittstelle MFE62A

# ACHTUNG

Schäden am Gerät durch Fehlfunktionen aufgrund einer modifizierten EDS-Datei.

Beschädigung des Geräts.

 Änderungen oder Ergänzungen der EDS-Datei sind nicht zulässig. Für Fehlfunktionen des Geräts aufgrund einer modifizierten EDS-Datei übernimmt SEW-EURODRIVE keine Haftung.

Für den ordnungsgemäßen Betrieb der EtherNet/IP™-Schnittstelle MFE62 ist folgende EDS-Datei erforderlich:

• SEW\_GATEWAY\_MFE62A.eds

# **HINWEIS**

i

Die EDS-Datei ist auf der Homepage von SEW-EURODRIVE www.sew-eurodrive.de im Bereich "Online Support" verfügbar.

## 8.2 Projektierung des EtherNet/IP™-Masters

Die Vorgehensweise bei der Projektierung hängt von der Version der Programmiersoftware RSLogix ab.

- Für Versionen von RSLogix bis Version V19 kann die EDS-Datei nicht direkt verwendet werden. Verwenden Sie in diesem Fall das allgemeine Gerät GenericDevice und stellen Sie die Kommunikationseigenschaften manuell ein.
- Für Versionen von RSLogix ab Version V20 können Sie die EDS-Datei verwenden.

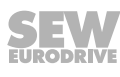

#### 8.2.1 Projektierung mit RSLogix 5000 bis Version V19

Das folgende Beispiel beschreibt die Projektierung der Allen-Bradley-Steuerung ControlLogix 1756-L61 mit der Programmiersoftware RSLogix 5000, Version 19 der Firma Rockwell Automation.

Für die Ethernet-Kommunikation wird eine EtherNet/IP™-Schnittstelle 1756-EN2TR verwendet.

Gehen Sie folgendermaßen vor:

- 1. Starten Sie das Programm RSLogix 5000 und wählen Sie die Ansicht "Controller Organizer" (Baumstruktur auf der linken Fensterhälfte).
- Markieren Sie im Ordner "I/O Configuration" die EtherNet/IP™-Schnittstelle (hier 1756-EN2TR).
- 3. Klicken Sie mit der rechten Maustaste auf die EtherNet/IP™-Schnittstelle "1756-EN2TR". Wählen Sie im Kontextmenü den Menübefehl [New Module].
  - ⇒ Ein Modulkatalog wird angezeigt.

| 🗖 Select Module |                |                                                                    | $\mathbf{X}$ |
|-----------------|----------------|--------------------------------------------------------------------|--------------|
|                 | -              | · · · · · · · · · · · · · · · · · · ·                              | _            |
| Module          | D              | escription Vendor                                                  |              |
| - 1783-ETAP     | 3              | Port Ethernet Tap, Twisted-Pair Media Allen-Bradley                | ^            |
| 1783-ETAP1      | .F 3           | Port Ethernet Tap, 1 Fiber/2 Twisted-Pair Media Allen-Bradley      |              |
| 1783-ETAP2      | 2F 3           | Port Ethernet Tap, 2 Fiber/1 Twisted-Pair Media Allen-Bradley      |              |
| - 1788-EN2DN    | V/A 17         | 788 Ethernet to DeviceNet Linking Device Allen-Bradley             |              |
| - 1788-ENBT/    | A 17           | 788 10/100 Mbps Ethernet Bridge, Twisted-Pair Media Allen-Bradley  |              |
| - 1794-AENT     | 17             | 794 10/100 Mbps Ethernet Adapter, Twisted-Pair Media Allen-Bradley |              |
| Checker 4G1     | 1 CI           | hecker 4G Series Cognex Corpo                                      |              |
| Checker 4G7     | 7 CI           | hecker 4G Series Cognex Corpo                                      | _            |
| DataMan 20      | IO Series ID   | ) Reader Cognex Corpo                                              |              |
| - DataMan 50    | IO Series ID   | ) Reader Cognex Corpo                                              |              |
| DataMan 80      | 100 Seri ID    | ) Reader Cognex Corpo                                              |              |
| Drivelogix57    | '30 Ethe., 10  | 0/100 Mbps Ethernet Port on DriveLogix5730 Allen-Bradley           |              |
| E1 Plus         | E              | ectronic Overload Relay Communications Interface Allen-Bradley     |              |
| - ETHERNET-E    | BRIDGE Ge      | eneric EtherNet/IP CIP Bridge Allen-Bradley                        | -1           |
| ETHERNET-       | MODULE Ge      | eneric Ethernet Module Allen-Bradley                               |              |
| EtherNet/IP     | So             | oftLogix5800 EtherNet/IP Allen-Bradley                             |              |
| In-Sight 170    | 0 Series Vi    | ision System Cognex Corpo                                          |              |
| In-Sight 340    | 0 Series Vi    | ision System Cognex Corpo                                          |              |
| In-Sight 500    | 0 Series Vi    | ision System Cognex Corpo                                          |              |
| - In-Sight Micr | ro Series - Vi | ision System Cognex Corpo                                          |              |
|                 | i lite i c     |                                                                    | -            |
|                 |                | Find Add Favorite                                                  |              |
| By Category     | By Vendo       | r Favorites                                                        |              |
|                 |                | OK Cancel Help                                                     | ]            |

15107870731

 Wählen Sie in der Kategorie "Communication" den Eintrag "ETHERNET-MODULE".

- 5. Klicken Sie auf die Schaltfläche [OK].
  - ⇒ Das Fenster "New Module" wird angezeigt.

| New Module                  |                                                                     |                |           |       |           | × |  |  |
|-----------------------------|---------------------------------------------------------------------|----------------|-----------|-------|-----------|---|--|--|
| Type:<br>Vendor:<br>Parent: | ETHERNET-MODULE Generic Ethernet Module<br>Allen-Bradley<br>Scanner |                |           |       |           |   |  |  |
| Name:                       | MFE62A                                                              | Connection Par | Accemblu  |       |           |   |  |  |
| Description:                | 3PD + DI/DOL                                                        |                | Instance: | Size: |           |   |  |  |
|                             |                                                                     | Input:         | 150       | 8     | 🗘 (8-bit) |   |  |  |
|                             | <u> </u>                                                            | Output:        | 140       | 8     | 🗘 (8-bit) |   |  |  |
| Comm Format                 | Data - SINT 🛛 🗸                                                     | Configuration: | 142       | 0     | (8-Біt)   |   |  |  |
| Address / H                 | ost Name                                                            |                |           |       | -         |   |  |  |
| IP Addre                    | SS:                                                                 | Status Input:  |           |       | _         |   |  |  |
| 🔿 Host Na                   | me:                                                                 | Status Output: |           |       |           |   |  |  |
| 🕑 Open Modu                 | lle Properties                                                      | ОК             | Can       | cel   | Help      |   |  |  |

15107878155

- 6. Geben Sie in das Eingabefeld "Name" den Namen der EtherNet/IP™-Schnittstelle ein, unter dem die Daten in den Controller-Tags abgelegt werden.
- 7. Geben Sie in das Eingabefeld "IP-Address" die gewünschte IP-Adresse der Ether-Net/IP™-Schnittstelle ein.
- 8. Wählen Sie in der Auswahlliste "Comm-Format" als Datenformat entweder den Eintrag "Data-INT" oder "Data-SINT".
  - ⇒ Die Prozessdaten sind stets 16 Bit (INT) groß.
- 9. Geben Sie in der Gruppe "Connection Parameters" die Anschlussparameter entsprechend Ihrer Konfiguration an.

In Abhängigkeit von der gewünschten Verbindung und der Anordnung der Prozessdaten müssen Sie das Kommunikationsformat und die Assembly-Instanzen gemäß folgender Tabelle anpassen:

| Nr. | Verbindungsname            | Eingabeinstanz |         | Ausgabeinstanz |         | Konfigurations-<br>instanz |       |
|-----|----------------------------|----------------|---------|----------------|---------|----------------------------|-------|
|     |                            | Instanz        | Größe   | Instanz        | Größe   | Instanz                    | Größe |
| 1   | 3PD + DI/DO                | 150            | 8 SINT  | 140            | 8 SINT  | 142                        | 0     |
|     |                            |                | 4 INT   |                | 4 INT   |                            |       |
| 2   | 2PD + DI/DO                | 150            | 6 SINT  | 140            | 6 SINT  | 143                        | 0     |
|     |                            |                | 3 INT   |                | 3 INT   |                            |       |
| 3   | 3PD                        | 150            | 6 SINT  | 140            | 6 SINT  | 144                        | 0     |
|     |                            |                | 3 INT   |                | 3 INT   |                            |       |
| 4   | 2PD                        | 150            | 4 SINT  | 140            | 4 SINT  | 145                        | 0     |
|     |                            |                | 2 INT   |                | 2 INT   |                            |       |
| 5   | Customer Exclusive         | 150            | 10 SINT | 140            | 10 SINT | 141                        | 5     |
|     | Owner                      |                | 5 INT   |                | 5 INT   |                            |       |
| 6   | Customer Input Only        | Nicht möglich  |         |                |         |                            |       |
| 7   | Nachrüstung 3PD<br>+ DI/DO | 150            | 7 SINT  | 140            | 7 SINT  | 146                        | 0     |
| 8   | Nachrüstung 2PD<br>+ DI/DO | 150            | 5 SINT  | 140            | 5 SINT  | 147                        | 0     |

 Bei der Auswahl der Verbindung "Customer Exclusive Owner" muss die Projektierung in den ersten 5 Bytes des Konfiguratuions-Arrays eingestellt werden, das in den Controller-Tags des Projekts zu finden ist.

Siehe Kapitel "Konfiguration unter Verwendung der Verbindung Customer Exclusive" ( $\rightarrow$   $\cong$  76).

 Wenn Sie eine bereits bestehende DeviceNet<sup>™</sup>-Schnittstelle durch eine EtherNet/ IP<sup>™</sup>-Schnittstelle tauschen, wählen Sie die Konfigurationen Nr. 3, 4, 7 oder 8. Somit kann die Kompatibilität der Funktionsblöcke (AOI) zum DeviceNet<sup>™</sup> hergestellt werden.

Weitere Informationen zur Nachrüstung finden Sie im Kapitel "Gerätetausch DeviceNet™-Schnittstelle -> EtherNet/IP™-Schnittstelle" (→ 🖹 132).

- 10. Aktivieren Sie das Kontrollfeld "Open Module Properties".
- 11. Klicken Sie auf die Schaltfläche [OK].
  - ⇒ Das Fenster "Module Properties Report: Scanner" wird angezeigt.

| [1]<br>Module Properties Report: Scanner (ETHERNET-MODULE 1.1)                                                                                                    | X    |
|----------------------------------------------------------------------------------------------------|------|
| General Connection Module Info                                                                                                    |      |
| Prequested Packet Interval (RPI):       10.0 ms         Inhibit Module         Major Fault On Controller If Connection Fails While in Run Mode         Use Unicast Connection over EtherNet/IP         Module Fault |      |
| Status: Offline OK Cancel Apply H                                                                                                    | lelp |

12. Öffnen Sie die Registerkarte "Connection".

- Geben Sie in das Eingabefeld "Requested Packet Interval (RPI)" die Zykluszeit (Datenrate) ein. Das Gerät unterstützt eine Zykluszeit von minimal 5 ms. Längere Zykluszeiten sind problemlos möglich.
- 14. Klicken Sie auf die Schaltfläche [OK].
- ⇒ Das Gerät ist im Projekt aufgenommen und die Einstellungen sind übernommen.

## 8.2.2 Projektierung mit RSLogix 5000 ab Version V20

Das folgende Beispiel beschreibt die Projektierung der Allen-Bradley-Steuerung ControlLogix 1756-L71 mit der Programmiersoftware Studio 5000 Logix Designer, Version V24 (bis Version V20: RSLogix 5000) der Firma Rockwell Automation.

Für die Ethernet-Kommunikation wird eine EtherNet/IP™-Schnittstelle 1756-EN2TR verwendet.

Gehen Sie folgendermaßen vor:

- 1. Starten Sie das Programm Studio 5000 Logix Designer und wählen Sie die Ansicht "Controller Organizer" (Baumstruktur auf der linken Fensterhälfte).
- 2. Markieren Sie im Ordner "I/O Configuration" die EtherNet/IP™-Schnittstelle (hier 1756-EN2TR).
- 3. Klicken Sie mit der rechten Maustaste auf die EtherNet/IP™-Schnittstelle "1756-EN2TR". Wählen Sie im Kontextmenü den Menübefehl [New Module].

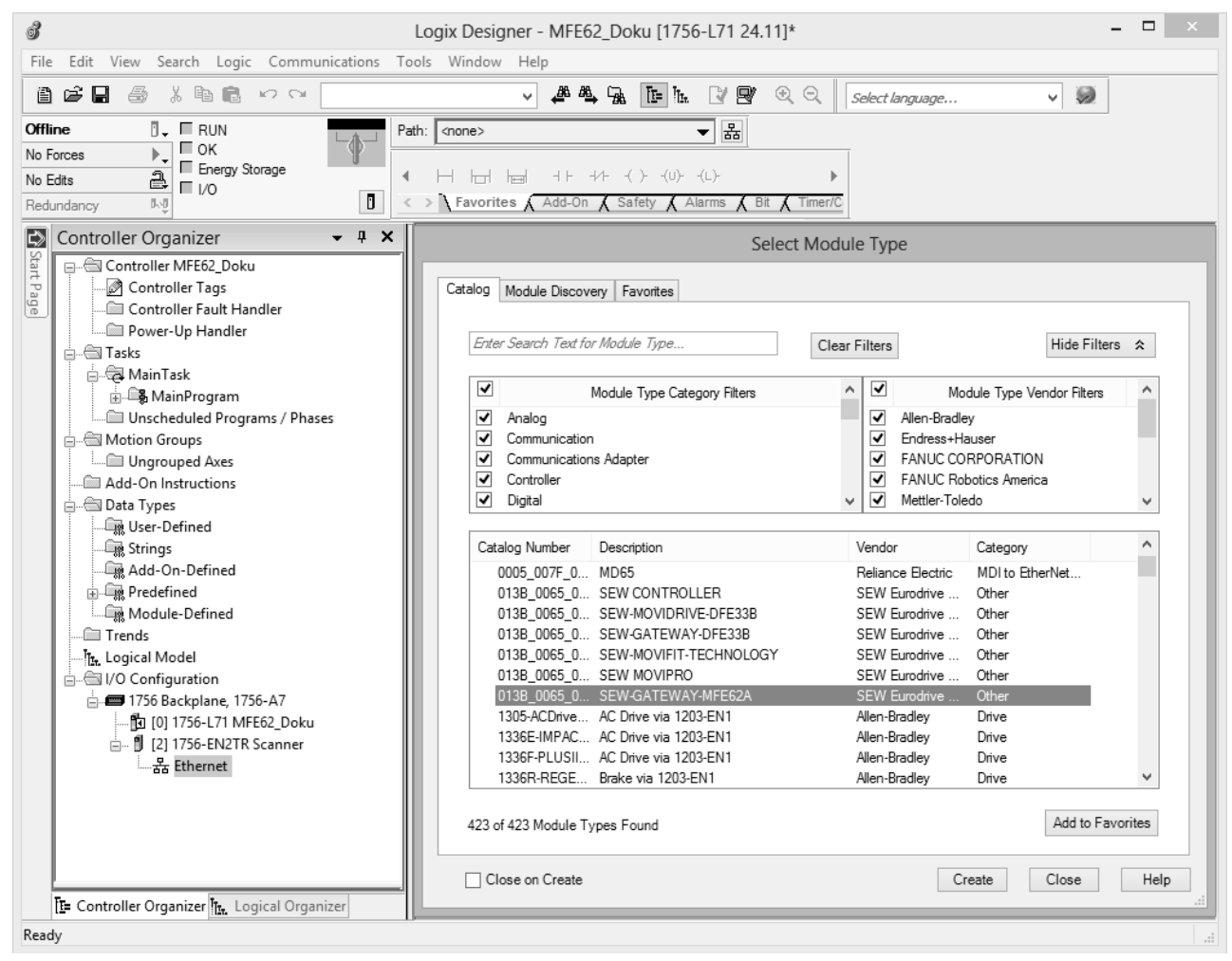

⇒ Ein Modulkatalog wird angezeigt.

15115393163

- 4. Geben Sie im Suchfeld "MFE" ein und drücken Sie die < Enter>-Taste.
  - ⇒ Wenn die EDS-Datei ordnungsgemäß installiert wurde, wird die EtherNet/IP™-Schnittstelle im Katalog angezeigt.
- 5. Wählen Sie den Eintrag "SEWGATEWAY-MFE62A".

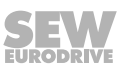
- 6. Klicken Sie auf die Schaltfläche [Create].
  - ⇒ Das Fenster "New Module" wird angezeigt.

|    |           |            |       |               |                   | New Module         |                    |            | ×   |
|----|-----------|------------|-------|---------------|-------------------|--------------------|--------------------|------------|-----|
| (  | General*  | Connec     | tion  | Module Info   | Internet Protocol | Port Configuration |                    |            |     |
|    | Type:     |            | SEW   | -GATEWAY-M    | IFE62A            |                    |                    |            |     |
|    | Vendor:   |            | SEW   | Eurodrive Gmb | н                 |                    |                    |            |     |
|    | Parent:   |            | Scanr | ner           |                   |                    |                    |            |     |
|    | Name:     |            | MFE   | 52A           |                   |                    | Ethernet Address   |            | - 1 |
|    | Descripti | on:        |       |               |                   |                    | ○ Private Network: | 192.168.1. |     |
|    |           |            |       |               |                   |                    | • IP Address:      |            |     |
|    |           |            |       |               |                   |                    |                    |            |     |
|    |           |            |       |               |                   |                    | O Host Name.       |            |     |
|    |           |            |       |               |                   | ~                  |                    |            |     |
|    | Module    | e Definiti | on    |               |                   |                    |                    |            |     |
|    | Revisi    | on:        |       | 1.1           |                   |                    |                    |            |     |
|    | Electro   | onic Key   | ing:  | Compatible M  | odule             |                    |                    |            |     |
|    | Conne     | ctions:    |       | 3 PD + DVDO   | Exclusive Owner   | Connection         |                    |            |     |
|    |           |            |       |               |                   |                    |                    |            |     |
|    |           |            |       |               |                   |                    |                    |            |     |
|    |           |            |       |               |                   | Change             |                    |            |     |
|    |           |            |       |               |                   |                    |                    |            |     |
| St | atus: Cre | ating      |       |               |                   |                    | ОК                 | Cancel H   | elp |
|    |           |            |       |               |                   |                    | L                  |            |     |

- 7. Geben Sie in das Eingabefeld "Name" den Namen der EtherNet/IP™-Schnittstelle ein, unter dem die Daten in den Controller-Tags abgelegt werden.
- 8. Geben Sie in das Eingabefeld "IP-Address" die gewünschte IP-Adresse der Ether-Net/IP™-Schnittstelle ein.
- 9. Klicken Sie in der Gruppe "Module Definition" auf die Schaltfläche [Change].
  - ⇒ Das Fenster "Module Definition" wird angezeigt.

| Module                                                                                                    | Definit | ion  |       |      | ×    |
|----------------------------------------------------------------------------------------------------|---------|------|-------|------|------|
| Revision: 1 🗸 1 🖨                                                                                                    |         |      |       |      |      |
| Electronic Keying: Compatible Module                                                                                                    |         | ~    |       |      |      |
| Connections:                                                                                                    |         |      |       |      |      |
| Name                                                                                                    |         | Size |       |      |      |
| 3 PD + DVDO Exclusive Owner Connec                                                                                                    | Input:  |      | 8     | ONT  |      |
| Ŭ j                                                                                                    | Output: |      | 8     | SINT |      |
| 3 PD + DVDO Exclusive Owner Connection<br>2 PD + DVDO Exclusive Owner Connection<br>3 PD Exclusive Owner Connection<br>2 PD Exclusive Owner Connection<br>Customer Exclusive Owner Connection<br>Customer Input Only Connection<br>Retrofit 3 PD + DVDO Exclusive Owner Con<br>Retrofit 2 PD + DVDO Exclusive Owner Con | ОК      |      | Cance | 1    | Help |

15115434763

10. Wählen Sie das Kommunikationsformat und die Anordnung der Prozessdaten.

<sup>15115409931</sup> 

| Nr. | Verbindungs-<br>name       | Datengröße  | Beschreibung                                                                                               |
|-----|----------------------------|-------------|----------------------------------------------------------------------------------------------------|
| 1   | 3PD + DI/DO                | 8 Byte      | <ul> <li>3PI (6 Byte) und die Werte der Binär-<br/>eingänge werden empfangen.</li> </ul>                   |
|     |                            |             | <ul> <li>6PO (6 Byte) und die Sollwerte der Bi-<br/>närausgänge werden gesendet.</li> </ul>                |
| 2   | 2PD + DI/DO                | 6 Byte      | <ul> <li>2PI (4 Byte) und die Werte der Binär-<br/>eingänge werden empfangen.</li> </ul>                   |
|     |                            |             | <ul> <li>2PO (4 Byte) und die Sollwerte der Bi-<br/>närausgänge werden gesendet.</li> </ul>                |
| 3   | 3PD                        | 6 Byte      | • 3PI (6 Byte) werden empfangen.                                                                           |
|     |                            |             | • 3PO (6 Byte) werden gesendet.                                                                            |
| 4   | 2PD                        | 4 Byte      | • 2PI (4 Byte) werden empfangen.                                                                           |
|     |                            |             | • 2PO (4 Byte) werden gesendet.                                                                            |
| 5   | Customer<br>Exclusive      | 10 Byte     | <ul> <li>Eine individuelle Konfiguration kann in<br/>den Controller-Tags gewählt werden.</li> </ul>        |
|     |                            |             | Standard: Max. mögliche Verbindung                                                                         |
|     |                            |             | – 3PD                                                                                                    |
|     |                            |             | – DI/DO                                                                                                    |
|     |                            |             | <ul> <li>Status von MFE</li> </ul>                                                                         |
| 6   | Customer Input<br>Only     | 4 – 10 Byte | <ul> <li>Nur Eingangsdaten werden empfan-<br/>gen. Keine Ausgangsdaten werden ver-<br/>sendet.</li> </ul>  |
| 7   | Nachrüstung 3PD<br>+ DI/DO | 7 Byte      | <ul> <li>3PD und DI/DO werden in Bezug auf<br/>die DeviceNet<sup>™</sup>-Schnittstelle gewählt.</li> </ul> |
| 8   | Nachrüstung 2PD<br>+ DI/DO | 5 Byte      | <ul> <li>2PD und DI/DO werden in Bezug auf<br/>die DeviceNet<sup>™</sup>-Schnittstelle gewählt.</li> </ul> |

Die folgende Tabelle beschreibt die verschiedenen Einstellungen:

## **HINWEIS**

i

Wenn Sie eine vordefinierte Verbindung (Nr. 1, 2, 3, 4, 7, 8) verwenden, müssen Sie in den Konfigurations-Tags keine weiteren Einstellungen mehr vornehmen.

- Bei der Auswahl der Verbindung "Customer Exclusive Owner" muss die Projektierung in den ersten 5 Bytes des Konfigurations-Arrays eingestellt werden, das in den Controller-Tags des Projekts zu finden ist.

Siehe Kapitel "Konfiguration unter Verwendung der Verbindung Customer Exclusive" ( $\rightarrow$   $\blacksquare$  76).

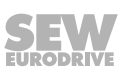

| Module Properties: Scanner ( 1.1)                                                   |                                         |            |               |  |  |  |  |  |  |
|-------------------------------------------------------------------------------------|-----------------------------------------|------------|---------------|--|--|--|--|--|--|
| General Connection Module Info Intern                                               | et Protocol   Port Configuration        |            |               |  |  |  |  |  |  |
| Name                                                                                | Requested Packet Interval (RPI)<br>(ms) | Input Type | Input Trigger |  |  |  |  |  |  |
| Customer Exclusive Owner Connection                                                 | 5.0 🜩 4.0 - 1000.0                      | Unicast 🗸  | Cyclic 🗸      |  |  |  |  |  |  |
| Inhibit Module Major Fault On Controller If Connection Module Fault Status: Offline | Fails While in Run Mode                 | Cancel     | Apply Help    |  |  |  |  |  |  |

11. Öffnen Sie die Registerkarte "Connection".

- 12. Geben Sie in das Eingabefeld "Requested Packet Interval (RPI)" die Zykluszeit (Datenrate) ein. Das Gerät unterstützt eine Zykluszeit von minimal 5 ms. Längere Zykluszeiten sind problemlos möglich.
- 13. Wählen Sie in der Auswahlliste "Input Type" den Eingabetyp. In Abhängigkeit der Netzwerkkonfiguration, ob z. B. ein redundanter Master oder ein HMI-Panel im Netzwerk eingebunden sind, können Sie entweder "Unicast"- oder "Multicast" -Verbindung wählen.
- 14. Klicken Sie auf die Schaltfläche [OK].
- ⇒ Das Gerät ist im Projekt aufgenommen und die Einstellungen sind übernommen.

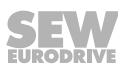

<sup>15115445003</sup> 

## 8.3 Konfiguration unter Verwendung der Verbindung Customer Exclusive

Die EtherNet/IP™-Schnittstelle MFE62A bietet die Möglichkeit, unterschiedliche Schnittstellen-Konfigurationen einzustellen.

| 3                                 | Loaix Designer - MFE                        | 62 Doku in MFE62 Doku.VMBRU8001       | 2.BUC-PA.BAK00                    | )2.ACD [17  | ′56-L71 24. | 111* - [Controller ] | ags - MFE62 Doku(controller)]          | □ ×          |
|-----------------------------------|---------------------------------------------|---------------------------------------|-----------------------------------|-------------|-------------|----------------------|----------------------------------------|--------------|
|                                   | File Edit View Search Logic Communication   | ns Tools Window Help                  |                                   |             |             |                      | - <u>j</u>                             | _ & ×        |
| a                                 | 🖆 🖬 🎒 👗 🛍 💼 က လ                             |                                       | R 🛛 🖉                             | Select lar  | nguage      | v 🗶                  |                                        |              |
| Offlin<br>No Fo<br>No Ed<br>Redur | e IV RUN<br>rces V OK<br>its Argunt Vo      | Path: AB_ETH-1\10.3.71.90\Backplane\0 | ■ 器<br>-(L)-<br>arms ( Bit ( Time | ▶<br>er/C   |             |                      |                                        |              |
| S<br>S                            | Controller Organizer 4 ×                    | Scope: MFE62_Doku V Show: All         | Tags                              |             |             | ▼ 7. B.              | ter Name Filter                        | ×            |
| art F                             | Controller MFE62_Doku                       | Name _== △                            | Value 🗲                           | Force Mas ← | Style       | Data Type            | Description                            | <u>^</u>     |
| age                               | Controller Fault Handler                    | - MFE62A:C                            | {}                                | {}          |             | _013B:0065_000B_B9.  |                                        |              |
|                                   | Power-Up Handler                            | + MFE62A:C.PD_Configuration           | 3                                 |             | Decimal     | SINT                 | Number of process data                 |              |
|                                   | - Tasks                                     | MFE62A:C.Inputs_Used                  | 1                                 |             | Decimal     | BOOL                 | Inputs used YES/NO                     | <del>1</del> |
|                                   | 🔄 🗟 MainTask                                | MFE62A:C.Outputs_Used                 | 1                                 |             | Decimal     | BOOL                 | Outputs used YES/NO                    | °            |
|                                   | 🛓 🕞 MainProgram                             | MFE62A:C.MFE_Status_Used              | 1                                 |             | Decimal     | BOOL                 | MFE status used YES/NO                 | _            |
|                                   | Unscheduled Programs / Phases               | MFE62A:C.Retrofit_Mode_Used           | 0                                 |             | Decimal     | BOOL                 | Order of process data in retrofit mode | _            |
|                                   | 🖶 🗠 Motion Groups                           | + MFE62A:I                            | {}                                | {}          |             | _013B:0065_000B_32   |                                        | _            |
|                                   | Ungrouped Axes                              | ±-MFE6ZA:0                            | {}                                | {}          |             | _013B:0065_000B_13   |                                        | _            |
|                                   | Add-On Instructions     Add-On Instructions |                                       |                                   |             |             |                      |                                        | ř            |
| Ī                                 | E Controller Organizer 🗽 Logical Organizer  | Monitor Tags / Edit Tags /            |                                   |             | <           |                      |                                        | >            |
| Text t                            | o Filter                                    |                                       |                                   |             |             |                      |                                        |              |

Wechseln Sie in der Software RSLogix in das Menü "Controller Tags".

15116711051

Hier können Sie die Prozessdaten-Konfiguration mithilfe der angezeigten Variablen einstellen.

| Die folgende | Tabelle ze | eigt die | möglichen | Konfigurationen: |
|--------------|------------|----------|-----------|------------------|
|--------------|------------|----------|-----------|------------------|

| Nr. | Tag-Name           | Gültige Werte | Beschreibu                                                | ng                               |
|-----|--------------------|---------------|-----------------------------------------------------------|----------------------------------|
| 1   | PD_Configuration   | <b>3</b> /2/0 | Anzahl der Prozessda                                      | aten                             |
| 2   | Inputs_Used        | 1/0           | Die Werte der 4 oder<br>gänge werden empfa                | 6 Binärein-<br>ngen.             |
| 3   | Outputs_Used       | 1/0           | Die Werte der Binära<br>den gesendet.                     | usgänge wer-                     |
| 4   | MFE_Status_Used    | 1/0           | Der MFE-Status wird det.                                  | in PO gesen-                     |
| 5   | Retrofit_Mode_Used | 1/ <b>0</b>   | Nur 1 Byte wird für D<br>det.                             | I/DO verwen-                     |
|     |                    |               | Die Anordnung der P<br>mit der DeviceNet™-<br>kompatibel. | rozessdaten ist<br>Schnittstelle |

 Als Standardkonfiguration werden alle möglichen Optionen (Status + DI/DO + 3PD) verwendet.

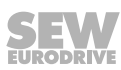

### HINWEIS

Sie haben die Wahl zwischen 6DI oder 4DI/2DO.

Die Funktion wird über die Konfiguration zugewiesen.

• Eine Änderung der Prozessdatenkonfiguration der EtherNet/IP™-Schnittstelle ist während des Betriebs nicht möglich.

### Ausnahme:

Wenn Sie vor der Inbetriebnahme des Netzwerks eine falsche oder ungültige Konfiguration einstellen, können Sie den Wert einer gültigen Konfiguration **temporär** ändern. Um diese temporäre Konfiguration beizubehalten, speichern Sie die Online-Tags.

Dies ist möglich, weil die Steuerung mit der falschen Konfiguration keine Kommunikation aufbauen konnte. Die Steuerung versucht die Kommunikation solange aufzubauen, bis eine gültige Konfiguration vorliegt.

 Wenn Sie dem Tag "PD\_Configuration" den Wert "0" zuweisen, wird von der EtherNet/IP™-Schnittstelle keine Kommunikation zu einem unterlagerten MOVIMOT<sup>®</sup>-Umrichter aufgebaut.

Die EtherNet/IP™-Schnittstelle arbeitet somit als Knoten für binäre Ein- und Ausgänge.

 Wenn Sie die Customer Exclusive Owned Connection verwenden, werden immer 10 Byte (5PD) übertragen.

Dies gilt auch dann, wenn einzelne Teile der Konfiguration deaktiviert sind (z. B. keine Binärausgänge, 2PD an den MOVIMOT<sup>®</sup>-Umrichter).

Bei Verwendung der vordefinierten Konfigurationen wird die Anzahl der übertragenen Bytes entsprechend angepasst.

Die Prozessdaten werden für alle Konfigurationen wie folgt versendet:

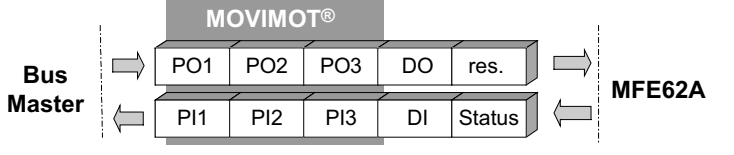

15116998923

## 8.4 Device-Level-Ring-Topologie

### 8.4.1 Beschreibung

i

## **HINWEIS**

Die EtherNet/IP<sup>™</sup>-Schnittstelle MFE62A unterstützt nur Announce-Telegramme. Auf dem Feldbus vorhandene Beacon-Telegramme werden von der EtherNet/IP<sup>™</sup>-Schnittstelle MFE62A ignoriert und nur weitergeleitet.

Bei der Verwendung von **D**evice-**L**evel-**R**ing-Topologie (DLR-Topologie) werden 2 neue Telegramme am Feldbus angezeigt. Um einzelne Fehlerstellen im Ring zu erkennen, können beide Telegramme verwendet werden.

• Die Announce-Telegramme werden zyklisch im Abstand von 1 s gesendet.

Für die Verarbeitung der Announce-Telegramme ist keine spezielle Hardware der Ringbestandteile erforderlich.

Die EtherNet/IP™-Schnittstelle MFE62A unterstützt nur Announce-Telegramme.

 Die Beacon-Telegramme werden zyklisch im Abstand von 400 µs vom Ring-Supervisor versendet.

Für die Verarbeitung der Beacon-Telegramme ist eine spezielle Hardware der Geräte im Ring erforderlich.

Die Beacon-Telegramme werden von der EtherNet/IP™-Schnittstelle MFE62A ignoriert und nur weitergeleitet.

### 8.4.2 Ringfehler-Erkennung

i

Wenn die Beacon-Telegramme, die zum ersten Port des Ring-Supervisors gesendet werden, nicht vom zweiten Port des Ring-Supervisors empfangen werden, erkennt der Ring-Supervisor einen Ringfehler.

Wenn diese Telegramme nicht den gesamten Ring durchlaufen, sendet der Ring-Supervisor ein azyklisches Announce-Telegramm. Dieses azyklische Announce-Telegramm führt zu einem Statuswechsel der EtherNet/IP™-Schnittstelle. Das Netz wird somit automatisch wieder hergestellt.

## **HINWEIS**

Verwenden Sie in einem DLR-Netz weniger als 50 Ringteilnehmer. Wenn Sie mehr als 50 Ringteilnehmer in einem DLR-Netz verwenden, müssen Sie Folgendes berücksichtigen:

- Das Risiko ist höher, dass im DLR-Netz mehrfache Fehler auftreten.
- Die Fehlerbehebungszeiten bei einem fehlerhaften DLR-Netz sind höher.
- → Wenn Ihre Anwendung mehr als 50 Ringteilnehmer erfordert, empfiehlt Rockwell Automation, die Ringteilnehmer in einzelne, aber miteinander verknüpfte DRL-Netze aufzuteilen.<sup>1</sup>)

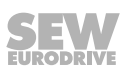

Siehe Anwendungsleitfaden von Rockwell Automation "EtherNet/IP Embedded Switch Technology – Linear and Device-level Ring Topologies", Appendix A.

### 8.4.3 Ringfehler-Behebung

Wenn eine einzelne Fehlerstelle im Ring einen Fehler verursacht und die Behebung dieses Fehlers länger dauert als die Zeit für den Feldbus-Timeout, können Sie die Feldbus-Zeitüberschreitung (Timeout-Zeit) durch Erhöhen der Zykluszeit verlängern.

Die Timeout-Zeit der EtherNet/IP™-Schnittstelle wird folgendermaßen berechnet:

 $T_{Timeout} = RPI \times 32$ 

TTimeoutTimeout-Zeit (Feldbus-Zeitüberschreitung) in msRPIZykluszeit RPI (Requested Packet Interval) in ms

Das Gerät unterstützt eine Zykluszeit von minimal 5 ms.

Die minimale Timeout-Zeit des Feldbusses beträgt somit 160 ms (5 ms x 32).

#### 8.4.4 Hardware- und Softwarekonfigurationen

Für die Konfiguration eines DLR-Netzes müssen Sie keine speziellen Einstellungen in der EtherNet/IP™-Schnittstelle MFE62A vornehmen. Alle Konfigurationen finden im Ring-Supervisor statt.

## **HINWEIS**

i

Informationen zu der Konfiguration finden Sie im Anwendungsleitfaden von Rockwell Automation "EtherNet/IP Embedded Switch Technology – Linear and Device-level Ring Topologies".

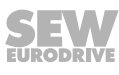

## 8.5 Projektierungsbeispiele

### 8.5.1 Prozessdatenaustausch mit Studio 5000 Logix Designer

- 2. Stellen Sie die IP-Adresse ein, siehe Kapitel "IP-Adresse" ( $\rightarrow$   $\cong$  58).
- 4. Konfigurieren Sie die EtherNet/IP<sup>™</sup>-Schnittstelle, siehe Kapitel "Konfiguration unter Verwendung der Verbindung Customer Exclusive" (→ 
  <sup>B</sup> 76).
- 5. Erstellen Sie einen benutzerdefinierten Datentyp. Damit können Sie die Prozessdaten in einer Struktur ordnen und den Zugriff auf die Prozessdaten vereinfachen.

| 💰 Logix Designe       | r - MFE62_Dok              | u [1756-L71 24 | l.11]* - [Data Type: N | IFE62A_Data] 🗖 🛛 🗙      |
|-----------------------|----------------------------|----------------|------------------------|-------------------------|
| Name:                 | MFE62A_Data                |                |                        | Data Type-Größe: 24 byt |
| Beschreibung:         |                            |                |                        |                         |
| Mitglieder:           |                            |                |                        |                         |
| Name                  |                            | Data Type      | Beschreibung           |                         |
| τ IN                  |                            | MFE62A_PI      |                        |                         |
| <u>^</u>              |                            |                |                        |                         |
| PI - /                | INT[3]                     |                |                        |                         |
| Digita                | al_Input - INT<br>is - INT |                |                        |                         |
| → OUT                 |                            | MFE62A_PO      |                        |                         |
| <b>^</b>              |                            |                |                        |                         |
| PO -                  | INT[3]                     |                |                        |                         |
| Digita                | al_Output - INT            |                |                        |                         |
| Reser                 | ved - INT                  |                |                        |                         |
| ∦ Mitgl               | lied hinzufügen            |                |                        |                         |
|                       |                            |                |                        |                         |
|                       | OK                         | Abbr           | echen Übernehr         | men Hilfe               |
| Project saved to Reco | overy file.                |                |                        |                         |

15120056331

Mithilfe des angelegten Datentyps können Sie auf die Prozessdaten-Schnittstelle mit aussagekräftigen Variablen-Namen zugreifen.

| Scope: 🕞 MainProgram 🗸 Show: | All Tags |           |              |       | ¥ 7.        | Enter Name Filter  |
|------------------------------|----------|-----------|--------------|-------|-------------|--------------------|
| Name == △                    | Usage    | Value 🗧   | Force Mask ← | Style | Data Type   | Description        |
| -MFE62A                      | Local    | {}        | {}           |       | MFE62A_Data |                    |
| - MFE62A.IN                  |          | {}        | {}           |       | MFE62A_PI   |                    |
| -MFE62A.IN.PI                |          | {}        | {}           | Hex   | INT[3]      |                    |
| + MFE62A.IN.PI[0]            |          | 16#0004   |              | Hex   | INT         | Status Word 1 M    |
| + MFE62A.IN.PI[1]            |          | 16#0000   |              | Hex   | INT         | Actual Output Curr |
| +-MFE62A.IN.PI[2]            |          | 16#2d04   |              | Hex   | INT         | Status Word 2 M    |
| +-MFE62A.IN.Digital_Input    |          | 16#0000   |              | Hex   | INT         | Digital Inputs     |
| +-MFE62A.IN.Status           |          | 16#0000   |              | Hex   | INT         | Status Word MFE    |
| -MFE62A.OUT                  |          | {}        | {}           |       | MFE62A_PO   |                    |
| - MFE62A.OUT.PO              |          | {}        | {}           | Hex   | INT[3]      |                    |
| +-MFE62A.OUT.PO[0]           |          | 16#0000   |              | Hex   | INT         | Control Word 1 M.  |
|                              |          | ▶ 16#0000 |              | Hex   | INT         | Setpoint Speed     |
| +-MFE62A.OUT.PO[2]           |          | 16#0000   |              | Hex   | INT         | Setoint Ramp       |
| + MFE62A.OUT.Digital_Output  |          | 16#0000   |              | Hex   | INT         | Digital Outputs    |
| + MFE62A.OUT.Reserved        |          | 16#0000   |              | Hex   | INT         |                    |

15120059147

- 6. Um den Prozessdatenaustausch zwischen der Feldbus-Schnittstelle und der Steuerung zu ermöglichen, fügen Sie am Anfang der MainRoutine CPS-Befehle ein. Die Längenbezeichnungen in den CPS-Befehlen hängen vom Datentyp des Ziels ab.
  - ⇒ Während des Kopierens der Daten in die benutzerdefinierte Datenstruktur (von der Steuerung zur Feldbus-Schnittstelle) werden die Werte einer Struktur kopiert.
  - Während des Kopierens der Daten von der benutzerdefinierten Datenstruktur zu den Ausgangsdaten (von der Feldbus-Schnittstelle zur Steuerung) werden 10 Byte (SINT) kopiert.

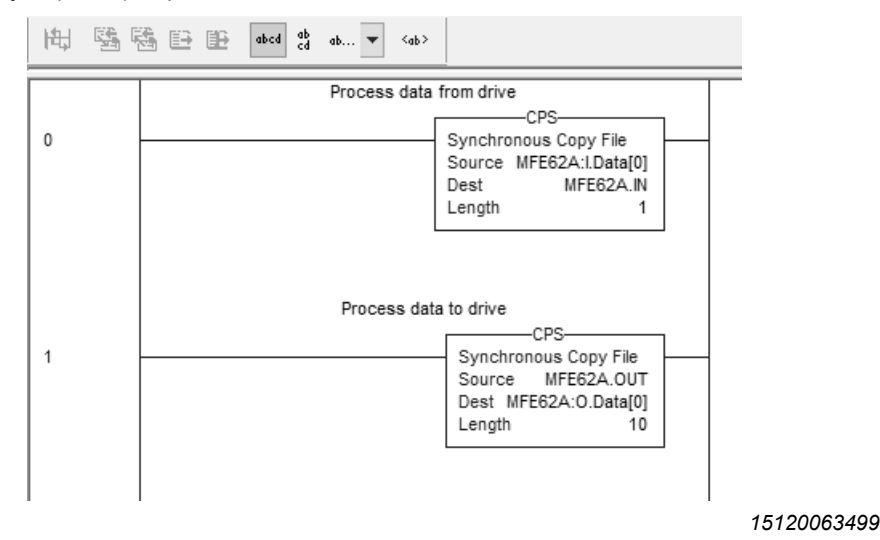

7. Speichern Sie das Projekt und übertragen Sie es an die Steuerung.

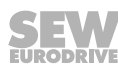

| Name == 🗠                 | Usage | Value 🔶 | Force Mask 🗧 🗲 | Style   | Data Type   | Description         |
|---------------------------|-------|---------|----------------|---------|-------------|---------------------|
| - MFE62A                  | Local | {}      | {}             | -       | MFE62A_Data |                     |
| - MFE62A.IN               |       | {}      | {}             |         | MFE62A_PI   |                     |
| - MFE62A.IN.PI            |       | {}      | {}             | Decimal | INT[3]      |                     |
| + MFE62A.IN.PI[0]         |       | 16#0407 |                | Hex     | INT         | Status Word 1 M     |
| +-MFE62A.IN.PI[1]         |       | 16#014a |                | Hex     | INT         | Actual Output Curr. |
| +-MFE62A.IN.PI[2]         |       | 16#2e07 |                | Hex     | INT         | Status Word 2 M     |
| + MFE62A.IN.Digital_Input |       | 16#0000 |                | Hex     | INT         | Digital Inputs      |
| + MFE62A.IN.Status        |       | 16#0000 |                | Hex     | INT         | Status Word MFE6    |
| - MFE62A.OUT              |       | {}      | {}             |         | MFE62A_PO   |                     |
| - MFE62A.OUT.PO           |       | {}      | {}             | Decimal | INT[3]      |                     |
| +-MFE62A.OUT.PO[0]        |       | 16#0006 |                | Hex     | INT         | Control Word 1 M.   |
| + MFE62A.OUT.PO[1]        |       | 16#0400 |                | Hex     | INT         | Setpoint Speed      |
| +-MFE62A.OUT.PO[2]        |       | 16#0000 |                | Hex     | INT         | Setoint Ramp        |
| + MFE62A.OUT.Digital_Out  |       | 16#0000 |                | Hex     | INT         | Digital Outputs     |
| + MFE62A.OUT.Reserved     |       | 16#0000 |                | Hex     | INT         |                     |

8. Wechseln Sie in der RUN-Modus der Steuerung.

15121218571

- 9. Prüfen Sie, dass die Prozessdaten mit folgenden Werten übereinstimmen:
  - ⇒ Mit den Werten, die im "MFE Gateway Konfigurator" f
    ür die EtherNet/IP™-Schnittstelle MFE62A angezeigt werden.

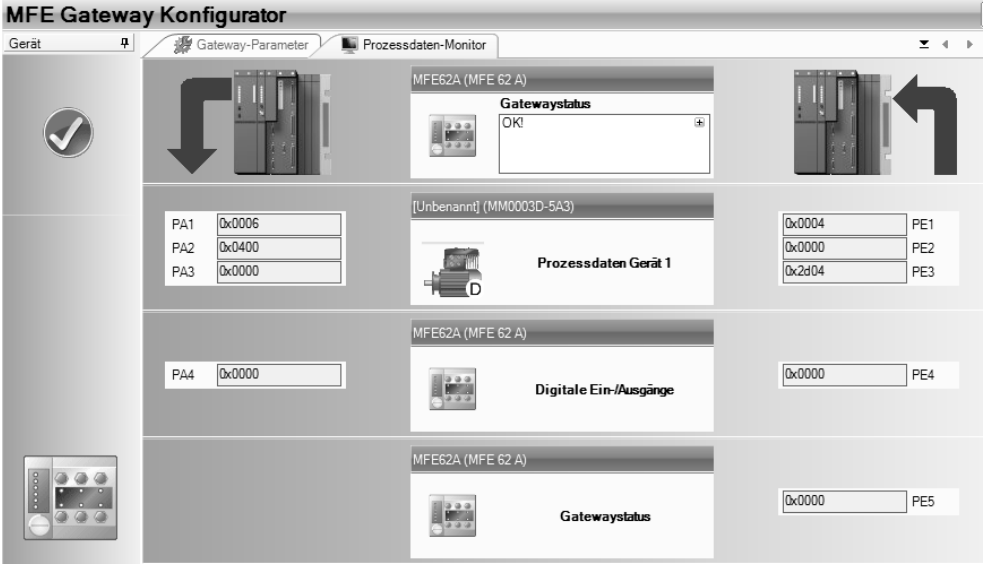

15121221387

⇒ Mit den Werten, die in der Software Gateway Konfigurator f
ür die EtherNet/ IP™-Schnittstelle angezeigt werden.

| ß        | Baum 📮                                                                                                    | MOVIMOT D-Par                                                                                                    | ameter\Anzeigewerte\Busdiagnose                                                                                 |
|----------|----------------------------------------------------------------------------------------------------|----------------------------------------------------------------------------------------------------|----------------------------------------------------------------------------------------------------|
| Optionen | MOVIMOT D-Parameter     O. Anzeigewerte     O. Prozesswerte     O. Prozesswerte     O. Prozesswerte     O. Schusznzeigen     O. Schusznzeigen     O. Schusznzeigen     O. Schuszengange     O. Schuszengange     O. Sc | 094 PO1 Sollwert<br>095 PO2 Sollwert<br>096 PO3 Sollwert<br>097 PI1 Istwert<br>098 PI2 Istwert<br>099 PI3 Istwert<br>Option AS-Interface | 0x0006 Hex<br>0x0000 Hex<br>0x0000 Hex<br>0x0000 Hex<br>0x0000 Hex<br>0x2d04 Hex<br>Monitor AS-Interface Option |
|          |                                                                                                    |                                                                                                    | 151010040                                                                                                    |

15121224075

21916373/DE - 11/2015

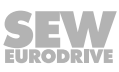

### 8.5.2 Zugriff auf die Geräteparameter von MOVIMOT<sup>®</sup>

Durch die Verwendung eines Register-Objekts können Sie über die EtherNet/IP™-Schnittstelle MFE62A auf die Geräteparameter von MOVIMOT<sup>®</sup> zugreifen.

## **HINWEIS**

i

Mit Ausnahme der IP-Adresse sind keine Parameter auf der EtherNet/IP™-Schnittstelle MFE62A gespeichert.

Der SEW-EURODRIVE-Parameterkanal besteht aus den folgenden Elementen:

|       | /    | /        | /        | /            | /            | /            | /            |
|-------|------|----------|----------|--------------|--------------|--------------|--------------|
| Index | Data | Subindex | Reserved | Subaddress 1 | Subchannel 1 | Subaddress 2 | Subchannel 2 |

15214071179

Bei MOVIMOT<sup>®</sup> mit EtherNet/IP<sup>™</sup>-Schnittstelle werden die Routing-Informationen Subaddress 1 und Subchannel 1 verwendet. Ein Geräteparameter kann nur mit Index und Subindex angesprochen werden. Die Routing-Informationen Subaddress 2 und Subchannel 2 werden nicht verwendet.

Geben Sie für die Routing-Informationen folgende Werte ein:

| Routing-Information | Wert                                                                                           |
|---------------------|------------------------------------------------------------------------------------------------|
| Subaddress 1        | Adresse, die in der Netzansicht von<br>MOVITOOLS <sup>®</sup> MotionStudio ange-<br>zeigt wird |
| Subchannel 1        | 1                                                                                              |
| Subaddress 2        | 0                                                                                              |
| Subchannel 2        | 0                                                                                              |

Seriell 1 2: [unbenannt]

15123282059

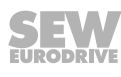

### Parameter lesen

i

Das folgende Beispiel zeigt, wie Sie den Parameter *P302* Maximaldrehzahl des MOVIMOT<sup>®</sup>-Antriebs über die EtherNet/IP™-Schnittstelle auslesen.

Zum Lesen eines MOVIMOT®-Parameters gehen Sie wie folgt vor:

1. Erstellen Sie den benutzerdefinierten Datentyp "SEW\_ParameterChannel". Damit können Sie die Datenelemente des Parameterkanals in einer Struktur ordnen und den Zugriff auf die Datenelemente vereinfachen.

## **HINWEIS**

Um einen ordnungsgemäßen Betrieb des Parameterkanals sicherzustellen, ändern Sie **nicht** die Reihenfolge der Variablen. Auch die Datentypen müssen der Abbildung entsprechen.

| Controller Organizer 🛛 👻 🕈 🗙           | Na    | ime:        | SEW_ParameterChanr | nel              | Data Type-Größe: 12 bytes                                                                                       |  |
|----------------------------------------|-------|-------------|--------------------|------------------|----------------------------------------------------------------------------------------------------|--|
| Controller MFE62_Doku                  |       |             |                    |                  |                                                                                                    |  |
|                                        | Be    | schreibung: |                    |                  |                                                                                                    |  |
| Controller Fault Handler               |       |             |                    |                  |                                                                                                    |  |
| Power-Up Handler                       | Mi    | tglieder:   |                    |                  |                                                                                                    |  |
| 🗄 🖓 Tasks                              |       | Name        | Data               | Type Reschreihun | in and the second second second second second second second second second second second second second second se |  |
| 🖻 🚭 MainTask                           |       | Index       | INT                | lader of par     | - Sector                                                                                                    |  |
| 🚊 🖏 MainProgram                        |       | Index       | INT                | index of para    | ameter                                                                                                    |  |
| Parameters and Local Tags              |       | Data_LC     | W INT              | Low word fo      | or Data                                                                                                    |  |
| MainRoutine                            |       | Data HI     | GH INT             | High word f      | or Data                                                                                                    |  |
| Unscheduled Programs / Phases          |       |             |                    |                  |                                                                                                    |  |
| Motion Groups                          |       | Subinde     | x SINT             | Subindex of      | parameter                                                                                                    |  |
| Ungrouped Axes                         |       | Reserve     | d SINT             |                  |                                                                                                    |  |
| Add-On Instructions                    |       | SubAdd      | ress1 SINT         | Routing info     | ormation: SubAddress1                                                                                           |  |
| Data Types                             |       | Sabriaa     |                    | nouting inte     |                                                                                                    |  |
| Ser-Defined                            |       | ' SubCha    | nnel1 SINT         | Routing Info     | ormation: SubChannel 1                                                                                          |  |
| MFE02A_Data                            |       | subAdd      | ress2 SINT         | Routing info     | ormation: SubAddress 2                                                                                          |  |
| MFE62A_PI                              |       | subCha      | nnel2 SINT         | Routing info     | ormation: SubChannel 2                                                                                          |  |
| SEW ParameterChannel                   |       |             | lied hinzufügen    | 2                |                                                                                                    |  |
| Strings                                | UL 14 |             | aca minzoyogeniii  |                  |                                                                                                    |  |
| Add-On-Defined                         |       |             |                    |                  | ×                                                                                                    |  |
| -                                      |       |             | OK A               | Ahbrechen Üherne | hmen Hilfe                                                                                                    |  |
| Controller Organizer Logical Organizer |       |             |                    | Oberne           | Time                                                                                                    |  |

15123285131

#### 2. Erstellen Sie die folgenden Controller-Tags:

| Name                   | Datentyp             |
|------------------------|----------------------|
| ReadParameter_Start    | BOOL                 |
| ReadParameter_Response | SEW_ParameterChannel |
| ReadParameter_Request  | SEW_ParameterChannel |
| ReadParameter_Data     | DINT                 |
| ReadParameter          | MESSAGE              |

3. Um den Lesebefehl ausführen zu können, passen Sie das Programm der Steuerung folgendermaßen an:

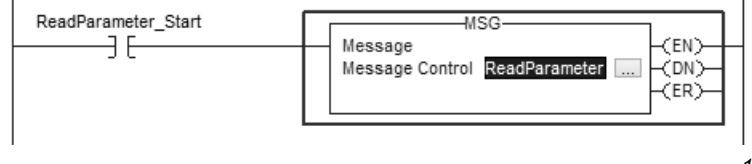

15123291019

- 4. Klicken Sie im Baustein MSG auf die Schaltfläche ......
  - ⇒ Folgendes Fenster wird angezeigt.

| Message Configuration - ReadParameter                          |                                                                  |  |  |  |  |  |
|----------------------------------------------------------------|------------------------------------------------------------------|--|--|--|--|--|
| Configuration Communication Tag                                |                                                                  |  |  |  |  |  |
| Message Type: CIP Generic                                      | ¥                                                                |  |  |  |  |  |
| Service Custom V                                               | Source Element: ReadParameter_Req v<br>Source Length: 12 (Bytes) |  |  |  |  |  |
| Service 34 (Hex) Class: 65 (Hex)<br>Code: 0 Attribute: 0 (Hex) | Destination<br>Element: New Tag                                  |  |  |  |  |  |
| ◯ Enable ◯ Enable Waiting ◯ Start                              | O Done Done Length: 0                                            |  |  |  |  |  |
| O Error Code: Extended Error Code:                             | 🗌 Timed Out 🗲                                                    |  |  |  |  |  |
| Error Path:<br>Error Text: OK                                  | Abbrechen Übernehmen Hilfe                                       |  |  |  |  |  |

15124244235

5. Stellen Sie hier folgende Werte ein:

| Fensterelement        | Einstellung/Wert            |  |  |
|-----------------------|-----------------------------|--|--|
| Source Element        | ReadParameterRequest.Index  |  |  |
| Source Lenght (Bytes) | 12                          |  |  |
| Destination           | ReadParameterResponse.Index |  |  |
| Class (Hex)           | 65                          |  |  |
| Instance              | 0                           |  |  |
| Attribute (Hex)       | 0                           |  |  |
| Service Code (Hex)    | 34                          |  |  |
|                       |                             |  |  |

- 6. Öffnen Sie die Registerkarte "Communication".
- 7. Klicken Sie hinter dem Eingabefeld "Path" auf die Schaltfläche [Browse].
  - $\Rightarrow$  Das Fenster "Message Path Browser" wird angezeigt.

|                                          | Message Configuration - ReadParameter                   | ×       |
|------------------------------------------|---------------------------------------------------------|---------|
| Configuration                            | Communication* Tag                                      |         |
| Path:                                    | Browse                                                  |         |
|                                          | Message Path Browser ×                                  |         |
| Commu                                    | Path: MFE62A                                            |         |
| CIP                                      | MFE62A                                                  |         |
|                                          | □🔄 I/O Configuration<br>⊡= 1756 Backplane, 1756-A7      | (Octal) |
| □Co                                      | □ [0] 1756-L71 MFE62_Doku<br>□ ① [2] 1756-EN2TR Scanner | ection  |
|                                          | ⊟─器 Ethemet                                             |         |
| O Enable                                 | 013B_0065_000B MFE62A                                   |         |
| ) Error Co<br>Error Path:<br>Error Text: | OK Cancel Help                                          | Hilfe   |
| Error Text:                              |                                                         | 11110   |

- 8. Wählen Sie unter "I/O Configuration" > "Ethernet" das Zielgerät, mit dem Sie die Kommunikation aufbauen möchten.
- 9. Aktivieren Sie **nicht** das Kontrollfeld "Connected". Sowohl die Steuerung als auch die EtherNet/IP<sup>™</sup>-Schnittstelle lassen nur eine begrenzte Anzahl von Verbindungen zu.
- 10. Fügen Sie in das Programm der Steuerung folgenden zusätzlichen "COP"-Befehl ein. Der "COP"-Befehl kopiert die beiden INT-Variablen "ReadParameter\_Request.Data\_LOW" und "ReadParameter\_Request.Data\_HIGH" in eine einzelne DINT-Variable "ReadParameter\_Data":

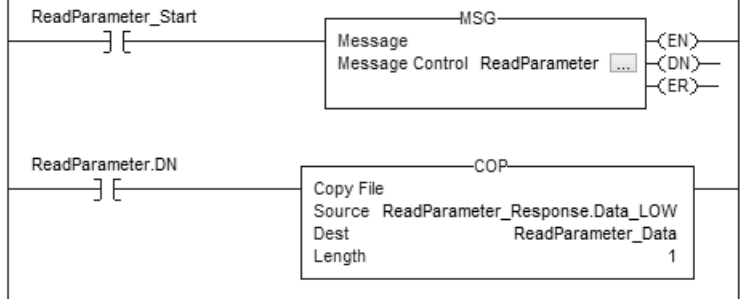

15127530507

11. Speichern Sie das Projekt und übertragen Sie es an die Steuerung.

#### 12. Tragen Sie die folgenden Werte der Controller-Tags ein:

| Name ==                            | ⊽ Value 🔸 | Force Mask 🗲  | Style   | Data Type      |
|------------------------------------|-----------|---------------|---------|----------------|
| ReadParameter_Start                |           |               | Decimal | BOOL           |
| -ReadParameter_Response            | {}        | {}            |         | SEW_ParameterC |
| + ReadParameter_Response.Index     | 8517      |               | Decimal | INT            |
| + ReadParameter_Response.Data_LOW  | V -14656  |               | Decimal | INT            |
|                                    | H 45      |               | Decimal | INT            |
| + ReadParameter_Response.SubIndex  | C         |               | Decimal | SINT           |
| + ReadParameter_Response.Reserved  | C         |               | Decimal | SINT           |
| + ReadParameter_Response.SubAddres | ss1 2     |               | Decimal | SINT           |
| + ReadParameter_Response.SubChann  | el1 1     |               | Decimal | SINT           |
| + ReadParameter_Response.SubAddres | ss2 C     |               | Decimal | SINT           |
| + ReadParameter_Response.SubChann  | el2 C     |               | Decimal | SINT           |
| -ReadParameter_Request             | {}        | {}            |         | SEW_ParameterC |
| +-ReadParameter_Request.Index      | 8517      |               | Decimal | INT            |
| + ReadParameter_Request.Data_LOW   | C         |               | Decimal | INT            |
|                                    | C         |               | Decimal | INT            |
| + ReadParameter_Request.SubIndex   | C         |               | Decimal | SINT           |
| + ReadParameter_Request.Reserved   | C         |               | Decimal | SINT           |
| + ReadParameter_Request.SubAddress | 1         |               | Decimal | SINT           |
| -ReadParameter_Request.SubChannel  | 1         |               | Decimal | SINT           |
| + ReadParameter_Request.SubAddress | 2 0       |               | Decimal | SINT           |
| +-ReadParameter_Request.SubChannel | 2         |               | Decimal | SINT           |
|                                    | 300000    | $\mathcal{I}$ | Decimal | DINT           |
| + ReadParameter                    | {}        | {}            |         | MESSAGE        |

#### 15127533323

| Controller-Tag                     | Wert                             |
|------------------------------------|----------------------------------|
| ReadParameter_Start                | 1                                |
| ReadParameter_Request.Index        | Index des zu lesenden Parameters |
| ReadParameter_Request.SubAddress 1 | 2                                |
| ReadParameter_Request.SubChannel 1 | 1                                |

21916373/DE - 11/2015

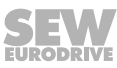

| Controller-Tag                     | Wert |
|------------------------------------|------|
| ReadParameter_Request.SubAddress 2 | 0    |
| ReadParameter_Request.SubChannel 2 | 0    |

13. Wechseln Sie in den RUN-Modus der Steuerung.

- ⇒ Wenn der Lesebefehl beantwortet wird, zeigt der Controller-Tag "ReadParameter\_Response.Index" den gelesenen Index. Die Controller-Tags "ReadParameter\_Response.Data\_LOW" und "ReadParameter\_Response.Data\_HIGH" enthalten das Low-Wort bzw. High-Wort der gelesenen Daten. Die tatsächlichen Daten zeigt der Controller-Tag "ReadParameterResponse.Data".
- ⇒ In diesem Beispiel wurde der Wert (3000 min<sup>-1</sup>) des Parameters P302 Maximaldrehzahl (Index 8517.0) ausgelesen.
- 14. Prüfen Sie die Prozessdaten. Die gelesenen Prozessdaten sollten nun mit den Werten im Parameterbaum der Engineering-Software MOVITOOLS<sup>®</sup> MotionStudio übereinstimmen.

| MOVIMOT D parameters\Motor parameters\Limits |       |         |                                                                                |
|----------------------------------------------|-------|---------|--------------------------------------------------------------------------------|
| 300 Start/stop speed                         | [rpm] | 15.0    |                                                                                |
| 301 Minimum speed                            | [rpm] | 60.00   | θ                                                                              |
| 302 Maximum speed                            | [rpm] | 3000.00 | 0                                                                              |
| 303 Current limit                            | [%In] | 160     | Index(8517,0)= 3000000 (3000.00)                                               |
|                                              |       |         | SI unit: 1/s                                                                   |
|                                              |       |         | Minimum= 0 (0.00)<br>Standard= 3000000 (3000.00)<br>Maximum= 3600000 (3600.00) |
|                                              |       |         | Read access: OBSERVER<br>Write access: OPERATOR                                |

15127917707

⇒ Der Tooltip zeigt Index, Subindex, Faktor usw. des Parameters.

### Parameter schreiben

i

Das folgende Beispiel zeigt, wie Sie den Parameter *P302* Maximaldrehzahl des MOVIMOT<sup>®</sup>-Antriebs über die EtherNet/IP™-Schnittstelle einstellen.

Zum Schreiben von Parametern auf den MOVIMOT<sup>®</sup>-Umrichter gehen Sie wie folgt vor:

1. Erstellen Sie den benutzerdefinierten Datentyp "SEW\_ParameterChannel". Damit können Sie die Datenelemente des Parameterkanals in einer Struktur ordnen und den Zugriff auf die Datenelemente vereinfachen.

## **HINWEIS**

Um einen ordnungsgemäßen Betrieb des Parameterkanals sicherzustellen, ändern Sie **nicht** die Reihenfolge der Variablen. Auch die Datentypen müssen der Abbildung entsprechen.

| Controller Organizer 🚽 🔻 🛪    | Na      | me:          | SEW_ParameterChannel |                 | Data Type-Größe: 12 byt |
|-------------------------------|---------|--------------|----------------------|-----------------|-------------------------|
| 🖃                             |         |              |                      |                 |                         |
| Controller Tags               | Bes     | schreibung:  |                      |                 |                         |
| Controller Fault Handler      |         |              |                      |                 |                         |
| Power-Up Handler              | III Mit | talieder:    |                      |                 |                         |
| - Tasks                       |         | Nama         | Data Tur             | Desekasikus     | -                       |
| 🚊 🖓 MainTask                  |         | Name         | Data Typ             | pe beschreibung | 9                       |
| 🚊 🖏 MainProgram               | ×       | Index        | INT                  | Index of para   | meter                   |
| Parameters and Local Tags     | ×       | Data_LC      | W INT                | Low word fo     | r Data                  |
| MainRoutine                   | *       | Data HI      | SH INT               | High word fo    | or Data                 |
| Unscheduled Programs / Phases |         | -<br>Sublada | , SINT               | Subladev of     | arapater                |
| - Motion Groups               | W 14    | Subinue      | x 3040               | Subilidex of    | parameter               |
| Add-On Instructions           |         | Reserve      | SINT                 |                 |                         |
|                               | *       | SubAdd       | ress1 SINT           | Routing info    | rmation: SubAddress1    |
| ेी User-Defined               | *       | SubCha       | nnel1 SINT           | Routing Info    | rmation: SubChannel 1   |
| MFE62A_Data                   | *       | SubAdd       | ress2 SINT           | Routing info    | rmation: SubAddress 2   |
| MFE62A_PI                     | *       | SubCha       | nel2 SINT            | Routing info    | rmation: SubChannel 2   |
| 100 CEAL Deservator Channel   |         | Subcita      | 111E12 51141         | Rodding into    | iniadon. Subchanner 2   |
|                               |         | ⊕ Mitg       | lied hinzufügen      |                 |                         |
|                               |         |              |                      |                 |                         |
| Add-On-Defined                |         |              |                      |                 |                         |

15123285131

2. Erstellen Sie die folgenden Controller-Tags:

| Name                    | Datentyp             |
|-------------------------|----------------------|
| WRITEParameter_Start    | BOOL                 |
| WRITEParameter_Response | SEW_ParameterChannel |
| WRITEParameter_Request  | SEW_ParameterChannel |
| WRITEParameter_Data     | DINT                 |
| WRITEParameter          | MESSAGE              |

3. Um den Schreibbefehl ausführen zu können, passen Sie das Programm der Steuerung folgendermaßen an:

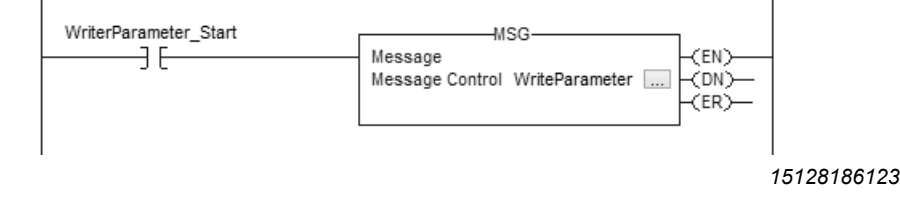

21916373/DE - 11/2015

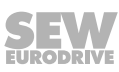

- 4. Klicken Sie im Baustein MSG auf die Schaltfläche ......
  - ⇒ Das Fenster "Message Configuration Write Parameter" wird angezeigt.

| Message Configuration - WriteParameter                                             |                                                                                                    |  |  |  |  |
|------------------------------------------------------------------------------------|----------------------------------------------------------------------------------------------------|--|--|--|--|
| Configuration Communication Tag                                                    |                                                                                                    |  |  |  |  |
| Message Type: CIP Generic                                                          | ~                                                                                                    |  |  |  |  |
| Service Custom V<br>Service 35 (Hex) Class: 65 (Hex)<br>Code: 0 Attribute: 0 (Hex) | Source Element: WriteParameter_Req v<br>Source Length: 12 (Bytes)<br>Destination<br>Element: New Tag |  |  |  |  |
| ○ Enable ○ Enable Waiting ○ Start                                                  | O Done Done Length: 0                                                                                |  |  |  |  |
| O Error Code: Extended Error Code:<br>Error Path:<br>Error Text: OK                | ☐ Timed Out ←       Abbrechen     Übernehmen       Hilfe                                             |  |  |  |  |

15128191115

5. Legen Sie die folgenden Einstellungen in der vorgegebenen Reihenfolge fest.

| Fensterelement        | Einstellung/Wert             |
|-----------------------|------------------------------|
| Source Element        | WriteParameterRequest.Index  |
| Source Lenght (Bytes) | 12                           |
| Destination           | WriteParameterResponse.Index |
| Class (Hex)           | 65                           |
| Instance              | 0                            |
| Attribute (Hex)       | 0                            |
| Service Code (Hex)    | 35                           |

- 6. Öffnen Sie die Registerkarte "Communication".
- 7. Klicken Sie hinter dem Eingabefeld "Path" auf die Schaltfläche [Browse].
  - ⇒ Das Fenster "Message Path Browser" wird angezeigt.

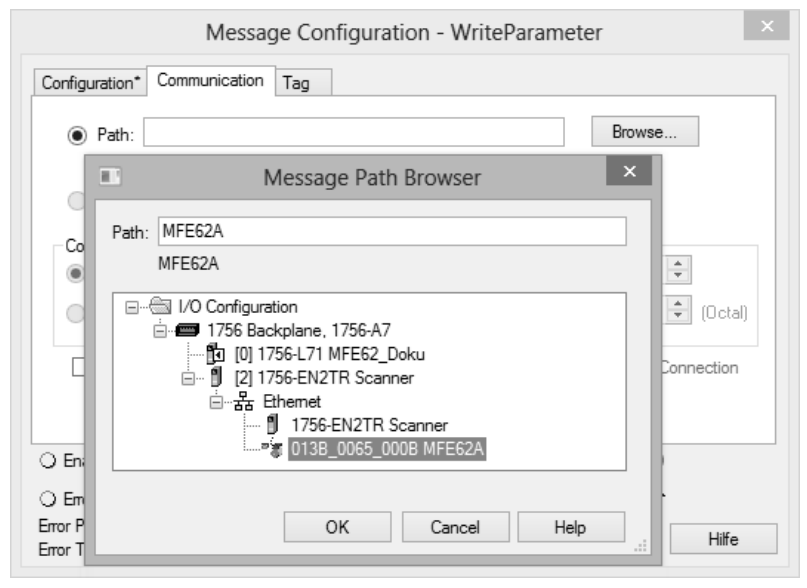

15128310027

- 8. Wählen Sie unter "I/O Configuration" > "Ethernet" das Zielgerät, mit dem Sie die Kommunikation aufbauen möchten.
- 9. Aktivieren Sie **nicht** das Kontrollfeld "Connected". Sowohl die Steuerung als auch die EtherNet/IP<sup>™</sup>-Schnittstelle lassen nur eine begrenzte Anzahl von Verbindungen zu.
- 10. Fügen Sie in das Programm der Steuerung folgenden zusätzlichen "COP"-Befehl ein. Der "COP"-Befehl kopiert die DINT-Variable "WriteParameter\_Data" in die INT-Variablen "WriteParameter\_Request.Data\_LOW" und "WriteParameter\_Request.Data\_HIGH".

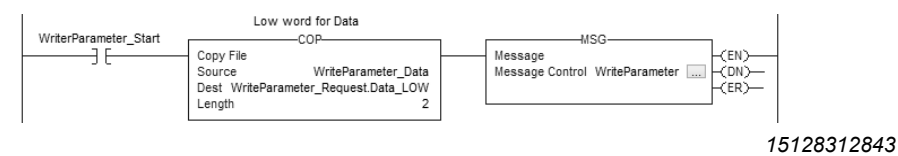

11. Speichern Sie das Projekt und übertragen Sie es an die Steuerung.

12. Tragen Sie die folgenden Werte der Controller-Tags ein:

| Name == 🗸                              | Value 🗲 | Force Mask 🗲  | Style   | Data Type      |
|----------------------------------------|---------|---------------|---------|----------------|
| WriterParameter_Start                  | 1       |               | Decimal | BOOL           |
| -WriteParameter_Response               | {}      | {}            |         | SEW_ParameterC |
| Write Parameter_Response.Index         | 8517    |               | Decimal | INT            |
| + WriteParameter_Response.Data_LOW     | 16#c6c0 |               | Hex     | INT            |
| ⊕ Write Parameter_Response.Data_HIGH   | 16#002d | $\mathcal{I}$ | Hex     | INT            |
| WriteParameter_Response.SubIndex       | 0       |               | Decimal | SINT           |
| + WriteParameter_Response.Reserved     | 0       |               | Decimal | SINT           |
| + WriteParameter_Response.SubAddress1  | 2       |               | Decimal | SINT           |
| + WriteParameter_Response.SubChannel1  | 1       |               | Decimal | SINT           |
| WriteParameter_Response.SubAddress2    | 0       |               | Decimal | SINT           |
| ⊕ Write Parameter_Response.SubChannel2 | 0       |               | Decimal | SINT           |
| -WriteParameter_Request                | {}      | {}            |         | SEW_ParameterC |
| WriteParameter_Request.Index           | 8517    |               | Decimal | INT            |
| WriteParameter_Request.Data_LOW        | 16#c6c0 |               | Hex     | INT            |
| ⊕ WriteParameter_Request.Data_HIGH     | 16#002d |               | Hex     | INT            |
| WriteParameter_Request.SubIndex        | 0       |               | Decimal | SINT           |
| WriteParameter_Request.Reserved        | 0       |               | Decimal | SINT           |
| ⊕ WriteParameter_Request.SubAddress1   | 2       |               | Decimal | SINT           |
| Write Parameter_Request.SubChannel1    | 1       |               | Decimal | SINT           |
| ⊕ WriteParameter_Request.SubAddress2   | 0       |               | Decimal | SINT           |
| ⊕ WriteParameter_Request.SubChannel2   | 0       |               | Decimal | SINT           |
| +-WriteParameter_Data                  | 3000000 | $\supset$     | Decimal | DINT           |

15128317835

| Controller-Tag                      | Wert                                               |
|-------------------------------------|----------------------------------------------------|
| WriteParameter_Start                | 1                                                  |
| WriteParameter_Request.Index        | Index des Parameters, der beschrieben werden soll  |
| WriteParameter_Data                 | Wert, der in den Parameter geschrieben werden soll |
| WriteParameter_Request.SubAddress 1 | 2                                                  |
| WriteParameter_Request.SubChannel 1 | 1                                                  |
| WriteParameter_Request.SubAddress 2 | 0                                                  |
| WriteParameter_Request.SubChannel 2 | 0                                                  |

21916373/DE - 11/2015

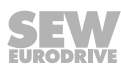

- 13. Wechseln Sie in den RUN-Modus der Steuerung.
  - ⇒ Der Schreibbefehl wird einmal ausgeführt.
  - ⇒ Wenn der Schreibbefehl beantwortet wird, zeigt der Controller-Tag "WriteParameter\_Response.Index" den geschriebenen Index. Die Controller-Tags "Write-Parameter\_Response.Data\_HIGH" und "WriteParameter\_Response.Data\_LOW" enthalten die geschriebenen Daten.
  - ⇒ In diesem Beispiel wurde der Parameter P302 Maximaldrehzahl auf 3000 min<sup>-1</sup> eingestellt.
- 14. Prüfen Sie, dass die Prozessdaten mit den Werten im Parameterbaum der Engineering-Software MOVITOOLS<sup>®</sup> MotionStudio übereinstimmen. Alternativ können Sie die Prüfung im PLC-Editor durchführen.

| MOVIMOT D paramete   | ers\Moto | r parameters | \Limits                                                                                                    |
|----------------------|----------|--------------|----------------------------------------------------------------------------------------------------|
| 300 Start/stop speed | [rpm]    | 15.0         |                                                                                                    |
| 301 Minimum speed    | [rpm]    | 60.00        | θ                                                                                                    |
| 302 Maximum speed    | [rpm]    | 3000.00      | 0                                                                                                    |
| 303 Current limit    | [%In]    | 160          | Index(8517,0)= 3000000 (3000.00)<br>SI unit: 1/s<br>Minimum= 0 (0.00)<br>Standard= 3000000 (3000.00)<br>Maximum= 3600000 (3600.00)<br>Read access: OBSERVER<br>Write access: OPERATOR |

15127917707

⇒ Der Tooltip zeigt Index, Subindex, Faktor usw. des Parameters.

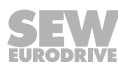

# 9 Funktion

## 9.1 Bedeutung der LED-Anzeige

Die EtherNet/IP™-Schnittstelle MFE verfügt zur Diagnose über 5 LEDs.

- Die LED "MS" signalisiert den Betriebszustand der Feldbus-Schnittstelle MFE.
- Die LED "NS" signalisiert den Betriebszustand des EtherNet/IP™-Netzwerks.
- Die LED "SYS-F" dient zur Anzeige von Systemfehlern.
- Die LED "Link/act1" signalisiert die Aktivität des EtherNet/IP™-Ports 1 (X11).
- Die LED "Link/act2" signalisiert die Aktivität des EtherNet/IP™-Ports 2 (X12).

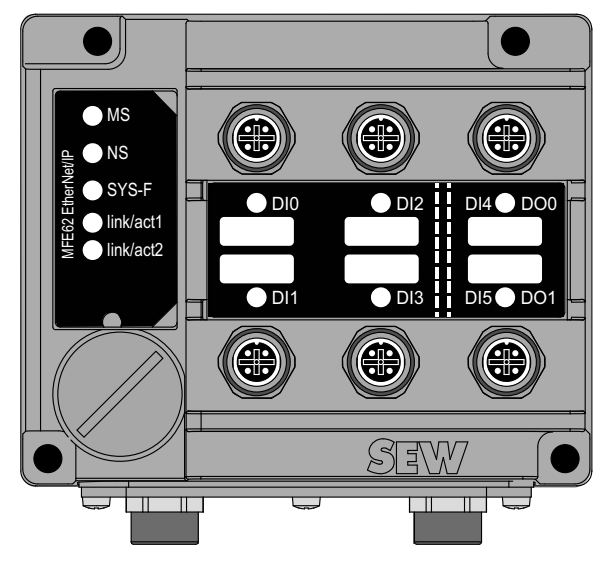

14493434379

### 9.1.1 LEDs "MS" und "NS"

Die folgende Tabelle zeigt die Zustände der LEDs "MS" (Module Status) und "NS" (Network Status):

| LED    |        | Bedeutung                               |   | Maßnahme                                   |  |  |  |
|--------|--------|-----------------------------------------|---|--------------------------------------------|--|--|--|
| MS     | NS     | MFE62 nicht betriebsbereit.             | • | DC-24-V-Versorgung prüfen.                 |  |  |  |
| Aus    | Aus    | DC-24-V-Versorgung fehlt.               |   | MFE62 erneut einschalten.                  |  |  |  |
|        |        |                                         | • | Bei wiederholtem Auftreten MFE62 tauschen. |  |  |  |
| MS     | NS     | MFE62 führt einen LED-Test              | - |                                            |  |  |  |
| Rot/   | Rot/   | durch.                                  |   |                                            |  |  |  |
| Grün   | Grün   | Zustand darf nur während                |   |                                            |  |  |  |
| Blinkt | Blinkt | des Hochlaufs kurzzeitig aktiv<br>sein. |   |                                            |  |  |  |

21916373/DE - 11/2015

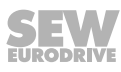

9

| LED                           |                               | Bedeutung                                                                                                    | Maßnahme                                                                                                    |  |  |  |
|-------------------------------|-------------------------------|----------------------------------------------------------------------------------------------------|----------------------------------------------------------------------------------------------------|--|--|--|
| <b>MS</b><br>Rot<br>Blinkt    | NS<br>Rot<br>Leuchtet         | Bei der IP-Adressvergabe<br>wurde ein Konflikt erkannt.<br>Ein anderer Teilnehmer im<br>Netzwerk verwendet die glei-<br>che IP-Adresse.                                                                     | <ul> <li>Prüfen, ob Gerät mit gleicher<br/>IP-Adresse im Netzwerk vor-<br/>handen ist.</li> <li>IP-Adresse der MFE62 än-<br/>dern.</li> <li>DHCP-Einstellungen zur IP-<br/>Adresse-Vergabe des DH-<br/>CP-Servers prüfen (nur bei<br/>Verwendung eines DHCP-<br/>Servers).</li> </ul> |  |  |  |
| <b>MS</b><br>Rot<br>Leuchtet  | NS<br>X                       | Fehler auf MFE62-Baugrup-<br>pen-Hardware.                                                                                                    | <ul> <li>MFE62 erneut einschalten.</li> <li>MFE62 auf Werkseinstellungen zurücksetzen.</li> <li>Bei wiederholtem Auftreten MFE62 tauschen.</li> </ul>                                                                                                    |  |  |  |
| <b>MS</b><br>Grün<br>Blinkt   | <b>NS</b><br>Aus              | MFE62 hat noch keine IP-Pa-<br>rameter.<br>TCP-IP-Stack wird gestartet.<br>Wenn der Zustand länger an-<br>hält und der DHCP-DIP-<br>Schalter aktiviert ist, wartet<br>MFE62 auf Daten des DHCP-<br>Servers. | <ul> <li>DIP-Schalter S11/1 des DH-<br/>CP-Servers auf "OFF" schal-<br/>ten.</li> <li>DHCP-Serververbindung<br/>prüfen (nur bei aktiviertem<br/>DHCP und anhaltendem Zu-<br/>stand).</li> </ul>                                                                                       |  |  |  |
| <b>MS</b><br>Grün<br>Leuchtet | NS<br>X                       | MFE62-Baugruppen-Hardwa-<br>re OK.                                                                                                    | -                                                                                                    |  |  |  |
| MS<br>X                       | <b>NS</b><br>Rot<br>Blinkt    | Die Timeout-Zeit der steuern-<br>den Verbindung ist abgelau-<br>fen.<br>Der Zustand wird durch Wie-<br>deranlauf der Kommunikation<br>zurückgesetzt.                                                        | <ul> <li>Prüfen Sie den Bus-An-<br/>schluss der MFE62.</li> <li>Prüfen Sie den Master/Scan-<br/>ner.</li> <li>Prüfen Sie alle Kabel im<br/>Ethernet.</li> </ul>                                                                                                    |  |  |  |
| MS<br>X                       | <b>NS</b><br>Grün<br>Blinkt   | Es besteht keine steuernde<br>Verbindung.                                                                                                    | -                                                                                                    |  |  |  |
| MS<br>X                       | <b>NS</b><br>Grün<br>Leuchtet | Es besteht eine steuernde<br>Verbindung mit einem Mas-<br>ter/Scanner.                                                                                                    | -                                                                                                    |  |  |  |

X beliebiger Zustand

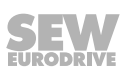

### 9.1.2 LED "SYS-F"

Die folgende Tabelle zeigt die Zustände der LED "SYS-F":

| LED<br>SYS-F                       | Bedeutung                                                                                                    | Maßnahme                                                                                                    |
|------------------------------------|----------------------------------------------------------------------------------------------------|----------------------------------------------------------------------------------------------------|
| Aus                                | Normaler Betriebszustand. MFE<br>befindet sich im Datenaustausch<br>mit dem MOVIMOT <sup>®</sup> -Umrichter. | -                                                                                                    |
| Rot<br>Leuchtet                    | MFE kann mit dem MOVIMOT®-<br>Antrieb keine Daten austauschen.                                               | Prüfen Sie die Verdrahtung der<br>RS485 zwischen MFE und<br>MOVIMOT <sup>®</sup> -Antrieb.                               |
|                                    |                                                                                                    | Prüfen Sie die Spannungs-<br>versorgung des MOVIMOT <sup>®</sup> -An-<br>triebs.                                         |
| <b>Rot</b><br>Blinkt<br>(2-s-Takt) | MFE Initialisierungsfehler oder schwerwiegender Gerätefehler                                                 | Lesen Sie den Fehlerstatus mit<br>MOVITOOLS <sup>®</sup> MotionStudio aus.<br>Fehlerursache beheben und quittie-<br>ren. |

### 9.1.3 LEDs "link/act1" und "link/act2"

Die folgende Tabelle zeigt die Zustände der LEDs "link/act1" und "link/act2":

| LED      | Bedeutung                                                                                                    |
|----------|----------------------------------------------------------------------------------------------------|
| Grün     | Ethernet-Kabel verbindet Gerät mit weiterem Ethernet-Teilnehmer.                                                                |
| Leuchtet |                                                                                                    |
| Rot      | Funktion "Lokalisieren" ist aktiv.                                                                                              |
| Blinkt   | Die LED blinkt rot, wenn das Kontrollfeld "Lokalisieren" im MOVITOOLS <sup>®</sup> -MotionStudio-Adress-Editor aktiviert wurde. |
| Gelb     | Ethernet-Kommunikation ist aktiv.                                                                                               |
| Leuchtet |                                                                                                    |

# 10 Ergänzende Inbetriebnahmehinweise zu Feldverteilern

Die Inbetriebnahme erfolgt gemäß dem Kapitel "Inbetriebnahme". Beachten Sie zusätzlich folgende Hinweise zur Inbetriebnahme von Feldverteilern.

## 10.1 Feldverteiler MF../Z.6.

### 10.1.1 Wartungsschalter

Der Wartungs-/Leitungsschutzschalter des Feldverteilers Z.6. schützt das Hybridkabel vor Überlast und schaltet folgende Versorgungen:

- Netzversorgung und
- DC-24-V-Versorgung

## **WARNUNG**

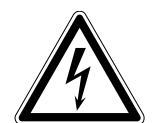

Stromschlag durch gefährliche Spannungen im Anschlusskasten und Feldverteiler.

Der Wartungs-/Leitungsschutzschalter trennt nur den MOVIMOT<sup>®</sup>-Antrieb vom Netz, nicht den Feldverteiler.

- Schalten Sie den Feldverteiler spannungsfrei. Halten Sie nach der Netzabschaltung folgende Mindestausschaltzeit ein:
  - 1 Minute

### Prinzipschaltbild:

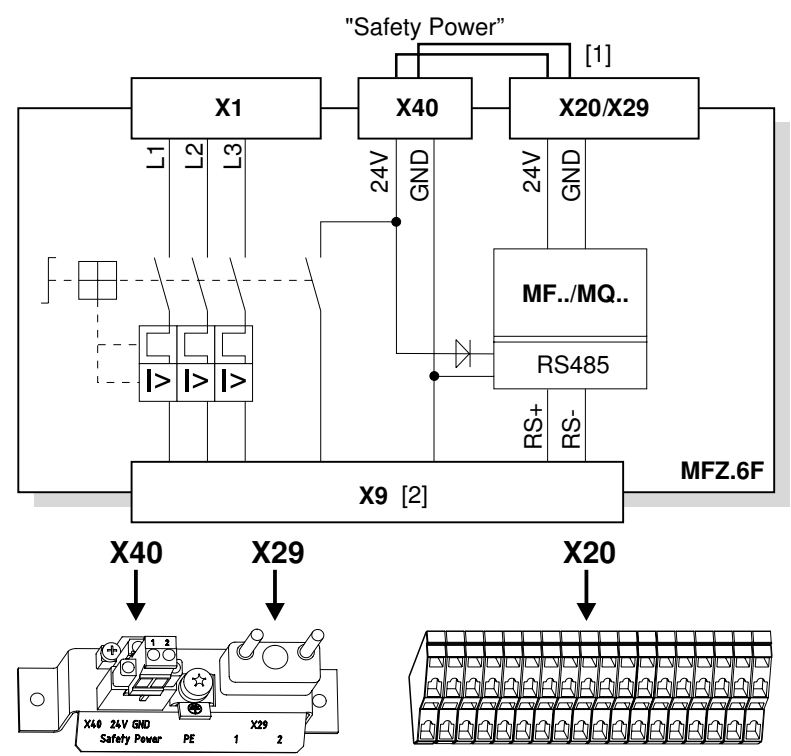

- [1] Brücke zur Versorgung des MOVIMOT<sup>®</sup>-Antriebs aus DC-24-V-Versorgung für Feldbus-Schnittstelle (werkseitig verdrahtet)
- [2] Anschluss Hybridkabel

### 10.2 Feldverteiler MF../MM../Z.7.

### 10.2.1 Anschlussart des Motors prüfen

i

Stellen Sie sicher, dass gemäß folgendem Bild die gewählte Anschlussart des Feldverteilers mit der des angeschlossenen Motors übereinstimmt.

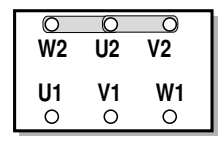

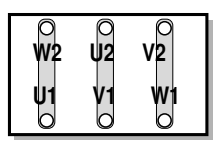

## **HINWEIS**

Bei Bremsmotoren darf kein Bremsgleichrichter im Klemmenkasten des Motors eingebaut werden!

### Prinzipschaltbild:

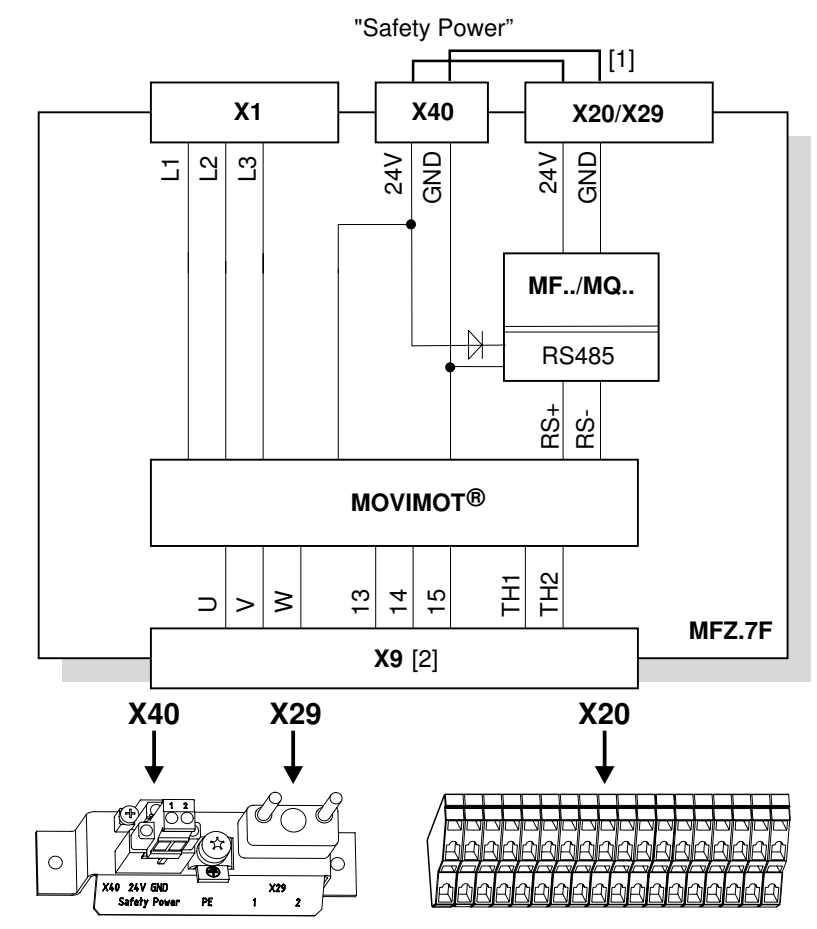

- [1] Brücke zur Versorgung des MOVIMOT<sup>®</sup>-Antriebs aus DC-24-V-Spannung für Feldbus-Schnittstelle (werkseitig verdrahtet)
- [2] Anschluss Hybridkabel

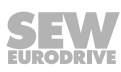

### 10.2.2 Interne Verdrahtung des MOVIMOT<sup>®</sup>-Umrichters im Feldverteiler

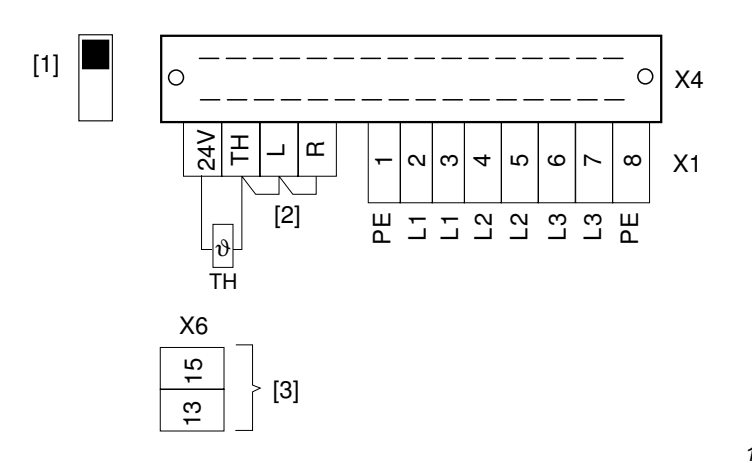

1186911627

[1] DIP-Schalter zur Einstellung der Anschlussart

Stellen Sie sicher, dass die Anschlussart des angeschlossenen Motors mit der Schalterstellung des DIP-Schalters übereinstimmt. [2] Drehrichtungsfreigabe beachten

(standardmäßig sind beide Drehrichtungen freigegeben)

Beide Drehrichtungen Nur Drehrichtung Nur Drehrichtung **Rechtslauf** ist sind freigegeben **Linkslauf** ist freigege- freigegeben

ſ

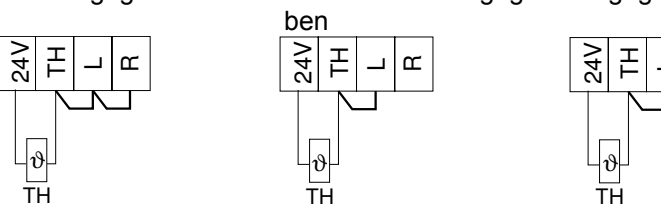

[3] Anschluss für internen Bremswiderstand (nur bei Motoren ohne Bremse)

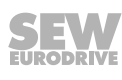

## 10.3 Feldverteiler MF../MM../Z.8.

### 10.3.1 Wartungsschalter

Der Wartungsschalter des Feldverteilers Z.8. schaltet folgende Versorgungen:

- Netzversorgung und
- DC-24-V-Versorgung

## **A WARNUNG**

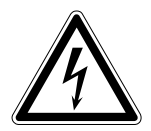

Stromschlag durch gefährliche Spannungen im Anschlusskasten und Feldverteiler.

Der Wartungs-/Leitungsschutzschalter trennt nur den MOVIMOT<sup>®</sup>-Antrieb vom Netz, nicht den Feldverteiler.

- Schalten Sie den Umrichter spannungsfrei. Halten Sie nach der Netzabschaltung folgende Mindestausschaltzeit ein:
  - 1 Minute

### Prinzipschaltbild:

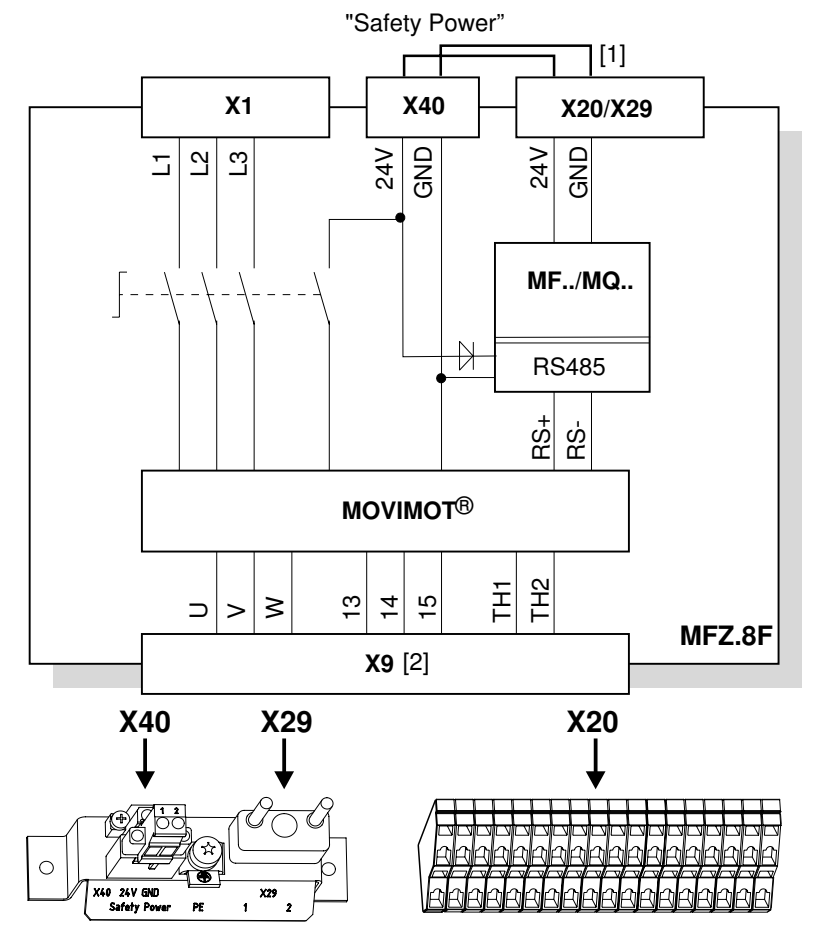

9007200441668363

 Brücke zur Versorgung des MOVIMOT<sup>®</sup>-Antriebs aus DC-24-V-Spannung für die Feldbus-Schnittstelle (werkseitig verdrahtet)
 Anschluss Hybridkabel

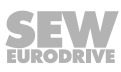

### 10.3.2 Anschlussart des Motors prüfen

i

Stellen Sie sicher, dass gemäß folgendem Bild die gewählte Anschlussart des Feldverteilers mit der des angeschlossenen Motors übereinstimmt.

| 0  | 0  | 0  |
|----|----|----|
| W2 | U2 | V2 |
| U1 | V1 | W1 |
| 0  | 0  | 0  |

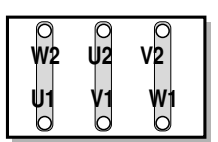

1162529803

## **HINWEIS**

Bei Bremsmotoren darf kein Bremsgleichrichter im Klemmenkasten des Motors eingebaut werden!

### 10.3.3 Interne Verdrahtung des MOVIMOT<sup>®</sup>-Umrichters im Feldverteiler

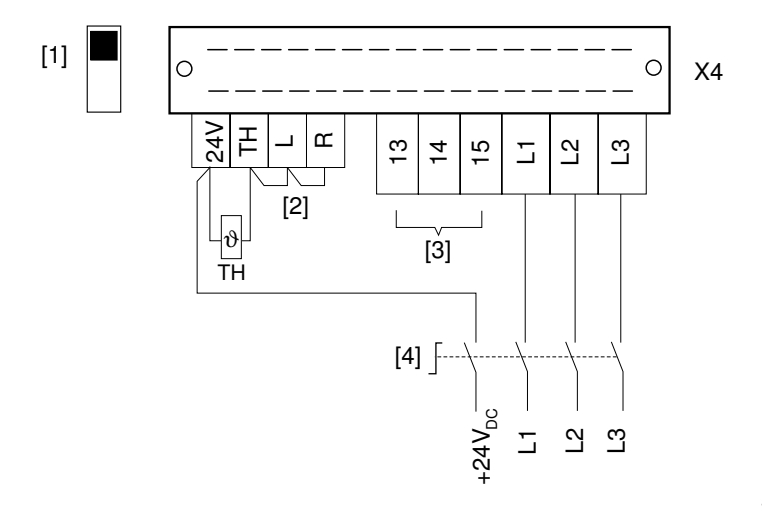

1186934155

[1] DIP-Schalter zur Einstellung der Anschlussart

Stellen Sie sicher, dass die Anschlussart des angeschlossenen Motors mit der Schalterstellung des DIP-Schalters übereinstimmt.

[2] Drehrichtungsfreigabe beachten

(standardmäßig sind beide Drehrichtungen freigegeben) Beide Drehrichtungen Nur Drehrichtung Nur Drehrichtung sind freigegeben Linkslauf Rechtslauf ist freigegeben ist freigegeben Ч 24 는 24 ſ ſ 2 θ θ ΤН ΤН TΗ

- [3] Anschluss für internen Bremswiderstand (nur bei Motoren ohne Bremse)
- [4] Wartungsschalter

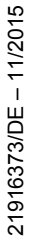

## **10.4 MOVIMOT<sup>®</sup>-Umrichter integriert im Feldverteiler**

Das folgende Kapitel beschreibt die Änderungen bei der Verwendung des MOVIMOT<sup>®</sup>-Umrichters integriert im Feldverteiler im Gegensatz zur Verwendung integriert im Motor.

### 10.4.1 Geänderte Werkseinstellung bei MOVIMOT® integriert im Feldverteiler

Beachten Sie die geänderten Werkseinstellungen bei der Verwendung von MOVIMOT<sup>®</sup> integriert im Feldverteiler Z.7. oder Z.8.

Die weiteren Einstellungen sind identisch mit denen für MOVIMOT<sup>®</sup> integriert im Motor.

Beachten Sie hierzu die Betriebsanleitungen der betreffenden MOVIMOT<sup>®</sup>-Antriebe. **DIP-Schalter S1:** 

| S1     | 1                     | 2                     | 3                     | 4                     | 5      | 6                           | 7                                    | 8         |
|--------|-----------------------|-----------------------|-----------------------|-----------------------|--------|-----------------------------|--------------------------------------|-----------|
| Bedeu- | RS                    | 485-/                 | Adre                  | sse                   | Motor- | Motor-                      | PWM-                                 | Leerlauf- |
| tung   | <b>2</b> <sup>0</sup> | <b>2</b> <sup>1</sup> | <b>2</b> <sup>2</sup> | <b>2</b> <sup>3</sup> | schutz | Leistungsstufe              | Frequenz                             | dämpfung  |
| ON     | 1                     | 1                     | 1                     | 1                     | Aus    | Motor eine<br>Stufe kleiner | <b>Variabel</b><br>(16, 8,<br>4 kHz) | Ein       |
| OFF    | 0                     | 0                     | 0                     | 0                     | Ein    | Angepasst                   | 4 kHz                                | Aus       |

Sollwert-Potenziometer f1:

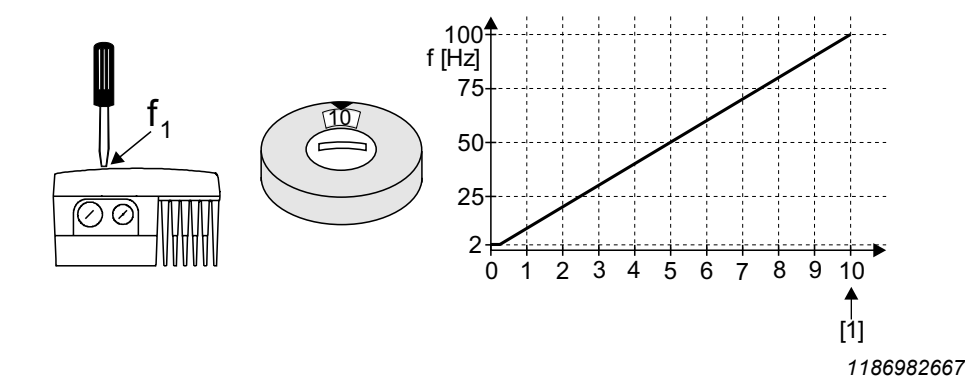

[1] Werkseinstellung

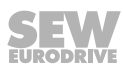

### 10.4.2 Zusatzfunktionen bei MOVIMOT<sup>®</sup> integriert im Feldverteiler

Folgende Zusatzfunktionen sind bei Verwendung von MOVIMOT<sup>®</sup> integriert im Feldverteiler Z.7./Z.8. (eingeschränkt) möglich. Eine ausführliche Beschreibung der Zusatzfunktionen finden Sie in der betreffenden MOVIMOT<sup>®</sup>-Betriebsanleitung.

| Zus | atzfunktion                                                                                          | Einschränkung                                                                                                    |
|-----|----------------------------------------------------------------------------------------------------|----------------------------------------------------------------------------------------------------|
| 1   | MOVIMOT <sup>®</sup> mit verlängerten Rampenzeiten                                                   | -                                                                                                    |
| 2   | MOVIMOT <sup>®</sup> mit einstellbarer Strombegrenzung (Fehler bei Überschreiten der Begrenzung)     | -                                                                                                    |
| 3   | MOVIMOT <sup>®</sup> mit einstellbarer Strombegrenzung (umschaltbar über Klemme f1/f2)               | nicht verfügbar                                                                                                    |
| 4   | MOVIMOT <sup>®</sup> mit Busparametrierung                                                           | nicht verfügbar                                                                                                    |
| 5   | MOVIMOT <sup>®</sup> mit Motorschutz im Feldverteiler Z.7./Z.8.                                      | -                                                                                                    |
| 6   | MOVIMOT <sup>®</sup> mit maximaler PWM-Frequenz<br>8 kHz                                             | -                                                                                                    |
| 7   | MOVIMOT <sup>®</sup> mit Schnellstart/-stopp                                                         | Die mechanische Bremse<br>darf nur durch MOVIMOT <sup>®</sup><br>angesteuert werden. Eine<br>Ansteuerung der Bremse<br>über den Relaisausgang ist<br>nicht möglich. |
| 8   | MOVIMOT <sup>®</sup> mit Minimalfrequenz 0 Hz                                                        | -                                                                                                    |
| 10  | MOVIMOT <sup>®</sup> mit Minimalfrequenz 0 Hz und re-<br>duziertem Drehmoment bei kleinen Frequenzen | -                                                                                                    |
| 11  | Überwachung Netzphasenausfall deaktiviert                                                            | -                                                                                                    |
| 12  | MOVIMOT <sup>®</sup> mit Schnellstart/-stopp und Motor-<br>schutz im Feldverteiler Z.7. und Z.8.     | Die mechanische Bremse<br>darf nur durch MOVIMOT <sup>®</sup><br>angesteuert werden. Eine<br>Ansteuerung der Bremse<br>über den Relaisausgang ist<br>nicht möglich. |
| 14  | MOVIMOT <sup>®</sup> mit deaktivierter Schlupf-<br>kompensation                                      | -                                                                                                    |

# HINWEIS

Die Zusatzfunktion 9 "MOVIMOT<sup>®</sup> für Hubwerksanwendung" und die Zusatzfunktion 13 "MOVIMOT<sup>®</sup> für Hubwerksanwendung mit erweiterter n-Überwachung" dürfen bei MOVIMOT<sup>®</sup>-Umrichtern integriert im Feldverteiler Z.7./Z.8. nicht verwendet werden!

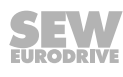

i

# 11 Bediengerät MFG11A

## 11.1 Funktion

Das Bediengerät MFG11A wird an Stelle einer Feldbus-Schnittstelle auf ein beliebiges MFZ..-Anschlussmodul gesteckt und erlaubt die manuelle Steuerung eines MOVIMOT<sup>®</sup>-Antriebs.

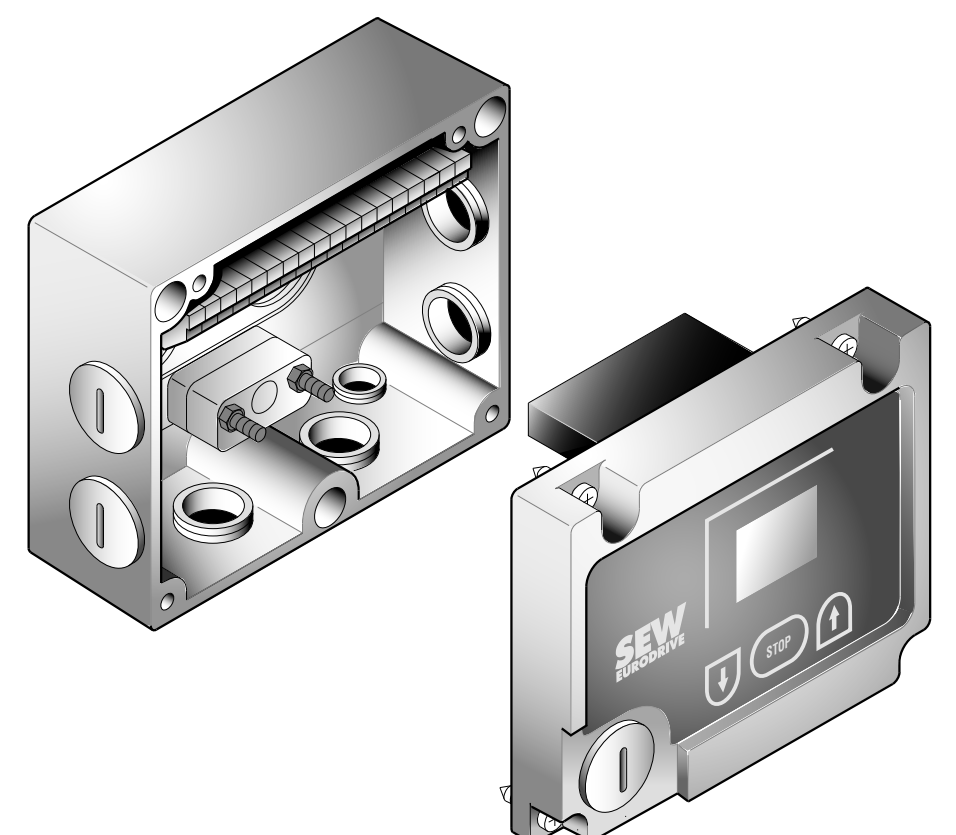

1187159051

## 11.2 Anwendung

| Bedienung der Option                       | ienung der Option MFG11A<br>Dayanzeige<br>Negativer Anzeigewert z. B50<br>= Linkslauf.                                                                            |  |  |  |  |  |  |  |  |  |
|--------------------------------------------|----------------------------------------------------------------------------------------------------|--|--|--|--|--|--|--|--|--|
| Displayanzeige                             | Negativer Anzeigewert z. B. = Linkslauf.                                                                                                    |  |  |  |  |  |  |  |  |  |
|                                            | Positiver Anzeigenwert z. B.                                                                                                    |  |  |  |  |  |  |  |  |  |
|                                            | Der angezeigte Wert bezieht sich auf die mit Sollwert-Potenziometer f1 eingestellte Drehzahl.                                                                     |  |  |  |  |  |  |  |  |  |
|                                            | Beispiel: Anzeige "50" = 50 % der mit Sollwert-Potenziometer eingestellten Dreh-<br>zahl.                                                                         |  |  |  |  |  |  |  |  |  |
|                                            | Achtung: Bei Anzeige "0" dreht der Antrieb mit f <sub>min</sub> .                                                                                                 |  |  |  |  |  |  |  |  |  |
| Drehzahl erhöhen                           | Bei Rechtslauf:                                                                                                    |  |  |  |  |  |  |  |  |  |
| Drehzahl reduzieren                        | Bei Rechtslauf:                                                                                                    |  |  |  |  |  |  |  |  |  |
| MOVIMOT <sup>®</sup> -Antrieb<br>sperren   | Drücken der Taste: Anzeige =                                                                                                    |  |  |  |  |  |  |  |  |  |
| MOVIMOT <sup>®</sup> -Antrieb<br>freigeben | oder oder                                                                                                    |  |  |  |  |  |  |  |  |  |
|                                            | <b>ACHTUNG!</b> Der MOVIMOT <sup>®</sup> -Antrieb beschleunigt nach der Freigabe in der zuletzt gespeicherten Drehrichtung auf die zuletzt gespeicherte Drehzahl. |  |  |  |  |  |  |  |  |  |
| Drehrichtungswech-<br>sel                  | bis Anzeige =                                                                                                    |  |  |  |  |  |  |  |  |  |

# HINWEIS

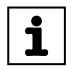

Nach dem Wiedereinschalten der 24-V-Versorgung befindet sich das Modul immer im STOPP-Status (Anzeige = OFF). Bei Richtungsanwahl mit den Pfeiltasten startet der Antrieb (Sollwert) von 0 ausgehend.

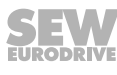

# 12 MOVILINK<sup>®</sup>-Geräteprofil

### 12.1 Codierung der Prozessdaten

Zur Steuerung und Sollwertvorgabe werden über alle Feldbussysteme die gleichen Prozessdaten-Informationen verwendet. Die Codierung der Prozessdaten erfolgt nach dem einheitlichen MOVILINK<sup>®</sup>-Profil für Antriebsumrichter von SEW-EURODRIVE. Für MOVIMOT<sup>®</sup>-Antriebe kann generell zwischen folgenden Varianten unterschieden werden:

- 2 Prozessdatenworte (2 PD)
- 3 Prozessdatenworte (3 PD)

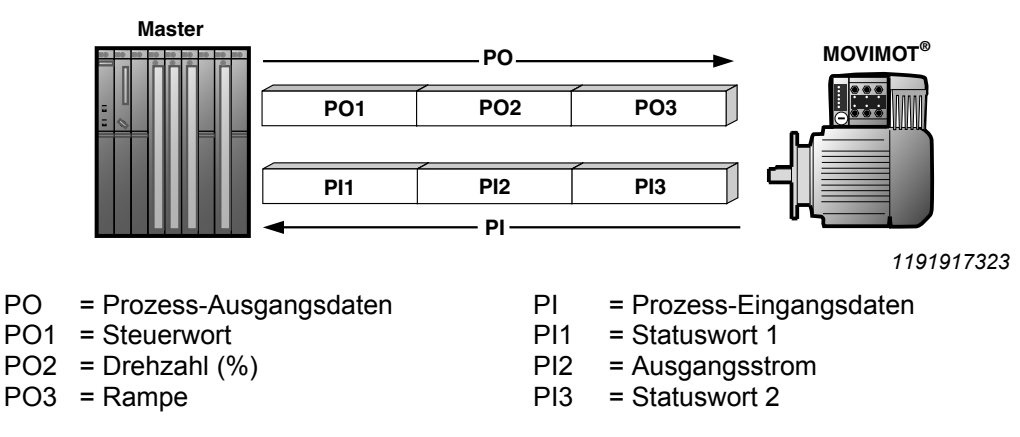

### 12.1.1 2 Prozessdatenworte

Zur Steuerung des MOVIMOT<sup>®</sup>-Umrichters über 2 Prozessdatenworte sendet die übergeordnete Steuerung die Prozess-Ausgangsdaten "Steuerwort" und "Drehzahl [%]" zum MOVIMOT<sup>®</sup>-Umrichter. Der MOVIMOT<sup>®</sup>-Umrichter sendet die Prozess-Eingangsdaten "Statuswort 1" und "Ausgangsstrom" zur übergeordneten Steuerung.

### 12.1.2 3 Prozessdatenworte

Bei der Steuerung über 3 Prozessdatenworte wird als zusätzliches Prozess-Ausgangsdatenwort die Rampe und als drittes Prozess-Eingangsdatenwort das Statuswort 2 übertragen.

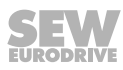

### 12.1.3 Prozess-Ausgangsdaten

Prozess-Ausgangsdaten werden von der übergeordneten Steuerung an den MOVIMOT<sup>®</sup>-Umrichter übertragen (Steuerinformationen und Sollwerte). Sie werden im MOVIMOT<sup>®</sup>-Umrichter nur wirksam, wenn die RS485-Adresse im MOVIMOT<sup>®</sup>-Umrichter (DIP-Schalter S1/1 – S1/4) ungleich 0 eingestellt wurde.

Den MOVIMOT<sup>®</sup>-Antrieb können Sie mit folgenden Prozess-Ausgangsdaten steuern:

- PO1: Steuerwort
- PO2: Drehzahl [%] (Sollwert)
- PO3: Rampe

Virtuelle Klemmen zum Lüften der Bremse ohne Antriebsfreigabe,

nur bei MOVIMOT<sup>®</sup>-Schalter S2/2 = "ON"

(MOVIMOT<sup>®</sup>-Betriebsanleitung beachten)

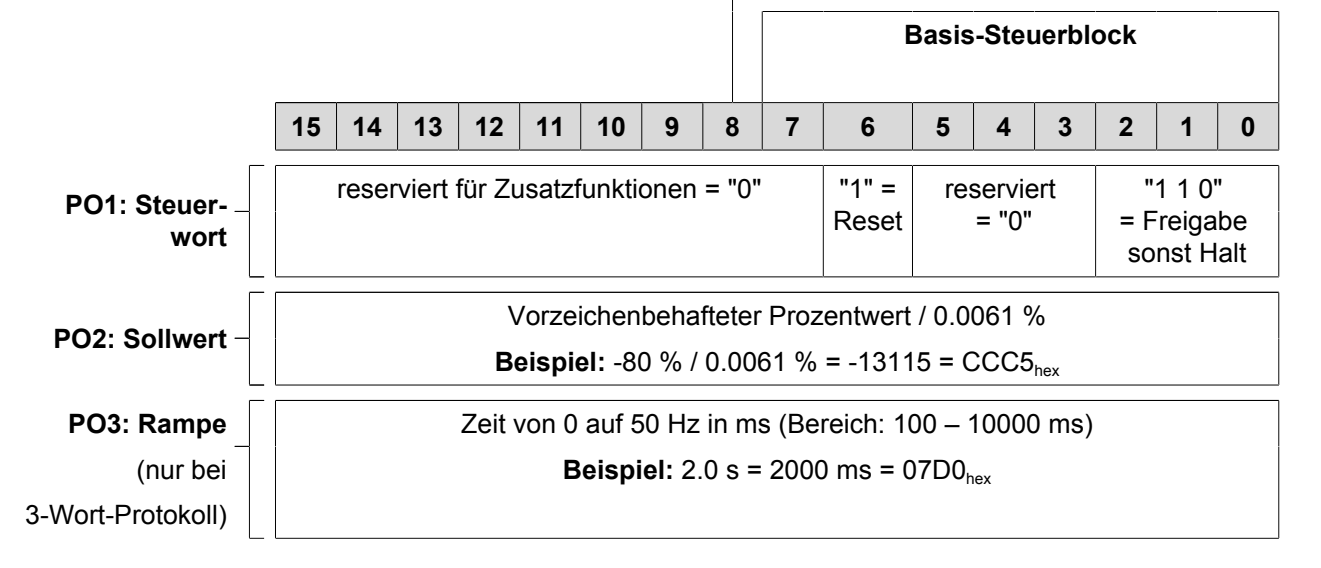

Steuerwort Bit 0 – 2

Die Vorgabe des Steuerbefehls "Freigabe" erfolgt mit dem Bit 0 – 2 durch Vorgabe des Steuerworts =  $0006_{hex}$ . Um den MOVIMOT<sup>®</sup>-Antrieb freizugeben, muss zusätzlich die Eingangsklemme RECHTS und/oder LINKS auf +24 V geschaltet (gebrückt) sein.

Der Steuerbefehl "Halt" erfolgt mit dem Zurücksetzen von Bit 2 = "0". Aus Kompatibilitätsgründen zu anderen Umrichterfamilien von SEW-EURODRIVE sollten Sie den Haltbefehl  $0002_{hex}$  verwenden. Grundsätzlich löst der MOVIMOT<sup>®</sup>-Umrichter unabhängig vom Zustand von Bit 0 und Bit 1 bei Bit 2 = "0" einen Halt mit der aktuellen Rampe aus.

### Steuerwort, Bit 6 = Reset

Im Störungsfall kann mit Bit 6 = "1" (Reset) der Fehler quittiert werden. Nicht belegte Steuer-Bits sollten aus Kompatibilitätsgründen den Wert "0" aufweisen.

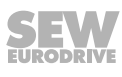

### Drehzahl [%]

Der Drehzahl-Sollwert wird relativ in prozentualer Form vorgegeben und bezieht sich auf die mit dem Sollwert-Potenziometer f1 eingestellte maximale Drehzahl.

| Codierung: | C000 <sub>hex</sub> = -100 % (Linkslauf)                     |  |  |  |  |  |  |  |
|------------|--------------------------------------------------------------|--|--|--|--|--|--|--|
|            | 4000 <sub>hex</sub> = +100 % (Rechtslauf)                    |  |  |  |  |  |  |  |
|            | ightarrow 1 Digit = 0.0061 %                                 |  |  |  |  |  |  |  |
| Beispiel:  | 80 % f <sub>max</sub> , Drehrichtung LINKS:                  |  |  |  |  |  |  |  |
| Rechnung:  | -80 % / 0.0061 = -13115 <sub>dez</sub> = CCC5 <sub>hex</sub> |  |  |  |  |  |  |  |

#### Rampe

Wenn der Prozessdatenaustausch über 3 Prozessdaten erfolgt, wird die aktuelle Integratorrampe im Prozess-Ausgangsdatenwort PA3 übergeben. Bei der Steuerung des MOVIMOT<sup>®</sup>-Antriebs über 2 Prozessdatenworte wird die mit dem Schalter t1 eingestellte Integratorrampe verwendet.

| Codierung: | 1 Digit = 1 ms                                              |  |  |  |  |  |  |
|------------|-------------------------------------------------------------|--|--|--|--|--|--|
| Bereich:   | 100 – 10000 ms                                              |  |  |  |  |  |  |
| Beispiel:  | 2.0 s = 2000 ms = 2000 <sub>dez</sub> = 07D0 <sub>hex</sub> |  |  |  |  |  |  |

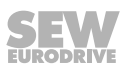

### 12.1.4 Prozess-Eingangsdaten

Der MOVIMOT<sup>®</sup>-Umrichter gibt die Prozess-Eingangsdaten an die übergeordnete Steuerung zurück. Die Prozess-Eingangsdaten bestehen aus Zustands- und Istwertinformationen. Der MOVIMOT<sup>®</sup>-Antrieb unterstützt folgende Prozess-Eingangsdaten:

- PI1: Statuswort 1
- PI2: Ausgangsstrom
- PI3: Statuswort 2

### PI1: Statuswort 1

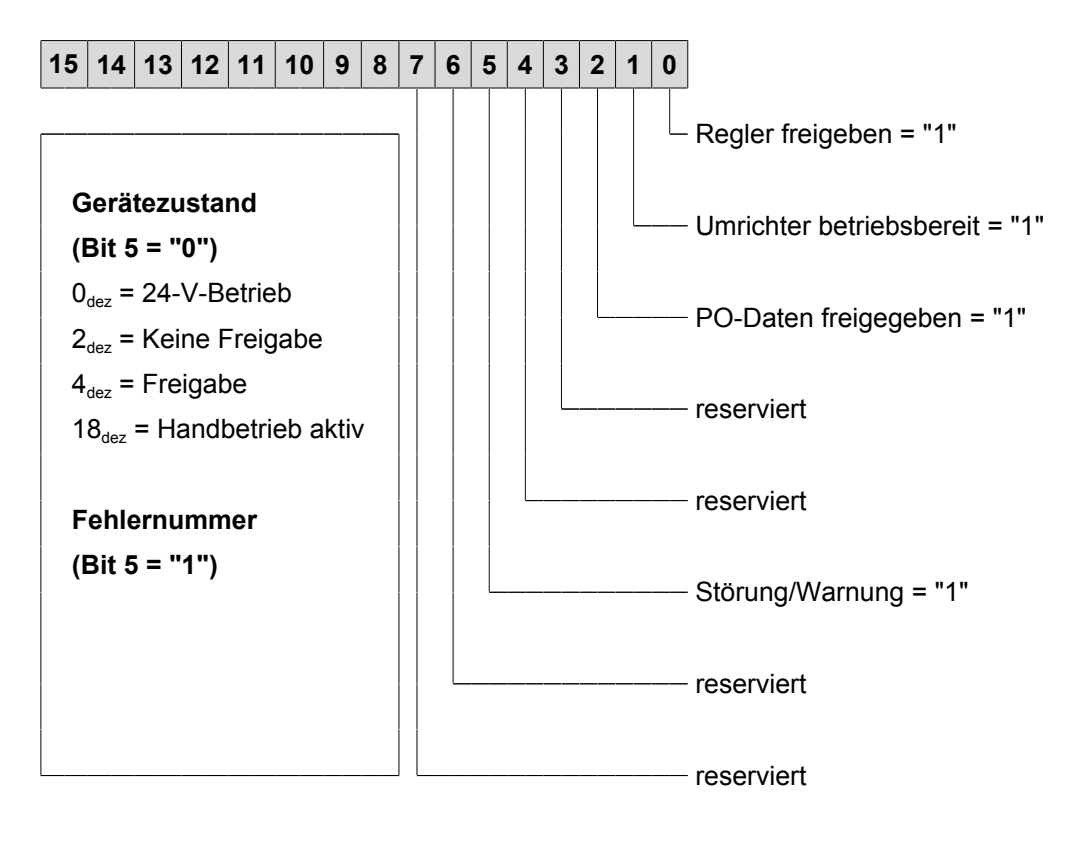

### PI2: Strom-Istwert

| 15                                                                                      | 14 | 13 | 12 | 11 | 10 | 9 | 8 | 7 | 6 | 5 | 4 | 3 | 2 | 1 | 0 |
|-----------------------------------------------------------------------------------------|----|----|----|----|----|---|---|---|---|---|---|---|---|---|---|
| 16 Bit Integer mit Vorzeichen x 0.1 % $I_N$                                             |    |    |    |    |    |   |   |   |   |   |   |   |   |   |   |
| <b>Beispiel:</b> 0320 <sub>hex</sub> = 800 x 0.1 % I <sub>N</sub> = 80 % I <sub>N</sub> |    |    |    |    |    |   |   |   |   |   |   |   |   |   |   |

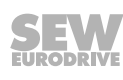

### PI3: Statuswort 2

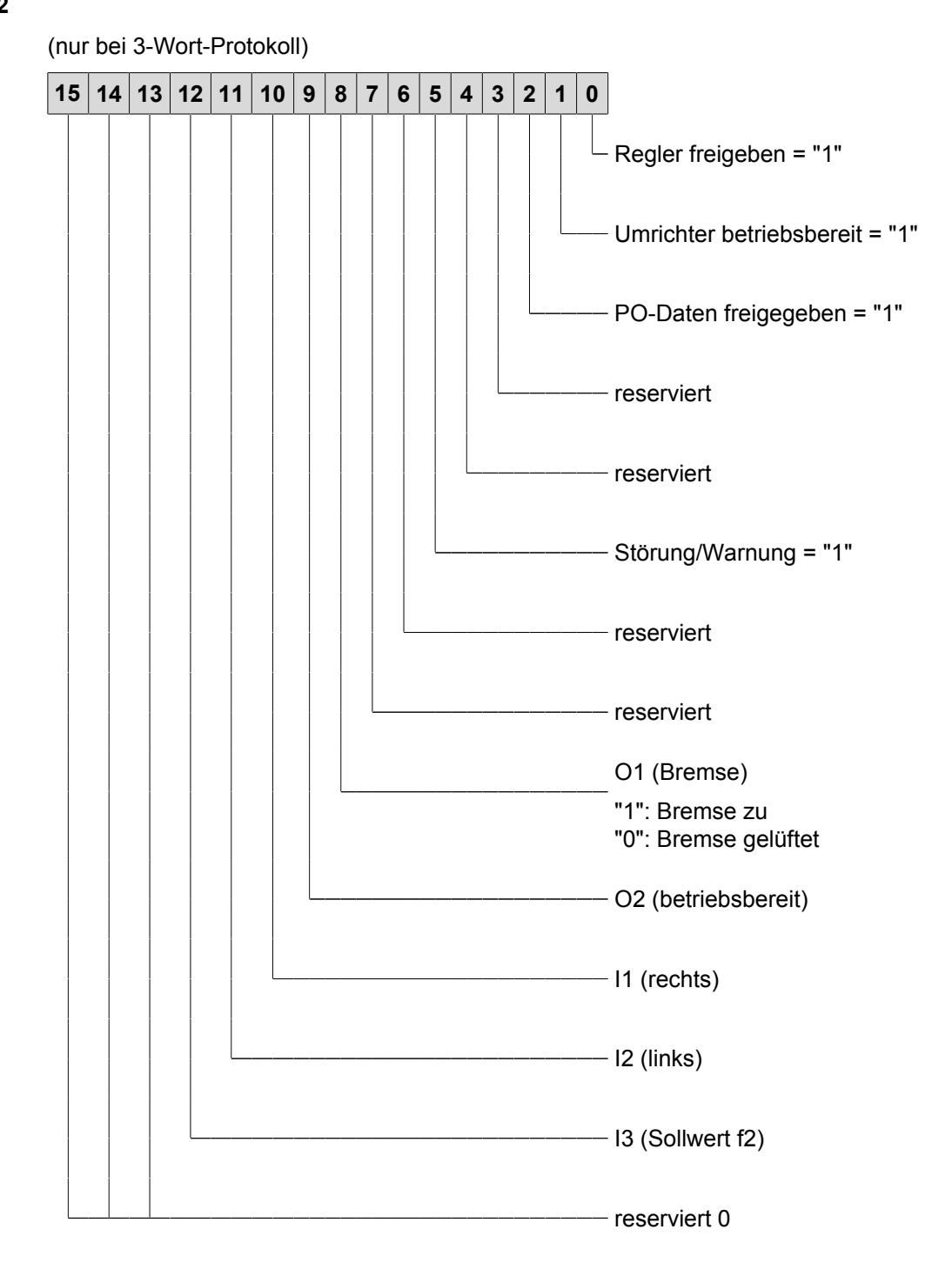
### 12.2 Statuswort MFE

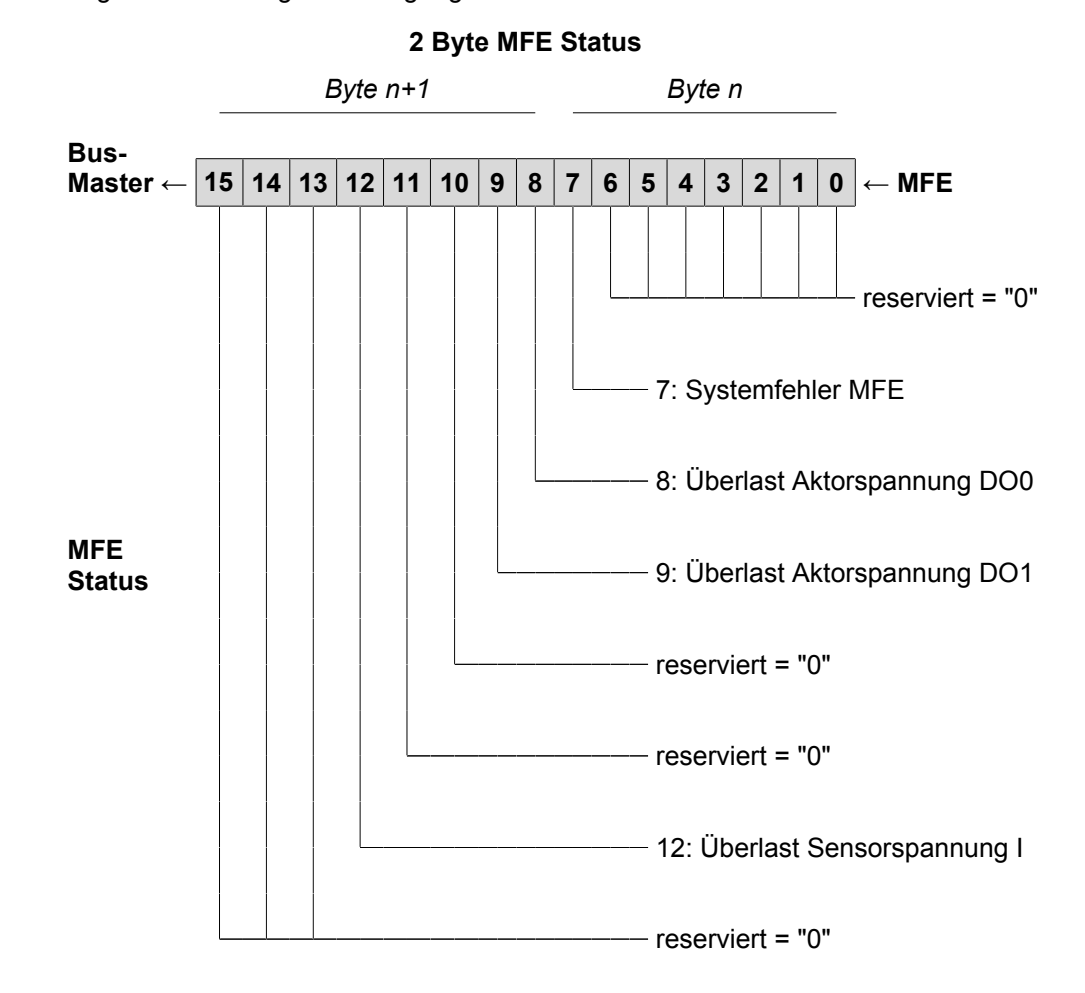

Folgendes Bild zeigt die Belegung des Statusworts der Feldbus-Schnittstelle MFE:

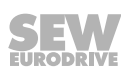

Die folgende Tabelle zeigt die Diagnose-Informationen der Feldbus-Schnittstelle MFE, die zur Auswertung in der überlagerten SPS-Applikation aufbereitet werden. Die Signale werden über Parameter und ggf. über den Prozessdatenkanal an die Steuerung übertragen.

Der logische Kommunikations-Zustand "0" signalisiert bei jedem Signal den Zustand OK, damit im Anlauf der Systeme (Bushochlauf mit Nutzdaten = 0) keine asynchron ablaufenden Start-Up-Sequenzen von Busmaster und SPS zu falschen Diagnosemeldungen führen können.

| MFE<br>Status-<br>Bit | Diagnose-Name<br>über Bus  | Funktion und Codierung                                       |
|-----------------------|----------------------------|--------------------------------------------------------------|
| 0                     | Reserviert                 | -                                                            |
| 1                     | Reserviert                 | _                                                            |
| 2                     | Reserviert                 | -                                                            |
| 7                     | MFE Systemfehler           | MFE Systemfehler                                             |
|                       |                            | 1 = MFE Systemfehler liegt vor                               |
|                       |                            | 0 = OK                                                       |
|                       |                            | Genauere Informationen siehe Parameter-Index 8310.           |
| 8                     | Überlast<br>Aktorspannung  | Kurzschluss/Überlast der Aktorversorgung<br>für Ausgang DO0  |
|                       | DO0                        | 1 = Kurzschluss/Überlast DO0                                 |
|                       |                            | 0 = OK                                                       |
| 9                     | Überlast<br>Aktorspannung  | Kurzschluss/Überlast der Aktorversorgung<br>für Ausgang DO1  |
|                       | DO1                        | 1 = Kurzschluss/Überlast DO1                                 |
|                       |                            | 0 = OK                                                       |
| 10                    | Reserviert                 | -                                                            |
| 11                    | Reserviert                 | -                                                            |
| 12                    | Überlast<br>Sensorspannung | Kurzschluss/Überlast der Sensor-Versorgung Gruppe I (VO24-I) |
|                       | Gruppe I                   | 1 = Kurzschluss/Überlast Sensor-Versorgung                   |
|                       |                            | 0 = Sensorversorgung OK                                      |
| 13                    | Reserviert                 | -                                                            |
| 14                    | Reserviert                 | -                                                            |
| 15                    | Reserviert                 | -                                                            |

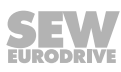

### 13 Betrieb des MOVITOOLS<sup>®</sup> MotionStudio

### 13.1 Über MOVITOOLS® MotionStudio

### 13.1.1 Aufgaben

Das Software-Paket bietet Ihnen Durchgängigkeit beim Ausführen der folgenden Aufgaben:

- Kommunikation zu Geräten aufbauen
- Funktionen mit den Geräten ausführen

### 13.2 Erste Schritte

### 13.2.1 Software starten und Projekt anlegen

Gehen Sie folgendermaßen vor:

- 1. Wählen Sie im Startmenü von Windows folgenden Menübefehl: [Start] > [Alle Programme] > [SEW] > [MOVITOOLS-MotionStudio] > [MOVITOOLS-MotionStudio]
  - ⇒ MOVITOOLS<sup>®</sup> MotionStudio wird gestartet.
- 2. Legen Sie ein Projekt mit Namen und Speicherort an.

### 13.2.2 Kommunikation aufbauen und Netzwerk scannen

Gehen Sie folgendermaßen vor:

- 1. Um mit Ihren Geräten zu kommunizieren, richten Sie einen Kommunikationskanal ein.
  - Detaillierte Angaben, um einen Kommunikationskanal zu konfigurieren und zu der betreffenden Kommunikationsart, finden Sie in dem Kapitel "Kommunikation über ...".
- 2. Scannen Sie Ihr Netzwerk (Geräte-Scan) mit dem Symbol [1] in der Symbolleiste.

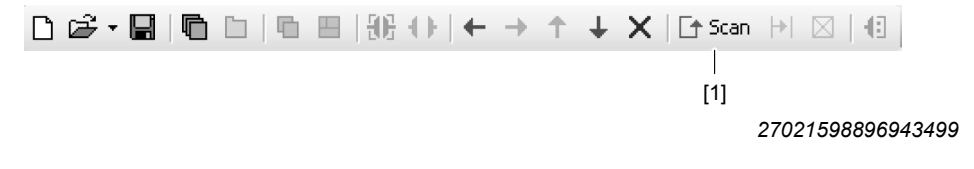

#### 13.2.3 Geräte konfigurieren

Um ein Gerät zu konfigurieren, gehen Sie folgendermaßen vor:

- 1. Markieren Sie das Gerät (i. d. R. das Leistungsteil [1]) in der Netzwerksicht.
- 2. Öffnen Sie mit der rechten Maustaste das Kontextmenü, um die Tools zum Konfigurieren des Geräts anzuzeigen.

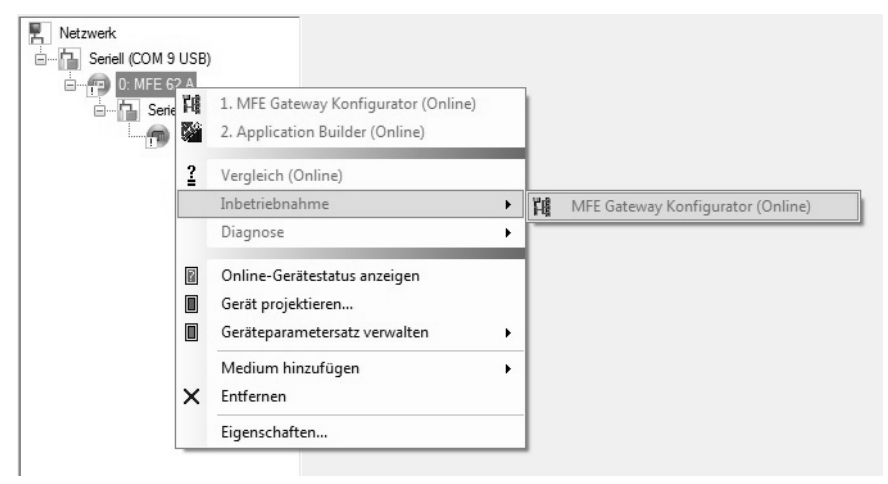

14745292811

In dem Beispiel wird das Kontextmenü mit den Tools für eine Feldbus-Schnittstelle gezeigt. Der Verbindungsmodus ist "Online" und das Gerät wurde in der Netzwerksicht gescannt.

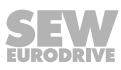

### 13.3 Verbindungsmodus

### 13.3.1 Überblick

MOVITOOLS<sup>®</sup> MotionStudio unterscheidet zwischen den Verbindungsmodi "Online" und "Offline". Den Verbindungsmodus bestimmen Sie selbst. Abhängig von dem gewählten Verbindungsmodus werden Ihnen Offline-Tools oder Online-Tools gerätespezifisch angeboten.

Die folgende Darstellung beschreibt die beiden Arten von Tools:

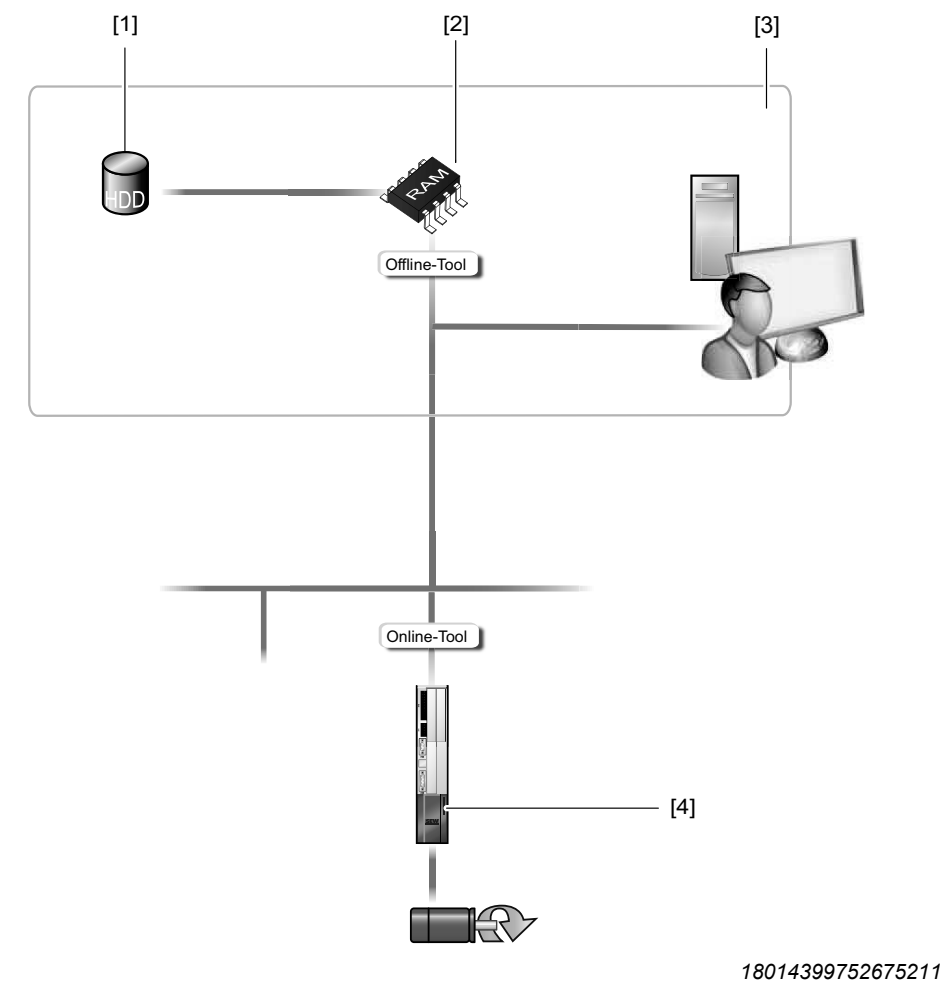

- [1] Festplatte des Engineering-PCs
- [2] Arbeitsspeicher des Engineering-PCs
- [3] Engineering-PC
- [4] Gerät

| Tools             | Beschreibung                                                                                                    |  |  |
|-------------------|----------------------------------------------------------------------------------------------------|--|--|
| Offline-<br>Tools | Änderungen mit Offline-Tools wirken sich zunächst "NUR" auf den Arbeitsspeicher [2] aus.                                                                                                    |  |  |
|                   | • Speichern Sie Ihr Projekt, damit die Änderungen auf der Festplatte [1 Ihres Engineering-PCs [3] gesichert werden.                                                                                                    |  |  |
|                   | <ul> <li>Wenn Sie die Änderungen auch auf Ihr Gerät [4] übertragen möchten,<br/>führen Sie die Funktion "Herunterladen (PC-&gt;Gerät)" aus. Dies ist nur<br/>möglich, wenn der PC über USB mit dem Gerät verbunden ist.</li> </ul> |  |  |

| Tools            | Beschreibung                                                                                                    |  |  |
|------------------|----------------------------------------------------------------------------------------------------|--|--|
| Online-<br>Tools | Änderung mit Online-Tools wirken sich zunächst <b>"NUR"</b> auf das Gerät [4] aus.                                                                       |  |  |
|                  | <ul> <li>Wenn Sie diese Änderungen in den Arbeitsspeicher [2] übertragen<br/>möchten, führen Sie die Funktion "Hochladen (Gerät-&gt;PC") aus,</li> </ul> |  |  |
|                  | • Speichern Sie Ihr Projekt, damit die Änderungen auf der Festplatte [1]<br>Ihres Engineering-PCs [3] gesichert werden.                                  |  |  |

### **HINWEIS**

i

- Der Verbindungsmodus "Online" ist KEINE Rückmeldung, dass Sie gerade mit dem Gerät verbunden sind oder dass das Gerät kommunikationsbereit ist. Wenn Sie diese Rückmeldung brauchen, beachten Sie den Abschnitt "Zyklischen Erreichbarkeitstest einstellen" in der Online-Hilfe (oder im Handbuch) von MOVITOOLS<sup>®</sup> MotionStudio.
- Die Befehle der Projektverwaltung (zum Beispiel "Herunterladen", "Hochladen" etc.), der Online-Gerätestatus, sowie der "Geräte-Scan", arbeiten unabhängig von dem eingestellten Verbindungsmodus.
- MOVITOOLS<sup>®</sup> MotionStudio startet in dem Verbindungsmodus, den Sie vor dem Schließen eingestellt hatten.

### 13.3.2 Verbindungsmodus (Online oder Offline) einstellen

Um den Verbindungsmodus einzustellen, gehen Sie folgendermaßen vor:

- 1. Wählen Sie den Verbindungsmodus:
  - ⇒ "zum Online-Modus wechseln" [1], für Funktionen (Online-Tools), die sich direkt auf das Gerät auswirken sollen.
  - ⇒ "zum Offline-Modus wechseln" [2], für Funktionen (Offline-Tools), die sich auf Ihr Projekt auswirken sollen.

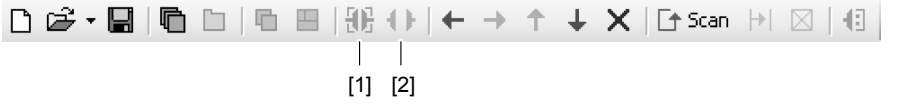

- [1] Symbol "zum Online-Modus wechseln"
- [2] Symbol "zum Offline-Modus wechseln"
- 2. Markieren Sie den Geräteknoten.
- 3. Öffnen Sie mit der rechten Maustaste das Kontextmenü, um die Tools zum Konfigurieren des Geräts anzuzeigen.

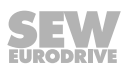

### 13.4 Kommunikation Seriell (RS485) über Schnittstellenumsetzer

### 13.4.1 Anschluss PC/Laptop

Die Feldbus-Schnittstellen besitzen eine Diagnoseschnittstelle (RJ10-Steckverbinder) für Inbetriebnahme, Parametrierung und Service.

Die Diagnoseschnittstelle befindet sich unter der Verschluss-Schraube auf der Feldbus-Schnittstelle.

Bevor Sie den Stecker in die Diagnoseschnittstelle stecken, schrauben Sie die Verschluss-Schraube ab.

#### ▲ WARNUNG!

Verbrennungsgefahr durch heiße Oberflächen des MOVIMOT<sup>®</sup>-Antriebs (insbesondere des Kühlkörpers).

Schwere Verletzungen.

 Warten Sie, bis der MOVIMOT<sup>®</sup>-Antrieb ausreichend abgekühlt ist, bevor Sie ihn berühren.

Die Verbindung der Diagnoseschnittstelle mit einem handelsüblichen PC/Laptop erfolgt mit dem Schnittstellenumsetzer USB11A mit USB-Schnittstelle, Sachnummer 08248311:

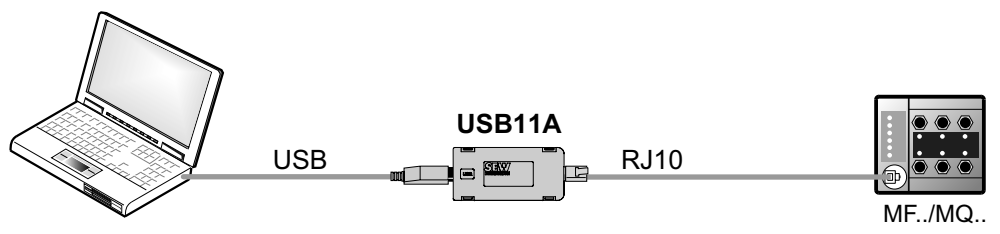

18014399704594315

#### Lieferumfang:

- Schnittstellenumsetzer USB11A
- Kabel mit Steckverbinder RJ10
- Schnittstellenkabel USB (USB11A)

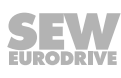

#### Treiber installieren

Die Treiber für den Schnittstellenumsetzer USB11A werden bei der Installation des MOVITOOLS<sup>®</sup> MotionStudio auf Ihren PC/Laptop kopiert.

Gehen Sie folgendermaßen vor:

- 1. Stellen Sie sicher, dass Ihr PC/Laptop über lokale Administratorrechte verfügt.
- 2. Verbinden Sie den Schnittstellenumsetzer USB11A mit einer freien USB-Steckbuchse an Ihrem PC/Laptop.
  - ⇒ Die neue Hardware wird erkannt und der Hardware-Assistent installiert die Treiber.
- ⇒ Der Schnittstellenumsetzer ist betriebsbereit.

#### COM-Port des USB11A auf dem PC/Laptop prüfen

Gehen Sie folgendermaßen vor:

- Wählen Sie auf Ihrem PC/Laptop aus dem Startmenü von Windows den Menübefehl [Start] > [Einstellungen] > [Systemsteuerung] > [System]
- 2. Öffnen Sie die Registerkarte "Hardware".
- 3. Klicken Sie auf die Schaltfläche [Geräte-Manager].
- 4. Klappen Sie das Verzeichnis "Anschlüsse (COM und LPT)" auf.
  - ⇒ Der virtuelle COM-Port, der dem Schnittstellenumsetzer zugewiesen wurde, wird angezeigt (z. B. "USB Serial Port (COM3)").
- 5. Um Konflikte mit einem anderen COM-Port zu vermeiden, ändern Sie den COM-Port des Schnittstellenumsetzers USB11A:
- Markieren Sie im Geräte-Manager den COM-Port des USB11A.
- Wählen Sie im Kontextmenü den Menübefehl [Eigenschaften] und weisen Sie dem USB11A einen anderen COM-Port zu.
- Damit die geänderten Eigenschaften übernommen werden, führen Sie einen Neustart aus.

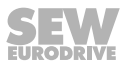

### 13.4.2 Serielle Kommunikation konfigurieren

Gehen Sie folgendermaßen vor:

- ✓ Es besteht über den Schnittstellenumsetzer USB11A eine serielle Verbindung zwischen Ihrem PC/Laptop und den Geräten, die Sie konfigurieren möchten.
- 1. Klicken Sie in der Symbolleiste auf das Symbol [1].

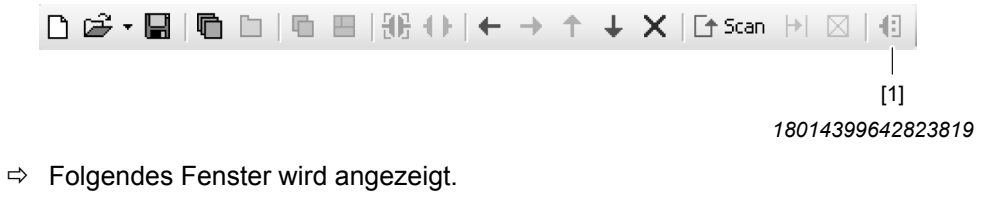

| [1]                                            | [2] [3]                                            |
|------------------------------------------------|----------------------------------------------------|
| Kommunikationsanschlüs e konfigurieren         | X                                                  |
| Seriel COM-Port: 5, Baudrate: AUTO             | Aktivieren<br>Bearbeiten                           |
| SBus<br>Ethernet<br>Profibus<br>S7MPI<br>KLink | Aktivieren Bearbeiten                              |
|                                                | <ul> <li>Aktivieren</li> <li>Bearbeiten</li> </ul> |
|                                                | Aktivieren Bearbeiten                              |
| MOVITOOLS®-MotionStudio OK                     | Abbrechen                                          |

- 2. Wählen Sie aus der Auswahlliste [1] die Kommunikationsart "Seriell".
  - ⇒ In dem Beispiel ist der 1. Kommunikationskanal mit der Kommunikationsart "Seriell" aktiviert [2].

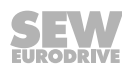

- 3. Klicken Sie auf die Schaltfläche [3].
  - ⇒ Die Einstellungen der Kommunikationsart "Seriell" werden angezeigt.

| 2                                                                  | ≤ |  |  |  |  |
|--------------------------------------------------------------------|---|--|--|--|--|
| (1) Seriell                                                        |   |  |  |  |  |
| Grundeinstellungen Erweiterte Einstellungen                        |   |  |  |  |  |
| COM-Port: <b>5(USB)</b><br>Baudrate: AUTO <b>(</b> Standard: AUTO) |   |  |  |  |  |
| MOVITOOLS®-MotionStudio OK Abbrechen                               | ) |  |  |  |  |

9007200201689739

 Ändern Sie nötigenfalls auf den Registerkarten "Grundeinstellungen" und "Erweiterte Einstellungen" die vorgegebenen Kommunikationsparameter. Eine detaillierte Beschreibung der Kommunikationsparameter finden Sie im Kapitel Kommunikationsparameter Seriell (RS485).

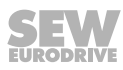

### 13.4.3 Kommunikationsparameter Seriell (RS485)

Die folgende Tabelle beschreibt die [Grundeinstellung] für den Kommunikationskanal Seriell (RS485):

| Kommunikations-<br>parameter | Beschreibung                                                                                                    | Hinweis                                                                                                    |
|------------------------------|----------------------------------------------------------------------------------------------------|----------------------------------------------------------------------------------------------------|
| COM-Port                     | Serieller Port, mit<br>dem der Schnitt-<br>stellenumsetzer ver-<br>bunden ist                                                                                | <ul> <li>Wenn hier kein Wert eingetragen wird,<br/>nimmt der SEW-Communication-Ser-<br/>ver den ersten verfügbaren Port.</li> </ul>                                                                                                    |
| Baudrate                     | Übertragungsge-<br>schwindigkeit, mit<br>der der angeschlos-<br>sene PC über den<br>Kommunikationska-<br>nal mit dem Gerät im<br>Netzwerk kommuni-<br>ziert. | <ul> <li>Einstellbare Werte: <ul> <li>9,6 kBit/s</li> <li>57,6 kBit/s</li> <li>AUTO (Default-Einstellung)</li> </ul> </li> <li>Entnehmen Sie den korrekten Wert der Dokumentation zu dem angeschlossenen Gerät.</li> <li>Wenn Sie "AUTO" einstellen, werden die Geräte nacheinander mit beiden Baudraten gescannt.</li> <li>Wenn Sie nicht "AUTO" einstellen, müssen Sie die Baudrate auf 57,6 kBit/s einstellen.</li> <li>Stellen Sie den Startwert für die automatische Baudratenerkennung unter [Einstellungen] &gt; [Optionen] &gt; [Kommunikation] ein.</li> </ul> |

Die folgende Tabelle beschreibt die [Erweiterte Einstellung] für den Kommunikationskanal Seriell (RS485):

| Kommunikations-<br>parameter | Beschreibung                                                                                                    | Hinweis                                                                               |  |  |
|------------------------------|----------------------------------------------------------------------------------------------------|---------------------------------------------------------------------------------------|--|--|
| Parameter-<br>Telegramme     | Telegramm mit 1<br>einzelnen Parameter                                                                                                    | Wird genutzt, um 1 <b>einzelnen Parameter</b><br>eines Geräts zu übertragen.          |  |  |
| Multibyte-<br>Telegramme     | Telegramm mit meh-<br>reren Parametern                                                                                                    | Wird genutzt, um den <b>kompletten</b> Para-<br>metersatz eines Geräts zu übertragen. |  |  |
| Timeout                      | Wartezeit in [ms], die<br>der Master nach ei-<br>ner Anfrage auf eine<br>Antwort des Slaves                                                                           | Default-Einstellung:                                                                  |  |  |
|                              |                                                                                                    | <ul> <li>100 ms (Parameter-Telegramm)</li> </ul>                                      |  |  |
|                              |                                                                                                    | <ul> <li>350 ms (Multibyte-Telegramm)</li> </ul>                                      |  |  |
| wartet.                      | <ul> <li>Wenn bei einem Netzwerk-Scan nicht<br/>alle Geräte gefunden werden oder<br/>Kommunikationsprobleme bestehen,<br/>erhöhen Sie die Werte wie folgt:</li> </ul> |                                                                                       |  |  |
|                              |                                                                                                    | <ul> <li>300 ms (Parameter-Telegramm)</li> </ul>                                      |  |  |
|                              |                                                                                                    | <ul> <li>1000 ms (Multibyte-Telegramm)</li> </ul>                                     |  |  |
| Wiederholungen               | Anzahl von Wieder-<br>holungen der Anfra-<br>ge nach Überschrei-<br>ten des Timeouts                                                                                  | Default-Einstellung: 3                                                                |  |  |

### 13.5 Kommunikation über Ethernet

### 13.5.1 Anschluss PC über Ethernet

Folgende Abbildung zeigt den Anschluss des PCs/Laptops an die Ethernet-Schnittstelle der Feldbus-Schnittstelle MFE:

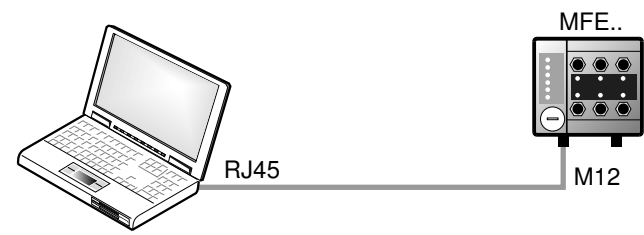

9007202803975307

Folgende Tabelle zeigt die IP-Adresse und die Subnetzmaske der Ethernet-Schnittstelle der Feldbus-Schnittstelle MFE:

| Standard-IP-Adresse | 192.168.10.4  |  |
|---------------------|---------------|--|
| Subnetzmaske        | 255.255.255.0 |  |

### 13.5.2 Address Editor

### Überblick

Der Address Editor ist ein kostenloses Software-Tool von SEW-EURODRIVE. Es steht Ihnen nach der Installation der Engineering-Software MOVITOOLS<sup>®</sup> MotionStudio zur Verfügung, wird aber unabhängig davon genutzt.

Mit dem Address Editor können Sie eine Kommunikation Ihrer Geräte über Ethernet aufbauen und die Geräte adressieren.

Wenn Sie die Ethernet-Schnittstelle Ihres Engineering-PCs mithilfe eines Patch-Kabels mit dem Ethernet verbinden, findet der Address Editor alle Ethernet-Teilnehmer in dem angeschlossenen Netzwerksegment (lokales Netz).

Anders als mit MOVITOOLS<sup>®</sup> MotionStudio ist es **nicht** erforderlich die IP-Adresse des Engineering-PCs auf das lokale Netz einzustellen.

Wenn Sie einem Netzwerk Ethernet-Teilnehmer hinzugefügt haben, führen Sie folgende Prozess-Schritte durch:

- 1. "Address Editor starten" ( $\rightarrow$   $\cong$  120)
- 2. "Ethernet-Teilnehmer suchen" ( $\rightarrow \square$  121)
- 3. Nachdem Sie die hinzugefügten Ethernet-Teilnehmer gefunden haben, fahren Sie mit einer der beiden folgenden Möglichkeiten fort:
  - ⇒ "Gefundene Ethernet-Teilnehmer passend zum Netz einstellen (adressieren)" (→ 
    <sup>□</sup> 122)
  - $\Rightarrow$  "Engineering-PC passend zum Netz einstellen" ( $\rightarrow$  123)

#### Address Editor starten

Sie können den Address Editor direkt nach der Installation des MOVITOOLS<sup>®</sup> MotionStudio nutzen.

Gehen Sie folgendermaßen vor:

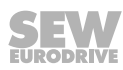

- 1. Beenden Sie MOVITOOLS® MotionStudio.
- Wählen Sie im Startmenü von Windows folgenden Menübefehl: [Start] > [Alle Programme] > [SEW] > [MOVITOOLS MotionStudio] > [Address Editor]

#### **Ethernet-Teilnehmer suchen**

Mit dem Address Editor können Sie Ethernet-Teilnehmer in einem Netzwerk suchen. Sie können damit insbesondere auch neu hinzugekommene Ethernet-Teilnehmer finden. Darüber hinaus hilft Ihnen der Address Editor die Ethernet-Schnittstelle der gefundenen Ethernet-Teilnehmer zu lokalisieren.

Gehen Sie folgendermaßen vor:

- 1. Starten Sie den Address Editor.
- 2. Wählen Sie für Gerät und PC als Schnittstelle "Ethernet". Aktivieren Sie dazu das entsprechende Optionsfeld.
- 3. Klicken Sie auf die Schaltfläche [Weiter].
- 4. Warten Sie, bis der Netzwerk-Scan **automatisch** startet. Die Standardeinstellung für die Wartezeit ist 3 s (Eingabefeld [2]).
  - ⇒ Die aktuelle Adressierung aller Ethernet-Teilnehmer in dem angeschlossenen Netzwerk wird aufgelistet.
- 5. Wenn nach dem Netzwerk-Scan keine Geräte gefunden werden, überprüfen Sie die Verkabelung, oder ob Sie mehrere Netzwerkkarten in Ihrem PC eingebaut (aktiviert) haben.
- 6. Um die Geräte mit einer bestimmten Netzwerkkarte zu suchen, gehen Sie folgendermaßen vor:
- Wählen Sie die gewünschte Karte. Klicken Sie dazu in der Symbolleiste auf das Symbol [3].
- Starten Sie den Netzwerk-Scan manuell. Klicken Sie dazu in der Symbolleiste auf das Symbol [1].

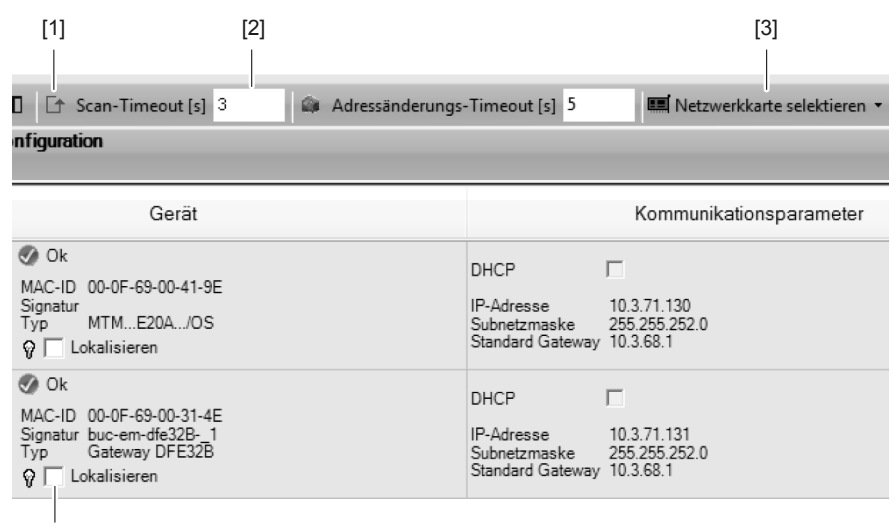

[4]

- 7. Um einen Ethernet-Teilnehmer zu lokalisieren, aktivieren Sie das Kontrollfeld [4].
  - ⇒ Die LED "link/act" der ersten Ethernet-Schnittstelle des betreffenden Ethernet-Teilnehmers blinkt grün.

### Gefundene Ethernet-Teilnehmer passend zum Netz einstellen (adressieren)

Gehen Sie folgendermaßen vor:

- 1. Starten Sie den Address Editor und lassen Sie das Netzwerk scannen.
- 2. Doppelklicken Sie in den Fensterbereich [1] die Einstellung, die Sie ändern möchten. Sie können folgende Einstellungen ändern:
- IP-Adresse des Teilnehmers
- IP-Adresse der Subnetzmaske
- IP-Adresse des Standard-Gateways

| DHCP<br>IP-Adresse<br>Subnetzmaske<br>Standard Gateway | 10.3.71.13<br>255.255.2<br>10.3.68.1 | 34<br>52.0 |   |                        |                                    | ]       |          |
|--------------------------------------------------------|--------------------------------------|------------|---|------------------------|------------------------------------|---------|----------|
| IP-Adresse<br>Subnetzmaske<br>Standard Gatewa          | ау                                   |            |   | 10.3<br>255.25<br>10.3 | . 71 . 151<br>5. 252. 0<br>. 68. 1 |         | [1]      |
| DHCP                                                   |                                      |            |   |                        |                                    | _       |          |
|                                                        | ×                                    | Abbruch    | G | Zurück                 | Herunterla                         | den 諭   | [2]      |
|                                                        |                                      |            |   |                        | 180                                | 0144000 | 41285899 |

- 3. Bestätigen Sie die Änderungen mit der Eingabetaste.
- 4. Um die Änderungen der Adressierung zu dem Ethernet-Teilnehmer überzutragen, klicken Sie auf die Schaltfläche [2].
- 5. Damit die geänderten Einstellungen wirksam werden, schalten Sie das Gerät aus und anschließend wieder ein.

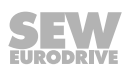

### Engineering-PC passend zum Netz einstellen

Gehen Sie folgendermaßen vor:

- 1. Wählen Sie in der Systemsteuerung von Windows "Netzwerk- und Internet" (in der klassischen Ansicht "Netzwerk und Freigabecenter").
- 2. Klicken Sie auf die Schaltfläche [Netzwerkverbindung verwalten].
  - ⇒ Alle vorhandenen Netzwerkverbindungen werden aufgelistet.
- 3. Markieren Sie die betreffende Netzwerkverbindung.
- 4. Wählen Sie im Kontextmenü den Menübefehl [Eigenschaften].
- 5. Markieren Sie das Internetprotokoll "IPv4".
- 6. Klicken Sie auf die Schaltfläche [Eigenschaften].
- 7. Tragen Sie für die Subnetzmaske und das Standard-Gateway die gleichen IP-Adressen ein, wie bei den anderen Ethernet-Teilnehmern in diesem lokalen Netz.
- 8. Tragen Sie für den Engineering-PC eine IP-Adresse ein, die folgende Bedingungen erfüllt:
- In der Gruppe, die das **Netzwerk** definiert, muss der Adressteil für den Engineering-PC der Gleiche sein, wie für die anderen Ethernet-Teilnehmer.
- In der Gruppe, die den **Teilnehmer** definiert, muss sich der Adressteil für den Engineering-PC von den anderen Teilnehmern unterscheiden.
- In der letzten Gruppe dürfen die Werte "0", "4", "127" und "255" nicht vergeben werden.

### **HINWEIS**

i

In der IP-Adresse der Subnetzmaske (zum Beispiel 255.255.255.0) haben die Werte in den Gruppen die folgende Bedeutung:

- "255" definiert die Adresse des Netzwerks, in dem sich die Teilnehmer befinden.
- "0" definiert die Adresse des eigentlichen Teilnehmers, um ihn von anderen zu unterscheiden.

9. Bestätigen Sie mit [OK].

10. Um das Fenster zu beenden, klicken Sie erneut auf die Schaltfläche [OK].

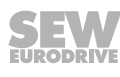

### 13.5.3 Kommunikationskanal über Ethernet konfigurieren

Gehen Sie folgendermaßen vor:

1. Klicken Sie in der Symbolleiste auf das Symbol [1].

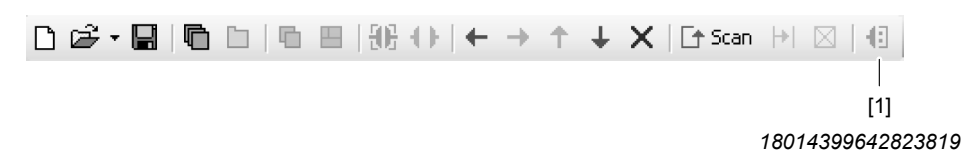

⇒ Das Fenster "Kommunikationsanschlüsse konfigurieren" wird angezeigt.

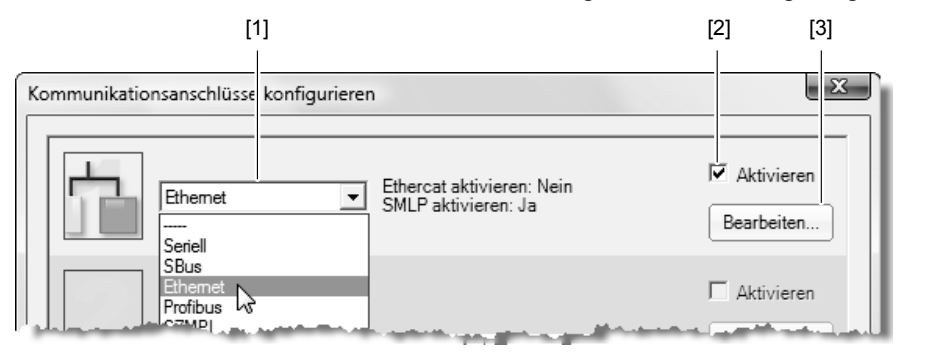

27021598908604299

- 2. Wählen Sie aus der Auswahlliste [1] die Kommunikationsart "Ethernet".
  - ⇒ In dem Beispiel ist der 1. Kommunikationskanal mit der Kommunikationsart "Ethernet" aktiviert [2].
- 3. Klicken Sie auf die Schaltfläche [3].
  - ⇒ Die Einstellungen der Kommunikationsart "Ethernet" werden angezeigt.
- Richten Sie auf der Registerkarte "SMLP-Einstellungen" das SMLP-Protokoll ein. SMLP steht f
  ür Simple MOVILINK<sup>®</sup> Protokoll. Es ist das Ger
  äte-Protokoll von SEW-EURODRIVE und wird direkt 
  über TCP/IP 
  übertragen.
- 5. Stellen Sie die Parameter ein. Gehen Sie vor wie im Kapitel "Kommunikationsparameter für SMLP einstellen" (→ 

  125) beschrieben.

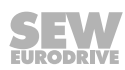

#### 13.5.4 Kommunikationsparameter für SMLP einstellen

Gehen Sie folgendermaßen vor:

 Ändern Sie nötigenfalls die vorgegebenen Kommunikationsparameter. Eine detaillierte Beschreibung der Kommunikationsparameter finden Sie in den Kapiteln "Kommunikationsparameter für SMLP" (→ 
 <sup>1</sup> 126) und "Verwendete Kommunikations-Ports" (→ 
 <sup>1</sup> 127).

### **HINWEIS**

i

Beim Geräte-Scan werden nur Geräte erkannt, die im gleichen (lokalen) Netzwerksegment sind wie der PC/Laptop, auf dem MOVITOOLS® MotionStudio ausgeführt wird.

- Wenn Sie Geräte außerhalb des lokalen Netzwerksegments haben, fügen Sie die IP-Adressen dieser Geräte der Liste von SMLP-Servern hinzu. Gehen Sie dabei folgendermaßen vor:
- Markieren Sie die Adressliste.
- Wählen Sie im Kontextmenü den Menübefehl [IP-Adresse hinzufügen] [1].

|                                                           | Grundeinstellungen                                                       |                                              |                          |          |
|-----------------------------------------------------------|--------------------------------------------------------------------------|----------------------------------------------|--------------------------|----------|
| Timeout:<br>Broadcast-IP-Adresse:<br>Broadcast-Scandauer: | 1000 + m<br>255.255.255<br>1 + s                                         | s (Standard: 10<br>Netzwerk<br>(Standard: 1s | )00 ms)<br>adapter<br>;) |          |
|                                                           | Adresslisten                                                             |                                              |                          |          |
| IP-Adressen SMLP-Serve<br>▼ 10.3.71.102                   | er Ausgeschlossene IP-                                                   | Adressen                                     |                          |          |
| * *<br>+<br>X                                             | Nach oben<br>Nach unten<br>IP-Adresse hinzufügen<br>IP-Adresse entfernen | Ctrl+Up<br>Ctrl+Down<br>Ctrl+A<br>Del        | ×<br>+<br>×              | [1]      |
| MOVITO0/                                                  |                                                                          | OK A                                         | Abbrechen                |          |
| IP-Adres                                                  | se hinzufügen<br>se:                                                     |                                              | ×                        | ]<br>[2] |
| MOVITOD                                                   | LS®-MotionStudio                                                         | OK                                           | Abbrechen                |          |
|                                                           |                                                                          |                                              | 27021500086              | 3007117  |

Tragen Sie in das Eingabefeld [2] die IP-Adresse ein und klicken Sie auf die Schaltfläche [OK].

### 13.5.5 Kommunikationsparameter für SMLP

Die folgende Tabelle zeigt die Kommunikationsparameter für SMLP:

| Kommunikations-<br>parameter                                                                                | Beschreibung                                                                                                    | Hinweis                                                                                                    |  |  |
|----------------------------------------------------------------------------------------------------|----------------------------------------------------------------------------------------------------|----------------------------------------------------------------------------------------------------|--|--|
| Timeout Wartezeit in ms, die der<br>Client nach einer Anfrage<br>auf eine Antwort des Ser-<br>vers wartet.  |                                                                                                    | <ul> <li>Standardeinstellung: 1000 ms</li> <li>Wenn eine Verzögerung der<br/>Kommunikation Störungen ver-<br/>ursacht, erhöhen Sie den Wert.</li> </ul>                                                                                                    |  |  |
| Broadcast-<br>IP-Adresse des lokalen<br>Netzwerksegments inner-<br>halb dessen der Geräte-<br>Scan erfolgt. |                                                                                                    | In der Standardeinstellung werden<br>beim Geräte-Scan nur Geräte ge-<br>funden, die sich im lokalen Netz-<br>werksegment befinden.                                                                                                    |  |  |
| IP-Adresse<br>SMLP-Server                                                                                   | IP-Adresse des SMLP-Ser-<br>vers oder anderer Geräte,<br>die in den Geräte-Scan<br>einbezogen werden sollen,<br>sich aber <b>außerhalb</b> des<br>lokalen Netzwerksegments<br>befinden. | <ul> <li>Tragen Sie hier die IP-Adresse<br/>von Geräten ein, die in den Ge-<br/>räte-Scan einbezogen werden<br/>sollen, sich aber <b>außerhalb</b> des<br/>lokalen Netzwerksegments be-<br/>finden.</li> <li>Wenn Sie eine indirekte Kom-<br/>munikation von Ethernet auf<br/>PROFIBUS betreiben, tragen<br/>Sie hier die IP-Adresse der<br/>Steuerung ein.</li> </ul> |  |  |
| Ausgeschlossene<br>IP-Adresse                                                                               | IP-Adressen von Geräten,<br>die <b>nicht</b> in den Geräte-<br>Scan einbezogen werden<br>sollen.                                                                                        | Tragen Sie hier die IP-Adresse von<br>Geräten ein, die <b>nicht</b> in den Gerä-<br>te-Scan einbezogen werden sollen.<br>Das können Geräte sein, die nicht<br>kommunikationsbereit sind (z. B.<br>weil sie noch nicht in Betrieb ge-<br>nommen wurden).                                                                                                    |  |  |

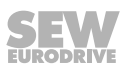

### 13.5.6 Verwendete Kommunikations-Ports

Die folgende Tabelle zeigt die Kommunikations-Ports, die von  ${\rm MOVITOOLS}^{\circledast}$  MotionStudio verwendet werden:

| Anwendung                                         | Nr. des<br>Kommunikations-<br>Ports | Beschreibung                                                                                                    |  |
|---------------------------------------------------|-------------------------------------|----------------------------------------------------------------------------------------------------|--|
| ETH-Server                                        | 300 (TCP/UDP)                       | Für die Services des SMLP und zur Verwendung eines PCs als Ether-<br>net-Gateway.                                    |  |
| SEW-Communication-<br>Server                      | 301 (TCP)                           | Zur Kommunikation zwischen<br>MOVITOOLS <sup>®</sup> MotionStudio und<br>dem SEW-Communication-Server                |  |
| Offline-Data-Server                               | 302 (TCP)                           | Zur Kommunikation des<br>MOVITOOLS <sup>®</sup> MotionStudio im Off-<br>line-Modus                                   |  |
| MOVIVISION <sup>®</sup> -Server                   | 303 (TCP)                           | Zur Kommunikation mit einem PC mit aktivem MOVIVISION®-Server                                                        |  |
| Reserviert                                        | 304                                 | _                                                                                                    |  |
| TCI-Server                                        | 305 (TCP)                           | Zur Kommunikation über TCI ( <b>T</b> ool<br><b>C</b> alling Interface der Fa. Siemens)                              |  |
| EcEngineeringServer-<br>RemoteControl             | 306 (UDP)                           | Zur direkten Kommunikation (ohne Master) zu den Slaves                                                               |  |
| EcEngineeringServer-<br>Mailbox-Gateway 307 (UDP) |                                     | Zur direkten Kommunikation (ohne<br>Master) zu den Slaves und zur<br>Kommunikation über ein Mailbox-<br>Gateway      |  |
| MOVI-PLC <sup>®</sup> -<br>Visualisierung         | 308 (TCP/UDP)                       | Zur Kommunikation zwischen<br>MOVI-PLC <sup>®</sup> und der 3D-Simulation<br>von MOVITOOLS <sup>®</sup> MotionStudio |  |

### 14 Service

### HINWEIS

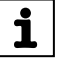

Informationen zu Service und Wartung des MOVIMOT<sup>®</sup>-Umrichters finden Sie in den betreffenden Betriebsanleitungen.

### 14.1 Busdiagnose mit MOVITOOLS® MotionStudio

### 14.1.1 Feldbus-Diagnose mit dem Gateway Konfigurator

Die Feldbus-Schnittstellen MF../MQ.. verfügen über eine Diagnoseschnittstelle für Inbetriebnahme und Service.

Diese ermöglicht die Busdiagnose mit dem AddIn "Gateway Konfigurator" der Bediensoftware MOVITOOLS $^{\ensuremath{\$}}$  MotionStudio.

- 1. Verbinden Sie den PC/Laptop mit der Feldbus-Schnittstelle MFE.
  - ⇒ Siehe Kapitel "Anschluss PC/Laptop".
- 2. Führen Sie einen Online-Scan durch.
- 3. Klicken Sie mit der rechten Maustaste auf die Kommunikationseinheit und wählen Sie den Menüpunkt [Inbetriebnahme] > [Gateway Konfigurator] aus.

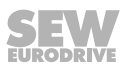

#### **Gateway-Parameter**

MOVITOOLS® MotionStudio öffnet das AddIn "MFE Gateway Konfigurator":

| 阳 MFE Gatew | ay Konfig | gurator [unbenannt (MFE 62 A)] |                             |               | ⊻ ⊲ |
|-------------|-----------|--------------------------------|-----------------------------|---------------|-----|
| MFE Gat     | tewa      | y Konfigurator                 |                             |               |     |
| Gerät       | ą         | 🎲 Gateway-Parameter            | Frozessdaten-Monitor        |               |     |
|             |           | Konfiguration                  |                             |               |     |
| V           |           | Reset                          |                             |               |     |
|             |           | Allgemeine Parameter           |                             | Gatewaystatus |     |
|             |           | Gerätetyp                      | MFE 62 A                    | OK!           | Ŧ   |
|             |           | Signatur                       |                             |               |     |
|             |           | Firmware Gateway               | 2822 886 3.50               |               |     |
|             |           | Firmware Release               | 235                         |               |     |
|             |           | Fehlerstatus                   | Kein Fehler                 |               |     |
|             |           | Feldbus-Parameter              |                             |               |     |
|             |           | Feldbustyp                     | EtherNet/IP                 |               |     |
|             |           | DHCP Startup Configuration     | Gespeicherte IP-Parameter 👻 |               |     |
|             |           | Feldbus Timeoutzeit [ms]       | 160                         |               |     |
|             |           | IP-Adresse                     | 192 . 168 . 10 . 84         |               |     |
|             |           | Subnetzmaske                   | 255 . 255 . 255 . 0         |               |     |
|             |           | Standard Gateway               | 192 . 168 . 10 . 1          |               |     |
|             |           | MAC-Adresse                    | 00-0f-69-ff-e0-3c           |               |     |
|             |           | Erweiterte Parameter           | ۲                           |               |     |
|             |           | Werkseinstellung               | Nein 👻                      |               |     |

14745706763

Die Registerkarte zeigt die Parameter und den Status der Feldbus-Schnittstelle.

#### **Prozessdaten-Monitor**

Wechseln Sie zur Registerkarte "Prozessdaten-Monitor".

| ₩ MFE Gateway K | onfigurator [unbenannt (MFE 62 A)] |                                                   |                          |
|-----------------|------------------------------------|---------------------------------------------------|--------------------------|
| MFE Gatev       | vay Konfigurator                   |                                                   |                          |
| Gerät           | 🖣 🎢 Gateway-Parameter 🖉 🖉          | Prozessdaten-Monitor                              | ⊻ 4 →                    |
|                 |                                    | (Unbenannt) (MFE 62 A)<br>Gatewaystatus<br>OK! ** |                          |
|                 |                                    | [Unbenannt] (MFE 62 A)                            |                          |
|                 |                                    | Gatewaystatus                                     | 0x0000 PE1               |
|                 |                                    | [Unbenannt] (MFE 62 A)                            |                          |
|                 | PA1 0x0003                         | Digitale Ein-/Ausgänge                            | 0x0000 PE2               |
| $\Theta$        | PA2 0x0006                         | ?                                                 | D-0004 PE2               |
|                 | PA3 0x0fa0<br>PA4 0x03e8           | Prozessdaten Gerät 1                              | 0x0000 PE4<br>0x0104 PE5 |
|                 |                                    |                                                   |                          |

14745743883

Der Prozessdaten-Monitor ermöglicht die einfache Diagnose der Prozessdaten, die zwischen der Feldbus-Schnittstelle und Feldbus-Master ausgetauscht werden.

### 14.1.2 Fehlertabelle Feldbus-Schnittstellen

| Code | Bedeutung                       | Reaktion                                                          | Mögliche Ursache                                                                                                    | Maßnahme                                                                                                    |  |
|------|---------------------------------|-------------------------------------------------------------------|----------------------------------------------------------------------------------------------------|----------------------------------------------------------------------------------------------------|--|
| 25   | EEPROM                          | Schnellstopp des<br>MOVIMOT <sup>®</sup> -An-<br>triebs<br>DO = 0 | Fehler bei Zugriff auf<br>EEPROM                                                                                                    | <ul> <li>Werkseinstellung "Ausliefe-<br/>rungszustand" aufrufen, Re-<br/>set durchführen und neu<br/>parametrieren.</li> </ul> |  |
|      |                                 |                                                                   |                                                                                                    | <ul> <li>Bei erneutem Auftreten<br/>SEW-EURODRIVE-Service<br/>ansprechen.</li> </ul>                                           |  |
| 28   | Feldbus-<br>Timeout             | Prozess-Aus-<br>gangsdaten = 0<br>DO = 0<br>(abschaltbar)         | Es hat innerhalb der projek-<br>tierten Ansprech-Überwa-<br>chung keine Kommunikation<br>zwischen Master und Slave<br>stattgefunden. | <ul> <li>Kommunikationsroutine des<br/>Masters prüfen.</li> </ul>                                                              |  |
| 37   | Fehler<br>Watchdog              | Stopp der Kom-<br>munikation zum                                  | Fehler im Ablauf der System-<br>software                                                                                             | SEW-EURODRIVE-Service     zu Rate ziehen.                                                                                      |  |
| 28   | Fehler Sys-<br>temsoftware      | MOVIMOT®<br>DO = 0                                                |                                                                                                    |                                                                                                    |  |
| 45   | Fehler<br>Initialisierung       |                                                                   | Fehler nach Selbsttest im Re-<br>set                                                                                                 | <ul> <li>Reset durchführen. Bei wie-<br/>derholtem Auftreten SEW-<br/>EURODRIVE-Service an-<br/>sprechen.</li> </ul>           |  |
| 98   | Fehler<br>CRC Summe             | -                                                                 | MFE hat im internen Flash-<br>Speicher eine fehlerhafte<br>CRC-Summe erkannt.                                                        | SEW-EURODRIVE-Service     zu Rate ziehen.                                                                                      |  |
| 111  | Timeout<br>MOVIMOT <sup>®</sup> | keine Reaktion                                                    | MOVIMOT <sup>®</sup> konnte von der<br>MFE innerhalb der Timeout-                                                                    | <ul> <li>Spannungsversorgung und<br/>RS485-Verdrahtung pr</li></ul>                                                            |  |
|      |                                 |                                                                   | Zeit nicht angesprochen wer-<br>den.                                                                                                 | <ul> <li>Adressen der projektierten<br/>Teilnehmer pr</li></ul>                                                                |  |
| 112  | Fehler der<br>Peripherie        |                                                                   | Kurzschluss Binärausgang<br>Überlast Binärausgang<br>Überlast Sensorversorgung                                                       | <ul> <li>MFE-Statuswort analysie-<br/>ren und Fehlerursache be-<br/>heben.</li> </ul>                                          |  |

### 14.2 Gerätetausch

### 14.2.1 Hinweise zum Gerätetausch

Die Feldbus-Schnittstelle MFE bietet die Funktion des schnellen Gerätetauschs. Die Feldbus-Schnittstelle MFE verfügt über eine tauschbare Speicherkarte, auf der alle Ethernet-Parameter automatisch gespeichert werden.

Wenn die Feldbus-Schnittstelle MFE getauscht werden muss, können Sie die Anlage durch einfaches Umstecken der Speicherkarte in kürzester Zeit wieder in Betrieb nehmen.

### 14.2.2 Gerätetausch durchführen

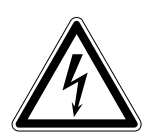

### **WARNUNG**

Stromschlag durch nicht vollständig entladene Kondensatoren.

Tod oder schwere Verletzungen.

- Schalten Sie den Feldverteiler spannungsfrei. Halten Sie nach der Netzabschaltung folgende Mindestausschaltzeit ein:
  - 1 Minute

Gehen Sie zum Tausch der Feldbus-Schnittstelle MFE folgendermaßen vor:

- 1. Lösen Sie die Befestigungsschrauben und nehmen Sie die Feldbus-Schnittstelle MFE vom Feldverteiler ab.
- 2. Entnehmen Sie die Speicherkarte aus der bisherigen Feldbus-Schnittstelle MFE.
- ACHTUNG! Beschädigung der Speicherkarte. Achten Sie darauf, dass die Speicherkarte nicht verkantet. Ansonsten verbiegen Sie die Stifte und beschädigen somit die Speicherkarte.

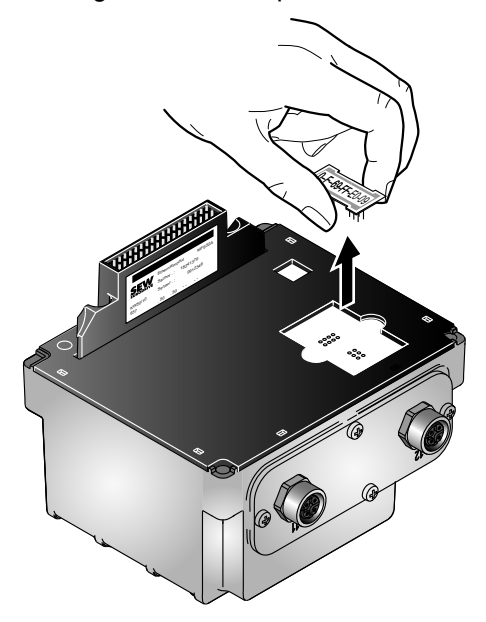

- 4. Setzen Sie die Speicherkarte auf der Unterseite der neuen Feldbus-Schnittstelle MFE ein.
- 5. Setzen Sie die neue Feldbus-Schnittstelle MFE auf den Feldverteiler. Schrauben Sie die Feldbus-Schnittstelle MFE mit 4 Schrauben fest.
- 6. Schalten Sie den Feldverteiler mit der neuen Feldbus-Schnittstelle MFE ein.
- ⇒ Die auf der Speicherkarte gespeicherten Parameter werden automatisch übernommen und sind verfügbar.

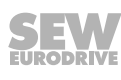

### 14.3 Gerätetausch DeviceNet<sup>™</sup>-Schnittstelle -> EtherNet/IP<sup>™</sup>-Schnittstelle

Dieses Kapitel beschreibt, wie Sie die DeviceNet<sup>™</sup>-Schnittstelle MFD11 am MOVIMOT<sup>®</sup>-Antrieb durch eine EtherNet/IP<sup>™</sup>-Schnittstelle MFE62A tauschen.

### **WARNUNG**

Stromschlag durch nicht vollständig entladene Kondensatoren.

Tod oder schwere Verletzungen.

- Schalten Sie den Feldverteiler spannungsfrei. Halten Sie nach der Netzabschaltung folgende Mindestausschaltzeit ein:
  - 1 Minute

Gehen Sie zum Tausch der Feldbus-Schnittstelle folgendermaßen vor:

- 1. Lösen Sie die Befestigungsschrauben und nehmen Sie die DeviceNet™-Schnittstelle MFD11 vom Anschlussmodul MFZ.. des MOVIMOT<sup>®</sup>-Antriebs ab.
- Setzen Sie die EtherNet/IP<sup>™</sup>-Schnittstelle MFE62A auf das Anschlussmodul MFZ.. des MOVIMOT<sup>®</sup>-Antriebs. Schrauben Sie die EtherNet/IP<sup>™</sup>-Schnittstelle MFE62A mit 4 Schrauben fest.
  - ⇒ Da bei der DeviceNet<sup>™</sup>-Kommunikation die 24-V-Versorgung bereits anliegt, kann die DeviceNet<sup>™</sup>-Schnittstelle ohne zusätzliche 24-V-Versorgung für die EtherNet/IP<sup>™</sup>-Schnittstelle getauscht werden.
- 3. Schalten Sie die DC-24-V-Versorgungsspannung der EtherNet/IP™-Schnittstelle MFE62A und des MOVIMOT<sup>®</sup>-Umrichters ein.
- 4. Projektieren Sie die EtherNet/IP<sup>™</sup>-Schnittstelle mit der Software RSLogix am EtherNet/IP<sup>™</sup>-Master, siehe Kapitel "Projektierung EtherNet/IP<sup>™</sup>".
- In Abhängigkeit von der Prozessdatenkonfiguration des DeviceNet<sup>™</sup>-Geräts wählen Sie bei der Projektierung die Prozessdatenkonfiguration Nummer 3, 4, 7 oder 8 aus:

| Nr. | Verbindungs-<br>name       | Ein-/Aus-<br>gabe-In-<br>stanz | Konfi-<br>gura-<br>tion | Daten-<br>größe | Beschreibung                                                                                                    |
|-----|----------------------------|--------------------------------|-------------------------|-----------------|----------------------------------------------------------------------------------------------------|
| 3   | 3PD                        | 150/140                        | 144                     | 6 Byte          | <ul> <li>3PI (6 Byte) werden emp-<br/>fangen.</li> </ul>                                                        |
|     |                            |                                |                         |                 | <ul> <li>3PO (6 Byte) werden ge-<br/>sendet.</li> </ul>                                                         |
| 4   | 2PD                        | 150/140                        | 145                     | 4 Byte          | <ul> <li>2PI (4 Byte) werden emp-<br/>fangen.</li> </ul>                                                        |
|     |                            |                                |                         |                 | <ul> <li>2PO (4 Byte) werden ge-<br/>sendet.</li> </ul>                                                         |
| 7   | Nachrüstung<br>3PD + DI/DO | 150/140                        | 146                     | 7 Byte          | <ul> <li>3PD und DI/DO werden in<br/>Bezug auf die DeviceNet<sup>™</sup>-<br/>Schnittstelle gewählt.</li> </ul> |
| 8   | Nachrüstung<br>2PD + DI/DO | 150/140                        | 147                     | 5 Byte          | <ul> <li>2PD und DI/DO werden in<br/>Bezug auf die DeviceNet<sup>™</sup>-<br/>Schnittstelle gewählt.</li> </ul> |

Bei Verwendung der Prozessdatenkonfiguration Nummer 7 und 8 müssen Sie den vorhandenen Baustein (Add On Instruction) für die DeviceNet™-Geräte **nicht** ändern.

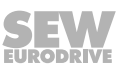

### 14.4 Langzeitlagerung

Legen Sie bei Langzeitlagerung die Geräte mit Umrichter alle 2 Jahre für mindestens 5 Minuten an Netzspannung. Ansonsten verkürzt sich die Lebensdauer des Geräts.

### 14.4.1 Vorgehensweise bei unterlassener Wartung

Die Umrichter enthalten Elektrolyt-Kondensatoren, die in spannungslosem Zustand einem Alterungseffekt unterliegen. Dieser Effekt kann zu einer Schädigung der Kondensatoren führen, wenn das Gerät nach langer Lagerung direkt an Nennspannung angeschlossen wird.

Bei unterlassener Wartung empfiehlt SEW-EURODRIVE, die Netzspannung langsam bis zur Maximalspannung zu erhöhen. Dies kann z. B. mit Hilfe eines Stelltransformators erfolgen, dessen Ausgangsspannung gemäß folgender Übersicht eingestellt wird. Nach dieser Regeneration kann das Gerät sofort eingesetzt oder mit Wartung weiter langzeitgelagert werden.

Folgende Abstufungen werden empfohlen:

AC 400/500-V-Geräte:

- Stufe 1: AC 0 V bis AC 350 V innerhalb einiger Sekunden
- Stufe 2: AC 350 V f
  ür 15 Minuten
- Stufe 3: AC 420 V für 15 Minuten
- Stufe 4: AC 500 V für 1 Stunde

### 14.5 Entsorgung

Dieses Produkt besteht aus:

- Eisen
- Aluminium
- Kupfer
- Kunststoff
- Elektronikbauteilen

Entsorgen Sie die Teile entsprechend den gültigen Vorschriften!

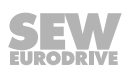

## 15 Technische Daten

### 15.1 Technische Daten EtherNet/IP™-Schnittstelle MFE62A

| Elektrische Spezifikation MFE62A                 |                                                                           |  |  |  |
|--------------------------------------------------|---------------------------------------------------------------------------|--|--|--|
| Sachnummer                                       | 28230280                                                                  |  |  |  |
| Elektronikversorgung MFE                         | U = +24 V +/- 25 %, I <sub>E</sub> ≤ 150 mA                               |  |  |  |
| Potenzialtrennung                                | EtherNet/IP™-Anschluss potenzialfrei                                      |  |  |  |
|                                                  | zwischen Logik und 24-V-Versorgungsspannung                               |  |  |  |
|                                                  | zwischen Logik und Peripherie/Antrieb über Optokoppler                    |  |  |  |
| Busanschlusstechnik                              | 2 x M12-Steckverbinder                                                    |  |  |  |
| Schirmung                                        | über EMV-Metall-Kabelverschraubungen                                      |  |  |  |
| Binäre Eingänge (Sensoren)                       | SPS-kompatibel nach EN 61131-2 (Binäre Eingänge Typ 1),                   |  |  |  |
|                                                  | Ri ≈ 3.0 kΩ,                                                              |  |  |  |
|                                                  | Abtastzyklus ca. 5 ms                                                     |  |  |  |
| Signalpegel                                      | 15 V – +30 V: "1" = Kontakt geschlossen                                   |  |  |  |
|                                                  | -3 V – +5 V: "0" = Kontakt offen                                          |  |  |  |
| Sensorversorgung                                 | DC 24 V nach EN 61131-2,<br>fremdspannungs- und kurzschlussfest           |  |  |  |
| Bemessungsstrom                                  | Σ 500 mA                                                                  |  |  |  |
| Spannungsfall intern                             | max. 1 V                                                                  |  |  |  |
| Binäre Ausgänge (Aktoren)                        | SPS-kompatibel nach EN 61131-2,<br>fremdspannungs- und kurzschlussfest    |  |  |  |
| Signalpegel                                      | "0" = 0 V                                                                 |  |  |  |
|                                                  | "1" = 24 V                                                                |  |  |  |
| Bemessungsstrom                                  | 500 mA                                                                    |  |  |  |
| Leckstrom                                        | max. 0.2 mA                                                               |  |  |  |
| Spannungsfall intern                             | max. 1 V                                                                  |  |  |  |
| Leitungslänge RS485                              | 30 m zwischen MFE und Antrieb bei getrennter Montage                      |  |  |  |
| Umgebungstemperatur                              | -25 °C – 60 °C                                                            |  |  |  |
| Lagertemperatur                                  | -25 °C – 85 °C                                                            |  |  |  |
| Schutzart                                        | IP65 (montiert auf MFZAnschlussmodul, alle Steckeranschlüsse abgedichtet) |  |  |  |
| Spezifikationen EtherNet/IP™                     |                                                                           |  |  |  |
| Unterstützte Baudraten                           | 10 und 100 MBit/s                                                         |  |  |  |
| Anschlusstechnik                                 | M12-Steckverbinder                                                        |  |  |  |
| Integrierter Switch                              | unterstützt Autocrossing, Autonegotiation                                 |  |  |  |
| Zulässige Leitungstypen                          | ab Kategorie 5, Klasse D gemäß IEC 11801                                  |  |  |  |
| Maximale Leitungslänge<br>(von Switch zu Switch) | 100 m nach IEEE 802.3                                                     |  |  |  |

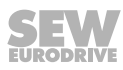

| Spezifikationen EtherNet/IP™       |                                                              |  |  |
|------------------------------------|--------------------------------------------------------------|--|--|
| Adressierung                       | 4 Byte IP-Adresse oder MAC-ID<br>(00-0F-69-xx-xx-xx)         |  |  |
|                                    | Konfigurierbar über DHCP-Server oder MOVITOOLS® MotionStudio |  |  |
|                                    | Standardwert der Adresse: 192.168.10.4                       |  |  |
| Herstellererkennung<br>(Vendor-ID) | 013B <sub>hex</sub>                                          |  |  |
| Name der EDS-Datei                 | SEW_GATEWAY_MFE62A.eds                                       |  |  |
| Name der ICO-Datei                 | SEW_GATEWAY_MFE62A.ico                                       |  |  |

### 15.2 Technische Daten Feldverteiler

### 15.2.1 Feldverteiler MF../Z.3.

| MF/Z.3.                      |                                                                                                    |
|------------------------------|----------------------------------------------------------------------------------------------------|
| Umgebungstemperatur          | -25 °C – 60 °C                                                                                                    |
| Lagertemperatur              | -25 °C – 85 °C                                                                                                    |
| Schutzart                    | IP65 (Feldbus-Schnittstelle und Motoranschlusskabel montiert und verschraubt, alle Steckeranschlüsse abgedichtet) |
| Schnittstelle                | PROFIBUS, PROFINET IO, EtherNet/IP™, EtherCAT <sup>®</sup> , INTERBUS, DeviceNet™                                 |
| Zulässige Motorleitungslänge | max. 30 m (mit SEW-EURODRIVE-Hybridkabel, Typ B)                                                                  |
|                              | bei Querschnittsreduzierung gegenüber der Netzzuleitung                                                           |
|                              | Leitungsabsicherung beachten!                                                                                     |
| Masse                        | ca. 1.3 kg                                                                                                    |

### 15.2.2 Feldverteiler MF../Z.6.

| MF/Z.6.                      |                                                                                                    |  |
|------------------------------|----------------------------------------------------------------------------------------------------|--|
| Wartungsschalter             | Lasttrennschalter und Leitungsschutz                                                                                                    |  |
|                              | Typ: ABB MS 325 – 9 + HK20                                                                                                    |  |
|                              | Schalterbetätigung: schwarz/rot, 3-fach abschließbar                                                                                             |  |
| Umgebungstemperatur          | -25 °C – 55 °C                                                                                                    |  |
| Lagertemperatur              | -25 °C – 85 °C                                                                                                    |  |
| Schutzart                    | IP65 (Feldbus-Schnittstelle, Netzanschlussdeckel und Motoran-<br>schlusskabel montiert und verschraubt, alle Steckeranschlüsse ab-<br>gedichtet) |  |
| Schnittstelle                | PROFIBUS, PROFINET IO, EtherNet™, EtherCAT <sup>®</sup> , INTERBUS, DeviceNet™                                                                   |  |
| Zulässige Motorleitungslänge | max. 30 m (mit SEW-EURODRIVE-Hybridkabel, Typ B)                                                                                                 |  |
| Masse                        | ca. 3.6 kg                                                                                                    |  |

### 15.2.3 Feldverteiler MF../MM../Z.7.

| MF/MM503-00/Z.7.             |                                                                                                    |  |  |
|------------------------------|----------------------------------------------------------------------------------------------------|--|--|
| Umgebungstemperatur          | -25 °C – 40 °C ( $P_N$ -Reduktion: 3 % $I_N$ pro K bis max. 60 °C)                                                                               |  |  |
| Lagertemperatur              | -25 °C – 85 °C                                                                                                    |  |  |
| Schutzart                    | IP65 (Feldbus-Schnittstelle, Netzanschlussdeckel und Motoran-<br>schlusskabel montiert und verschraubt, alle Steckeranschlüsse ab-<br>gedichtet) |  |  |
| Schnittstelle                | PROFIBUS, PROFINET IO, EtherNet/IP™, EtherCAT <sup>®</sup> , INTERBUS, DeviceNet™                                                                |  |  |
| Zulässige Motorleitungslänge | 15 m (mit SEW-EURODRIVE-Hybridkabel, Typ A)                                                                                                    |  |  |
| Gewicht                      | ca. 3.6 kg                                                                                                    |  |  |

21916373/DE - 11/2015

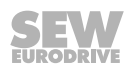

### 15.2.4 Feldverteiler MF../MM../Z.8.

| MF/MM503-00/Z.8.             |                                                                                                    |  |  |  |
|------------------------------|----------------------------------------------------------------------------------------------------|--|--|--|
| Wartungsschalter             | Lasttrennschalter                                                                                                    |  |  |  |
|                              | Typ: ABB OT16ET3HS3ST1                                                                                                    |  |  |  |
|                              | Schalterbetätigung: schwarz/rot, 3-fach abschließbar                                                                                             |  |  |  |
| Umgebungstemperatur          | -25 °C – 40 °C ( $P_N$ -Reduktion: 3 % $I_N$ pro K bis max. 55 °C)                                                                               |  |  |  |
| Lagertemperatur              | -25 °C – 85 °C                                                                                                    |  |  |  |
| Schutzart                    | IP65 (Feldbus-Schnittstelle, Netzanschlussdeckel und Motoran-<br>schlusskabel montiert und verschraubt, alle Steckeranschlüsse ab-<br>gedichtet) |  |  |  |
| Schnittstelle                | PROFIBUS, PROFINET IO, EtherNet/IP™, EtherCAT <sup>®</sup> , INTERBUS, DeviceNet™                                                                |  |  |  |
| Zulässige Motorleitungslänge | 15 m (mit SEW-EURODRIVE-Hybridkabel, Typ A)                                                                                                    |  |  |  |
| Gewicht                      | Baugröße 1: ca. 5.2 kg                                                                                                    |  |  |  |
|                              | Baugröße 2: ca. 6.7 kg                                                                                                    |  |  |  |

#### Konformitätserklärung 16

# EG-Konformitätserklärung

#### **SEW EURODRIVE GmbH & Co KG** Ernst-Blickle-Straße 42, D-76646 Bruchsal

erklärt in alleiniger Verantwortung die Konformität der folgenden Produkte

| Feldverteiler der Baureihe       | MF/Z.3.                     |    |
|----------------------------------|-----------------------------|----|
|                                  | MQ/Z.3.                     |    |
|                                  | MF/Z.6.                     |    |
|                                  | MQ/Z.6.                     |    |
|                                  | MF/Z.7.                     |    |
|                                  | MQ/Z.7.                     |    |
|                                  | MF/Z.8.                     |    |
|                                  | MQ/Z.8.                     |    |
|                                  |                             |    |
| nach                             |                             |    |
| Niederspannungsrichtlinie        | 2006/95/EG                  |    |
|                                  |                             |    |
| EMV-Richtlinie                   | 2004/108/EG                 | 4) |
|                                  |                             | -, |
| angowandto harmonisiorto Normon: | EN 50178-1007               |    |
| angewandte narmonisierte Normen. | EN 61000-6-2:2005           |    |
|                                  | EN 61000-6-2:2003           | 1  |
|                                  | LN 01000-0-3.2001+ A11.2004 | •  |

Die aufgeführten Produkte sind im Sinne der EMV-Richtlinie keine eigenständig betreibbaren Produkte. Erst nach Einbindung der Produkte in ein Gesamtsystem wird dieses bezüglich der EMV bewertbar. Die Bewertung wurde für eine typische Anlagenkonstellation, jedoch nicht für das einzelne Produkt nachgewiesen. 4)

| Bruchsal | 14.04.14 | (fale)                  |  |
|----------|----------|-------------------------|--|
|          |          | Johann Soder            |  |
| Ort      | Datum    | Geschäftsführer Technik |  |

Datum Geschäftsführer Technik a) b)

a) Bevollmächtigter zur Ausstellung dieser Erklärung im Namen des Herstellers

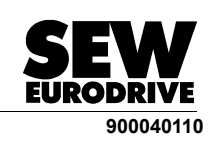

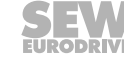

21916373/DE - 11/2015

# EG-Konformitätserklärung

Originaltext

### SEW-EURODRIVE GmbH & Co KG

Ernst-Blickle-Straße 42, D-76646 Bruchsal

erklärt in alleiniger Verantwortung die Konformität der folgenden Produkte

| Frequenzumrichter der Baureihe | MOVIMOT <sup>®</sup> D |
|--------------------------------|------------------------|
|--------------------------------|------------------------|

gegebenenfalls in Verbindung mit Drehstrommotor

nach

Maschinenrichtlinie

2006/42/EG

Dies schließt die Erfüllung der Schutzziele für "Elektrische Energieversorgung" gemäß Anhang I Nr. 1.5.1 nach Niederspannungsrichtlinie 73/23/EWG und 2006/95/EG ein.

| EMV-Richtlinie                   | 2004/108/EG               | 4) |
|----------------------------------|---------------------------|----|
| angewandte harmonisierte Normen: | EN ISO 13849-1:2008       |    |
|                                  | EN 61800-5-2: 2007        |    |
|                                  | EN 60034-1:2010           |    |
|                                  | EN 61800-5-1:2007         |    |
|                                  | EN 60664-1:2007           |    |
|                                  | EN 61800-3:2004 + A1:2012 |    |
|                                  |                           |    |

4) Die aufgeführten Produkte sind im Sinne der EMV-Richtlinie keine eigenständig betreibbaren Produkte. Erst nach Einbindung der Produkte in ein Gesamtsystem wird dieses bezüglich der EMV bewertbar. Die Bewertung des Produktes wurde in einer typischen Anlagenkonstellation nachgewiesen.

|          |            | (fale)                  |       |
|----------|------------|-------------------------|-------|
| Bruchsal | 13.11.2014 | /                       |       |
|          |            | Johann Soder            |       |
| Ort      | Datum      | Geschäftsführer Technik | a) b) |

Λ

a) Bevollmächtigter zur Ausstellung dieser Erklärung im Namen des Herstellers
 b) Bevollmächtigter zur Zusammenstellung der technischen Unterlagen mit identischer Adresse des Herstellers

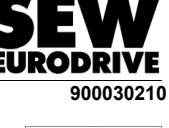

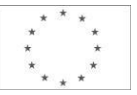

## 17 Adressenliste

| Deutschland                                   |                           |                                                                                                    |                                                                                                   |
|-----------------------------------------------|---------------------------|----------------------------------------------------------------------------------------------------|---------------------------------------------------------------------------------------------------|
| Hauptverwaltung<br>Fertigungswerk<br>Vertrieb | Bruchsal                  | SEW-EURODRIVE GmbH & Co KG<br>Ernst-Blickle-Straße 42<br>D-76646 Bruchsal<br>Postfachadresse<br>Postfach 3023 – D-76642 Bruchsal            | Tel. +49 7251 75-0<br>Fax +49 7251 75-1970<br>http://www.sew-eurodrive.de<br>sew@sew-eurodrive.de |
| Fertigungswerk /<br>Industriegetriebe         | Bruchsal                  | SEW-EURODRIVE GmbH & Co KG<br>Christian-Pähr-Str. 10<br>D-76646 Bruchsal                                                                    | Tel. +49 7251 75-0<br>Fax +49 7251 75-2970                                                        |
| Fertigungswerk                                | Graben                    | SEW-EURODRIVE GmbH & Co KG<br>Ernst-Blickle-Straße 1<br>D-76676 Graben-Neudorf<br>Postfachadresse<br>Postfach 1220 – D-76671 Graben-Neudorf | Tel. +49 7251 75-0<br>Fax +49 7251-2970                                                           |
|                                               | Östringen                 | SEW-EURODRIVE GmbH & Co KG, Werk<br>Östringen<br>Franz-Gurk-Straße 2<br>D-76684 Östringen                                                   | Tel. +49 7253 9254-0<br>Fax +49 7253 9254-90<br>oestringen@sew-eurodrive.de                       |
| Service Competence<br>Center                  | Mechanik /<br>Mechatronik | SEW-EURODRIVE GmbH & Co KG<br>Ernst-Blickle-Straße 1<br>D-76676 Graben-Neudorf                                                              | Tel. +49 7251 75-1710<br>Fax +49 7251 75-1711<br>scc-mechanik@sew-eurodrive.de                    |
|                                               | Elektronik                | SEW-EURODRIVE GmbH & Co KG<br>Ernst-Blickle-Straße 42<br>D-76646 Bruchsal                                                                   | Tel. +49 7251 75-1780<br>Fax +49 7251 75-1769<br>scc-elektronik@sew-eurodrive.de                  |
| Drive Technology<br>Center                    | Nord                      | SEW-EURODRIVE GmbH & Co KG<br>Alte Ricklinger Straße 40-42<br>D-30823 Garbsen (Hannover)                                                    | Tel. +49 5137 8798-30<br>Fax +49 5137 8798-55<br>dtc-nord@sew-eurodrive.de                        |
|                                               | Ost                       | SEW-EURODRIVE GmbH & Co KG<br>Dänkritzer Weg 1<br>D-08393 Meerane (Zwickau)                                                                 | Tel. +49 3764 7606-0<br>Fax +49 3764 7606-30<br>dtc-ost@sew-eurodrive.de                          |
|                                               | Süd                       | SEW-EURODRIVE GmbH & Co KG<br>Domagkstraße 5<br>D-85551 Kirchheim (München)                                                                 | Tel. +49 89 909552-10<br>Fax +49 89 909552-50<br>dtc-sued@sew-eurodrive.de                        |
|                                               | West                      | SEW-EURODRIVE GmbH & Co KG<br>Siemensstraße 1<br>D-40764 Langenfeld (Düsseldorf)                                                            | Tel. +49 2173 8507-30<br>Fax +49 2173 8507-55<br>dtc-west@sew-eurodrive.de                        |
| Drive Center                                  | Berlin                    | SEW-EURODRIVE GmbH & Co KG<br>Alexander-Meißner-Straße 44<br>D-12526 Berlin                                                                 | Tel. +49 306331131-30<br>Fax +49 306331131-36<br>dc-berlin@sew-eurodrive.de                       |
|                                               | Ludwigshafen              | SEW-EURODRIVE GmbH & Co KG<br>c/o BASF SE<br>Gebäude W130 Raum 101<br>D-67056 Ludwigshafen                                                  | Tel. +49 7251 75 3759<br>Fax +49 7251 75 503759<br>dc-ludwigshafen@sew-eurodrive.de               |
|                                               | Saarland                  | SEW-EURODRIVE GmbH & Co KG<br>Gottlieb-Daimler-Straße 4<br>D-66773 Schwalbach Saar – Hülzweiler                                             | Tel. +49 6831 48946 10<br>Fax +49 6831 48946 13<br>dc-saarland@sew-eurodrive.de                   |
|                                               | Ulm                       | SEW-EURODRIVE GmbH & Co KG<br>Dieselstraße 18<br>D-89160 Dornstadt                                                                          | Tel. +49 7348 9885-0<br>Fax +49 7348 9885-90<br>dc-ulm@sew-eurodrive.de                           |
|                                               | Würzburg                  | SEW-EURODRIVE GmbH & Co KG<br>Nürnbergerstraße 118<br>D-97076 Würzburg-Lengfeld                                                             | Tel. +49 931 27886-60<br>Fax +49 931 27886-66<br>dc-wuerzburg@sew-eurodrive.de                    |
| Drive Service Hotline / 24-h-Rufbereitschaft  |                           |                                                                                                    | +49 800 SEWHELP<br>+49 800 7394357                                                                |

| Ägypten             |       |                                                                                                    |                                                                                                    |
|---------------------|-------|----------------------------------------------------------------------------------------------------|----------------------------------------------------------------------------------------------------|
| Vertrieb<br>Service | Kairo | Copam Egypt<br>for Engineering & Agencies<br>Building 10, Block 13005, First Industrial Zone,<br>Obour City Cairo | Tel. +202 44812673 / 79 (7 lines)<br>Fax +202 44812685<br>http://www.copam-egypt.com<br>copam@copam-egypt.com |

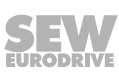

| Algerien                              |                        |                                                                                                    |                                                                                                    |
|---------------------------------------|------------------------|----------------------------------------------------------------------------------------------------|----------------------------------------------------------------------------------------------------|
| Vertrieb                              | Algier                 | REDUCOM Sarl<br>16, rue des Frères Zaghnoune<br>Bellevue<br>16200 El Harrach Alger                                                                | Tel. +213 21 8214-91<br>Fax +213 21 8222-84<br>http://www.reducom-dz.com<br>info@reducom-dz.com                 |
| Angola                                |                        |                                                                                                    |                                                                                                    |
| Vertrieb                              | Catumbela              | Miltec<br>Rua Ferreira, 26<br>Catumbela                                                                                                    | Tel. +244 93 684 9438<br>sew.miltec@gmail.com                                                                   |
| Argentinien                           |                        |                                                                                                    |                                                                                                    |
| Montagewerk<br>Vertrieb               | Buenos Aires           | SEW EURODRIVE ARGENTINA S.A.<br>Ruta Panamericana Km 37.5, Lote 35<br>(B1619IEA) Centro Industrial Garín<br>Prov. de Buenos Aires                 | Tel. +54 3327 4572-84<br>Fax +54 3327 4572-21<br>http://www.sew-eurodrive.com.ar<br>sewar@sew-eurodrive.com.ar  |
| Äthiopien                             |                        |                                                                                                    |                                                                                                    |
| Vertrieb                              | Addis Abeba            | YEGORAD Trading PLC<br>Akaki Kaliti Subcity<br>Woreda 6<br>House No 504/4<br>P.O. Box 122327<br>Addis Ababa                                       | Tel. +251 118 49 55 14<br>yegorad@live.com                                                                      |
| Australien                            |                        |                                                                                                    |                                                                                                    |
| Montagewerke<br>Vertrieb<br>Service   | Melbourne              | SEW-EURODRIVE PTY. LTD.<br>27 Beverage Drive<br>Tullamarine, Victoria 3043                                                                        | Tel. +61 3 9933-1000<br>Fax +61 3 9933-1003<br>http://www.sew-eurodrive.com.au<br>enquires@sew-eurodrive.com.au |
|                                       | Sydney                 | SEW-EURODRIVE PTY. LTD.<br>9, Sleigh Place, Wetherill Park<br>New South Wales, 2164                                                               | Tel. +61 2 9725-9900<br>Fax +61 2 9725-9905<br>enquires@sew-eurodrive.com.au                                    |
| Bangladesch                           |                        |                                                                                                    |                                                                                                    |
| Vertrieb                              | Bangladesch            | SEW-EURODRIVE INDIA PRIVATE LIMITED<br>345 DIT Road<br>East Rampura<br>Dhaka-1219, Bangladesh                                                     | Tel. +88 01729 097309<br>salesdhaka@seweurodrivebangladesh.com                                                  |
| Belgien                               |                        |                                                                                                    |                                                                                                    |
| Montagewerk<br>Vertrieb<br>Service    | Brüssel                | SEW-EURODRIVE n.v./s.a.<br>Researchpark Haasrode 1060<br>Evenementenlaan 7<br>BE-3001 Leuven                                                      | Tel. +32 16 386-311<br>Fax +32 16 386-336<br>http://www.sew-eurodrive.be<br>info@sew-eurodrive.be               |
| Service Competence<br>Center          | Industrie-<br>getriebe | SEW-EURODRIVE n.v./s.a.<br>Rue de Parc Industriel, 31<br>BE-6900 Marche-en-Famenne                                                                | Tel. +32 84 219-878<br>Fax +32 84 219-879<br>http://www.sew-eurodrive.be<br>service-wallonie@sew-eurodrive.be   |
| Brasilien                             |                        |                                                                                                    |                                                                                                    |
| Fertigungswerk<br>Vertrieb<br>Service | São Paulo              | SEW-EURODRIVE Brasil Ltda.<br>Estrada Municipal José Rubim, 205 – Rodovia<br>Santos Dumont Km 49<br>Indaiatuba – 13347-510 – SP                   | Tel. +55 19 3835-8000<br>sew@sew.com.br                                                                         |
| Montagewerke<br>Vertrieb<br>Service   | Rio Claro              | SEW-EURODRIVE Brasil Ltda.<br>Rodovia Washington Luiz, Km 172<br>Condomínio Industrial Conpark<br>Caixa Postal: 327<br>13501-600 – Rio Claro / SP | Tel. +55 19 3522-3100<br>Fax +55 19 3524-6653<br>montadora.rc@sew.com.br                                        |
|                                       | Joinville              | SEW-EURODRIVE Brasil Ltda.<br>Rua Dona Francisca, 12.346 – Pirabeiraba<br>89239-270 – Joinville / SC                                              | Tel. +55 47 3027-6886<br>Fax +55 47 3027-6888<br>filial.sc@sew.com.br                                           |
| Bulgarien                             |                        |                                                                                                    |                                                                                                    |
| Vertrieb                              | Sofia                  | BEVER-DRIVE GmbH<br>Bogdanovetz Str.1<br>BG-1606 Sofia                                                                                            | Tel. +359 2 9151160<br>Fax +359 2 9151166<br>bever@bever.bg                                                     |

| Chile                                                |                      |                                                                                                    |                                                                                                    |
|------------------------------------------------------|----------------------|----------------------------------------------------------------------------------------------------|----------------------------------------------------------------------------------------------------|
| Montagewerk<br>Vertrieb<br>Service                   | Santiago de<br>Chile | SEW-EURODRIVE CHILE LTDA<br>Las Encinas 1295<br>Parque Industrial Valle Grande<br>LAMPA<br>RCH-Santiago de Chile<br>Postfachadresse<br>Casilla 23 Correo Quilicura - Santiago - Chile | Tel. +56 2 2757 7000<br>Fax +56 2 2757 7001<br>http://www.sew-eurodrive.cl<br>ventas@sew-eurodrive.cl |
| China                                                |                      |                                                                                                    |                                                                                                    |
| Fertigungswerk<br>Montagewerk<br>Vertrieb<br>Service | Tianjin              | SEW-EURODRIVE (Tianjin) Co., Ltd.<br>No. 78, 13th Avenue, TEDA<br>Tianjin 300457                                                                                                    | Tel. +86 22 25322612<br>Fax +86 22 25323273<br>http://www.sew-eurodrive.cn<br>info@sew-eurodrive.cn   |
| Montagewerk<br>Vertrieb<br>Service                   | Suzhou               | SEW-EURODRIVE (Suzhou) Co., Ltd.<br>333, Suhong Middle Road<br>Suzhou Industrial Park<br>Jiangsu Province, 215021                                                                     | Tel. +86 512 62581781<br>Fax +86 512 62581783<br>suzhou@sew-eurodrive.cn                              |
|                                                      | Guangzhou            | SEW-EURODRIVE (Guangzhou) Co., Ltd.<br>No. 9, JunDa Road<br>East Section of GETDD<br>Guangzhou 510530                                                                                 | Tel. +86 20 82267890<br>Fax +86 20 82267922<br>guangzhou@sew-eurodrive.cn                             |
|                                                      | Shenyang             | SEW-EURODRIVE (Shenyang) Co., Ltd.<br>10A-2, 6th Road<br>Shenyang Economic Technological Develop-<br>ment Area<br>Shenyang, 110141                                                    | Tel. +86 24 25382538<br>Fax +86 24 25382580<br>shenyang@sew-eurodrive.cn                              |
|                                                      | Taiyuan              | SEW-EURODRIVE (Taiyuan) Co,. Ltd.<br>No.3, HuaZhang Street,<br>TaiYuan Economic & Technical Development<br>Zone<br>ShanXi, 030032                                                     | Tel. +86-351-7117520<br>Fax +86-351-7117522<br>taiyuan@sew-eurodrive.cn                               |
|                                                      | Wuhan                | SEW-EURODRIVE (Wuhan) Co., Ltd.<br>10A-2, 6th Road<br>No. 59, the 4th Quanli Road, WEDA<br>430056 Wuhan                                                                               | Tel. +86 27 84478388<br>Fax +86 27 84478389<br>wuhan@sew-eurodrive.cn                                 |
|                                                      | Xi'An                | SEW-EURODRIVE (Xi'An) Co., Ltd.<br>No. 12 Jinye 2nd Road<br>Xi'An High-Technology Industrial Development<br>Zone<br>Xi'An 710065                                                      | Tel. +86 29 68686262<br>Fax +86 29 68686311<br>xian@sew-eurodrive.cn                                  |
| Vertrieb<br>Service                                  | Hongkong             | SEW-EURODRIVE LTD.<br>Unit No. 801-806, 8th Floor<br>Hong Leong Industrial Complex<br>No. 4, Wang Kwong Road<br>Kowloon, Hong Kong                                                    | Tel. +852 36902200<br>Fax +852 36902211<br>contact@sew-eurodrive.hk                                   |
| Dänemark                                             |                      |                                                                                                    |                                                                                                    |
| Montagewerk<br>Vertrieb<br>Service                   | Kopenhagen           | SEW-EURODRIVEA/S<br>Geminivej 28-30<br>DK-2670 Greve                                                                                                    | Tel. +45 43 95 8500<br>Fax +45 43 9585-09<br>http://www.sew-eurodrive.dk<br>sew@sew-eurodrive.dk      |
| Elfenbeinküste                                       |                      |                                                                                                    |                                                                                                    |
| Vertrieb                                             | Abidjan              | SEW-EURODRIVE SARL<br>Ivory Coast<br>Rue des Pècheurs, Zone 3<br>26 BP 916 Abidjan 26                                                                                                 | Tel. +225 21 21 81 05<br>Fax +225 21 25 30 47<br>info@sew-eurodrive.ci<br>http://www.sew-eurodrive.ci |
| Estland                                              |                      |                                                                                                    |                                                                                                    |
| Vertrieb                                             | Tallin               | ALAS-KUUL AS<br>Reti tee 4<br>EE-75301 Peetri küla, Rae vald, Harjumaa                                                                                                    | Tel. +372 6593230<br>Fax +372 6593231<br>http://www.alas-kuul.ee<br>veiko.soots@alas-kuul.ee          |
| Finnland                                             |                      |                                                                                                    |                                                                                                    |
| Montagewerk<br>Vertrieb<br>Service                   | Hollola              | SEW-EURODRIVE OY<br>Vesimäentie 4<br>FIN-15860 Hollola 2                                                                                                    | Tel. +358 201 589-300<br>Fax +358 3 780-6211<br>http://www.sew-eurodrive.fi<br>sew@sew.fi             |

| Finnland                                         |               |                                                                                                    |                                                                                                    |
|--------------------------------------------------|---------------|----------------------------------------------------------------------------------------------------|----------------------------------------------------------------------------------------------------|
| Service                                          | Hollola       | SEW-EURODRIVE OY<br>Keskikankaantie 21<br>FIN-15860 Hollola                                                                                                    | Tel. +358 201 589-300<br>Fax +358 3 780-6211<br>http://www.sew-eurodrive.fi<br>sew@sew.fi                              |
| Fertigungswerk<br>Montagewerk                    | Karkkila      | SEW Industrial Gears Oy<br>Santasalonkatu 6, PL 8<br>FI-03620 Karkkila, 03601 Karkkila                                                                                | Tel. +358 201 589-300<br>Fax +358 201 589-310<br>http://www.sew-eurodrive.fi<br>sew@sew.fi                             |
| Frankreich                                       |               |                                                                                                    |                                                                                                    |
| Fertigungswerk<br>Vertrieb<br>Service            | Hagenau       | SEW-USOCOME<br>48-54 route de Soufflenheim<br>B. P. 20185<br>F-67506 Haguenau Cedex                                                                                   | Tel. +33 3 88 73 67 00<br>Fax +33 3 88 73 66 00<br>http://www.usocome.com<br>sew@usocome.com                           |
| Fertigungswerk                                   | Forbach       | SEW-USOCOME<br>Zone industrielle<br>Technopôle Forbach Sud<br>B. P. 30269<br>F-57604 Forbach Cedex                                                                    | Tel. +33 3 87 29 38 00                                                                                                 |
|                                                  | Brumath       | SEW-USOCOME<br>1 rue de Bruxelles<br>F-67670 Mommenheim                                                                                                    | Tel. +33 3 88 37 48 48                                                                                                 |
| Montagewerke<br>Vertrieb<br>Service              | Bordeaux      | SEW-USOCOME<br>Parc d'activités de Magellan<br>62 avenue de Magellan – B. P. 182<br>F-33607 Pessac Cedex                                                              | Tel. +33 5 57 26 39 00<br>Fax +33 5 57 26 39 09                                                                        |
|                                                  | Lyon          | SEW-USOCOME<br>Parc d'affaires Roosevelt<br>Rue Jacques Tati<br>F-69120 Vaulx en Velin                                                                                | Tel. +33 4 72 15 37 00<br>Fax +33 4 72 15 37 15                                                                        |
|                                                  | Nantes        | SEW-USOCOME<br>Parc d'activités de la forêt<br>4 rue des Fontenelles<br>F-44140 Le Bignon                                                                             | Tel. +33 2 40 78 42 00<br>Fax +33 2 40 78 42 20                                                                        |
|                                                  | Paris         | SEW-USOCOME<br>Zone industrielle<br>2 rue Denis Papin<br>F-77390 Verneuil l'Étang                                                                                     | Tel. +33 1 64 42 40 80<br>Fax +33 1 64 42 40 88                                                                        |
| Gabun                                            |               |                                                                                                    |                                                                                                    |
| wird vertreten durch                             | Deutschland.  |                                                                                                    |                                                                                                    |
| Griechenland                                     |               |                                                                                                    |                                                                                                    |
| Vertrieb                                         | Athen         | Christ. Boznos & Son S.A.<br>12, K. Mavromichali Street<br>P.O. Box 80136<br>GR-18545 Piraeus                                                                         | Tel. +30 2 1042 251-34<br>Fax +30 2 1042 251-59<br>http://www.boznos.gr<br>info@boznos.gr                              |
| Großbritannien                                   |               |                                                                                                    |                                                                                                    |
| Montagewerk<br>Vertrieb<br>Service               | Normanton     | SEW-EURODRIVE Ltd.<br>DeVilliers Way<br>Trident Park<br>Normanton<br>West Yorkshire<br>WF6 1GX                                                                        | Tel. +44 1924 893-855<br>Fax +44 1924 893-702<br>http://www.sew-eurodrive.co.uk<br>info@sew-eurodrive.co.uk            |
|                                                  | Drive Service | Hotline / 24-h-Rufbereitschaft                                                                                                    | Tel. 01924 896911                                                                                                    |
| Indien                                           |               |                                                                                                    |                                                                                                    |
| Firmensitz<br>Montagewerk<br>Vertrieb<br>Service | Vadodara      | SEW-EURODRIVE India Private Limited<br>Plot No. 4, GIDC<br>POR Ramangamdi • Vadodara - 391 243<br>Gujarat                                                             | Tel. +91 265 3045200<br>Fax +91 265 3045300<br>http://www.seweurodriveindia.com<br>salesvadodara@seweurodriveindia.com |
| Montagewerke<br>Vertrieb<br>Service              | Chennai       | SEW-EURODRIVE India Private Limited<br>Plot No. K3/1, Sipcot Industrial Park Phase II<br>Mambakkam Village<br>Sriperumbudur - 602105<br>Kancheepuram Dist, Tamil Nadu | Tel. +91 44 37188888<br>Fax +91 44 37188811<br>saleschennai@seweurodriveindia.com                                      |

| Indien                             |           |                                                                                                    |                                                                                                    |
|------------------------------------|-----------|----------------------------------------------------------------------------------------------------|----------------------------------------------------------------------------------------------------|
|                                    | Pune      | SEW-EURODRIVE India Private Limited<br>Plant: Plot No. D236/1,<br>Chakan Industrial Area Phase- II,<br>Warale, Tal- Khed,<br>Pune-410501, Maharashtra       | Tel. +91 21 35301400<br>salespune@seweurodriveindia.com                                                                                                    |
| Indonesien                         |           |                                                                                                    |                                                                                                    |
| Vertrieb                           | Jakarta   | PT. Cahaya Sukses Abadi<br>Komplek Rukan Puri Mutiara Blok A no 99,<br>Sunter<br>Jakarta 14350                                                              | Tel. +62 21 65310599<br>Fax +62 21 65310600<br>csajkt@cbn.net.id                                                                                                    |
|                                    | Jakarta   | PT. Agrindo Putra Lestari<br>JL.Pantai Indah Selatan, Komplek Sentra In-<br>dustri Terpadu, Pantai indah Kapuk Tahap III,<br>Blok E No. 27<br>Jakarta 14470 | Tel. +62 21 2921-8899<br>Fax +62 21 2921-8988<br>aplindo@indosat.net.id<br>http://www.aplindo.com                                                                    |
|                                    | Medan     | PT. Serumpun Indah Lestari<br>JI.Pulau Solor no. 8, Kawasan Industri Medan<br>II<br>Medan 20252                                                             | Tel. +62 61 687 1221<br>Fax +62 61 6871429 / +62 61 6871458 / +62<br>61 30008041<br>sil@serumpunindah.com<br>serumpunindah@yahoo.com<br>http://www.serumpunindah.com |
|                                    | Surabaya  | PT. TRIAGRI JAYA ABADI<br>Jl. Sukosemolo No. 63, Galaxi Bumi Permai<br>G6 No. 11<br>Surabaya 60111                                                          | Tel. +62 31 5990128<br>Fax +62 31 5962666<br>sales@triagri.co.id<br>http://www.triagri.co.id                                                                         |
|                                    | Surabaya  | CV. Multi Mas<br>Jl. Raden Saleh 43A Kav. 18<br>Surabaya 60174                                                                                              | Tel. +62 31 5458589<br>Fax +62 31 5317220<br>sianhwa@sby.centrin.net.id<br>http://www.cvmultimas.com                                                                 |
| Irland                             |           |                                                                                                    |                                                                                                    |
| Vertrieb<br>Service                | Dublin    | Alperton Engineering Ltd.<br>48 Moyle Road<br>Dublin Industrial Estate<br>Glasnevin, Dublin 11                                                              | Tel. +353 1 830-6277<br>Fax +353 1 830-6458<br>http://www.alperton.ie<br>info@alperton.ie                                                                            |
| Island                             |           |                                                                                                    |                                                                                                    |
| Vertrieb                           | Reykjavik | Varma & Vélaverk ehf.<br>Knarrarvogi 4<br>IS-104 Reykjavík                                                                                                  | Tel. +354 585 1070<br>Fax +354 585)1071<br>http://www.varmaverk.is<br>vov@vov.is                                                                                     |
| Israel                             |           |                                                                                                    |                                                                                                    |
| Vertrieb                           | Tel Aviv  | Liraz Handasa Ltd.<br>Ahofer Str 34B / 228<br>58858 Holon                                                                                                   | Tel. +972 3 5599511<br>Fax +972 3 5599512<br>http://www.liraz-handasa.co.il<br>office@liraz-handasa.co.il                                                            |
| Italien                            |           |                                                                                                    |                                                                                                    |
| Montagewerk<br>Vertrieb<br>Service | Solaro    | SEW-EURODRIVE di R. Blickle & Co.s.a.s.<br>Via Bernini,14<br>I-20020 Solaro (Milano)                                                                        | Tel. +39 02 96 9801<br>Fax +39 02 96 79 97 81<br>http://www.sew-eurodrive.it<br>sewit@sew-eurodrive.it                                                               |
| Japan                              |           |                                                                                                    |                                                                                                    |
| Montagewerk<br>Vertrieb<br>Service | Iwata     | SEW-EURODRIVE JAPAN CO., LTD<br>250-1, Shimoman-no,<br>Iwata<br>Shizuoka 438-0818                                                                           | Tel. +81 538 373811<br>Fax +81 538 373814<br>http://www.sew-eurodrive.co.jp<br>sewjapan@sew-eurodrive.co.jp<br>hamamatsu@sew-eurodrive.co.jp                         |
| Kamerun                            |           |                                                                                                    |                                                                                                    |

wird vertreten durch Deutschland

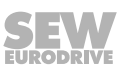
| Kanada                                                    |             |                                                                                                    |                                                                                                    |
|-----------------------------------------------------------|-------------|----------------------------------------------------------------------------------------------------|----------------------------------------------------------------------------------------------------|
| Montagewerke<br>Vertrieb<br>Service                       | Toronto     | SEW-EURODRIVE CO. OF CANADA LTD.<br>210 Walker Drive<br>Bramalea, ON L6T 3W1                                                                        | Tel. +1 905 791-1553<br>Fax +1 905 791-2999<br>http://www.sew-eurodrive.ca<br>I.watson@sew-eurodrive.ca  |
|                                                           | Vancouver   | SEW-EURODRIVE CO. OF CANADA LTD.<br>Tilbury Industrial Park<br>7188 Honeyman Street<br>Delta, BC V4G 1G1                                            | Tel. +1 604 946-5535<br>Fax +1 604 946-2513<br>b.wake@sew-eurodrive.ca                                   |
|                                                           | Montreal    | SEW-EURODRIVE CO. OF CANADA LTD.<br>2555 Rue Leger<br>Lasalle, PQ H8N 2V9                                                                           | Tel. +1 514 367-1124<br>Fax +1 514 367-3677<br>a.peluso@sew-eurodrive.ca                                 |
| Kasachstan                                                |             |                                                                                                    |                                                                                                    |
| Vertrieb                                                  | Almaty      | SEW-EURODRIVE LLP<br>291-291A, Tole bi street<br>050031, Almaty                                                                                     | Tel. +7 (727) 350 5156<br>Fax +7 (727) 350 5156<br>http://www.sew-eurodrive.kz<br>sew@sew-eurodrive.kz   |
|                                                           | Taschkent   | SEW-EURODRIVE LLP<br>Representative office in Uzbekistan<br>96A, Sharaf Rashidov street,<br>Tashkent, 100084                                        | Tel. +998 71 2359411<br>Fax +998 71 2359412<br>http://www.sew-eurodrive.uz<br>sew@sew-eurodrive.uz       |
|                                                           | Ulaanbaatar | SEW-EURODRIVE LLP<br>Representative office in Mongolia<br>Suite 407, Tushig Centre<br>Seoul street 23,<br>Sukhbaatar district,<br>Ulaanbaatar 14250 | Tel. +976-77109997<br>Fax +976-77109997<br>http://www.sew-eurodrive.mn<br>sew@sew-eurodrive.mn           |
| Kenia                                                     |             |                                                                                                    |                                                                                                    |
| wird vertreten durch Ta                                   | insania     |                                                                                                    |                                                                                                    |
| Kolumbien                                                 |             |                                                                                                    |                                                                                                    |
| Montagewerk<br>Vertrieb<br>Service                        | Bogota      | SEW-EURODRIVE COLOMBIA LTDA.<br>Calle 22 No. 132-60<br>Bodega 6, Manzana B<br>Santafé de Bogotá                                                     | Tel. +57 1 54750-50<br>Fax +57 1 54750-44<br>http://www.sew-eurodrive.com.co<br>sew@sew-eurodrive.com.co |
| Kroatien                                                  |             |                                                                                                    |                                                                                                    |
| Vertrieb<br>Service                                       | Zagreb      | KOMPEKS d. o. o.<br>Zeleni dol 10<br>HR 10 000 Zagreb                                                                                               | Tel. +385 1 4613-158<br>Fax +385 1 4613-158<br>kompeks@inet.hr                                           |
| Lettland                                                  |             |                                                                                                    |                                                                                                    |
| Vertrieb                                                  | Riga        | SIA Alas-Kuul<br>Katlakalna 11C<br>LV-1073 Riga                                                                                                    | Tel. +371 6 7139253<br>Fax +371 6 7139386<br>http://www.alas-kuul.lv<br>info@alas-kuul.com               |
| Libanon                                                   |             |                                                                                                    |                                                                                                    |
| Vertrieb (Libanon)                                        | Beirut      | Gabriel Acar & Fils sarl<br>B. P. 80484<br>Bourj Hammoud, Beirut                                                                                    | Tel. +961 1 510 532<br>Fax +961 1 494 971<br>ssacar@inco.com.lb                                          |
| Vertrieb (Jordanien,<br>Kuwait, Saudi-Arabien,<br>Syrien) | Beirut      | Middle East Drives S.A.L. (offshore)<br>Sin El Fil.<br>B. P. 55-378<br>Beirut                                                                       | Tel. +961 1 494 786<br>Fax +961 1 494 971<br>http://www.medrives.com<br>info@medrives.com                |
| Litauen                                                   |             |                                                                                                    |                                                                                                    |
| Vertrieb                                                  | Alytus      | UAB Irseva<br>Statybininku 106C<br>LT-63431 Alytus                                                                                                  | Tel. +370 315 79204<br>Fax +370 315 56175<br>http://www.irseva.lt<br>irmantas@irseva.lt                  |
| Luxemburg                                                 |             |                                                                                                    |                                                                                                    |
| Montagewerk<br>Vertrieb<br>Service                        | Brüssel     | SEW-EURODRIVE n.v./s.a.<br>Researchpark Haasrode 1060<br>Evenementenlaan 7<br>BE-3001 Leuven                                                        | Tel. +32 16 386-311<br>Fax +32 16 386-336<br>http://www.sew-eurodrive.lu<br>info@sew-eurodrive.be        |

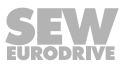

| Madagaskar                          |              |                                                                                                    |                                                                                                    |
|-------------------------------------|--------------|----------------------------------------------------------------------------------------------------|----------------------------------------------------------------------------------------------------|
| Vertrieb                            | Antananarivo | Ocean Trade<br>BP21bis. Andraharo<br>Antananarivo<br>101 Madagascar                                                                                 | Tel. +261 20 2330303<br>Fax +261 20 2330330<br>oceantrabp@moov.mg                                                            |
| Malaysia                            |              |                                                                                                    |                                                                                                    |
| Montagewerk<br>Vertrieb<br>Service  | Johor        | SEW-EURODRIVE SDN BHD<br>No. 95, Jalan Seroja 39, Taman Johor Jaya<br>81000 Johor Bahru, Johor<br>West Malaysia                                     | Tel. +60 7 3549409<br>Fax +60 7 3541404<br>sales@sew-eurodrive.com.my                                                        |
| Marokko                             |              |                                                                                                    |                                                                                                    |
| Vertrieb<br>Service                 | Mohammedia   | SEW-EURODRIVE SARL<br>2 bis, Rue Al Jahid<br>28810 Mohammedia                                                                                       | Tel. +212 523 32 27 80/81<br>Fax +212 523 32 27 89<br>http://www.sew-eurodrive.ma<br>sew@sew-eurodrive.ma                    |
| Mazedonien                          |              |                                                                                                    |                                                                                                    |
| Vertrieb                            | Skopje       | Boznos DOOEL<br>Dime Anicin 2A/7A<br>1000 Skopje                                                                                                    | Tel. +389 23256553<br>Fax +389 23256554<br>http://www.boznos.mk                                                              |
| Mexiko                              |              |                                                                                                    |                                                                                                    |
| Montagewerk<br>Vertrieb<br>Service  | Quéretaro    | SEW-EURODRIVE MEXICO SA DE CV<br>SEM-981118-M93<br>Tequisquiapan No. 102<br>Parque Industrial Quéretaro<br>C.P. 76220<br>Quéretaro, México          | Tel. +52 442 1030-300<br>Fax +52 442 1030-301<br>http://www.sew-eurodrive.com.mx<br>scmexico@seweurodrive.com.mx             |
| Mongolei                            |              |                                                                                                    |                                                                                                    |
| Technisches Büro                    | Ulaanbaatar  | SEW-EURODRIVE LLP<br>Representative office in Mongolia<br>Suite 407, Tushig Centre<br>Seoul street 23,<br>Sukhbaatar district,<br>Ulaanbaatar 14250 | Tel. +976-77109997<br>Fax +976-77109997<br>http://www.sew-eurodrive.mn<br>sew@sew-eurodrive.mn                               |
| Namibia                             |              |                                                                                                    |                                                                                                    |
| Vertrieb                            | Swakopmund   | DB Mining & Industrial Services<br>Einstein Street<br>Strauss Industrial Park<br>Unit1<br>Swakopmund                                                | Tel. +264 64 462 738<br>Fax +264 64 462 734<br>anton@dbminingnam.com                                                         |
| Neuseeland                          |              |                                                                                                    |                                                                                                    |
| Montagewerke<br>Vertrieb<br>Service | Auckland     | SEW-EURODRIVE NEW ZEALAND LTD.<br>P.O. Box 58-428<br>82 Greenmount drive<br>East Tamaki Auckland                                                    | Tel. +64 9 2745627<br>Fax +64 9 2740165<br>http://www.sew-eurodrive.co.nz<br>sales@sew-eurodrive.co.nz                       |
|                                     | Christchurch | SEW-EURODRIVE NEW ZEALAND LTD.<br>30 Lodestar Avenue, Wigram<br>Christchurch                                                                        | Tel. +64 3 384-6251<br>Fax +64 3 384-6455<br>sales@sew-eurodrive.co.nz                                                       |
| Niederlande                         |              |                                                                                                    |                                                                                                    |
| Montagewerk<br>Vertrieb<br>Service  | Rotterdam    | SEW-EURODRIVE B.V.<br>Industrieweg 175<br>NL-3044 AS Rotterdam<br>Postbus 10085<br>NL-3004 AB Rotterdam                                             | Tel. +31 10 4463-700<br>Fax +31 10 4155-552<br>Service: 0800-SEWHELP<br>http://www.sew-eurodrive.nl<br>info@sew-eurodrive.nl |
| Nigeria                             |              |                                                                                                    |                                                                                                    |
| Vertrieb                            | Lagos        | Greenpeg Nig. Ltd<br>Plot 296A, Adeyemo Akapo Str. Omole GRA<br>Ikeja Lagos-Nigeria                                                                 | Tel. +234-701-821-9200-1<br>http://www.greenpegltd.com<br>bolaji.adekunle@greenpegltd.com                                    |

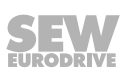

| Norwegen                           |                        |                                                                                                    |                                                                                                    |
|------------------------------------|------------------------|----------------------------------------------------------------------------------------------------|----------------------------------------------------------------------------------------------------|
| Montagowork                        | Maga                   |                                                                                                    | Tol +47.60.24.10.20                                                                                               |
| Vertrieb<br>Service                | 10055                  | Solgaard skog 71<br>N-1599 Moss                                                                                                    | Fax +47 69 24 10 40<br>http://www.sew-eurodrive.no<br>sew@sew-eurodrive.no                                        |
| Österreich                         |                        |                                                                                                    |                                                                                                    |
| Montagewerk<br>Vertrieb<br>Service | Wien                   | SEW-EURODRIVE Ges.m.b.H.<br>Richard-Strauss-Strasse 24<br>A-1230 Wien                                                                        | Tel. +43 1 617 55 00-0<br>Fax +43 1 617 55 00-30<br>http://www.sew-eurodrive.at<br>sew@sew-eurodrive.at           |
| Pakistan                           |                        |                                                                                                    |                                                                                                    |
| Vertrieb                           | Karatschi              | Industrial Power Drives<br>Al-Fatah Chamber A/3, 1st Floor Central Com-<br>mercial Area,<br>Sultan Ahmed Shah Road, Block 7/8,<br>Karachi    | Tel. +92 21 452 9369<br>Fax +92-21-454 7365<br>seweurodrive@cyber.net.pk                                          |
| Paraguay                           |                        |                                                                                                    |                                                                                                    |
| Vertrieb                           | Fernando de la<br>Mora | SEW-EURODRIVE PARAGUAY S.R.L<br>De la Victoria 112, Esquina nueva Asunción<br>Departamento Central<br>Fernando de la Mora, Barrio Bernardino | Tel. +595 991 519695<br>Fax +595 21 3285539<br>sewpy@sew-eurodrive.com.py                                         |
| Peru                               |                        |                                                                                                    |                                                                                                    |
| Montagewerk<br>Vertrieb<br>Service | Lima                   | SEW EURODRIVE DEL PERU S.A.C.<br>Los Calderos, 120-124<br>Urbanizacion Industrial Vulcano, ATE, Lima                                         | Tel. +51 1 3495280<br>Fax +51 1 3493002<br>http://www.sew-eurodrive.com.pe<br>sewperu@sew-eurodrive.com.pe        |
| Philippinen                        |                        |                                                                                                    |                                                                                                    |
| Vertrieb                           | Makati City            | P.T. Cerna Corporation<br>4137 Ponte St., Brgy. Sta. Cruz<br>Makati City 1205                                                                | Tel. +63 2 519 6214<br>Fax +63 2 890 2802<br>mech_drive_sys@ptcerna.com<br>http://www.ptcerna.com                 |
| Polen                              |                        |                                                                                                    |                                                                                                    |
| Montagewerk<br>Vertrieb<br>Service | Łódź                   | SEW-EURODRIVE Polska Sp.z.o.o.<br>ul. Techniczna 5<br>PL-92-518 Łódź                                                                         | Tel. +48 42 293 00 00<br>Fax +48 42 293 00 49<br>http://www.sew-eurodrive.pl<br>sew@sew-eurodrive.pl              |
|                                    | Service                | Tel. +48 42 293 0030<br>Fax +48 42 293 0043                                                                                                  | 24-h-Rufbereitschaft<br>Tel. +48 602 739 739 (+48 602 SEW SEW)<br>serwis@sew-eurodrive.pl                         |
| Portugal                           |                        |                                                                                                    |                                                                                                    |
| Montagewerk<br>Vertrieb<br>Service | Coimbra                | SEW-EURODRIVE, LDA.<br>Av. da Fonte Nova, n.º 86<br>P-3050-379 Mealhada                                                                      | Tel. +351 231 20 9670<br>Fax +351 231 20 3685<br>http://www.sew-eurodrive.pt<br>infosew@sew-eurodrive.pt          |
| Rumänien                           |                        |                                                                                                    |                                                                                                    |
| Vertrieb<br>Service                | Bukarest               | Sialco Trading SRL<br>str. Brazilia nr. 36<br>011783 Bucuresti                                                                               | Tel. +40 21 230-1328<br>Fax +40 21 230-7170<br>sialco@sialco.ro                                                   |
| Russland                           |                        |                                                                                                    |                                                                                                    |
| Montagewerk<br>Vertrieb<br>Service | St. Petersburg         | ЗАО «СЕВ-ЕВРОДРАЙФ»<br>а. я. 36<br>195220 Санкт-Петербург                                                                                    | Tel. +7 812 3332522 / +7 812 5357142<br>Fax +7 812 3332523<br>http://www.sew-eurodrive.ru<br>sew@sew-eurodrive.ru |
| Sambia                             |                        |                                                                                                    |                                                                                                    |

wird vertreten durch Südafrika.

| Schweden                           |            |                                                                                                    |                                                                                                    |
|------------------------------------|------------|----------------------------------------------------------------------------------------------------|----------------------------------------------------------------------------------------------------|
| Montagewerk<br>Vertrieb<br>Service | Jönköping  | SEW-EURODRIVE AB<br>Gnejsvägen 6-8<br>S-553 03 Jönköping<br>Box 3100 S-550 03 Jönköping                                | Tel. +46 36 34 42 00<br>Fax +46 36 34 42 80<br>http://www.sew-eurodrive.se<br>jonkoping@sew.se                |
| Schweiz                            |            |                                                                                                    |                                                                                                    |
| Montagewerk<br>Vertrieb<br>Service | Basel      | Alfred Imhof A.G.<br>Jurastrasse 10<br>CH-4142 Münchenstein bei Basel                                                  | Tel. +41 61 417 1717<br>Fax +41 61 417 1700<br>http://www.imhof-sew.ch<br>info@imhof-sew.ch                   |
| Senegal                            |            |                                                                                                    |                                                                                                    |
| Vertrieb                           | Dakar      | SENEMECA<br>Mécanique Générale<br>Km 8, Route de Rufisque<br>B.P. 3251, Dakar                                          | Tel. +221 338 494 770<br>Fax +221 338 494 771<br>http://www.senemeca.com<br>senemeca@senemeca.sn              |
| Serbien                            |            |                                                                                                    |                                                                                                    |
| Vertrieb                           | Belgrad    | DIPAR d.o.o.<br>Ustanicka 128a<br>PC Košum, IV floor<br>SRB-11000 Beograd                                              | Tel. +381 11 347 3244 / +381 11 288 0393<br>Fax +381 11 347 1337<br>office@dipar.rs                           |
| Simbabwe                           |            |                                                                                                    |                                                                                                    |
| Vertrieb                           | Harare     | HIGH PERFORMANCE CAPABILITIES AFRI-<br>CA<br>Postfachadresse<br>P.O.Box 651<br>6163 Plymouth Rd.<br>Southerton, Harare | Tel. +2634621264 / +2634621364<br>Fax +2634621264<br>clem@hpcafrica.com                                       |
| Singapur                           |            |                                                                                                    |                                                                                                    |
| Montagewerk<br>Vertrieb<br>Service | Singapur   | SEW-EURODRIVE PTE. LTD.<br>No 9, Tuas Drive 2<br>Jurong Industrial Estate<br>Singapore 638644                          | Tel. +65 68621701<br>Fax +65 68612827<br>http://www.sew-eurodrive.com.sg<br>sewsingapore@sew-eurodrive.com    |
| Slowakei                           |            |                                                                                                    |                                                                                                    |
| Vertrieb                           | Bratislava | SEW-Eurodrive SK s.r.o.<br>Rybničná 40<br>SK-831 06 Bratislava                                                         | Tel.+421 2 33595 202, 217, 201<br>Fax +421 2 33595 200<br>http://www.sew-eurodrive.sk<br>sew@sew-eurodrive.sk |
|                                    | Košice     | SEW-Eurodrive SK s.r.o.<br>Slovenská ulica 26<br>SK-040 01 Košice                                                      | Tel. +421 55 671 2245<br>Fax +421 55 671 2254<br>Mobile +421 907 671 976<br>sew@sew-eurodrive.sk              |
| Slowenien                          |            |                                                                                                    |                                                                                                    |
| Vertrieb<br>Service                | Celje      | Pakman - Pogonska Tehnika d.o.o.<br>UI. XIV. divizije 14<br>SLO - 3000 Celje                                           | Tel. +386 3 490 83-20<br>Fax +386 3 490 83-21<br>pakman@siol.net                                              |
| Spanien                            |            |                                                                                                    |                                                                                                    |
| Montagewerk<br>Vertrieb<br>Service | Bilbao     | SEW-EURODRIVE ESPAÑA, S.L.<br>Parque Tecnológico, Edificio, 302<br>E-48170 Zamudio (Vizcaya)                           | Tel. +34 94 43184-70<br>Fax +34 94 43184-71<br>http://www.sew-eurodrive.es<br>sew.spain@sew-eurodrive.es      |
| Sri Lanka                          |            |                                                                                                    |                                                                                                    |
| Vertrieb                           | Colombo    | SM International (Pte) Ltd<br>254, Galle Raod<br>Colombo 4, Sri Lanka                                                  | Tel. +94 1 2584887<br>Fax +94 1 2582981                                                                       |

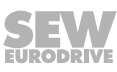

| Südafrika                           |              |                                                                                                    |                                                                                                    |
|-------------------------------------|--------------|----------------------------------------------------------------------------------------------------|----------------------------------------------------------------------------------------------------|
| Montagewerke<br>Vertrieb<br>Service | Johannesburg | SEW-EURODRIVE (PROPRIETARY) LIMITED<br>Eurodrive House<br>Cnr. Adcock Ingram and Aerodrome Roads<br>Aeroton Ext. 2<br>Johannesburg 2013<br>P.O.Box 90004<br>Bertsham 2013 | Tel. +27 11 248-7000<br>Fax +27 11 248-7289<br>http://www.sew.co.za<br>info@sew.co.za                              |
|                                     | Kapstadt     | SEW-EURODRIVE (PROPRIETARY) LIMITED<br>Rainbow Park<br>Cnr. Racecourse & Omuramba Road<br>Montague Gardens<br>Cape Town<br>P.O.Box 36556<br>Chempet 7442                  | Tel. +27 21 552-9820<br>Fax +27 21 552-9830<br>Telex 576 062<br>bgriffiths@sew.co.za                               |
|                                     | Durban       | SEW-EURODRIVE (PROPRIETARY) LIMITED<br>48 Prospecton Road<br>Isipingo<br>Durban<br>P.O. Box 10433, Ashwood 3605                                                           | Tel. +27 31 902 3815<br>Fax +27 31 902 3826<br>cdejager@sew.co.za                                                  |
|                                     | Nelspruit    | SEW-EURODRIVE (PROPRIETARY) LIMITED<br>7 Christie Crescent<br>Vintonia<br>P.O.Box 1942<br>Nelspruit 1200                                                                  | Tel. +27 13 752-8007<br>Fax +27 13 752-8008<br>robermeyer@sew.co.za                                                |
| Südkorea                            |              |                                                                                                    |                                                                                                    |
| Montagewerk<br>Vertrieb<br>Service  | Ansan        | SEW-EURODRIVE KOREA CO., LTD.<br>7, Dangjaengi-ro,<br>Danwon-gu,<br>Ansan-si, Gyeonggi-do, Zin 425-839                                                                    | Tel. +82 31 492-8051<br>Fax +82 31 492-8056<br>http://www.sew-eurodrive.kr<br>master korea@sew-eurodrive com       |
|                                     | Busan        | SEW-EURODRIVE KOREA CO., LTD.<br>28, Noksansandan 262-ro 50beon-gil,<br>Gangseo-gu,<br>Busan, Zip 618-820                                                                 | Tel. +82 51 832-0204<br>Fax +82 51 832-0230                                                                        |
| Swasiland                           |              |                                                                                                    |                                                                                                    |
| Vertrieb                            | Manzini      | C G Trading Co. (Pty) Ltd<br>PO Box 2960<br>Manzini M200                                                                                                    | Tel. +268 2 518 6343<br>Fax +268 2 518 5033<br>engineering@cgtrading.co.sz                                         |
| Taiwan (R.O.C.)                     |              |                                                                                                    |                                                                                                    |
| Vertrieb                            | Taipeh       | Ting Shou Trading Co., Ltd.<br>6F-3, No. 267, Sec. 2<br>Tung Huw S. Road<br>Taipei                                                                                        | Tel. +886 2 27383535<br>Fax +886 2 27368268<br>Telex 27 245<br>sewtwn@ms63.hinet.net<br>http://www.tingshou.com.tw |
|                                     | Nan Tou      | Ting Shou Trading Co., Ltd.<br>No. 55 Kung Yeh N. Road<br>Industrial District<br>Nan Tou 540                                                                              | Tel. +886 49 255353<br>Fax +886 49 257878<br>sewtwn@ms63.hinet.net<br>http://www.tingshou.com.tw                   |
| Tansania                            |              |                                                                                                    |                                                                                                    |
| Vertrieb                            | Daressalam   | SEW-EURODRIVE PTY LIMITED TANZANIA<br>Plot 52, Regent Estate<br>PO Box 106274<br>Dar Es Salaam                                                                            | Tel. +255 0 22 277 5780<br>Fax +255 0 22 277 5788<br>http://www.sew-eurodrive.co.tz<br>central.mailbox@sew.co.tz   |
| Thailand                            |              |                                                                                                    |                                                                                                    |
| Montagewerk<br>Vertrieb<br>Service  | Chonburi     | SEW-EURODRIVE (Thailand) Ltd.<br>700/456, Moo.7, Donhuaroh<br>Muang<br>Chonburi 20000                                                                                     | Tel. +66 38 454281<br>Fax +66 38 454288<br>sewthailand@sew-eurodrive.com                                           |
| Tschechische Republ                 | lik          |                                                                                                    |                                                                                                    |
| Montagewerk<br>Vertrieb<br>Service  | Hostivice    | SEW-EURODRIVE CZ s.r.o.<br>Floriánova 2459<br>253 01 Hostivice                                                                                                    | Tel. +420 255 709 601<br>Fax +420 235 350 613<br>http://www.sew-eurodrive.cz<br>sew@sew-eurodrive.cz               |

| Tschechische Repu                                    | blik                                                |                                                                                                    |                                                                                                    |
|------------------------------------------------------|-----------------------------------------------------|----------------------------------------------------------------------------------------------------|----------------------------------------------------------------------------------------------------|
|                                                      | Drive Service<br>Hotline / 24-h-<br>Rufbereitschaft | +420 800 739 739 (800 SEW SEW)                                                                                                 | Service<br>Tel. +420 255 709 632<br>Fax +420 235 358 218<br>servis@sew-eurodrive.cz                                                                                                    |
| Tunesien                                             |                                                     |                                                                                                    |                                                                                                    |
| Vertrieb                                             | Tunis                                               | T. M.S. Technic Marketing Service<br>Zone Industrielle Mghira 2<br>Lot No. 39<br>2082 Fouchana                                 | Tel. +216 79 40 88 77<br>Fax +216 79 40 88 66<br>http://www.tms.com.tn<br>tms@tms.com.tn                                                                                                    |
| Türkei                                               |                                                     |                                                                                                    |                                                                                                    |
| Montagewerk<br>Vertrieb<br>Service                   | Kocaeli-Gebze                                       | SEW-EURODRİVE Hareket<br>Sistemleri San. Ve TIC. Ltd. Sti<br>Gebze Organize Sanayi Böl. 400 Sok No. 401<br>41480 Gebze Kocaeli | Tel. +90 262 9991000 04<br>Fax +90 262 9991009<br>http://www.sew-eurodrive.com.tr<br>sew@sew-eurodrive.com.tr                                                                                                    |
| Ukraine                                              |                                                     |                                                                                                    |                                                                                                    |
| Montagewerk<br>Vertrieb<br>Service                   | Dniprope-<br>trowsk                                 | ООО «СЕВ-Евродрайв»<br>ул. Рабочая, 23-В, офис 409<br>49008 Днепропетровск                                                     | Tel. +380 56 370 3211<br>Fax +380 56 372 2078<br>http://www.sew-eurodrive.ua<br>sew@sew-eurodrive.ua                                                                                                    |
| Ungarn                                               |                                                     |                                                                                                    |                                                                                                    |
| Vertrieb<br>Service                                  | Budapest                                            | SEW-EURODRIVE Kft.<br>Csillaghegyí út 13.<br>H-1037 Budapest                                                                   | Tel. +36 1 437 06-58<br>Fax +36 1 437 06-50<br>http://www.sew-eurodrive.hu<br>office@sew-eurodrive.hu                                                                                                    |
| Uruguay                                              |                                                     |                                                                                                    |                                                                                                    |
| Montagewerk<br>Vertrieb                              | Montevideo                                          | SEW-EURODRIVE Uruguay, S. A.<br>Jose Serrato 3569 Esqina Corumbe<br>CP 12000 Montevideo                                        | Tel. +598 2 21181-89<br>Fax +598 2 21181-90<br>sewuy@sew-eurodrive.com.uy                                                                                                    |
| USA                                                  |                                                     |                                                                                                    |                                                                                                    |
| Fertigungswerk<br>Montagewerk<br>Vertrieb<br>Service | Southeast<br>Region                                 | SEW-EURODRIVE INC.<br>1295 Old Spartanburg Highway<br>P.O. Box 518<br>Lyman, S.C. 29365                                        | Tel. +1 864 439-7537<br>Fax Vertrieb +1 864 439-7830<br>Fax Fertigungswerk +1 864 439-9948<br>Fax Montagewerk +1 864 439-0566<br>Fax Confidential/HR +1 864 949-5557<br>http://www.seweurodrive.com<br>cslyman@seweurodrive.com |
| Montagewerke<br>Vertrieb<br>Service                  | Northeast<br>Region                                 | SEW-EURODRIVE INC.<br>Pureland Ind. Complex<br>2107 High Hill Road, P.O. Box 481<br>Bridgeport, New Jersey 08014               | Tel. +1 856 467-2277<br>Fax +1 856 845-3179<br>csbridgeport@seweurodrive.com                                                                                                    |
|                                                      | Midwest<br>Region                                   | SEW-EURODRIVE INC.<br>2001 West Main Street<br>Troy, Ohio 45373                                                                | Tel. +1 937 335-0036<br>Fax +1 937 332-0038<br>cstroy@seweurodrive.com                                                                                                    |
|                                                      | Southwest<br>Region                                 | SEW-EURODRIVE INC.<br>3950 Platinum Way<br>Dallas, Texas 75237                                                                 | Tel. +1 214 330-4824<br>Fax +1 214 330-4724<br>csdallas@seweurodrive.com                                                                                                    |
|                                                      | Western<br>Region                                   | SEW-EURODRIVE INC.<br>30599 San Antonio St.<br>Hayward, CA 94544                                                               | Tel. +1 510 487-3560<br>Fax +1 510 487-6433<br>cshayward@seweurodrive.com                                                                                                    |
|                                                      | Weitere Ansch                                       | riften für Service-Stationen auf Anfrage.                                                                                      |                                                                                                    |
| Usbekistan                                           |                                                     | -                                                                                                    |                                                                                                    |
| Technisches Büro                                     | Taschkent                                           | SEW-EURODRIVE LLP<br>Representative office in Uzbekistan<br>96A, Sharaf Rashidov street,<br>Tashkent, 100084                   | Tel. +998 71 2359411<br>Fax +998 71 2359412<br>http://www.sew-eurodrive.uz<br>sew@sew-eurodrive.uz                                                                                                    |
| Vereinigte Arabische                                 | e Emirate                                           |                                                                                                    |                                                                                                    |
| Vertrieb<br>Service                                  | Schardscha                                          | Copam Middle East (FZC)<br>Sharjah Airport International Free Zone<br>P.O. Box 120709<br>Sharjah                               | Tel. +971 6 5578-488<br>Fax +971 6 5578-499<br>copam_me@eim.ae                                                                                                    |

| Vietnam      |                       |                                                                                                    |                                                                                                    |
|--------------|-----------------------|----------------------------------------------------------------------------------------------------|----------------------------------------------------------------------------------------------------|
| Vertrieb     | Ho-Chi-Minh-<br>Stadt | Nam Trung Co., Ltd<br>Hué - Südvietnam / Baustoffe<br>250 Binh Duong Avenue, Thu Dau Mot Town,<br>Binh Duong Province<br>HCM office: 91 Tran Minh Quyen Street<br>District 10, Ho Chi Minh City | Tel. +84 8 8301026<br>Fax +84 8 8392223<br>khanh-nguyen@namtrung.com.vn<br>http://www.namtrung.com.vn |
|              | Hanoi                 | MICO LTD<br>Quảng Trị - Nordvietnam / Alle Branchen au-<br>ßer Baustoffe<br>8th Floor, Ocean Park Building, 01 Dao Duy<br>Anh St, Ha Noi, Viet Nam                                              | Tel. +84 4 39386666<br>Fax +84 4 3938 6888<br>nam_ph@micogroup.com.vn<br>http://www.micogroup.com.vn  |
| Weißrussland |                       |                                                                                                    |                                                                                                    |
| Vertrieb     | Minsk                 | Foreign Enterprise Industrial Components<br>RybalkoStr. 26<br>BY-220033 Minsk                                                                                                    | Tel. +375 17 298 47 56 / 298 47 58<br>Fax +375 17 298 47 54<br>http://www.sew.by<br>sales@sew.by      |

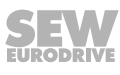

# Stichwortverzeichnis

## Α

| Abschnittsbezogene Sicherheitshinweise    | 7        |
|-------------------------------------------|----------|
| Address Editor                            |          |
| Ethernet-Teilnehmer adressieren           | . 122    |
| Ethernet-Teilnehmer suchen                | . 121    |
| starten                                   | . 120    |
| Anschluss                                 |          |
| Bediengerät MFG11A                        | 54       |
| Ein-/Ausgänge über Klemmen                | 46       |
| Ein-/Ausgänge über Steckverbinder         | 48       |
| EtherNet/IP™                              | 49       |
| Hybridkabel für MFZ.3. + MFZ.6            | 52       |
| Hybridkabel für MFZ.7. + MFZ.8            | 53       |
| MFG11A                                    | 54       |
| MFZ21                                     | 41       |
| MFZ23                                     | 42       |
| MFZ26, MFZ27, MFZ28                       | 44       |
| Motor                                     | 53       |
| MOVIMOT <sup>®</sup> -Antrieb             | 52       |
| PC 55                                     | 5, 115   |
| PC über Ethernet                          | . 120    |
| Sicherheitshinweise                       | 12       |
| Anschlussmodul MFZ                        |          |
| Geräteaufbau                              | 16       |
| Anschlussmöglichkeiten. zusätzliche       | 38       |
| Anschlussquerschnitt                      |          |
| Klemmen                                   | 37       |
| Anzugsdrehmomente                         | 26       |
| Anschlusskastendeckel                     | 26       |
| EMV-Kabelverschraubungen                  |          |
| Feldbus-Schnittstellen                    |          |
| Motorkabel                                | 27       |
| MOVIMOT <sup>®</sup> -Umrichter           | 26       |
| Verschluss-Schrauben                      | 20       |
| Aufstellen in Feuchträumen oder im Freien | 25       |
| Aufstellung                               | 20       |
| Auto-Crossing                             | 50       |
| Autonegotiation                           | 50<br>50 |
|                                           | 50       |
| R                                         |          |

| Bediengerät MFG11A | 102  |
|--------------------|------|
| Anschluss          | . 54 |
| Bedienung          | 103  |
| Funktion           | 102  |
|                    |      |

| Bedienung                      |   |  |  |  |
|--------------------------------|---|--|--|--|
| Bediengerät MFG11A 10          | 3 |  |  |  |
| Bestimmungsgemäße Verwendung 1 | 1 |  |  |  |
| Betrieb                        |   |  |  |  |
| Sicherheitshinweise1           | 3 |  |  |  |
| Bus Diagnose 12                | 8 |  |  |  |
| Buskabel verlegen              |   |  |  |  |
| D                              |   |  |  |  |
| DC-24-V-Versorgungsspannung 3  | 8 |  |  |  |
| Diagnose                       |   |  |  |  |

| Diagnose                                  |      |
|-------------------------------------------|------|
| Bus                                       | 128  |
| Diagnose-Informationen                    | 110  |
| DIP-Schalter                              |      |
| S1/1 (am MOVIMOT <sup>®</sup> -Umrichter) | . 63 |
| S1/1 DEF-IP (an der MFE)                  | . 66 |
| Dokumente, zusätzliche                    | 9    |

## Ε

| Ein-/Ausgänge                                    |
|--------------------------------------------------|
| Feldbus-Schnittstellen 46                        |
| Ein-/Ausgänge, Anschluss über Klemmen 46         |
| Ein-/Ausgänge, Anschluss über Steckverbinder. 48 |
| Eingebettete Sicherheitshinweise 8               |
| Elektrische Installation 34                      |
| EMV, Installation nach 34                        |
| Engineering, MOVITOOLS® MotionStudio 111         |
| Entsorgung 133                                   |
| Ergänzende Sicherheitshinweise                   |
| Feldverteiler MFZ.3 14                           |
| Feldverteiler MFZ.6 14                           |
| Feldverteiler MFZ.7 14                           |
| Feldverteiler MFZ.8 14                           |
| EtherNet/IP™                                     |
| Anschluss 49                                     |
| GSD-Datei installieren 67                        |
| Projektierung EtherNet/IP™-Scanner               |
| Technische Daten 134                             |
| EtherNet/IP™-Schnittstelle MFE                   |
| Technische Daten 134                             |
| Ethernet-Switch                                  |
| Auto-Crossing 50                                 |
| Autonegotiation 50                               |
| Integriert 50                                    |

| Ethernet-Teilnehmer |     |
|---------------------|-----|
| adressieren         | 122 |
| suchen              | 121 |
| _                   |     |

| Fehlertabellen                   |
|----------------------------------|
| Feldbus-Schnittstelle 130        |
| Feldbus-Schnittstellen           |
| Ein-/Ausgänge 46                 |
| Fehlertabelle 130                |
| Geräteaufbau 15                  |
| MFE62 15                         |
| Montage 28                       |
| Feldverteiler                    |
| Geräteaufbau 18                  |
| Montage 31                       |
| Feldverteiler MF/MM/Z.7.         |
| Geräteaufbau 20                  |
| Inbetriebnahmehinweise           |
| Motoranschluss                   |
| Technische Daten 136             |
| Verdrahtung MOVIMOT <sup>®</sup> |
| Feldverteiler MF/MM/Z.8.         |
| Geräteaufbau 21                  |
| Inbetriebnahmehinweise           |
| Motoranschluss                   |
| Technische Daten 137             |
| Verdrahtung MOVIMOT <sup>®</sup> |
| Wartungsschalter 98              |
| Feldverteiler MF/Z.3.            |
| Geräteaufbau 18                  |
| Technische Daten 136             |
| Feldverteiler MF/Z.6.            |
| Geräteaufbau 19                  |
| Inbetriebnahmehinweise 95        |
| Technische Daten 136             |
| Wartungsschalter 95              |
| Feldverteiler MQ/MM/Z.7.         |
| Geräteaufbau 20                  |
| Feldverteiler MQ/MM/Z.8.         |
| Geräteaufbau 21                  |
| Feldverteiler MQ/Z.3.            |
| Geräteaufbau 18                  |
| Feldverteiler MQ/Z.6.            |
| Geräteaufbau 19                  |

# G

| Gateway Konfigurator 128                |
|-----------------------------------------|
| Gateway-Parameter 129                   |
| Gefahrensymbole                         |
| Bedeutung 8                             |
| Geräteaufbau                            |
| Anschlussmodul MFZ 16                   |
| Feldbus-Schnittstellen 15               |
| Feldverteiler 18                        |
| Feldverteiler MF/MM/Z.7., MQ/MM/Z.7. 20 |
| Feldverteiler MF/MM/Z.8., MQ/MM/Z.8. 21 |
| Feldverteiler MF/Z.3., MQ/Z.3 18        |
| Feldverteiler MF/Z.6., MQ/Z.6 19        |
| Gerätetausch 130                        |
| GSD-Datei installieren 67               |
|                                         |

### Н

| Haftungsausschluss                 | 9    |
|------------------------------------|------|
| Hinweise                           |      |
| Bedeutung Gefahrensymbole          | 8    |
| Kennzeichnung in der Dokumentation | 7    |
| Hubwerksanwendungen                | . 11 |
| Hybridkabel für MFZ.3. + MFZ.6     | . 52 |
| Hybridkabel für MFZ.7. + MFZ.8     | . 53 |
|                                    |      |

# L

| Inbetriebnahme                                | 57 |
|-----------------------------------------------|----|
| Ablauf                                        | 63 |
| Inbetriebnahmehinweise                        |    |
| Feldverteiler MF/MM/Z.7.                      | 96 |
| Feldverteiler MF/MM/Z.8.                      | 98 |
| Feldverteiler MF/Z.6                          | 95 |
| Installation                                  |    |
| Elektrisch                                    | 34 |
| Mechanisch                                    | 25 |
| Installation nach EMV                         | 34 |
| Installationshinweise                         |    |
| Verlegung der Buskabel                        | 51 |
| Installationsvorschriften                     | 25 |
| Feldbus-Schnittstellen, Feldverteiler         | 36 |
| IP-Adresse                                    | 58 |
| IP-Adresse auf Default setzen                 | 66 |
| IP-Adressparam. n. Erstinbetriebnahme ändern. | 61 |
| IP-Adressparameter einstellen                 |    |
| Nach der Erstinbetriebnahme                   | 61 |

| SEW Address Editor 62 | 2 |
|-----------------------|---|
|-----------------------|---|

| Klemmen                                     |     |
|---------------------------------------------|-----|
| Anschlussquerschnitt                        | 37  |
| Strombelastbarkeit                          | 37  |
| Kombinationen, mögliche                     | . 6 |
| Kommunikationskanal                         |     |
| Kommunikation über Ethernet konfigurieren 1 | 24  |
| Serielle Kommunikation konfigurieren 1      | 17  |
| Kommunikationsparameter                     |     |
| für SMLP 1                                  | 26  |
| für SMLP-Server einstellen 1                | 25  |
| konfigurieren für serielle Kommunikation 1  | 17  |
| konfigurieren über Ethernet 1               | 24  |
| Kommunikations-Ports 1                      | 27  |
| Komponenten, gültige                        | . 6 |
| Konfiguration                               |     |
| Kommunikation über Ethernet 1               | 24  |
| serielle Kommunikation 1                    | 17  |
|                                             |     |

### L

Κ

| Lackierschutzfolie 57               |
|-------------------------------------|
| Lackierschutzkappe 57               |
| Lagerung 11                         |
| Langzeitlagerung 133                |
| Laptop                              |
| adressieren 123                     |
| COM-Port des USB11A prüfen 116      |
| Treiber für USB11A installieren 116 |
| LED                                 |
| "link/act1"                         |
| "link/act2"                         |
| "MS"                                |
| "NS"                                |
| "SYS-F"                             |
| Leitungsabsicherung 36              |
| M                                   |
|                                     |

| MAC-ID                   | 58  |
|--------------------------|-----|
| Mängelhaftungsansprüche  | 9   |
| Marken                   | 9   |
| Mechanische Installation | 25  |
| MFE62                    | 15  |
| MFE-Statuswort           | 109 |
| MFG11A                   | 102 |
|                          |     |

| Anschluss                                | 54     |
|------------------------------------------|--------|
| Funktion                                 | 102    |
| MFZ21, Anschluss                         | 41     |
| MFZ23, Anschluss                         | 42     |
| MFZ26, MFZ27, MFZ28, Anschluss           | 44     |
| Mitgeltende Unterlagen                   | 9      |
| Montage                                  |        |
| Feldbus-Schnittstellen                   | 28     |
| Feldverteiler                            | 31     |
| Vorschriften                             | 25     |
| Motor, Anschluss                         | 53     |
| Motoranschluss                           |        |
| Feldverteiler MF/MM/Z.7.                 | 96     |
| Feldverteiler MF/MM/Z.8.                 | 99     |
| MOVILINK <sup>®</sup>                    | 104    |
| Geräteprofil                             | 104    |
| Kommunikationsparameter einstellen       | 125    |
| Prozess-Ausgangsdaten                    | 105    |
| Prozessdaten                             | 104    |
| Prozess-Eingangsdaten                    | 107    |
| MOVIMOT <sup>®</sup> -Antrieb, Anschluss | 52     |
| MOVIMOT <sup>®</sup> -Umrichter          |        |
| Integriert in Feldverteiler              | 100    |
| Interne Verdrahtung                      | 97, 99 |
| Werkseinstellung                         | 100    |
| Zusatzfunktionen                         | 101    |
| MOVITOOLS <sup>®</sup> MotionStudio      | 128    |
| bestimmungsgemäße Verwendung             | 111    |
| Kommunikation über Feldbus aufbauen      | 111    |
| Kommunikations-Ports                     | 127    |
| Projekt anlegen                          | 111    |
| N                                        |        |
|                                          |        |

| Netzwerkklassen             | 59 |
|-----------------------------|----|
| Netzzuleitungen anschließen | 36 |

#### Ρ

### 

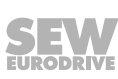

| Projektierung              |
|----------------------------|
| EtherNet/IP™67             |
| EtherNet/IP™-Scanner       |
| Master 67                  |
| SPS 67                     |
| Prozessdaten               |
| Codierung 104              |
| Prozessdatenaustausch      |
| Diagnose-Informationen 110 |
| MFE-Statuswort 109         |
| Prozessdatenbeschreibung   |
| MFE-Statuswort 109         |
| Prozessdaten-Monitor 129   |
| R                          |

#### ĸ

| RSLogix <sup>®</sup> 5000, Programmierungs-Software | . 67 |
|-----------------------------------------------------|------|
|                                                     |      |

# S

| Schnittstellenumsetzer 55, 115         |
|----------------------------------------|
| Schnittstellenunterseite 15            |
| Schutzabdeckung 57                     |
| SD-Karte                               |
| Gerätetausch 131                       |
| Service 128                            |
| Gerätetausch 130, 131                  |
| SEW Address Editor                     |
| Sichere Trennung 12                    |
| Sicherheitsfunktionen 11               |
| Sicherheitshinweise 10                 |
| Allgemeine 10                          |
| Aufbau der abschnittsbezogenen 7       |
| Aufbau der eingebetteten 8             |
| Aufstellung 12                         |
| Betrieb 13                             |
| Elektrischer Anschluss 12              |
| Kennzeichnung in der Dokumentation     |
| Lagerung 11                            |
| Montage 12                             |
| Transport 11                           |
| Signalworte in Sicherheitshinweisen 7  |
| SMLP-Server                            |
| verwendete Kommunikationsparameter 126 |
| SMPL-Server                            |
| Kommunikationskanal konfigurieren 124  |
| Speicherkarte                          |
| Gerätetausch 131                       |

| Standard-Gateway 6 | 0 |
|--------------------|---|
| Statuswort MFE 10  | 9 |
| Strombelastbarkeit |   |
| Klemmen 3          | 7 |
| Subnetze 5         | 8 |
| Subnetzmaske       | 9 |

### Т

| TCP/IP-Adressierung und Subnetze 58               |
|---------------------------------------------------|
| IP-Adresse 58                                     |
| MAC-ID 58                                         |
| Netzwerkklassen 59                                |
| Standard-Gateway 60                               |
| Subnetzmaske 59                                   |
| Technische Daten                                  |
| EtherNet/IP™-Schnittstelle MFE 134                |
| Feldverteiler MF/MM/Z.7 136                       |
| Feldverteiler MF/MM/Z.8 137                       |
| Feldverteiler MF/Z.3 136                          |
| Feldverteiler MF/Z.6 136                          |
| Transport 11                                      |
| Treiber für USB11A am PC/Laptop installieren. 116 |
| Typenbezeichnung                                  |
| EtherNet/IP™-Schnittstellen 17                    |
| Feldverteiler 22                                  |
|                                                   |

# U

| UL-gerechte Installation          | . 39 |
|-----------------------------------|------|
| Unterlagen, zusätzliche           | 9    |
| Urheberrechtsvermerk              | 9    |
| USB11A                            |      |
| COM-Port auf dem PC/Laptop prüfen | 116  |
| Treiber am PC/Laptop installieren | 116  |

### V

| vv                                      |    |
|-----------------------------------------|----|
| \\/                                     |    |
| Versorgungsspannung über MFZ.1          | 38 |
| Verlegung der Buskabel                  | 51 |
| Verdrahtungsprüfung                     | 56 |
| Beispiel MF/MQ und MOVIMOT <sup>®</sup> | 35 |
| Verbindung Feldbusmodul                 |    |

| Warnhinweise              |     |
|---------------------------|-----|
| Bedeutung Gefahrensymbole | 8   |
| Wartung                   | 133 |

| Wartungsschalter          |    |
|---------------------------|----|
| Feldverteiler MF/MM/Z.8., | 98 |
| Feldverteiler MF/Z.6.     | 95 |

| Z          |    |
|------------|----|
| Zielgruppe | 10 |

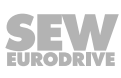

|      |   |   |      |   |          |      |   |      |      |      |   | <br>  |   |   |   |      |      |      |   |       |
|------|---|---|------|---|----------|------|---|------|------|------|---|-------|---|---|---|------|------|------|---|-------|
|      |   |   |      |   |          |      |   |      |      |      |   |       |   |   |   |      |      |      |   |       |
|      |   |   |      |   |          |      |   |      |      |      |   |       |   |   |   |      |      |      |   |       |
| <br> |   |   | <br> |   | <br>     | <br> |   | <br> | <br> | <br> |   | <br>  |   |   |   |      | <br> | <br> |   | <br>_ |
|      |   |   |      |   |          |      |   |      |      |      |   |       |   |   |   |      |      |      |   |       |
|      |   |   |      |   |          |      |   |      |      |      |   |       |   |   |   |      |      |      |   |       |
| <br> |   |   | <br> |   | <br>     |      |   | <br> |      |      |   |       |   |   |   |      |      |      |   | _     |
|      |   |   |      |   |          |      |   | <br> |      | <br> |   | <br>  |   |   |   | <br> | <br> | <br> |   | <br>  |
|      |   |   |      |   |          |      |   |      |      |      |   |       |   |   |   |      |      |      |   |       |
|      |   |   | <br> |   |          |      |   |      |      |      |   |       |   |   |   |      |      |      |   |       |
|      |   |   |      |   |          |      |   | <br> |      | <br> |   | <br>  |   |   |   | <br> | <br> | <br> |   | <br>  |
|      |   |   |      |   |          |      |   |      |      |      |   |       |   |   |   |      |      |      |   |       |
|      |   |   |      |   |          |      |   |      |      |      |   |       |   |   |   |      |      |      |   |       |
|      |   |   |      |   |          |      |   | <br> |      | <br> |   | <br>  |   |   |   |      | <br> |      |   | <br>  |
|      |   |   |      |   |          |      |   |      |      |      |   |       |   |   |   |      |      |      |   |       |
|      |   |   |      |   |          |      |   |      |      |      |   |       |   |   |   |      |      |      |   |       |
| <br> |   |   | <br> |   | <br>     | <br> |   | <br> |      |      |   |       | _ |   |   |      |      |      |   |       |
|      |   |   | <br> |   |          |      |   | <br> | <br> | <br> |   | <br>  |   |   |   | <br> | <br> | <br> |   | <br>  |
|      |   |   |      |   |          |      |   |      |      |      |   |       |   |   |   |      |      |      |   |       |
|      |   |   |      |   |          |      |   |      |      | ĺ    |   |       |   | ĺ |   |      | ĺ    |      |   |       |
| <br> |   |   | <br> |   |          |      |   | <br> |      |      |   |       |   |   |   |      |      |      |   | <br>  |
|      |   |   |      |   |          |      |   |      |      | <br> |   |       |   |   |   | <br> |      |      |   |       |
|      | ] | ] |      |   |          |      |   |      |      |      | ] |       |   |   | ] |      |      |      | ſ |       |
|      |   |   |      |   |          |      |   | <br> |      |      |   |       |   |   |   |      |      |      |   |       |
|      |   |   |      |   |          |      |   | <br> |      | <br> |   |       |   |   |   |      | <br> | <br> |   | <br>  |
|      |   |   |      |   |          |      |   |      |      |      |   |       |   |   |   |      |      |      |   |       |
|      |   |   |      |   |          |      |   |      |      |      |   |       |   |   |   |      |      |      |   |       |
|      |   |   |      |   |          |      |   |      |      |      |   |       |   |   |   |      |      |      |   |       |
|      |   |   |      |   |          |      |   |      |      |      |   |       |   |   |   |      |      |      |   |       |
|      |   |   |      |   |          |      |   |      |      |      |   |       |   |   |   |      |      |      |   |       |
| <br> |   |   |      |   | <br>     | <br> |   | <br> | <br> |      |   |       |   |   |   |      |      |      |   | <br>  |
|      |   |   |      |   |          |      |   | <br> |      | <br> |   | <br>  |   |   |   | <br> | <br> | <br> |   | <br>  |
|      |   |   |      |   |          |      |   |      |      |      |   |       |   |   |   |      |      |      |   |       |
|      |   |   |      |   |          |      |   |      |      |      |   |       |   |   |   |      |      |      |   |       |
| <br> |   |   |      |   | <br>     |      |   | <br> |      | <br> |   | <br>  |   |   |   |      | <br> |      |   | <br>  |
|      |   |   |      |   |          |      |   |      |      |      |   |       |   |   |   |      |      |      |   |       |
|      |   |   |      |   |          |      |   |      |      |      |   |       |   |   |   |      |      |      |   |       |
| <br> |   |   | <br> |   | <br>     |      |   | <br> |      | <br> |   |       |   |   |   |      |      |      |   |       |
|      |   |   |      |   |          |      |   | <br> |      | <br> |   | <br>  |   |   |   |      | <br> |      |   | <br>  |
|      |   |   |      |   |          |      |   |      |      |      |   |       |   |   |   |      |      |      |   |       |
|      |   |   |      |   |          |      |   |      |      |      |   |       |   |   |   |      |      |      |   |       |
| <br> |   |   | <br> |   |          |      | _ | <br> |      | <br> | _ | <br>_ | _ |   |   | <br> | <br> | <br> |   | <br>  |
|      |   |   |      |   |          |      |   |      |      |      |   |       |   |   |   |      |      |      |   |       |
|      |   |   |      |   |          |      |   |      |      |      |   |       |   |   |   |      |      |      |   |       |
| <br> |   |   |      |   | <br>     |      |   | <br> |      | <br> |   |       |   |   |   |      |      |      |   |       |
|      |   |   |      |   |          |      |   | <br> |      | <br> |   |       |   |   |   | <br> | <br> | <br> |   |       |
|      |   |   |      |   |          |      |   |      |      |      |   |       |   |   |   |      |      |      |   |       |
|      |   |   |      |   |          |      |   |      |      |      |   |       |   |   |   |      |      |      |   |       |
|      |   |   |      | - | $\vdash$ |      |   |      |      |      |   |       |   |   |   |      | <br> |      |   | <br>_ |
|      |   |   |      |   |          |      |   |      |      |      |   |       |   |   |   |      |      |      |   |       |
|      |   |   |      |   |          |      |   |      |      |      |   |       |   |   |   |      |      |      |   |       |
|      |   |   |      |   |          |      |   | <br> |      |      |   |       |   |   |   |      |      |      |   |       |
|      |   |   |      |   |          |      |   | <br> |      | <br> |   | <br>  |   |   |   | <br> | <br> | <br> |   | <br>  |
|      |   |   |      |   |          |      |   |      |      |      |   |       |   |   |   |      |      |      |   |       |
|      |   |   |      |   |          |      |   |      |      |      |   |       |   |   |   |      |      |      |   |       |
|      |   |   |      |   |          |      |   | <br> |      |      |   |       |   |   |   |      |      |      |   | _     |
|      |   |   |      |   |          |      |   |      |      |      |   |       |   |   |   |      |      |      |   |       |
|      |   |   |      |   |          |      |   |      |      |      |   |       |   |   |   |      |      |      |   |       |
|      |   |   |      |   |          |      |   |      |      |      |   |       |   |   |   |      |      |      |   |       |
|      |   |   |      |   |          |      |   | <br> |      | <br> |   | <br>  |   |   |   |      |      |      |   | <br>  |
|      |   |   |      |   |          |      |   |      |      |      |   |       |   |   |   |      |      |      |   |       |
|      |   |   |      |   |          |      |   |      |      |      |   |       |   |   |   |      |      |      |   |       |
|      |   |   |      | - |          |      |   |      |      |      |   |       |   |   |   |      |      |      |   | _     |
|      |   |   |      |   |          |      |   |      |      |      |   |       |   |   |   |      |      |      |   |       |
|      |   |   |      |   |          |      |   |      |      |      |   |       |   |   |   |      |      |      |   |       |
|      |   |   |      |   |          |      |   |      |      |      |   |       |   |   |   |      |      |      |   |       |
|      |   |   |      |   |          |      |   | <br> |      | <br> |   | <br>  |   |   |   | <br> |      |      |   | <br>  |
|      |   |   |      |   |          |      |   |      |      |      |   |       |   |   |   |      |      |      |   |       |
|      |   |   |      |   |          |      |   |      |      |      |   |       |   |   |   |      |      |      |   |       |
|      |   |   | <br> |   |          |      |   |      |      | <br> |   |       |   |   |   |      | <br> |      |   |       |
|      |   |   |      |   |          |      |   |      |      |      |   |       |   |   |   |      |      |      |   |       |

|      |   |   |      |   |          |      |   |      |      |      |   | <br>  |   |   |   |      |      |      |   |       |
|------|---|---|------|---|----------|------|---|------|------|------|---|-------|---|---|---|------|------|------|---|-------|
|      |   |   |      |   |          |      |   |      |      |      |   |       |   |   |   |      |      |      |   |       |
|      |   |   |      |   |          |      |   |      |      |      |   |       |   |   |   |      |      |      |   |       |
| <br> |   |   | <br> |   | <br>     | <br> |   | <br> | <br> | <br> |   | <br>  |   |   |   |      | <br> | <br> |   | <br>_ |
|      |   |   |      |   |          |      |   |      |      |      |   |       |   |   |   |      |      |      |   |       |
|      |   |   |      |   |          |      |   |      |      |      |   |       |   |   |   |      |      |      |   |       |
| <br> |   |   | <br> |   | <br>     |      |   | <br> |      |      |   |       |   |   |   |      |      |      |   | _     |
|      |   |   |      |   |          |      |   | <br> |      | <br> |   | <br>  |   |   |   | <br> | <br> | <br> |   | <br>  |
|      |   |   |      |   |          |      |   |      |      |      |   |       |   |   |   |      |      |      |   |       |
|      |   |   |      |   |          |      |   |      |      |      |   |       |   |   |   |      |      |      |   |       |
|      |   |   |      |   |          |      |   | <br> |      | <br> |   | <br>  |   |   |   | <br> | <br> | <br> |   | <br>  |
|      |   |   |      |   |          |      |   |      |      |      |   |       |   |   |   |      |      |      |   |       |
|      |   |   |      |   |          |      |   |      |      |      |   |       |   |   |   |      |      |      |   |       |
|      |   |   |      |   |          |      |   | <br> |      | <br> |   | <br>  |   |   |   |      | <br> |      |   | <br>  |
|      |   |   |      |   |          |      |   |      |      |      |   |       |   |   |   |      |      |      |   |       |
|      |   |   |      |   |          |      |   |      |      |      |   |       |   |   |   |      |      |      |   |       |
| <br> |   |   | <br> |   | <br>     | <br> |   | <br> |      |      |   |       | _ |   |   |      |      |      |   |       |
|      |   |   | <br> |   |          |      |   | <br> | <br> | <br> |   | <br>  |   |   |   | <br> | <br> | <br> |   | <br>  |
|      |   |   |      |   |          |      |   |      |      |      |   |       |   |   |   |      |      |      |   |       |
|      |   |   |      |   |          |      |   |      |      | ĺ    |   |       |   | ĺ |   |      | ĺ    |      |   |       |
| <br> |   |   | <br> |   |          |      |   | <br> |      |      |   |       |   |   |   |      |      |      |   | <br>  |
|      |   |   |      |   |          |      |   |      |      | <br> |   |       |   |   |   | <br> |      |      |   |       |
|      | ] | ] |      |   |          |      |   |      |      |      | ] |       |   |   | ] |      |      |      | ſ |       |
|      |   |   |      |   |          |      |   | <br> |      |      |   |       |   |   |   |      |      |      |   |       |
|      |   |   |      |   |          |      |   | <br> |      | <br> |   |       |   |   |   |      | <br> | <br> |   | <br>  |
|      |   |   |      |   |          |      |   |      |      |      |   |       |   |   |   |      |      |      |   |       |
|      |   |   |      |   |          |      |   |      |      |      |   |       |   |   |   |      |      |      |   |       |
|      |   |   |      |   |          |      |   |      |      |      |   |       |   |   |   |      |      |      |   |       |
|      |   |   |      |   |          |      |   |      |      |      |   |       |   |   |   |      |      |      |   |       |
|      |   |   |      |   |          |      |   |      |      |      |   |       |   |   |   |      |      |      |   |       |
| <br> |   |   |      |   | <br>     | <br> |   | <br> | <br> |      |   |       |   |   |   |      |      |      |   | <br>  |
|      |   |   |      |   |          |      |   | <br> |      | <br> |   | <br>  |   |   |   | <br> | <br> | <br> |   | <br>  |
|      |   |   |      |   |          |      |   |      |      |      |   |       |   |   |   |      |      |      |   |       |
|      |   |   |      |   |          |      |   |      |      |      |   |       |   |   |   |      |      |      |   |       |
|      |   |   |      |   | <br>     |      |   | <br> |      | <br> |   | <br>  |   |   |   |      | <br> |      |   | <br>  |
|      |   |   |      |   |          |      |   |      |      |      |   |       |   |   |   |      |      |      |   |       |
|      |   |   |      |   |          |      |   |      |      |      |   |       |   |   |   |      |      |      |   |       |
| <br> |   |   | <br> |   | <br>     |      |   | <br> |      | <br> |   |       |   |   |   |      |      |      |   |       |
|      |   |   |      |   |          |      |   | <br> |      | <br> |   | <br>  |   |   |   |      | <br> |      |   | <br>  |
|      |   |   |      |   |          |      |   |      |      |      |   |       |   |   |   |      |      |      |   |       |
|      |   |   |      |   |          |      |   |      |      |      |   |       |   |   |   |      |      |      |   |       |
| <br> |   |   | <br> |   |          |      | _ | <br> |      | <br> | _ | <br>_ | _ |   |   | <br> | <br> | <br> |   | <br>  |
|      |   |   |      |   |          |      |   |      |      |      |   |       |   |   |   |      |      |      |   |       |
|      |   |   |      |   |          |      |   |      |      |      |   |       |   |   |   |      |      |      |   |       |
| <br> |   |   |      |   | <br>     |      |   | <br> |      |      |   |       |   |   |   |      |      |      |   |       |
|      |   |   |      |   |          |      |   | <br> |      | <br> |   |       |   |   |   | <br> | <br> | <br> |   |       |
|      |   |   |      |   |          |      |   |      |      |      |   |       |   |   |   |      |      |      |   |       |
|      |   |   |      |   |          |      |   |      |      |      |   |       |   |   |   |      |      |      |   |       |
|      |   |   | <br> | - | $\vdash$ |      |   |      |      |      |   |       |   |   |   |      | <br> |      |   | <br>_ |
|      |   |   |      |   |          |      |   |      |      |      |   |       |   |   |   |      |      |      |   |       |
|      |   |   |      |   |          |      |   |      |      |      |   |       |   |   |   |      |      |      |   |       |
|      |   |   |      |   |          |      |   | <br> |      |      |   |       |   |   |   |      |      |      |   |       |
|      |   |   |      |   |          |      |   | <br> |      | <br> |   | <br>  |   |   |   | <br> | <br> | <br> |   | <br>  |
|      |   |   |      |   |          |      |   |      |      |      |   |       |   |   |   |      |      |      |   |       |
|      |   |   |      |   |          |      |   |      |      |      |   |       |   |   |   |      |      |      |   |       |
|      |   |   |      |   |          |      |   | <br> |      |      |   |       |   |   |   |      |      |      |   | _     |
|      |   |   |      |   |          |      |   |      |      |      |   |       |   |   |   |      |      |      |   |       |
|      |   |   |      |   |          |      |   |      |      |      |   |       |   |   |   |      |      |      |   |       |
|      |   |   |      |   |          |      |   |      |      |      |   |       |   |   |   |      |      |      |   |       |
|      |   |   |      |   |          |      |   | <br> |      | <br> |   | <br>  |   |   |   |      |      |      |   | <br>  |
|      |   |   |      |   |          |      |   |      |      |      |   |       |   |   |   |      |      |      |   |       |
|      |   |   |      |   |          |      |   |      |      |      |   |       |   |   |   |      |      |      |   |       |
|      |   |   |      | - |          |      |   |      |      |      |   |       |   |   |   |      |      |      |   | _     |
|      |   |   |      |   |          |      |   |      |      |      |   |       |   |   |   |      |      |      |   |       |
|      |   |   |      |   |          |      |   |      |      |      |   |       |   |   |   |      |      |      |   |       |
|      |   |   |      |   |          |      |   |      |      |      |   |       |   |   |   |      |      |      |   |       |
|      |   |   |      |   |          |      |   | <br> |      | <br> |   |       |   |   |   | <br> |      |      |   | <br>  |
|      |   |   |      |   |          |      |   |      |      |      |   |       |   |   |   |      |      |      |   |       |
|      |   |   |      |   |          |      |   |      |      |      |   |       |   |   |   |      |      |      |   |       |
|      |   |   | <br> |   |          |      |   |      |      | <br> |   |       |   |   |   |      | <br> |      |   |       |
|      |   |   |      |   |          |      |   |      |      |      |   |       |   |   |   |      |      |      |   |       |

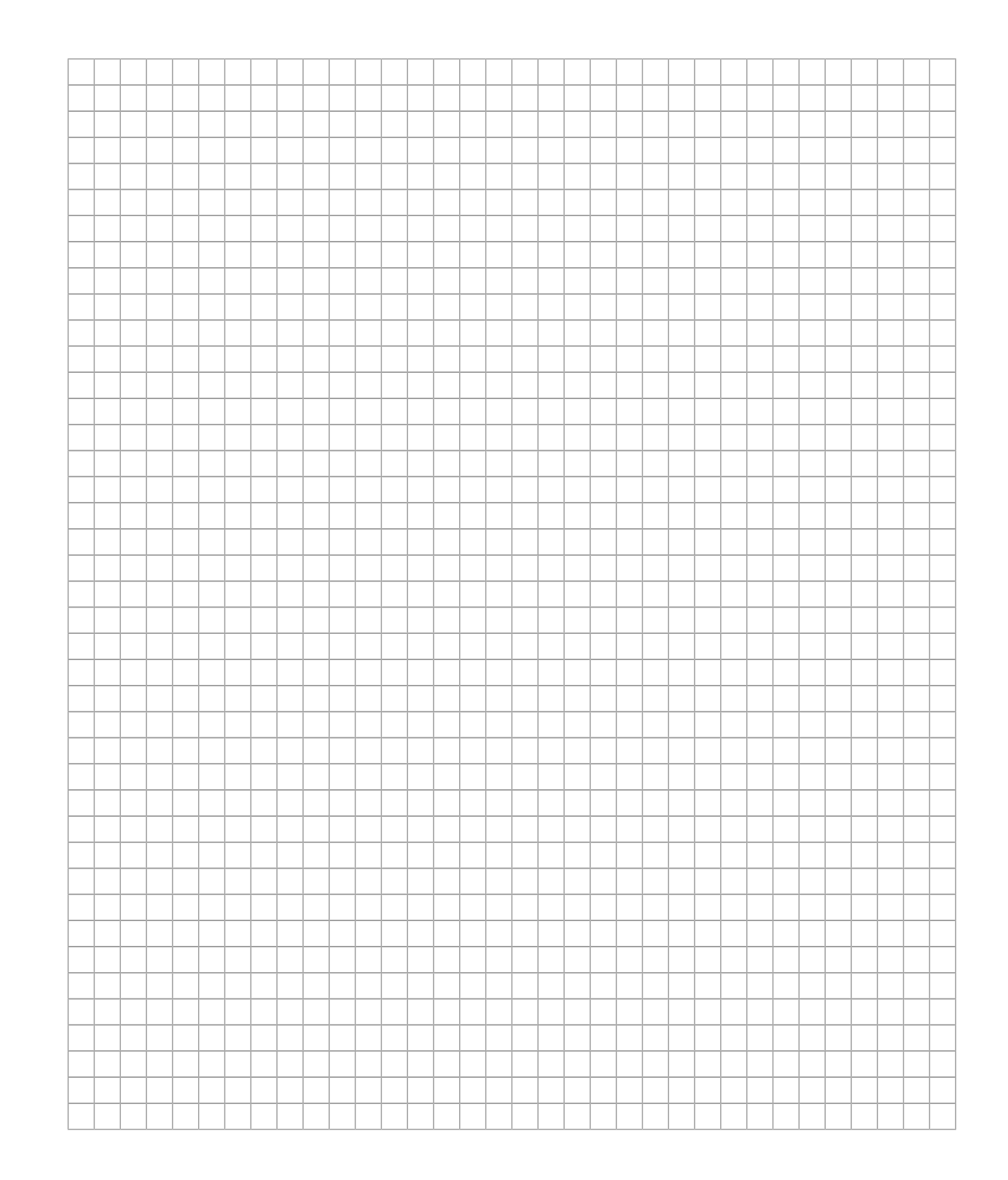

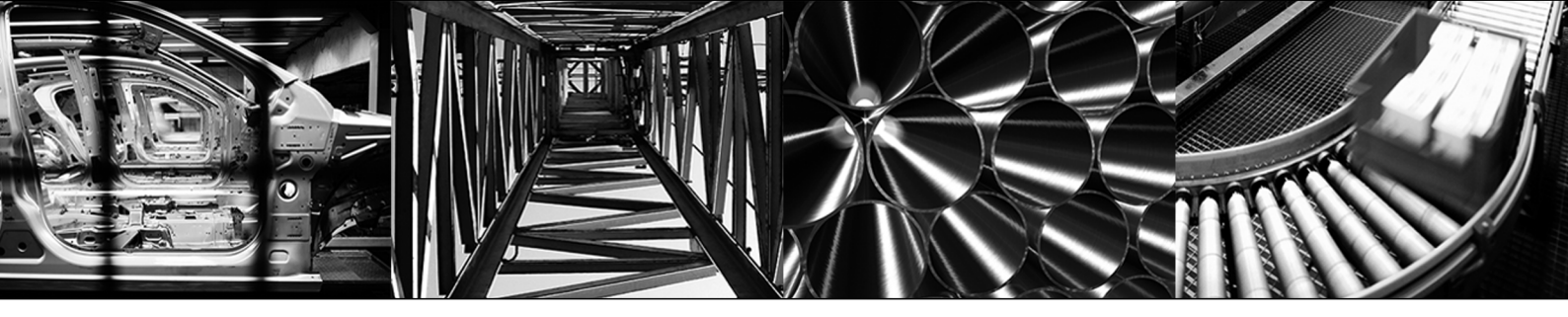

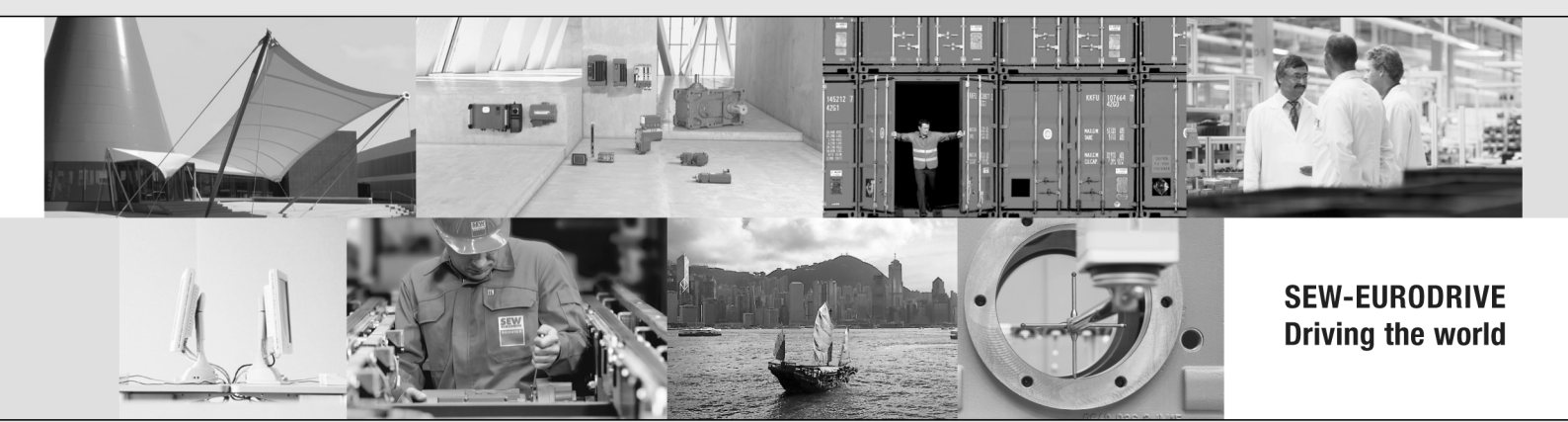

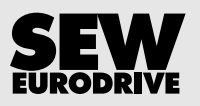

SEW-EURODRIVE GmbH & Co KG P.O. Box 3023 76642 BRUCHSAL GERMANY Phone +49 7251 75-0 Fax +49 7251 75-1970 sew@sew-eurodrive.com → www.sew-eurodrive.com